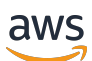

Benutzerhandbuch

# AWS CodeStar

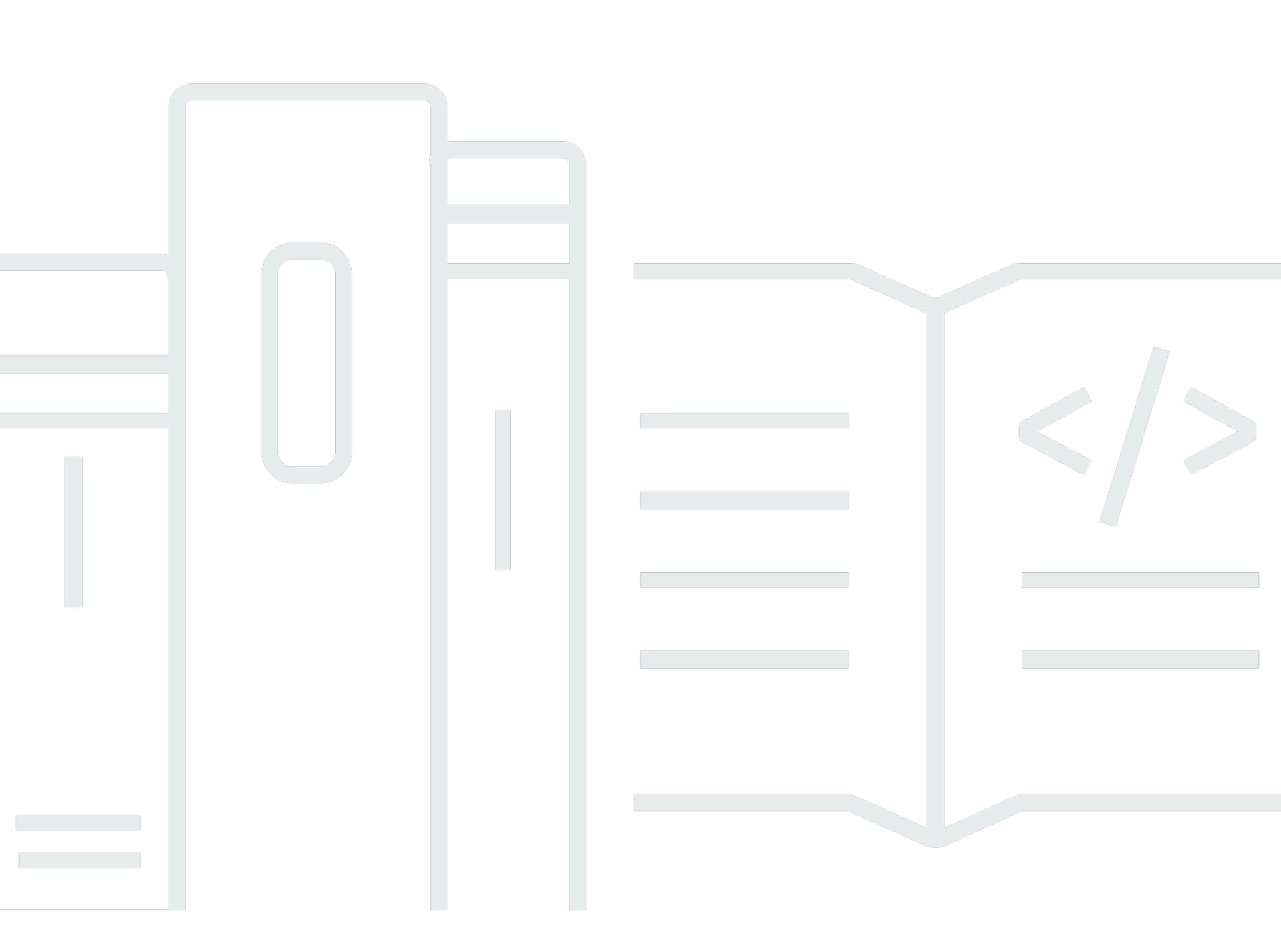

Copyright © 2024 Amazon Web Services, Inc. and/or its affiliates. All rights reserved.

### AWS CodeStar: Benutzerhandbuch

Copyright © 2024 Amazon Web Services, Inc. and/or its affiliates. All rights reserved.

Die Handelsmarken und Handelsaufmachung von Amazon dürfen nicht in einer Weise in Verbindung mit nicht von Amazon stammenden Produkten oder Services verwendet werden, durch die Kunden irregeführt werden könnten oder Amazon in schlechtem Licht dargestellt oder diskreditiert werden könnte. Alle anderen Handelsmarken, die nicht Eigentum von Amazon sind, gehören den jeweiligen Besitzern, die möglicherweise zu Amazon gehören oder nicht, mit Amazon verbunden sind oder von Amazon gesponsert werden.

# Table of Contents

|                                                                                     | viii |
|-------------------------------------------------------------------------------------|------|
| Was ist AWS CodeStar?                                                               | 1    |
| Was kann ich damit machen? AWS CodeStar                                             | 1    |
| Wie fange ich an mit AWS CodeStar?                                                  | 2    |
| Einrichten                                                                          | 3    |
| Schritt 1: Erstellen eines -Kontos                                                  | 3    |
| Melde dich an für ein AWS-Konto                                                     | 3    |
| Erstellen eines Benutzers mit Administratorzugriff                                  | 4    |
| Schritt 2: Erstellen Sie die AWS CodeStar Servicerolle                              | 5    |
| Schritt 3: Konfigurieren der IAM-Berechtigungen für Benutzer                        | 6    |
| Schritt 4: Erstellen Sie ein EC2 Amazon-Schlüsselpaar für AWS CodeStar Projekte     | 6    |
| Schritt 5: Öffnen Sie die AWS CodeStar Konsole                                      | 7    |
| Nächste Schritte                                                                    | 7    |
| Erste Schritte mit AWS CodeStar                                                     | 8    |
| Schritt 1: Erstellen Sie ein Projekt AWS CodeStar                                   |      |
| Schritt 2: Fügen Sie Anzeigeinformationen für Ihr AWS CodeStar Benutzerprofil hinzu | 15   |
| Schritt 3: Anzeigen Ihres Projekts                                                  | 15   |
| Schritt 4: Bestätigen Sie eine Änderung                                             | 16   |
| Schritt 5: Weitere Teammitglieder hinzufügen                                        | 22   |
| Schritt 6: Aufräumen                                                                | 25   |
| Schritt 7: Bereiten Sie Ihr Projekt für eine Produktionsumgebung vor                | 26   |
| Nächste Schritte                                                                    | 26   |
| Tutorial für serverlose Projekte                                                    | 26   |
| Übersicht                                                                           | 27   |
| Schritt 1: Erstellen des Projekts                                                   | 28   |
| Schritt 2: Entdecken Sie die Projekt-Ressourcen                                     | 30   |
| Schritt 3: Testen des Webservice                                                    | 33   |
| Schritt 4: Einrichten Ihrer lokalen Workstation zur Bearbeitung des Projektcodes    | 34   |
| Schritt 5: Dem Webservice Logik hinzufügen                                          | 34   |
| Schritt 6: Testen des erweiterten Webservice                                        | 37   |
| Schritt 7: Hinzufügen eines Einheitentests für den Webservice                       |      |
| Schritt 8: Anzeigen der Ergebnisse des Einheitentests                               | 40   |
| Schritt 9: Bereinigen                                                               | 41   |
| Nächste Schritte                                                                    | 42   |
|                                                                                     |      |

| AWS CLI Projekt-Tutorial                                                               | 42 |
|----------------------------------------------------------------------------------------|----|
| Schritt 1: Laden Sie den exemplarischen Quellcode herunter und überprüfen Sie ihn      | 43 |
| Schritt 2: Laden Sie die Beispiel-Toolchain-Vorlage herunter                           | 44 |
| Schritt 3: Testen Sie Ihre Toolchain-Template in AWS CloudFormation                    | 45 |
| Schritt 4: Laden Sie Ihren Quellcode und Ihre Toolchain-Vorlage hoch                   | 46 |
| Schritt 5: Erstellen Sie ein Projekt in AWS CodeStar                                   | 47 |
| Alexa Skill-Projekt – Tutorial                                                         | 50 |
| Voraussetzungen                                                                        | 50 |
| Schritt 1: Erstellen des Projekts und Verbinden Ihres Amazon-Entwicklerkontos          | 51 |
| Schritt 2: Testen des Skills im Alexa Simulator                                        | 52 |
| Schritt 3: Entdecken der Projekt-Ressourcen                                            | 53 |
| Schritt 4: Ändern der Antwort Ihres Skills                                             | 53 |
| Schritt 5: Einrichten der lokalen Arbeitsstation, um eine Verbindung zu Ihrem Projekt- |    |
| Repository herzustellen                                                                | 54 |
| Nächste Schritte                                                                       | 55 |
| Tutorial: Erstellen Sie ein Projekt mit einem GitHub Quell-Repository                  | 55 |
| Schritt 1: Erstellen Sie das Projekt und erstellen Sie Ihr GitHub Repository           | 55 |
| Schritt 2: Sehen Sie sich Ihren Quellcode an                                           | 59 |
| Schritt 3: Erstellen Sie eine GitHub Pull-Anfrage                                      | 60 |
| Projektvorlagen                                                                        | 62 |
| AWS CodeStar Projektdateien und Ressourcen                                             | 62 |
| Fangen Sie an: Wählen Sie eine Projektvorlage aus                                      | 64 |
| Wählen Sie eine Compute-Plattform-Vorlage                                              | 64 |
| Wählen Sie einen Vorlagen-Anwendungstyp aus                                            | 65 |
| Wählen Sie eine Programmiersprachenvorlage                                             | 66 |
| So nehmen Sie Änderungen an Ihrem AWS CodeStar Projekt vor                             | 66 |
| Ändern des Anwendungsquellcodes und Push von Änderungen                                | 67 |
| Ändern von Anwendungsressourcen mit der Datei Template.yml                             | 67 |
|                                                                                        | 68 |
| AWS CodeStar Bewährte Verfahren                                                        | 69 |
| Bewährte Methoden für die Sicherheit für AWS CodeStar -Ressourcen                      | 69 |
| Bewährte Methoden zum Festlegen von Versionen für Abhängigkeiten                       | 70 |
| Bewährte Methoden für die Überwachung und Protokollierung für AWS CodeStar -           |    |
| Ressourcen                                                                             | 70 |
| Arbeiten mit -Projekten                                                                | 71 |
| Erstellen eines Projekts                                                               | 73 |

| Erstellen Sie ein Projekt in AWS CodeStar (AWS CLI)                     |
|-------------------------------------------------------------------------|
| Verwenden Sie eine IDE mit AWS CodeStar 86                              |
|                                                                         |
| Verwenden Sie AWS Cloud9 mit AWS CodeStar 87                            |
| Benutze Eclipse mit AWS CodeStar 96                                     |
| Verwenden Sie Visual Studio mit AWS CodeStar 101                        |
| Ändern von Projekt-Ressourcen                                           |
| Unterstützte Ressourcenänderungen 103                                   |
| Eine Phase hinzufügen zu AWS CodePipeline 105                           |
| AWS Elastic Beanstalk Umgebungseinstellungen ändern                     |
| Eine AWS Lambda Funktion im Quellcode ändern 106                        |
| Tracing für ein Projekt aktivieren 106                                  |
| Hinzufügen einer Ressource zu einem Projekt 110                         |
| Hinzufügen einer IAM-Rolle zu einem Projekt 116                         |
| Fügen Sie eine Prod-Stufe und einen Endpunkt zu einem Projekt hinzu 117 |
| SSM-Parameter sicher in einem AWS CodeStar Projekt verwenden            |
| Shift Traffic für ein AWS Lambda -Projekt 129                           |
| Stellen Sie Ihr CodeStar AWS-Projekt in die Produktion um 136           |
| Erstellen Sie ein GitHub Repository 137                                 |
| Arbeiten mit Projekt-Tags 139                                           |
| Einem Projekt ein Tag hinzufügen 139                                    |
| Ein Tag von einem Projekt entfernen 139                                 |
| Abrufen einer Tag-Liste für ein Projekt 139                             |
| Löschen eines Projekts 140                                              |
| Löschen Sie ein Projekt in AWS CodeStar (Konsole) 141                   |
| Löschen Sie ein Projekt in AWS CodeStar ()AWS CLI 142                   |
| Arbeiten mit -Teams                                                     |
| Hinzufügen von Teammitgliedern zu einem Projekt 146                     |
| Ein Teammitglied hinzufügen (Konsole) 148                               |
| Hinzufügen und Anzeigen von Teammitgliedern (AWS CLI)                   |
| Teamberechtigungen verwalten 151                                        |
| Teamberechtigungen verwalten (Konsole) 152                              |
| Teamberechtigungen verwalten (AWS CLI) 153                              |
| Entfernen von Teammitgliedern aus einem Projekt 154                     |
| Entfernen von Teammitgliedern (Konsole) 155                             |
| Entfernen von Teammitgliedern (AWS CLI) 155                             |

| Arbeiten Sie mit Ihrem AWS CodeStar Benutzerprofil                                             | 156 |
|------------------------------------------------------------------------------------------------|-----|
| Verwalten von Anzeigeinformationen                                                             | 156 |
| Verwalten Ihres Benutzerprofils (Konsole)                                                      | 157 |
| Benutzerprofile verwalten (AWS CLI)                                                            | 158 |
| Hinzufügen eines öffentlichen Schlüssels zu Ihrem Benutzerprofil                               | 161 |
| So verwalten Sie Ihren öffentlichen Schlüssel (Konsole)                                        | 161 |
| Verwalten Ihres öffentlichen Schlüssels (AWS CLI)                                              | 163 |
| Stellen Sie mit Ihrem privaten Schlüssel eine Connect zur EC2 Amazon-Instance her              | 163 |
| Sicherheit                                                                                     | 165 |
| Datenschutz                                                                                    | 166 |
| Datenverschlüsselung in AWS CodeStar                                                           | 167 |
| Identitäts- und Zugriffsverwaltung                                                             | 167 |
| Zielgruppe                                                                                     | 168 |
| Authentifizierung mit Identitäten                                                              | 168 |
| Verwalten des Zugriffs mit Richtlinien                                                         | 172 |
| So CodeStar arbeitet AWS mit IAM                                                               | 175 |
| AWS CodeStar Richtlinien und Berechtigungen auf Projektebene                                   | 187 |
| Beispiele für identitätsbasierte Richtlinien                                                   | 193 |
| Fehlerbehebung                                                                                 | 225 |
| AWS CodeStar API-Aufrufe protokollieren mit AWS CloudTrail                                     | 227 |
| AWS CodeStar Informationen in CloudTrail                                                       | 228 |
| Grundlegendes zu AWS CodeStar Protokolldateieinträgen                                          | 229 |
| Compliance-Validierung                                                                         | 230 |
| Ausfallsicherheit                                                                              | 230 |
| Sicherheit der Infrastruktur                                                                   | 231 |
| Einschränkungen                                                                                | 232 |
| Problembehebung AWS CodeStar                                                                   | 234 |
| Fehler beim Erstellen eines Projekts: Ein Projekt wurde nicht erstellt                         | 235 |
| Projekterstellung: Beim Erstellen eines Projekts wird ein Fehler angezeigt, wenn ich versuche, |     |
| die EC2 Amazon-Konfiguration zu bearbeiten                                                     | 236 |
| Löschen eines Projekts: Ein AWS CodeStar Projekt wurde gelöscht, aber es sind noch             |     |
| Ressourcen vorhanden                                                                           | 236 |
| Fehler bei der Teamverwaltung: Ein IAM-Benutzer konnte einem Team in einem Projekt nicht       |     |
| hinzugefügt werden AWS CodeStar                                                                | 238 |
| Zugriffsfehler: Ein Verbundbenutzer kann nicht auf ein Projekt zugreifen AWS CodeStar          | 238 |

| Zugriffsfehler: Ein Verbundbenutzer kann nicht auf eine Umgebung zugreifen oder eine<br>Umgebung erstellen AWS Cloud9<br>Zugriffsfehler: Ein Verbundbenutzer kann ein Projekt erstellen, aber keine AWS CodeStar | 239 |
|----------------------------------------------------------------------------------------------------|-----|
| Projektressourcen anzeigen                                                                                                    | 239 |
| Servicerollen-Problem: Die Servicerolle konnte nicht erstellt werden.                                                                                                    | 240 |
| Servicerollen-Problem: Die Servicerolle ist ungültig oder fehlt.                                                                                                    | 240 |
| Problem mit der Projektrolle: AWS Elastic Beanstalk Integritätsprüfungen schlagen für                                                                                                    |     |
| Instanzen in einem AWS CodeStar Projekt fehl                                                                                                    | 240 |
| Projektrollen-Problem: Eine Projektrolle ist ungültig oder fehlt.                                                                                                    | 241 |
| Projekterweiterungen: Keine Verbindung zu JIRA möglich                                                                                                    | 242 |
| GitHub: Kann nicht auf den Commit-Verlauf, die Probleme oder den Code eines Repositorys                                                                                                    |     |
| zugreifen                                                                                                    | 242 |
| AWS CloudFormation: Stapelbildung wegen fehlender Berechtigungen zurückgerollt                                                                                                    | 242 |
| AWS CloudFormation ist nicht berechtigt, die Ausführungsrolle iam: PassRole on Lambda                                                                                                    |     |
| auszuführen                                                                                                    | 243 |
| Die Verbindung für ein Repository konnte nicht hergestellt werden GitHub                                                                                                    | 244 |
| ersionshinweise                                                                                                    | 245 |
| WS Glossar                                                                                                    | 251 |

Am 31. Juli 2024 stellt Amazon Web Services (AWS) die Unterstützung für das Erstellen und Anzeigen von AWS CodeStar Projekten ein. Nach dem 31. Juli 2024 können Sie nicht mehr auf die AWS CodeStar Konsole zugreifen oder neue Projekte erstellen. Die von erstellten AWS Ressourcen AWS CodeStar, einschließlich Ihrer Quell-Repositorys, Pipelines und Builds, sind von dieser Änderung jedoch nicht betroffen und funktionieren weiterhin. AWS CodeStar Verbindungen und AWS CodeStar Benachrichtigungen sind von dieser Einstellung nicht betroffen.

Wenn Sie die Arbeit verfolgen, Code entwickeln und Ihre Anwendungen erstellen, testen und bereitstellen möchten, CodeCatalyst bietet Amazon einen optimierten Einstiegsprozess und zusätzliche Funktionen für die Verwaltung Ihrer Softwareprojekte. Erfahren Sie mehr über <u>Funktionen</u> und Preise von Amazon CodeCatalyst.

Die vorliegende Übersetzung wurde maschinell erstellt. Im Falle eines Konflikts oder eines Widerspruchs zwischen dieser übersetzten Fassung und der englischen Fassung (einschließlich infolge von Verzögerungen bei der Übersetzung) ist die englische Fassung maßgeblich.

# Was ist AWS CodeStar?

AWS CodeStar ist ein cloudbasierter Dienst für die Erstellung, Verwaltung und Bearbeitung von Softwareentwicklungsprojekten AWS. Sie können im Handumdrehen Anwendungen für ein AWS CodeStar Projekt entwickeln, erstellen und bereitstellen. AWS Ein AWS CodeStar Projekt erstellt und integriert AWS Dienste für Ihre Projektentwicklungs-Toolchain. Abhängig von Ihrer Wahl der AWS CodeStar Projektvorlage kann diese Toolchain Quellcodeverwaltung, Build, Bereitstellung, virtuelle Server oder serverlose Ressourcen und mehr umfassen. AWS CodeStar verwaltet auch die Berechtigungen, die für Projektbenutzer (so genannte Teammitglieder) erforderlich sind. Durch das Hinzufügen von Benutzern als Teammitglieder zu einem AWS CodeStar Projekt können Projekteigentümer jedem Teammitglied schnell und einfach den entsprechenden Zugriff auf ein Projekt und seine Ressourcen gewähren.

### Themen

- Was kann ich damit machen? AWS CodeStar
- Wie fange ich an mit AWS CodeStar?

# Was kann ich damit machen? AWS CodeStar

Sie können AWS CodeStar es verwenden, um Ihre Anwendungsentwicklung in der Cloud einzurichten und Ihre Entwicklung von einem einzigen, zentralen Dashboard aus zu verwalten. Insbesondere können Sie Folgendes:

- Starten Sie neue Softwareprojekte AWS in wenigen Minuten mithilfe von Vorlagen f
  ür Webanwendungen, Webdienste und mehr. AWS CodeStar Dazu geh
  ören Projektvorlagen f
  ür verschiedene Projekttypen und Programmiersprachen. Da sich um die Einrichtung AWS CodeStar k
  ümmert, sind alle Ihre Projektressourcen so konfiguriert, dass sie zusammenarbeiten.
- Verwalten des Projektzugriffs f
  ür Ihr Team: AWS CodeStar stellt eine zentrale Konsole bereit, in der Sie Projektteammitgliedern die Rollen zuweisen k
  önnen, die sie f
  ür den Zugriff auf Tools und Ressourcen ben
  ötigen. Diese Berechtigungen werden automatisch auf alle in Ihrem Projekt verwendeten AWS Dienste angewendet, sodass Sie keine komplexen IAM-Richtlinien erstellen oder verwalten m
  üssen.
- Sie können Ihre Projekte von einem zentralen Ort aus visualisieren, bearbeiten und gemeinsam bearbeiten: AWS CodeStar Dazu gehört ein Projekt-Dashboard, das einen Gesamtüberblick über das Projekt, seine Toolchain und wichtige Ereignisse bietet. Sie können die neuesten

Projektaktivitäten überwachen, wie beispielsweise aktuelle Code-Commits, und den Status Ihrer Code-Änderungen, Build-Ergebnisse und Bereitstellungen nachverfolgen – und das alles über eine einzige Webseite. Sie können über ein einziges Dashboard die Vorgänge in dem Projekt überwachen und zu lösende Probleme analysieren.

 Schnelles Iterieren mit allen benötigten Tools: AWS CodeStar enthält eine integrierte Entwicklungs-Tool-Chain für Ihr Projekt. Teammitglieder übertragen Code und Änderungen werden automatisch bereitgestellt. Die Integration mit der Problemverfolgung ermöglicht Teammitgliedern, nachzufassen, welche Aufgaben als Nächstes ausgeführt werden müssen. Sie und Ihr Team können in allen Phasen der Codebereitstellung schneller und effizienter zusammenarbeiten.

# Wie fange ich an mit AWS CodeStar?

Um loszulegen mit AWS CodeStar:

- 1. Bereiten Sie sich auf die Verwendung vor, AWS CodeStar indem Sie die Schritte unter befolgen<u>Einrichten AWS CodeStar</u>.
- Experimentieren Sie damit, AWS CodeStar indem Sie den Schritten im Erste Schritte mit AWS CodeStar Tutorial folgen.
- 3. Teilen Sie Ihr Projekt mit anderen Entwicklern, indem Sie die Schritte in <u>Teammitglieder zu einem</u> <u>AWS CodeStar Projekt hinzufügen</u> ausführen.
- 4. Integrieren Sie Ihre bevorzugte IDE, indem Sie den Schritten in <u>Verwenden Sie eine IDE mit AWS</u> <u>CodeStar</u> folgen.

# Einrichten AWS CodeStar

Bevor Sie mit der Verwendung beginnen können AWS CodeStar, müssen Sie die folgenden Schritte ausführen.

Themen

- <u>Schritt 1: Erstellen eines -Kontos</u>
- <u>Schritt 2: Erstellen Sie die AWS CodeStar Servicerolle</u>
- Schritt 3: Konfigurieren der IAM-Berechtigungen für Benutzer
- Schritt 4: Erstellen Sie ein EC2 Amazon-Schlüsselpaar für AWS CodeStar Projekte
- Schritt 5: Öffnen Sie die AWS CodeStar Konsole
- <u>Nächste Schritte</u>

### Schritt 1: Erstellen eines -Kontos

### Melde dich an für ein AWS-Konto

Wenn Sie noch keine haben AWS-Konto, führen Sie die folgenden Schritte aus, um eine zu erstellen.

Um sich für eine anzumelden AWS-Konto

- 1. Öffnen Sie https://portal.aws.amazon.com/billing/die Anmeldung.
- 2. Folgen Sie den Online-Anweisungen.

Bei der Anmeldung müssen Sie auch einen Telefonanruf entgegennehmen und einen Verifizierungscode über die Telefontasten eingeben.

Wenn Sie sich für eine anmelden AWS-Konto, Root-Benutzer des AWS-Kontoswird eine erstellt. Der Root-Benutzer hat Zugriff auf alle AWS-Services und Ressourcen des Kontos. Als bewährte Sicherheitsmethode weisen Sie einem Administratorbenutzer Administratorzugriff zu und verwenden Sie nur den Root-Benutzer, um Aufgaben auszuführen, die Root-Benutzerzugriff erfordern.

AWS sendet Ihnen nach Abschluss des Anmeldevorgangs eine Bestätigungs-E-Mail. Du kannst jederzeit deine aktuellen Kontoaktivitäten einsehen und dein Konto verwalten, indem du zu <u>https://aws.amazon.com/gehst und Mein Konto auswählst.</u>

### Erstellen eines Benutzers mit Administratorzugriff

Nachdem Sie sich für einen angemeldet haben AWS-Konto, sichern Sie Ihren Root-Benutzer des AWS-Kontos AWS IAM Identity Center, aktivieren und erstellen Sie einen Administratorbenutzer, sodass Sie den Root-Benutzer nicht für alltägliche Aufgaben verwenden.

Sichern Sie Ihre Root-Benutzer des AWS-Kontos

 Melden Sie sich <u>AWS Management Console</u>als Kontoinhaber an, indem Sie Root-Benutzer auswählen und Ihre AWS-Konto E-Mail-Adresse eingeben. Geben Sie auf der nächsten Seite Ihr Passwort ein.

Hilfe bei der Anmeldung mit dem Root-Benutzer finden Sie unter <u>Anmelden als Root-Benutzer</u> im AWS-Anmeldung Benutzerhandbuch zu.

2. Aktivieren Sie die Multi-Faktor-Authentifizierung (MFA) für den Root-Benutzer.

Anweisungen finden Sie unter <u>Aktivieren eines virtuellen MFA-Geräts für Ihren AWS-Konto Root-</u> Benutzer (Konsole) im IAM-Benutzerhandbuch.

Erstellen eines Benutzers mit Administratorzugriff

1. Aktivieren Sie das IAM Identity Center.

Anweisungen finden Sie unter <u>Aktivieren AWS IAM Identity Center</u> im AWS IAM Identity Center Benutzerhandbuch.

2. Gewähren Sie einem Administratorbenutzer im IAM Identity Center Benutzerzugriff.

Ein Tutorial zur Verwendung von IAM-Identity-Center-Verzeichnis als Identitätsquelle finden Sie IAM-Identity-Center-Verzeichnis im Benutzerhandbuch unter <u>Benutzerzugriff mit der</u> <u>Standardeinstellung konfigurieren</u> AWS IAM Identity Center

#### Anmelden als Administratorbenutzer

 Um sich mit Ihrem IAM-Identity-Center-Benutzer anzumelden, verwenden Sie die Anmelde-URL, die an Ihre E-Mail-Adresse gesendet wurde, als Sie den IAM-Identity-Center-Benutzer erstellt haben.

Hilfe bei der Anmeldung mit einem IAM Identity Center-Benutzer finden Sie <u>im AWS-Anmeldung</u> Benutzerhandbuch unter Anmeldung beim AWS Access-Portal.

### Weiteren Benutzern Zugriff zuweisen

1. Erstellen Sie im IAM-Identity-Center einen Berechtigungssatz, der den bewährten Vorgehensweisen für die Anwendung von geringsten Berechtigungen folgt.

Anweisungen hierzu finden Sie unter <u>Berechtigungssatz erstellen</u> im AWS IAM Identity Center Benutzerhandbuch.

2. Weisen Sie Benutzer einer Gruppe zu und weisen Sie der Gruppe dann Single Sign-On-Zugriff zu.

Eine genaue Anleitung finden Sie unter <u>Gruppen hinzufügen</u> im AWS IAM Identity Center Benutzerhandbuch.

### Schritt 2: Erstellen Sie die AWS CodeStar Servicerolle

Erstellen Sie eine <u>Servicerolle</u>, die verwendet wird, um AWS CodeStar Berechtigungen zur Verwaltung von AWS Ressourcen und IAM-Berechtigungen in Ihrem Namen zu erteilen. Sie müssen die Servicerolle nur einmal erstellen.

### 🛕 Important

Sie müssen als administrativer -Benutzer (oder im Stammkonto) angemeldet sein, um eine Service-Rolle erstellen zu können. Weitere Informationen finden Sie unter Erstellen Ihres ersten IAM-Benutzers und Ihrer ersten IAM-Gruppe.

- 1. Öffnen Sie die AWS CodeStar Konsole unter. https://console.aws.amazon.com/codestar/
- 2. Wählen Sie Start project (Projekt starten).

Wenn Start project (Projekt starten) nicht angezeigt wird und Sie stattdessen zur Seite mit der Projektliste weitergeleitet werden, wurde die Servicerolle bereits erstellt.

- 3. Wählen Sie im Dialogfeld Create service role (Service-Rolle erstellen) die Option Yes, create role (Ja, Rolle anlegen).
- 4. Verlassen Sie den Assistenten. Sie werden später an diesen Punkt zurückkehren.

# Schritt 3: Konfigurieren der IAM-Berechtigungen für Benutzer

Zusätzlich zum Administratorbenutzer können Sie ihn AWS CodeStar als IAM-Benutzer, Verbundbenutzer, Root-Benutzer oder als angenommene Rolle verwenden. Informationen darüber, AWS CodeStar welche Vorteile IAM-Benutzer im Vergleich zu Verbundbenutzern haben, finden Sie unter. <u>AWS CodeStar IAM-Rollen</u>

Wenn Sie noch keine IAM-Benutzer eingerichtet haben, finden Sie weitere Informationen unter IAM-Benutzer.

Um Zugriff zu gewähren, fügen Sie Ihren Benutzern, Gruppen oder Rollen Berechtigungen hinzu:

• Benutzer und Gruppen in: AWS IAM Identity Center

Erstellen Sie einen Berechtigungssatz. Befolgen Sie die Anweisungen unter Erstellen eines Berechtigungssatzes im AWS IAM Identity Center -Benutzerhandbuch.

• Benutzer, die in IAM über einen Identitätsanbieter verwaltet werden:

Erstellen Sie eine Rolle für den Identitätsverbund. Befolgen Sie die Anweisungen unter Erstellen einer Rolle für einen externen Identitätsanbieter (Verbund) im IAM-Benutzerhandbuch.

- IAM-Benutzer:
  - Erstellen Sie eine Rolle, die Ihr Benutzer annehmen kann. Folgen Sie den Anweisungen unter Erstellen einer Rolle für einen IAM-Benutzer im IAM-Benutzerhandbuch.
  - (Nicht empfohlen) Weisen Sie einem Benutzer eine Richtlinie direkt zu oder fügen Sie einen Benutzer zu einer Benutzergruppe hinzu. Befolgen Sie die Anweisungen unter <u>Hinzufügen von</u> <u>Berechtigungen zu einem Benutzer (Konsole)</u> im IAM-Benutzerhandbuch.

# Schritt 4: Erstellen Sie ein EC2 Amazon-Schlüsselpaar für AWS CodeStar Projekte

In vielen AWS CodeStar Projekten wird Code AWS Elastic Beanstalk für EC2 Amazon-Instances verwendet AWS CodeDeploy oder bereitgestellt. Um auf EC2 Amazon-Instances zuzugreifen, die mit Ihrem Projekt verknüpft sind, erstellen Sie ein EC2 Amazon-Schlüsselpaar für Ihren IAM-Benutzer. Ihr IAM-Benutzer muss über Berechtigungen zum Erstellen und Verwalten von EC2 Amazon-Schlüsseln verfügen (z. B. die Berechtigung, die ec2:ImportKeyPair Aktionen ec2:CreateKeyPair auszuführen). Weitere Informationen finden Sie unter Amazon EC2 Key Pairs.

# Schritt 5: Öffnen Sie die AWS CodeStar Konsole

Melden Sie sich bei der an AWS Management Console, und öffnen Sie dann die AWS CodeStar Konsole unter https://console.aws.amazon.com/codestar/.

### Nächste Schritte

Herzlichen Glückwunsch, Sie haben die Einrichtung abgeschlossen! Informationen zum Einstieg in die Arbeit mit AWS CodeStar finden Sie unterErste Schritte mit AWS CodeStar.

# Erste Schritte mit AWS CodeStar

In diesem Tutorial verwenden Sie, AWS CodeStar um eine Webanwendung zu erstellen. Dieses Projekt enthält Beispiel-Code in einem Quell-Repository, eine kontinuierliche Tool-Chain für die Bereitstellung und ein Projekt-Dashboard, auf dem Sie Ihr Projekt anzeigen und überwachen können.

Wenn Sie diese Schritte ausführen, führen Sie folgende Aktionen aus:

- Erstellen Sie ein Projekt in AWS CodeStar.
- Entdecken des Projekts
- Durchführen eines Commits für eine Codeänderung
- · Automatisches Bereitstellen Ihrer Codeänderungen
- · Hinzufügen von anderen Personen zur Arbeit an Ihrem Projekt
- Bereinigen der Projektressourcen, wenn diese nicht mehr benötigt werden
  - 1 Note

Wenn Sie dies noch nicht getan haben, führen Sie zunächst die Schritte zum <u>Einrichten AWS</u> <u>CodeStar</u> aus, einschließlich <u>Schritt 2: Erstellen Sie die AWS CodeStar Servicerolle</u>. Sie müssen mit einem Konto angemeldet sein, das ein Administratorbenutzer in IAM ist. Um ein Projekt zu erstellen, müssen Sie sich AWS Management Console mit einem IAM-Benutzer anmelden, für den **AWSCodeStarFullAccess**die Richtlinie gilt.

### Themen

- <u>Schritt 1: Erstellen Sie ein Projekt AWS CodeStar</u>
- Schritt 2: Fügen Sie Anzeigeinformationen für Ihr AWS CodeStar Benutzerprofil hinzu
- Schritt 3: Anzeigen Ihres Projekts
- Schritt 4: Bestätigen Sie eine Änderung
- <u>Schritt 5: Weitere Teammitglieder hinzufügen</u>
- Schritt 6: Aufräumen
- <u>Schritt 7: Bereiten Sie Ihr Projekt für eine Produktionsumgebung vor</u>
- Nächste Schritte
- Tutorial: Erstellen und Verwalten einer serverlosen Projekts in AWS CodeStar

- Tutorial: Erstellen Sie ein Projekt AWS CodeStar mit dem AWS CLI
- Tutorial: Erstellen Sie ein Alexa Skill-Projekt in AWS CodeStar
- Tutorial: Ein Projekt mit einem GitHub Quell-Repository erstellen

# Schritt 1: Erstellen Sie ein Projekt AWS CodeStar

In diesem Schritt erstellen Sie ein Softwareentwicklungsprojekt JavaScript (Node.js) für eine Webanwendung. Sie verwenden eine AWS CodeStar Projektvorlage, um das Projekt zu erstellen.

### 1 Note

Die in diesem Tutorial verwendete AWS CodeStar Projektvorlage verwendet die folgenden Optionen:

- Application category (Anwendungskategorie): Webanwendung
- Programming language (Programmiersprache): Node.js
- AWS Dienst: Amazon EC2

Wenn Sie andere Optionen wählen, entspricht Ihre Umgebung ggf. nicht den Beschreibungen in diesem Tutorial.

Um ein Projekt zu erstellen in AWS CodeStar

1. Melden Sie sich bei der an AWS Management Console, und öffnen Sie dann die AWS CodeStar Konsole unter https://console.aws.amazon.com/codestar/.

Stellen Sie sicher, dass Sie in der AWS Region angemeldet sind, in der Sie das Projekt und die zugehörigen Ressourcen erstellen möchten. Um beispielsweise ein Projekt in USA Ost (Ohio) zu erstellen, stellen Sie sicher, dass Sie diese AWS Region ausgewählt haben. Informationen zu AWS Regionen, in denen diese AWS CodeStar Option verfügbar ist, finden Sie unter <u>Regionen</u> und Endpunkte in der AWS allgemeinen Referenz.

- 2. Wählen Sie auf der AWS CodeStarSeite die Option Projekt erstellen aus.
- 3. Wählen Sie auf der Seite "Projektvorlage auswählen" den Projekttyp aus der Liste der AWS CodeStar Projektvorlagen aus. Sie können die Auswahl mithilfe der Filterleiste eingrenzen. Um beispielsweise ein in Node.js geschriebenes Webanwendungsprojekt für EC2 Amazon-Instances

bereitzustellen, aktivieren Sie die EC2 Kontrollkästchen Webanwendung, Node.js und Amazon. Wählen Sie dann aus den Vorlagen für diese Optionen aus.

Weitere Informationen finden Sie unter AWS CodeStar Vorlagen für Projekte.

- 4. Wählen Sie Weiter.
- Geben Sie im Texteingabefeld Projektname einen Namen f
  ür das Projekt ein, z. My First Project B. Im Feld Projekt-ID wird die ID f
  ür das Projekt von diesem Projektnamen abgeleitet, ist jedoch auf 15 Zeichen begrenzt.

Beispielsweise ist die Standard-ID für ein Projekt mit dem Namen *My First Project* "*my-first-projec*". Diese Projekt-ID ist die Grundlage für die Namen aller Ressourcen, die dem Projekt zugeordnet sind. AWS CodeStar verwendet diese Projekt-ID als Teil der URL für Ihr Code-Repository und für die Namen der zugehörigen Sicherheitszugriffsrollen und -richtlinien in IAM. Nach der Erstellung des Projekts kann die Projekt-ID nicht mehr geändert werden. Um die Projekt-ID zu bearbeiten, bevor Sie das Projekt erstellen, geben Sie im Feld Projekt-ID die ID ein, die Sie verwenden möchten.

Informationen zu den Beschränkungen für Projektnamen und Projekte IDs finden Sie unter Grenzwerte in AWS CodeStar.

#### Note

Das Projekt IDs muss für Ihr AWS Konto in einer AWS Region einzigartig sein.

- 6. Wählen Sie den Repository-Anbieter AWS CodeCommitoder GitHub.
- Wenn Sie sich f
  ür den Repository-Namen entschieden haben AWS CodeCommit, akzeptieren Sie den AWS CodeCommit Standard-Repository-Namen, oder geben Sie einen anderen ein. Fahren Sie dann mit Schritt 9 fort.
- Wenn Sie möchten GitHub, müssen Sie eine Verbindungsressource auswählen oder erstellen.
   Wenn Sie über eine bestehende Verbindung verfügen, wählen Sie diese im Suchfeld aus.
   Andernfalls erstellen Sie jetzt eine neue Verbindung. Wählen Sie Connect GitHub.

Die Seite Verbindung erstellen wird angezeigt.

### Note

Um eine Verbindung herzustellen, benötigen Sie ein GitHub Konto. Wenn Sie eine Verbindung für eine Organisation herstellen, müssen Sie der Eigentümer der Organisation sein.

| Create a connection Info          |                   |
|-----------------------------------|-------------------|
| Create GitHub App connection Info |                   |
| Connection name                   |                   |
|                                   | Connect to GitHub |

a. Geben Sie unter GitHub App-Verbindung erstellen im Eingabefeld Verbindungsname einen Namen für Ihre Verbindung ein. Wählen Sie Connect GitHub.

Auf der GitHub Seite Connect wird das Feld GitHub Apps angezeigt und angezeigt.

b. Wählen Sie unter GitHub Apps eine App-Installation aus oder wählen Sie Neue App installieren, um eine zu erstellen.

Note

Sie installieren eine App für alle Verbindungen mit einem bestimmten Anbieter. Wenn Sie den AWS Connector für GitHub App bereits installiert haben, wählen Sie ihn aus und überspringen Sie diesen Schritt.

c. Wählen Sie auf der GitHub Seite AWS Connector installieren für das Konto aus, in dem Sie die App installieren möchten.

#### Note

Wenn Sie die App schon einmal installiert haben, können Sie Configure (Konfiguration) wählen und mit einer Änderungsseite für die App-Installation fortfahren. Alternativ kommen Sie über die Schaltfläche "Back" (Zurück) zur Konsole zurück.

- d. Wenn die Seite "Passwort bestätigen, um fortzufahren" angezeigt wird, geben Sie Ihr GitHub Passwort ein und wählen Sie dann Anmelden aus.
- e. Behalten Sie auf der GitHub Seite " AWS Connector installieren für" die Standardeinstellungen bei und wählen Sie Installieren aus.
- f. Auf der GitHub Seite Connect wird die Installations-ID für Ihre neue Installation im Texteingabefeld GitHub Apps angezeigt.

Nachdem die Verbindung hergestellt wurde, wird auf der Seite "Projekt CodeStar erstellen" die Meldung Bereit zur Verbindung angezeigt.

### Note

Sie können Ihre Verbindung in der Developer Tools-Konsole unter Einstellungen einsehen. Weitere Informationen finden Sie unter Erste Schritte mit Verbindungen.

| Co<br>Use<br>you                                                                 | deCommit<br>e a new AWS Cod<br>ır project.                                                                                | Commit reposito                                                           | ry for                                                | )                           | 0                         | GitHub<br>Use a nev<br>your proj<br>account). | v GitHub s<br>ect (requin          | ource<br>es an e | reposito<br>existing ( | ry for<br>GitHub     | Ç          |
|----------------------------------------------------------------------------------|----------------------------------------------------------------------------------------------------|---------------------------------------------------------------------------|-------------------------------------------------------|-----------------------------|---------------------------|-----------------------------------------------|------------------------------------|------------------|------------------------|----------------------|------------|
| <b>i</b>                                                                         | The GitHub<br>To use a GitH<br>Apps to acce<br>create a new                                                               | repository prov<br>ub repository in<br>ss your reposito<br>one. Learn mor | <b>ider now u</b><br>n CodeStar,<br>ry. Use the<br>re | ises C<br>, creat<br>follov | odeSt<br>e a co<br>wing o | ar Conne<br>nnection<br>ptions to             | ections<br>. The con<br>o choose a | inecti<br>an ex  | on will<br>isting c    | use GitH<br>onnectio | ub<br>n or |
| Connect<br>Choose ar                                                             | ion<br>n existing connec                                                                                                  | ion or create a ne                                                        | w one and th                                          | ien ret                     | urn to t                  | his task.                                     |                                    |                  |                        |                      |            |
| Q arr                                                                            |                                                                                                    |                                                                           |                                                       | or                          | Co                        |                                               |                                    |                  |                        |                      |            |
| $\odot$                                                                          | Ready to cor<br>Your Github                                                                                               | nect                                                                      | ady for use                                           | <u>.</u>                    |                           | nnect to                                      | GitHub                             |                  |                        |                      |            |
| Reposito                                                                         | Ready to cor<br>Your Github                                                                                               | nect<br>connection is re                                                  | ady for use                                           | s.                          | accourt                   | t or a Gitl-                                  | GITHUD                             | zation           |                        |                      |            |
| Reposito                                                                         | Ready to cor<br>Your Github<br>ory owner<br>or of the new repo                                                            | nect<br>connection is re<br>connection is re<br>sitory. This can be       | ady for use                                           | sitHub                      | accourt                   | t or a Gitl                                   | dub organi                         | zation           |                        |                      |            |
| Reposito<br>Reposito<br>Reposito<br>The name                                     | Ready to cor<br>Your Github<br>ory owner<br>or of the new repo                                                            | inect<br>connection is re<br>sitory. This can be                          | ady for use                                           | sitHub                      | accourt                   | t or a Git                                    | lub organi                         | zation           | -                      |                      |            |
| Reposito<br>Reposito<br>Reposito<br>Che name<br>cs-dk-t                          | Ready to cor<br>Your Github<br>ory owner<br>r of the new repo<br>ory name<br>e of the new repo<br>gh                      | nect<br>connection is re<br>sitory. This can be<br>sitory.                | ady for use                                           | sitHub                      | accourt                   | t or a Gitl-                                  | lub organi                         | zation           |                        |                      |            |
| Reposito<br>Reposito<br>Reposito<br>Che name<br>cs-dk-(<br>Reposito<br>An option | Ready to cor<br>Your Github<br>Ory owner<br>or of the new repo<br>ory name<br>of the new repo<br>gh<br>ory description of | nect<br>connection is re<br>sitory. This can be<br>sitory.                | ady for use<br>a personal C                           | sitHub                      | accour                    | t or a Gitl                                   | lub organi                         | zation           |                        |                      |            |

- g. Wählen Sie als Repository-Besitzer die GitHub Organisation oder Ihr persönliches GitHub Konto aus.
- h. Akzeptieren Sie für GitHub Repository-Name den Standard-Repository-Namen oder geben Sie einen anderen ein.
- i. Wählen Sie Öffentlich oder Privat.

### Note

Um es AWS Cloud9 als Entwicklungsumgebung zu verwenden, müssen Sie Öffentlich wählen.

j. (Optional) Geben Sie unter Repository-Beschreibung eine Beschreibung für das GitHub Repository ein.

### Note

Wenn Sie sich für eine Alexa Skill-Projektvorlage entscheiden, müssen Sie ein Amazon-Entwicklerkonto verbinden. Weitere Informationen zur Arbeit mit Alexa Skill-Projekten finden Sie unterTutorial: Erstellen Sie ein Alexa Skill-Projekt in AWS CodeStar.

9. Wenn Ihr Projekt auf EC2 Amazon-Instances bereitgestellt wird und Sie Änderungen vornehmen möchten, konfigurieren Sie Ihre EC2 Amazon-Instances in der EC2 Amazon-Konfiguration. Sie können beispielsweise aus den verfügbaren Instance-Typen für Ihr Projekt eine Auswahl treffen.

### 1 Note

Verschiedene EC2 Amazon-Instance-Typen bieten unterschiedliche Rechenleistung und können mit unterschiedlichen Kosten verbunden sein. Weitere Informationen finden Sie unter <u>EC2 Amazon-Instance-Typen</u> und <u>EC2 Amazon-Preise</u>. Wenn Sie mehr als eine Virtual Private Cloud (VPC) oder mehrere Subnetze in Amazon Virtual Private Cloud erstellt haben, können Sie auch die VPC und das Subnetz auswählen, die Sie verwenden möchten. Wenn Sie jedoch einen EC2 Amazon-Instance-Typ wählen, der auf Dedicated Instances nicht unterstützt wird, können Sie keine VPC wählen, deren Instance-Tenancy auf Dedicated gesetzt ist. Weitere Informationen finden Sie unter <u>Was ist Amazon VPC?</u> und <u>Grundlagen von Dedicated Instances</u>.

Wählen Sie unter key pair das EC2 Amazon-Schlüsselpaar aus, in dem Sie es erstellt haben<u>Schritt 4: Erstellen Sie ein EC2 Amazon-Schlüsselpaar für AWS CodeStar Projekte</u>. Wählen Sie Ich bestätige, dass ich Zugriff auf die private Schlüsseldatei habe.

- 10. Wählen Sie Weiter.
- 11. Überprüfen Sie die Ressourcen und Konfigurationsdetails.
- 12. Wählen Sie Next (Weiter) oder Create project (Projekt erstellen). (Die angezeigte Wahlmöglichkeit hängt von Ihrer Projektvorlage ab.)

Die Erstellung des Projekts einschließlich des Repositorys kann einige Minuten dauern.

13. Sobald Ihr Projekt über ein Repository verfügt, können Sie auf der Repository-Seite den Zugriff darauf konfigurieren. Verwenden Sie die Links unter Nächste Schritte, um eine IDE

zu konfigurieren, die Problemverfolgung einzurichten oder Teammitglieder zu Ihrem Projekt hinzuzufügen.

# Schritt 2: Fügen Sie Anzeigeinformationen für Ihr AWS CodeStar Benutzerprofil hinzu

Wenn Sie ein Projekt erstellen, werden Sie als Eigentümer zum Projekt hinzugefügt. Wenn Sie es zum ersten Mal verwenden AWS CodeStar, werden Sie gebeten, Folgendes anzugeben:

- Ihren Anzeigenamen, der anderen Benutzern angezeigt werden soll.
- Die E-Mail-Adresse, die anderen Benutzern angezeigt werden soll

Diese Informationen werden in Ihrem AWS CodeStar Benutzerprofil verwendet. Benutzerprofile sind nicht projektspezifisch, sondern auf eine AWS Region beschränkt. Sie müssen in jeder AWS Region, in der Sie zu Projekten gehören, ein Benutzerprofil erstellen. Jedes Profil kann verschiedene Informationen enthalten, wenn Sie möchten.

Geben Sie einen Benutzernamen und eine E-Mail-Adresse ein, und klicken Sie dann auf Next (Weiter).

#### 1 Note

Dieser Benutzername und diese E-Mail-Adresse werden in Ihrem AWS CodeStar Benutzerprofil verwendet. Wenn dein Projekt Ressourcen außerhalb von verwendet AWS (z. B. ein GitHub Repository oder Probleme in Atlassian JIRA), haben diese Ressourcenanbieter möglicherweise ihre eigenen Benutzerprofile mit unterschiedlichen Benutzernamen und E-Mail-Adressen. Weitere Informationen finden Sie in der Dokumentation des Ressourcenanbieters.

# Schritt 3: Anzeigen Ihres Projekts

Auf deiner AWS CodeStar Projektseite siehst du und dein Team den Status deiner Projektressourcen, einschließlich der letzten Commits für dein Projekt, den Status deiner Continuous-Delivery-Pipeline und die Leistung deiner Instanzen. Um weitere Informationen zu einer dieser Ressourcen zu erhalten, wählen Sie die entsprechende Seite in der Navigationsleiste aus. In Ihrem neuen Projekt enthält die Navigationsleiste die folgenden Seiten:

- Die Übersichtsseite enthält Informationen zu den Aktivitäten Ihres Projekts, zu den Projektressourcen und zum README Inhalt Ihres Projekts.
- Auf der IDE-Seite verbinden Sie Ihr Projekt mit einer integrierten Entwicklungsumgebung (IDE), um Änderungen am Quellcode zu ändern, zu testen und weiterzuleiten. Sie enthält Anweisungen zur Konfiguration sowohl IDEs GitHub für Repositorys als auch für AWS CodeCommit Repositorys sowie Informationen zu Ihren AWS Cloud9 Umgebungen.
- Auf der Repository-Seite werden Ihre Repository-Details angezeigt, darunter der Name, der Anbieter, das Datum der letzten Änderung und der Klon URLs. Du kannst dir auch Informationen über den letzten Commit ansehen und Pull-Requests ansehen und erstellen.
- Auf der Pipeline-Seite werden CI/CD-Informationen zu Ihrer Pipeline angezeigt. Sie können Pipeline-Details wie Name, letzte Aktion und Status anzeigen. Sie können den Verlauf der Pipeline einsehen und eine Änderung veröffentlichen. Sie können auch den Status der einzelnen Schritte Ihrer Pipeline einsehen.
- Auf der Monitoring-Seite werden je nach Konfiguration Ihres Projekts entweder Amazon EC2 oder AWS Lambda Metriken angezeigt. Es zeigt beispielsweise die CPU-Auslastung aller EC2 Amazon-Instances an, die von AWS Elastic Beanstalk oder CodeDeploy Ressourcen in Ihrer Pipeline bereitgestellt werden. In Projekten, die dies verwenden AWS Lambda, werden Aufruf- und Fehlermetriken für die Lambda-Funktion angezeigt. Diese Informationen werden stundenweise angezeigt. Wenn Sie die vorgeschlagene AWS CodeStar Projektvorlage für dieses Tutorial verwendet haben, sollten Sie bei der ersten Bereitstellung Ihrer Anwendung auf diesen Instanzen einen spürbaren Anstieg der Aktivität feststellen. Sie können die Überwachung aktualisieren, um Änderungen am Zustand Ihrer Instance zu erkennen. Dies kann Ihnen dabei helfen, Probleme oder den Bedarf an weiteren Ressourcen zu erkennen.
- Auf der Seite Probleme kannst du dein AWS CodeStar Projekt in ein Atlassian JIRA-Projekt integrieren. Die Konfiguration dieser Kachel ermöglicht es Ihnen und Ihrem Projektteam, JIRA-Probleme über das Projekt-Dashboard zu verfolgen.

Im Navigationsbereich auf der linken Seite der Konsole kannst du zwischen deinen Projekt -, Team - und Einstellungsseiten navigieren.

# Schritt 4: Bestätigen Sie eine Änderung

Schauen Sie sich zunächst die Beispielanwendung an, die in Ihrem Projekt enthalten war. Sehen Sie sich an einer beliebigen Stelle in Ihrer Projektnavigation an, wie die Anwendung aussieht, indem

Sie Anwendung anzeigen auswählen. Ihre Beispiel-Webanwendung wird in einem neuen Fenster oder einer neuen Browser-Registerkarte angezeigt. Dies ist das Projektbeispiel, das AWS CodeStar erstellt und bereitgestellt wurde.

Wenn Sie sich den Code ansehen möchten, wählen Sie in der Navigationsleiste Repository aus. Wählen Sie den Link unter Repository-Name und das Repository Ihres Projekts wird in einem neuen Tab oder Fenster geöffnet. Lesen Sie den Inhalt der Readme-Datei (README.md) zum Repository und navigieren Sie durch den Inhalt dieser Dateien.

In diesem Schritt ändern Sie den Code und speichern die Änderung in Ihrem Repository. Dafür stehen Ihnen mehrere Optionen zur Verfügung:

- Wenn der Code des Projekts in einem CodeCommit GitHub Oder-Repository gespeichert ist, können AWS Cloud9 Sie ihn direkt von Ihrem Webbrowser aus bearbeiten, ohne Tools installieren zu müssen. Weitere Informationen finden Sie unter <u>Erstellen Sie eine AWS Cloud9 Umgebung für</u> ein Projekt.
- Wenn der Code des Projekts in einem CodeCommit Repository gespeichert ist und Sie Visual Studio oder Eclipse installiert haben, können Sie das AWS Toolkit for Visual Studio oder verwenden, AWS Toolkit for Eclipse um eine einfachere Verbindung zum Code herzustellen. Weitere Informationen finden Sie unter <u>Verwenden Sie eine IDE mit AWS CodeStar</u>. Wenn Sie Visual Studio oder Eclipse nicht installiert haben, dann installieren Sie einen Git-Client und befolgen die späteren Anweisungen in diesem Schritt.
- Wenn der Code des Projekts in einem GitHub Repository gespeichert ist, können Sie die Tools Ihrer IDE verwenden, um eine Verbindung herzustellen GitHub.
  - Für Visual Studio können Sie Tools wie die GitHub Erweiterung für Visual Studio verwenden.
     Weitere Informationen finden Sie auf der <u>Übersichtsseite</u> auf der Website GitHub Extension for Visual Studio und <u>Getting Started with GitHub</u> for Visual Studio auf der GitHub Website.
  - Für Eclipse können Sie ein Tool wie EGit für Eclipse verwenden. Weitere Informationen finden Sie in der EGitDokumentation auf der EGit Website.
  - Weitere IDEs Informationen finden Sie in der Dokumentation Ihrer IDE.
- Weitere Arten von Code-Repositorys finden Sie in der Dokumentation Ihres Repository-Anbieters.

Die folgenden Anweisungen zeigen Ihnen, wie Sie eine kleine Änderung am Beispiel vornehmen können.

#### So richten Sie Ihren Computer so ein, dass er Commits für Änderungen durchführt (IAM-Benutzer)

#### Note

In diesem Verfahren wird vorausgesetzt, dass der Code für Ihr Projekt in einem CodeCommit-Repository gespeichert ist. Weitere Informationen über Code-Repository-Typen finden Sie in der Dokumentation Ihres Repository-Anbieters. Anschließend fahren Sie mit dem nächsten Verfahren fort, <u>So klonen Sie das Projekt-Repository und nehmen eine Änderung vor</u>. Wenn der Code gespeichert ist CodeCommit und Sie die Konsole bereits verwenden CodeCommit oder die AWS CodeStar Konsole verwendet haben, um eine AWS Cloud9 Entwicklungsumgebung für das Projekt zu erstellen, benötigen Sie keine weitere Konfiguration. Fahren Sie mit dem nächsten Verfahren fort, <u>So klonen Sie das Projekt-</u> <u>Repository und nehmen eine Änderung vor</u>.

- 1. Installieren Sie Git auf Ihrem lokalen Computer.
- Melden Sie sich bei der an AWS Management Console und öffnen Sie die IAM-Konsole unter https://console.aws.amazon.com/iam/.

Melden Sie sich als der IAM-Benutzer an, der die Git-Anmeldeinformationen für Verbindungen zu Ihrem AWS CodeStar Projekt-Repository in CodeCommit verwenden wird.

- 3. Wählen Sie in der IAM-Konsole im Navigationsbereich Benutzer aus und wählen Sie aus der Benutzerliste Ihren IAM-Benutzer aus.
- 4. Wählen Sie auf der Seite mit den Benutzerdetails die Registerkarte Sicherheitsanmeldedaten und wählen Sie unter HTTPS-Git-Anmeldeinformationen für die CodeCommit Option Generieren aus.

### Note

Sie können Ihre eigenen Anmeldeinformationen für Git-Anmeldeinformationen nicht wählen. Weitere Informationen finden Sie unter <u>Verwenden von Git-</u> Anmeldeinformationen und HTTPS mit CodeCommit.

 Kopieren Sie die Anmeldeinformationen, die IAM f
ür Sie generiert hat. Sie k
önnen Show (Anzeigen) ausw
ählen und diese Informationen anschlie
ßend kopieren und in einer sicheren Datei auf Ihrem lokalen Computer einf
ügen. Alternativ k
önnen Sie Download credentials (Anmeldeinformationen herunterladen) auswählen, um diese Informationen als CSV-Datei herunterzuladen. Sie benötigen diese Informationen für die Verbindung mit CodeCommit.

Wählen Sie, nachdem Sie Ihre Anmeldeinformationen gespeichert haben, die Option Close aus.

### ▲ Important

Dies ist Ihre einzige Möglichkeit, die Anmeldeinformationen zu speichern. Wenn Sie sie nicht speichern, können Sie den Benutzernamen aus der IAM-Konsole kopieren, aber Sie können das Passwort nicht nachschlagen. Sie müssen das Passwort zurücksetzen und es dann speichern.

So richten Sie Ihren Computer so ein, dass er Commits für Änderungen durchführt (Verbundener Benutzer)

Sie können die Konsole verwenden, um Dateien in Ihr Repository hochzuladen, oder Sie können Git verwenden, um sich von Ihrem lokalen Computer aus zu verbinden. Wenn Sie einen verbundenen Zugriff verwenden, führen Sie die folgenden Schritte aus, um mit Git eine Verbindung zu Ihrem Repository herzustellen und es von Ihrem lokalen Computer aus zu klonen.

### Note

In diesem Verfahren wird vorausgesetzt, dass der Code für Ihr Projekt in einem CodeCommit-Repository gespeichert ist. Weitere Informationen über Code-Repository-Typen finden Sie in der Dokumentation Ihres Repository-Anbieters. Anschließend fahren Sie mit dem nächsten Verfahren fort, So klonen Sie das Projekt-Repository und nehmen eine Änderung vor.

- 1. <u>Installieren Sie Git</u> auf Ihrem lokalen Computer.
- 2. Installieren Sie die AWS CLI.
- Konfigurieren Sie Ihre temporären Sicherheits-Anmeldeinformationen f
  ür einen verbundenen Benutzer. Weitere Informationen finden Sie unter <u>Temporärer Zugriff auf CodeCommit</u> <u>Repositorys</u>. Temporäre Anmeldeinformationen bestehen aus:
  - AWS Zugriffsschlüssel
  - AWS geheimer Schlüssel
  - Sitzungs-Token

Weitere Informationen zu temporären Anmeldeinformationen finden Sie unter <u>Berechtigungen für</u> GetFederationToken.

- 4. Stellen Sie mit dem AWS CLI Credential Helper eine Verbindung zu Ihrem Repository her. Weitere Informationen finden Sie unter <u>Einrichtungsschritte für HTTPS-Verbindungen zu</u> <u>CodeCommit Repositorys unter Linux, macOS oder Unix mit dem AWS CLI Credential Helper</u> oder <u>Einrichtungsschritte für HTTPS-Verbindungen zu CodeCommit Repositorys unter Windows</u> mit dem AWS CLI Credential Helper
- 5. Das folgende Beispiel zeigt, wie Sie eine Verbindung zu einem CodeCommit Repository herstellen und einen Commit dorthin übertragen.

Beispiel: So klonen Sie das Projekt-Repository und nehmen eine Änderung vor

### Note

In diesem Verfahren wird gezeigt, wie Sie das Code-Repository Ihres Projekts auf Ihrem Computer klonen, die Datei index.html ändern und dann Ihre Änderungen im externen Repository speichern. In diesem Verfahren gehen wir davon aus, dass der Code Ihres Projekts in einem CodeCommit Repository gespeichert ist und dass Sie einen Git-Client von der Befehlszeile aus verwenden. Weitere Informationen über andere Code-Repositorys oder Tools finden Sie in der Dokumentation des Anbieters dazu, wie Sie das Repository klonen, die Datei ändern und den Code speichern.

 Wenn Sie die AWS CodeStar Konsole verwendet haben, um eine AWS Cloud9 Entwicklungsumgebung f
ür das Projekt zu erstellen, öffnen Sie die Entwicklungsumgebung und fahren Sie dann mit Schritt 3 dieses Verfahrens fort. Informationen zum Öffnen der Entwicklungsumgebung finden Sie unter <u>Öffnen Sie eine AWS Cloud9 Umgebung f
ür ein Projekt</u>.

Öffnen Sie Ihr Projekt in der AWS CodeStar Konsole und wählen Sie in der Navigationsleiste Repository aus. Wählen Sie unter Clone URL das Protokoll für den Verbindungstyp aus CodeCommit, für den Sie eingerichtet haben, und kopieren Sie dann den Link. Wenn Sie beispielsweise die Schritte des vorherigen Verfahrens zur Einrichtung der Git-Anmeldeinformationen für befolgt haben CodeCommit, wählen Sie HTTPS. 2. Öffnen Sie auf Ihrem lokalen Computer ein Terminal- oder ein Befehlszeilenfenster und ändern Sie die Verzeichnisse in ein temporäres Verzeichnis. Führen Sie den Befehl git clone aus, um das Repository auf Ihren Computer zu klonen. Fügen Sie den kopierten Link ein. Zum Beispiel für die CodeCommit Verwendung von HTTPS:

git clone https://git-codecommit.us-east-2.amazonaws.com/v1/repos/my-first-projec

Wenn Sie zum ersten Mal eine Verbindung herstellen, werden Sie zur Eingabe der Anmeldeinformationen für das Repository aufgefordert. Geben Sie für CodeCommit die Anmeldeinformationen für Git die Anmeldeinformationen ein, die Sie im vorherigen Verfahren heruntergeladen haben.

- 3. Navigieren Sie zu dem Klon-Verzeichnis auf Ihrem Computer und durchsuchen Sie die Inhalte.
- 4. Öffnen Sie die index.html-Datei (im öffentlichen Ordner) und nehmen Sie eine Änderung an der Datei vor. Fügen Sie beispielsweise nach dem <H2>-Tag einen Absatz hinzu, z. B.:

<P>Hello, world!</P>

Speichern Sie die Datei.

5. Fügen Sie an der Terminal- oder Eingabeaufforderung Ihre geänderte Datei hinzu, fügen Sie einen Commit für eine Änderung durch und übertragen Sie diese:

```
git add index.html
git commit -m "Making my first change to the web app"
git push
```

6. Sehen Sie sich auf der Repository-Seite die laufenden Änderungen an. Sie werden feststellen, dass der Commit-Verlauf für das Repository mit Ihrem Commit aktualisiert wird, einschließlich der Commit-Nachricht. Auf der Pipeline-Seite können Sie sehen, wie die Pipeline Ihre Änderungen im Repository aufnimmt und mit der Erstellung und Bereitstellung beginnt. Nachdem Ihre Webanwendung bereitgestellt wurde, können Sie Anwendung anzeigen wählen, um Ihre Änderung anzuzeigen.

### 1 Note

Wird für eine der Pipeline-Phasen Failed (Fehlgeschlagen) angezeigt, kann Ihnen Folgendes bei der Fehlersuche helfen:

- Informationen zur Phase "Source" finden Sie AWS CodeCommit im AWS CodeCommit Benutzerhandbuch unter Problembehandlung.
- Informationen zur Build-Phase finden Sie unter <u>Problembehandlung AWS CodeBuild</u> im AWS CodeBuild Benutzerhandbuch.
- Informationen zur Bereitstellungsphase finden Sie AWS CloudFormation im AWS CloudFormation Benutzerhandbuch unter <u>Problembehandlung</u>.
- Informationen zu weiteren Problemen finden Sie unter <u>Problembehebung AWS</u> <u>CodeStar</u>.

# Schritt 5: Weitere Teammitglieder hinzufügen

Jedes AWS CodeStar Projekt ist bereits mit drei AWS CodeStar Rollen konfiguriert. Jede Rolle bietet eine eigene Zugriffsebene auf das Projekt und seine Ressourcen:

- Eigentümer: Kann Teammitglieder hinzufügen und entfernen, das Projekt-Dashboard ändern und das Projekt löschen.
- Mitwirkender: Kann das Projekt-Dashboard ändern und Code beitragen, wenn der Code darin gespeichert ist CodeCommit, kann aber keine Teammitglieder hinzufügen oder entfernen oder das Projekt löschen. Dies ist die Rolle, die Sie für die meisten Teammitglieder in einem AWS CodeStar Projekt wählen sollten.
- Betrachter: Kann das Projekt-Dashboard, den Projektcode, falls der Code darin gespeichert ist CodeCommit, und den Status des Projekts einsehen, kann aber keine Kacheln aus dem Projekt-Dashboard verschieben, hinzufügen oder daraus entfernen.
  - ▲ Important

Wenn dein Projekt Ressourcen außerhalb von verwendet AWS (z. B. ein GitHub Repository oder Probleme in Atlassian JIRA), wird der Zugriff auf diese Ressourcen vom Ressourcenanbieter kontrolliert, nicht. AWS CodeStar Weitere Informationen finden Sie in der Dokumentation des Ressourcenanbieters. Jeder, der Zugriff auf ein AWS CodeStar Projekt hat, kann die AWS CodeStar Konsole möglicherweise verwenden, um auf Ressourcen zuzugreifen, die sich außerhalb des Projekts befinden, AWS aber mit dem Projekt in Zusammenhang stehen.

AWS CodeStar erlaubt den Mitgliedern des Projektteams nicht, an verwandten AWS Cloud9 Entwicklungsumgebungen für ein Projekt teilzunehmen. Wie Sie einem Teammitglied die Teilnahme an einer gemeinsamen Umgebung ermöglichen, erfahren Sie unter <u>Teilen Sie eine</u> AWS Cloud9 Umgebung mit einem Mitglied des Projektteams.

Informationen zu Teams und Projektrollen finden Sie unter Mit AWS CodeStar Teams arbeiten.

Um ein Teammitglied zu einem AWS CodeStar Projekt hinzuzufügen (Konsole)

- 1. Öffnen Sie die AWS CodeStar Konsole unter https://console.aws.amazon.com/codestar/.
- 2. Wählen Sie im Navigationsbereich Projekte und dann Ihr Projekt aus.
- 3. Wählen Sie im seitlichen Navigationsbereich für das Projekt Team aus.
- 4. Wählen Sie auf der Seite Team members die Option Add team member.
- 5. Führen Sie unter Choose user einen der folgenden Schritte aus:
  - Wenn für die Person, die Sie hinzufügen möchten, bereits ein IAM-Benutzer vorhanden ist, wählen Sie den IAM-Benutzer aus der Liste aus.

### 1 Note

Benutzer, die bereits zu einem anderen AWS CodeStar Projekt hinzugefügt wurden, werden in der Liste "Bestehende AWS CodeStar Benutzer" angezeigt.

Wählen Sie unter Projektrolle die AWS CodeStar Rolle (Besitzer, Mitwirkender oder Betrachter) für diesen Benutzer aus. Dies ist eine Rolle auf AWS CodeStar -Projektebene, die nur durch einen Eigentümer des Projekts geändert werden kann. Wenn die Rolle auf einen IAM-Benutzer angewendet wird, bietet sie alle Berechtigungen, die für den Zugriff auf AWS CodeStar Projektressourcen erforderlich sind. Es wendet Richtlinien an, die für die Erstellung und Verwaltung von Git-Anmeldeinformationen für CodeCommit in IAM gespeicherten Code oder für das Hochladen von Amazon EC2 SSH-Schlüsseln für den Benutzer in IAM erforderlich sind.

### A Important

Sie können den Anzeigenamen oder die E-Mail-Informationen für einen IAM-Benutzer nur angeben oder ändern, wenn Sie als dieser Benutzer bei der Konsole angemeldet sind. Weitere Informationen finden Sie unter <u>Anzeigeinformationen für Ihr AWS</u> CodeStar Benutzerprofil verwalten.

Wählen Sie Teammitglied hinzufügen aus.

 Wenn für die Person, die Sie dem Projekt hinzufügen möchten, kein IAM-Benutzer vorhanden ist, wählen Sie Neuen IAM-Benutzer erstellen. Sie werden zur IAM-Konsole weitergeleitet, wo Sie einen neuen IAM-Benutzer erstellen können. Weitere Informationen finden Sie unter <u>IAM-Benutzer erstellen</u> im IAM-Benutzerhandbuch. Nachdem Sie Ihren IAM-Benutzer erstellt haben, kehren Sie zur AWS CodeStar Konsole zurück, aktualisieren Sie die Benutzerliste und wählen Sie den von Ihnen erstellten IAM-Benutzer aus der Dropdownliste aus. Geben Sie den AWS CodeStar Anzeigenamen, die E-Mail-Adresse und die Projektrolle ein, die Sie diesem neuen Benutzer zuweisen möchten, und wählen Sie dann Teammitglied hinzufügen aus.

#### Note

Für eine einfachere Verwaltung sollte mindestens einem Benutzer die Eigentümer-Rolle für das Projekt zugewiesen sein.

- 6. Senden Sie dem neuen Teammitglied die folgenden Informationen:
  - Verbindungsinformationen für Ihr AWS CodeStar Projekt.
  - Wenn der Quellcode gespeichert ist CodeCommit, <u>Anweisungen zum Einrichten des Zugriffs</u> <u>mit Git-Anmeldeinformationen</u> auf das CodeCommit Repository von ihren lokalen Computern aus.
  - Informationen darüber, wie der Benutzer seinen Anzeigenamen, seine E-Mail-Adresse und seinen öffentlichen Amazon EC2 SSH-Schlüssel verwalten kann, wie unter beschrieben<u>Mit</u> Ihrem AWS CodeStar Benutzerprofil arbeiten.

### Schritt 6: Aufräumen

Herzlichen Glückwunsch! Sie haben das Tutorial abgeschlossen. Wenn Sie dieses Projekt und seine Ressourcen nicht weiter verwenden möchten, sollten Sie es löschen, um zu vermeiden, dass Ihr AWS Konto weiterhin belastet wird.

Um ein Projekt zu löschen in AWS CodeStar

- 1. Öffnen Sie die AWS CodeStar Konsole unter https://console.aws.amazon.com/codestar/.
- 2. Wählen Sie im Navigationsbereich Projekte aus.
- 3. Wählen Sie das Projekt aus, das Sie löschen möchten, und wählen Sie Löschen.

Oder öffnen Sie das Projekt und wählen Sie im Navigationsbereich auf der linken Seite der Konsole Einstellungen aus. Wählen Sie auf der Seite mit den Projektdetails Delete project (Projekt löschen) aus.

 Geben Sie auf der Bestätigungsseite f
ür das L
öschen den Text L
öschen ein. Lassen Sie die Option Ressourcen l
öschen ausgew
ählt, wenn Sie Projektressourcen l
öschen m
öchten. W
ählen Sie L
öschen.

Das Löschen eines Projekts kann einige Minuten dauern. Nach dem Löschen wird das Projekt nicht mehr in der Projektliste in der AWS CodeStar Konsole angezeigt.

### 🛕 Important

Wenn dein Projekt Ressourcen außerhalb von verwendet AWS (z. B. ein GitHub Repository oder Probleme in Atlassian JIRA), werden diese Ressourcen nicht gelöscht, auch wenn du das Kontrollkästchen aktivierst.

Dein Projekt kann nicht gelöscht werden, wenn AWS CodeStar verwaltete Richtlinien manuell an Rollen angehängt wurden, die keine IAM-Benutzer sind. Wenn Sie die verwalteten Richtlinien Ihres Projekts an die Rolle eines verbundenen Benutzers angefügt haben, müssen Sie die Richtlinie trennen, bevor Sie das Projekt löschen können. Weitere Informationen finden Sie unter <u>???</u>.

# Schritt 7: Bereiten Sie Ihr Projekt für eine Produktionsumgebung

### vor

Nachdem Sie Ihr Projekt erstellt haben, können Sie Code erstellen, testen und bereitstellen. Lesen Sie die folgenden Überlegungen zur Pflege Ihres Projekts in einer Produktionsumgebung:

- Wenden Sie regelmäßig Patches an und überprüfen Sie die bewährten Methoden für die Sicherheit der von Ihrer Anwendung verwendeten Abhängigkeiten. Weitere Informationen finden Sie unter Bewährte Methoden für die Sicherheit für AWS CodeStar -Ressourcen.
- Überwachen Sie regelmäßig die Umgebungseinstellungen, die von der Programmiersprache f
  ür Ihr Projekt vorgeschlagen werden.

# Nächste Schritte

Im Folgenden finden Sie einige weitere Ressourcen, die Ihnen helfen sollen, Folgendes zu erfahren AWS CodeStar:

- Das <u>Tutorial: Erstellen und Verwalten einer serverlosen Projekts in AWS CodeStar</u> verwendet ein Projekt, das mithilfe von Logik in einen Webservice erstellt und bereitstellt AWS Lambda und von einer API in Amazon API Gateway aufgerufen werden kann.
- AWS CodeStar Vorlagen für Projekte beschreibt weitere Projekttypen, die Sie erstellen können.
- <u>Mit AWS CodeStar Teams arbeiten</u> bietet Informationen darüber, wie Sie andere aktivieren, um mit Ihnen an Ihren Projekten zu arbeiten.

# Tutorial: Erstellen und Verwalten einer serverlosen Projekts in AWS CodeStar

In diesem Tutorial erstellen Sie ein Projekt, das das AWS Serverless Application Model (AWS SAM) verwendet, um AWS Ressourcen für einen Webdienst zu erstellen und zu verwalten, der in gehostet wird. AWS CodeStar AWS Lambda

AWS CodeStar verwendet AWS SAM, das sich darauf stützt AWS CloudFormation, um eine vereinfachte Methode zur Erstellung und Verwaltung unterstützter AWS Ressourcen bereitzustellen, darunter Amazon API Gateway APIs, AWS Lambda Funktionen und Amazon DynamoDB-Tabellen. (Dieses Projekt verwendet keine Amazon DynamoDB-Tabellen.)

Weitere Informationen finden Sie unter AWS Serverless Application Model (AWS SAM) auf. GitHub

Voraussetzung: Durchführung der Schritte in Einrichten AWS CodeStar.

### Note

Ihrem AWS Konto werden möglicherweise Kosten im Zusammenhang mit diesem Tutorial in Rechnung gestellt, einschließlich der Kosten für AWS Dienste, die von AWS CodeStar genutzt werden. Weitere Informationen finden Sie unter AWS CodeStar -Preisgestaltung.

### Themen

- <u>Übersicht</u>
- <u>Schritt 1: Erstellen des Projekts</u>
- Schritt 2: Entdecken Sie die Projekt-Ressourcen
- <u>Schritt 3: Testen des Webservice</u>
- <u>Schritt 4: Einrichten Ihrer lokalen Workstation zur Bearbeitung des Projektcodes</u>
- Schritt 5: Dem Webservice Logik hinzufügen
- Schritt 6: Testen des erweiterten Webservice
- Schritt 7: Hinzufügen eines Einheitentests für den Webservice
- Schritt 8: Anzeigen der Ergebnisse des Einheitentests
- <u>Schritt 9: Bereinigen</u>
- <u>Nächste Schritte</u>

### Übersicht

In diesem Tutorial werden Sie die folgenden Aktivitäten durchführen:

- Wird verwendet AWS CodeStar, um ein Projekt zu erstellen, das AWS SAM verwendet, um einen Python-basierten Webdienst zu erstellen und bereitzustellen. Dieser Webservice wird in Amazon API Gateway gehostet AWS Lambda und kann über Amazon API Gateway aufgerufen werden.
- 2. Entdecken Sie die wichtigsten Ressourcen des Projekts, unter anderem:
  - Das AWS CodeCommit Repository, in dem der Quellcode des Projekts gespeichert ist. Dieser Quellcode beinhaltet die Logik des Webservice und definiert die zugehörigen AWS -Ressourcen.

- Die AWS CodePipeline Pipeline, die die Erstellung des Quellcodes automatisiert. Diese Pipeline verwendet AWS SAM, um eine Funktion zu erstellen und bereitzustellen AWS Lambda, eine zugehörige API in Amazon API Gateway zu erstellen und die API mit der Funktion zu verbinden.
- Die Funktion, für die bereitgestellt wird AWS Lambda.
- Die API, die in Amazon API Gateway erstellt wurde.
- 3. Testen Sie den Webservice, um sicherzustellen, dass der Webservice wie erwartet AWS CodeStar erstellt und bereitgestellt wurde.
- 4. Richten Sie Ihre lokalen Workstation so ein, dass sie mit dem Quellcode Ihres Projekts zurechtkommt.
- 5. Ändern Sie den Quellcode Ihres Projekts unter Verwendung Ihrer lokalen Workstation. Wenn Sie dem Projekt eine Funktion hinzufügen und dann Ihre Änderungen im Quellcode speichern, erstellt AWS CodeStar den Webservice neu und stellt ihn bereit.
- 6. Testen Sie den Webdienst erneut, um sicherzustellen, dass er wie erwartet AWS CodeStar neu erstellt und erneut bereitgestellt wurde.
- 7. Schreiben Sie unter Verwendung der lokalen Arbeitsstation einen Einheitentest, um einen Teil Ihrer manueller Tests durch einen automatisierten Test zu ersetzen. Wenn Sie den Komponententest pushen, wird der Webdienst AWS CodeStar neu erstellt und bereitgestellt und der Komponententest ausgeführt.
- 8. Zeigen Sie die Ergebnisse der Einheitentests an.
- 9. Bereinigen Sie das Projekt. Mit diesem Schritt können Sie vermeiden, dass Ihr AWS Konto aufgrund von Kosten im Zusammenhang mit diesem Tutorial belastet wird.

### Schritt 1: Erstellen des Projekts

In diesem Schritt verwenden Sie die AWS CodeStar Konsole, um ein Projekt zu erstellen.

1. Melden Sie sich bei der an AWS Management Console und öffnen Sie die AWS CodeStar Konsole unter https://console.aws.amazon.com/codestar/.

### 1 Note

Sie müssen sich mit den AWS Management Console Anmeldeinformationen anmelden, die dem IAM-Benutzer zugeordnet sind, den Sie erstellt oder in Einrichten AWS
<u>CodeStar</u> dem Sie sich identifiziert haben. Diesem Benutzer muss die verwaltete **AWSCodeStarFullAccess**-Richtlinie angefügt sein.

2. Wählen Sie die AWS Region aus, in der Sie das Projekt und seine Ressourcen erstellen möchten.

Informationen zu AWS Regionen, in denen AWS CodeStar das Programm verfügbar ist, finden Sie unter Regionen und Endpunkte in der AWS allgemeinen Referenz.

- 3. Wählen Sie Create project (Projekt erstellen) aus.
- 4. Auf der Seite Choose a project template (Auswählen einer Projektvorlage):
  - Wählen Sie als Anwendungstyp die Option Webdienst aus.
  - Wählen Sie als Programmiersprache Python aus.
  - Wählen Sie für AWS Service aus AWS Lambda.
- 5. Wählen Sie das Feld mit den von Ihnen gewählten Optionen. Wählen Sie Weiter.
- Geben Sie für Project name (Projektname) einen Namen für Ihr Projekt ein (z. B.: My SAM Project). Wenn Sie einen anderen Namen als im Beispiel gezeigt verwenden, müssen Sie diesen durchgehend im ganzen Tutorial verwenden.

AWS CodeStar Wählt als Projekt-ID eine zugehörige Kennung für dieses Projekt aus (z. B. mysam-project). Wenn Sie eine andere Projekt-ID sehen, müssen Sie diese im gesamten Tutorial verwenden.

Behalten Sie die Auswahl von AWS CodeCommit bei und ändern Sie den Wert für Repository name (Repository-Name) nicht.

- 7. Wählen Sie Weiter.
- 8. Überprüfen Sie Ihre Einstellungen und wählen Sie dann Projekt erstellen.

Wenn Sie es zum ersten Mal AWS CodeStar in dieser AWS Region verwenden, geben Sie für Anzeigename und E-Mail den Anzeigenamen und die E-Mail-Adresse ein, die Sie für Ihren IAM-Benutzer verwenden AWS CodeStar möchten. Wählen Sie Weiter.

9. Warten Sie, bis das Projekt AWS CodeStar erstellt wird. Dies kann einige Minuten dauern. Fahren Sie erst fort, wenn Sie beim Aktualisieren das Banner "Projekt bereitgestellt" sehen.

## Schritt 2: Entdecken Sie die Projekt-Ressourcen

In diesem Schritt untersuchen Sie vier AWS Ressourcen des Projekts, um zu verstehen, wie das Projekt funktioniert:

- Das AWS CodeCommit Repository, in dem der Quellcode des Projekts gespeichert ist. AWS CodeStar gibt dem Repository den Namen my-sam-project, wobei der Name des Projekts my-samprojectist.
- Die AWS CodePipeline Pipeline, die AWS SAM verwendet CodeBuild, um die Erstellung und Bereitstellung der Lambda-Funktion und der API des Webdienstes in API Gateway zu automatisieren. AWS CodeStar gibt der Pipeline den Namen my-sam-project--Pipeline, wobei die ID des Projekts my-sam-projectsteht.
- Die Lambda-Funktion, die die Logik des Webdienstes enthält. AWS CodeStar gibt der Funktion den Namen awscodestar-my-sam-project-lambda- HelloWorld - *RANDOM\_ID*, wobei:
  - my-sam-projectist die ID des Projekts.
  - HelloWorldist die Funktions-ID, wie sie in der template.yaml Datei im AWS CodeCommit Repository angegeben ist. Diese Datei erkunden Sie später.
  - RANDOM\_IDist eine zufällige ID, die AWS SAM der Funktion zuweist, um deren Eindeutigkeit zu gewährleisten.
- Die API in API Gateway, die das Aufrufen der Lambda-Funktion erleichtert. AWS CodeStar gibt der API den Namen awscodestar-my-sam-project--lambda, wobei die ID des Projekts my-samprojectsteht.

Um das Quellcode-Repository zu erkunden in CodeCommit

- 1. Öffnen Sie Ihr Projekt in der AWS CodeStar Konsole und wählen Sie in der Navigationsleiste Repository aus.
- Wählen Sie in den Repository-Details den Link zu Ihrem CodeCommit Repository (My-SAM-Project) aus.
- 3. In der CodeCommit Konsole werden auf der Code-Seite die Quellcodedateien für das Projekt angezeigt:
  - buildspec.yml, der die Verwendung während der Erstellungsphase CodePipeline anweist CodeBuild, den Webdienst mithilfe von AWS SAM zu verpacken.

- index.py, das die Logik für die Lambda-Funktion enthält. Diese Funktion gibt einfach die Zeichenfolge Hello World und den Zeitstempel im ISO-Format aus.
- README.md, die allgemeine Informationen über das Repository enthält.
- template-configuration.json, die den Projekt-ARN mit Platzhaltern enthält, die zum Markieren von Ressourcen mit der Projekt-ID verwendet werden
- template.yml, das AWS SAM verwendet, um den Webservice zu verpacken und die API in API Gateway zu erstellen.

| AWS Services - R                                                                       | esource Groups 🗸 🔹                                                          |  |  |
|----------------------------------------------------------------------------------------|-----------------------------------------------------------------------------|--|--|
| Developer Tools X<br>CodeCommit                                                        | Developer Tools > CodeCommit > Repositories > My-SAM-Project My-SAM-Project |  |  |
| <ul> <li>Source • CodeCommit</li> <li>Getting started</li> <li>Repositories</li> </ul> | My-SAM-Project Info                                                         |  |  |
| Code                                                                                   | Name                                                                        |  |  |
| Pull requests                                                                          |                                                                             |  |  |
| Commits                                                                                | tests                                                                       |  |  |
| Branches                                                                               | buildspec.yml                                                               |  |  |
| Tags                                                                                   | n index.pv                                                                  |  |  |
| Settings                                                                               |                                                                             |  |  |
| Build • CodeBuild                                                                      | C README.md                                                                 |  |  |
| Deploy • CodeDeploy                                                                    | template-configuration.json                                                 |  |  |
| <ul> <li>Pipeline • CodePipeline</li> </ul>                                            | template.yml                                                                |  |  |

Um den Inhalt einer Datei anzuzeigen, wählen Sie sie in der Liste aus.

Weitere Informationen zur Verwendung der CodeCommit Konsole finden Sie im <u>AWS</u> CodeCommit Benutzerhandbuch.

#### Um die Pipeline zu erkunden in CodePipeline

- 1. Um Informationen zur Pipeline anzuzeigen, öffnen Sie Ihr Projekt in der AWS CodeStar Konsole, wählen Sie in der Navigationsleiste Pipeline aus. Sie sehen, dass die Pipeline Folgendes enthält:
  - Eine Source-Phase, um den Quellcode aus CodeCommit abzurufen.
  - Eine Build-Phase, um den Quellcode mit CodeBuild zu erstellen.
  - Eine Bereitstellungsphase für die Bereitstellung des erstellten Quellcodes und der AWS Ressourcen mit AWS SAM.
- 2. Um weitere Informationen zur Pipeline anzuzeigen, wählen Sie unter Pipeline-Details Ihre Pipeline aus, um die Pipeline in der CodePipeline Konsole zu öffnen.

Informationen zur Verwendung der CodePipeline Konsole finden Sie im <u>AWS CodePipeline</u> Benutzerhandbuch.

Informationen zu Projektaktivitäten und AWS Serviceressourcen finden Sie auf der Übersichtsseite

- 1. Öffnen Sie Ihr Projekt in der AWS CodeStar Konsole und wählen Sie in der Navigationsleiste "Übersicht" aus.
- 2. Sehen Sie sich die Listen Projektaktivität und Projektressourcen an.

Um die Funktion in Lambda zu erkunden

- 1. Öffnen Sie Ihr Projekt in der AWS CodeStar Konsole und wählen Sie in der seitlichen Navigationsleiste die Option Übersicht aus.
- 2. Wählen Sie unter Projektressourcen in der Spalte ARN den Link für die Lambda-Funktion aus.

Der Code der Funktion wird in der Lambda-Konsole angezeigt.

Informationen zur Verwendung der Lambda-Konsole finden Sie im AWS Lambda Developer Guide.

Um die API in API Gateway zu erkunden

- 1. Öffnen Sie Ihr Projekt in der AWS CodeStar Konsole und wählen Sie in der seitlichen Navigationsleiste die Option Übersicht aus.
- 2. Wählen Sie unter Projektressourcen in der Spalte ARN den Link für die Amazon API Gateway API aus.

Ressourcen für die API werden in der API Gateway Gateway-Konsole angezeigt.

Informationen zur Verwendung der API Gateway-Konsole finden Sie im <u>API Gateway Developer</u> <u>Guide</u>.

#### Schritt 3: Testen des Webservice

In diesem Schritt testen Sie den Webservice, der AWS CodeStar gerade erstellt und bereitgestellt wurde.

- 1. Während Ihr Projekt aus dem vorherigen Schritt noch geöffnet ist, wählen Sie in der Navigationsleiste Pipeline aus.
- 2. Stellen Sie sicher, dass für die Phasen Source, Build und Deploy die Option Erfolgreich angezeigt wird, bevor Sie fortfahren. Dies kann einige Minuten dauern.

Note

Wird für eine der Phasen Failed (Fehlgeschlagen) angezeigt, kann Ihnen Folgendes bei der Fehlersuche helfen:

- Informationen zur Source-Phase finden Sie AWS CodeCommit im AWS CodeCommit Benutzerhandbuch unter <u>Problembehandlung</u>.
- Informationen zur Build-Phase finden Sie unter <u>Problembehandlung AWS CodeBuild</u> im AWS CodeBuild Benutzerhandbuch.
- Informationen zur Bereitstellungsphase finden Sie AWS CloudFormation im AWS CloudFormation Benutzerhandbuch unter Problembehandlung.
- Informationen zu weiteren Problemen finden Sie unter <u>Problembehebung AWS</u> CodeStar.
- 3. Wählen Sie "Anwendung anzeigen".

Auf der neuen Registerkarte, die in Ihrem Webbrowser geöffnet wird, zeigt der Webservice die folgende Ausgabe als Antwort an:

{"output": "Hello World", "timestamp": "2017-08-30T15:53:42.682839"}

## Schritt 4: Einrichten Ihrer lokalen Workstation zur Bearbeitung des Projektcodes

In diesem Schritt richten Sie Ihre lokale Arbeitsstation zur Bearbeitung des Quellcodes im AWS CodeStar -Projekt ein. Bei Ihrer lokalen Workstation kann es sich um einen physischen oder virtuellen Computer unter macOS, Windows oder Linux handeln.

- 1. Während Ihr Projekt noch aus dem vorherigen Schritt geöffnet ist:
  - Wählen Sie in der Navigationsleiste IDE und erweitern Sie dann Auf Ihren Projektcode zugreifen.
  - Wählen Sie unter der Befehlszeilenschnittstelle die Option Anweisungen anzeigen aus.

Wenn Sie Visual Studio oder Eclipse installiert haben, wählen Sie stattdessen Anweisungen anzeigen unter Visual Studio oder Eclipse aus, folgen Sie den Anweisungen und fahren Sie dann mit fortSchritt 5: Dem Webservice Logik hinzufügen.

- 2. Folgen Sie den Anweisungen, um die folgenden Aufgaben auszuführen:
  - a. Einrichtung von Git auf Ihrer lokalen Workstation.
  - b. Verwenden Sie die IAM-Konsole, um Git-Anmeldeinformationen für Ihren IAM-Benutzer zu generieren.
  - c. Klonen Sie das CodeCommit Projekt-Repository auf Ihre lokale Workstation.
- 3. Wählen Sie in der linken Navigationsleiste Projekt aus, um zu Ihrer Projektübersicht zurückzukehren.

#### Schritt 5: Dem Webservice Logik hinzufügen

In diesem Schritt verwenden Sie Ihre lokalen Workstation, um dem Webservice Logik hinzuzufügen. Insbesondere fügen Sie eine Lambda-Funktion hinzu und verbinden sie dann mit der API in API Gateway.

1. Gehen Sie auf Ihrer lokalen Workstation zu dem Verzeichnis, das das geklonte Quellcode-Repository enthält. 2. Erstellen Sie in diesem Verzeichnis eine Datei namens hello.py. Fügen Sie den folgenden Code hinzu und speichern Sie dann die Datei:

```
import json

def handler(event, context):
    data = {
        'output': 'Hello ' + event["pathParameters"]["name"]
     }
    return {
        'statusCode': 200,
        'body': json.dumps(data),
        'headers': {'Content-Type': 'application/json'}
    }
```

Der oben gezeigte Code gibt einfach die Zeichenfolge Hello und die Zeichenfolge aus, die der Aufrufer an die Funktion sendet.

3. Im selben Verzeichnis öffnen Sie die Datei template.yml. Fügen Sie am Ende der Datei den folgenden Code hinzu und speichern Sie dann die Datei:

```
Hello:
  Type: AWS::Serverless::Function
  Properties:
    FunctionName: !Sub 'awscodestar-${ProjectId}-lambda-Hello'
    Handler: hello.handler
    Runtime: python3.7
    Role:
      Fn::GetAtt:
      - LambdaExecutionRole
      - Arn
    Events:
      GetEvent:
        Type: Api
        Properties:
          Path: /hello/{name}
          Method: get
```

AWS SAM verwendet diesen Code, um eine Funktion in Lambda zu erstellen, eine neue Methode und einen neuen Pfad zur API in API Gateway hinzuzufügen und dann diese Methode und diesen Pfad mit der neuen Funktion zu verbinden.

#### Note

Die Einrückung des obigen Codes ist wichtig. Wenn Sie den Code nicht genau so wie gezeigt hinzufügen, wird das Projekt möglicherweise nicht korrekt erstellt.

4. Führen Sie den Befehl git add . aus, um Ihre Dateiänderungen dem Staging-Bereich des geklonten Repositorys hinzuzufügen. Vergessen Sie nicht den Punkt (.), der dafür sorgt, dass alle geänderten Dateien hinzugefügt werden.

#### Note

Wenn Sie Visual Studio oder Eclipse anstelle der Befehlszeile verwenden, können sich die Anweisungen für die Nutzung von Git unterscheiden. Weitere Informationen finden Sie in der Visual Studio- oder Eclipse-Dokumentation.

- 5. Führen Sie den Befehl git commit -m "Added hello.py and updated template.yaml." aus, um Ihre bereitgestellten Dateien in das geklonte Repository zu übertragen
- 6. Führen Sie den Befehl git push aus, um Ihr Commit in das Remote-Repository zu verschieben.

#### Note

Möglicherweise werden Sie zur Eingabe der zuvor für Sie generierten Anmeldeinformationen aufgefordert. Um zu vermeiden, dass Sie bei jeder Interaktion mit dem Remote-Repository dazu aufgefordert werden, sollten Sie einen Git Credential Manager installieren und konfigurieren. Unter macOS oder Linux beispielsweise können Sie git config credential.helper 'cache --timeout 900' auf dem Terminal ausführen, um höchstens alle 15 Minuten zur Eingabe aufgefordert zu werden. Alternativ können Sie git config credential.helper 'store --file ~/.git-credentials' ausführen, um nie wieder aufgefordert zu werden. GIT speichert Ihre Anmeldeinformationen in einer Klartextdatei in Ihrem Stammverzeichnis. Weitere Informationen finden Sie unter <u>Git Tools - Credential</u> <u>Storage</u> auf der Git-Website.

Nachdem der Push AWS CodeStar erkannt wurde, wird AWS SAM angewiesen, CodePipeline den CodeBuild Webdienst neu zu erstellen und erneut bereitzustellen. Sie können den Fortschritt der Bereitstellung auf der Pipeline-Seite verfolgen.

AWS SAM gibt der neuen Funktion den Namen awscodestar-my-sam-project-Lambda-Hello -, wobei: *RANDOM\_ID* 

- my-sam-projectist die ID des Projekts.
- Hallo ist die Funktions-ID, wie in der Datei template.yaml angegeben.
- *RANDOM\_ID*ist eine zufällige ID, die AWS SAM der Funktion aus Gründen der Eindeutigkeit zuweist.

## Schritt 6: Testen des erweiterten Webservice

In diesem Schritt testen Sie den erweiterten Webservice, der auf der Grundlage der Logik, die Sie im vorherigen Schritt hinzugefügt haben, AWS CodeStar erstellt und bereitgestellt wurde.

- Während Ihr Projekt weiterhin in der AWS CodeStar Konsole geöffnet ist, wählen Sie in der Navigationsleiste Pipeline aus.
- 2. Vergewissern Sie sich, dass die Pipeline erneut ausgeführt wurde und dass für die Phasen Source, Build und Deploy die Meldung Erfolgreich angezeigt wird, bevor Sie fortfahren. Dies kann einige Minuten dauern.

#### 1 Note

Wird für eine der Phasen Failed (Fehlgeschlagen) angezeigt, kann Ihnen Folgendes bei der Fehlersuche helfen:

- Informationen zur Source-Phase finden Sie AWS CodeCommit im AWS CodeCommit Benutzerhandbuch unter <u>Problembehandlung</u>.
- Informationen zur Build-Phase finden Sie unter <u>Problembehandlung AWS CodeBuild</u> im AWS CodeBuild Benutzerhandbuch.
- Informationen zur Bereitstellungsphase finden Sie AWS CloudFormation im AWS CloudFormation Benutzerhandbuch unter <u>Problembehandlung</u>.
- Informationen zu weiteren Problemen finden Sie unter <u>Problembehebung AWS</u> <u>CodeStar</u>.

3. Wählen Sie "Anwendung anzeigen".

Auf der neuen Registerkarte, die in Ihrem Webbrowser geöffnet wird, zeigt der Webservice die folgende Ausgabe als Antwort an:

{"output": "Hello World", "timestamp": "2017-08-30T15:53:42.682839"}

 Fügen Sie im Adressfeld der Registerkarte den Pfad /hello/ und Ihren Vornamen am Ende der URL hinzu (z. B. https://API\_ID.execute-api). REGION\_ID.amazon.aws. com/Prod/ hello/YOUR\_FIRST\_NAME), und drücken Sie dann die Eingabetaste.

Wenn Ihr Vorname Mary ist, zeigt der Webservice die folgenden Antwort als Ausgabe an:

```
{"output": "Hello Mary"}
```

#### Schritt 7: Hinzufügen eines Einheitentests für den Webservice

In diesem Schritt verwenden Sie Ihre lokale Workstation, um einen Test hinzuzufügen, der auf dem Webdienst AWS CodeStar ausgeführt wird. Dieser Test ersetzt die manuellen Tests, die Sie zuvor ausgeführt haben.

- 1. Gehen Sie auf Ihrer lokalen Workstation zu dem Verzeichnis, das das geklonte Quellcode-Repository enthält.
- 2. Erstellen Sie in diesem Verzeichnis eine Datei namens hello\_test.py. Fügen Sie den folgenden Code hinzu und speichern Sie dann die Datei.

```
from hello import handler

def test_hello_handler():
    event = {
        'pathParameters': {
            'name': 'testname'
        }
    }
    context = {}
    expected = {
        'body': '{"output": "Hello testname"}',
```

```
'headers': {
    'Content-Type': 'application/json'
    },
    'statusCode': 200
}
assert handler(event, context) == expected
```

Dieser Test prüft, ob die Ausgabe der Lambda-Funktion das erwartete Format hat. Ist dies der Fall, ist der Test erfolgreich. Andernfalls schlägt der Test fehl.

3. Im selben Verzeichnis öffnen Sie die Datei buildspec.yml. Ersetzen Sie den Dateiinhalt durch den folgenden Code und speichern Sie dann die Datei.

```
version: 0.2
phases:
  install:
      runtime-versions:
         python: 3.7
      commands:
         - pip install pytest
         # Upgrade AWS CLI to the latest version
         - pip install --upgrade awscli
   pre_build:
      commands:
        - pytest
   build:
      commands:
         # Use AWS SAM to package the application by using AWS CloudFormation
         - aws cloudformation package --template template.yml --s3-bucket
 $S3_BUCKET --output-template template-export.yml
         # Do not remove this statement. This command is required for AWS CodeStar
 projects.
         # Update the AWS Partition, AWS Region, account ID and project ID in the
 project ARN on template-configuration.json file so AWS CloudFormation can tag
 project resources.
```

```
- sed -i.bak 's/\$PARTITION\$/'${PARTITION}'/g;s/\$AWS_REGION
\$/'${AWS_REGION}'/g;s/\$ACCOUNT_ID\$/'${ACCOUNT_ID}'/g;s/\$PROJECT_ID\
$/'${PROJECT_ID}'/g' template-configuration.json
artifacts:
   type: zip
   files:
        - template-export.yml
        - template-configuration.json
```

Diese Build-Spezifikation weist CodeBuild an, Pytest, das Python-Testframework, in seiner Build-Umgebung zu installieren. CodeBuild verwendet Pytest, um den Komponententest auszuführen. Die weiteren Build-Spezifikation bleiben unverändert.

4. Verwenden Sie Git, um diese Änderungen im Remote-Repository zu speichern.

```
git add .
git commit -m "Added hello_test.py and updated buildspec.yml."
git push
```

#### Schritt 8: Anzeigen der Ergebnisse des Einheitentests

In diesem erfahren Sie, ob der Einheitentest erfolgreich war oder fehlgeschlagen ist.

- Während Ihr Projekt noch in der AWS CodeStar Konsole geöffnet ist, wählen Sie in der Navigationsleiste Pipeline aus.
- 2. Stellen Sie sicher, dass die Pipeline erneut ausgeführt wurde, bevor Sie fortfahren. Dies kann einige Minuten dauern.

Wenn der Einheitentest erfolgreich war, wird Succeeded (Erfolgreich) für die Build-Phase angezeigt.

- 3. Um die Details der Unit-Test-Ergebnisse anzuzeigen, wählen Sie in der Build-Phase den CodeBuildLink aus.
- 4. Wählen Sie in der CodeBuild Konsole auf der my-sam-project Seite Build Project: unter Build-Verlauf den Link in der Spalte Build run der Tabelle aus.
- 5. Wählen Sie auf der *BUILD\_ID* Seite my-sam-project: unter Build-Logs den Link Gesamtes Protokoll anzeigen aus.

 Suchen Sie in der Amazon CloudWatch Logs-Konsole in der Protokollausgabe nach einem Testergebnis, das dem Folgenden ähnelt. Das folgende Testergebnis zeigt, dass der Test bestanden wurde:

Ist der Test fehlgeschlagen, sollten in der Protokollausgabe detaillierte Informationen enthalten sind, die Ihnen bei der Fehlersuche helfen.

#### Schritt 9: Bereinigen

In diesem Schritt bereinigen Sie das Projekt, um zu verhindern, dass laufende Gebühren für das Projekt in Rechnung gestellt werden.

Wenn Sie dieses Projekt weiterhin verwenden möchten, können Sie diesen Schritt überspringen, aber Ihr AWS Konto wird möglicherweise weiterhin belastet.

- 1. Wenn Ihr Projekt weiterhin in der AWS CodeStar Konsole geöffnet ist, wählen Sie in der Navigationsleiste Einstellungen aus.
- 2. Wählen Sie in den Projektdetails die Option Projekt löschen aus.
- 3. Geben Sie ein**delete**, lassen Sie das Feld Ressourcen löschen aktiviert, und wählen Sie dann Löschen aus.

#### 🛕 Important

Wenn Sie dieses Feld deaktivieren, wird der Projektdatensatz gelöscht AWS CodeStar, aber viele AWS Ressourcen des Projekts bleiben erhalten. Ihr AWS Konto wird möglicherweise weiterhin belastet. Wenn es noch einen Amazon S3 S3-Bucket gibt, der für dieses Projekt AWS CodeStar erstellt wurde, gehen Sie wie folgt vor, um ihn zu löschen. :

- 1. Öffnen Sie die Amazon S3 S3-Konsole unter https://console.aws.amazon.com/s3/.
- Wählen Sie in der Liste der Buckets das Symbol neben aws-codestar- *REGION\_ID* -*ACCOUNT\_ID* --pipe aus, wobei: my-sam-project
  - *REGION\_ID* ist die ID der AWS Region für das Projekt, das Sie gerade gelöscht haben.
  - ACCOUNT\_IDist Ihre AWS Konto-ID.
  - my-sam-projectist die ID des Projekts, das Sie gerade gelöscht haben.
- 3. Wählen Sie Empty Bucket (Leerer Bucket). Geben Sie den Namen des Buckets ein und klicken Sie dann auf Confirm (Bestätigen).
- 4. Wählen Sie Delete Bucket (Bucket löschen). Geben Sie den Namen des Buckets ein und klicken Sie dann auf Confirm (Bestätigen).

#### Nächste Schritte

Nachdem Sie dieses Tutorial abgeschlossen haben, empfehlen wir Ihnen, die folgenden Ressourcen zu überprüfen:

- Das <u>Erste Schritte mit AWS CodeStar</u> Tutorial verwendet ein Projekt, das eine Node.js-basierte Webanwendung erstellt und bereitstellt, die auf einer Amazon-Instance ausgeführt wird. EC2
- AWS CodeStar Vorlagen für Projekte beschreibt weitere Projekttypen, die Sie erstellen können.
- Mit AWS CodeStar Teams arbeiten zeigt, wie Ihnen andere bei Ihren Projekten helfen können.

## Tutorial: Erstellen Sie ein Projekt AWS CodeStar mit dem AWS CLI

Dieses Tutorial zeigt Ihnen, wie Sie mit AWS CLI dem ein AWS CodeStar Projekt mit Beispielquellcode und einer Beispiel-Toolchainvorlage erstellen. AWS CodeStar stellt die AWS Infrastruktur und die IAM-Ressourcen bereit, die in einer AWS CloudFormation Toolchainvorlage angegeben sind. Das Projekt verwaltet Ihre Toolchain-Ressourcen für die Erstellung und Bereitstellung Ihres Quellcodes.

AWS CodeStar verwendet AWS CloudFormation, um Ihren Beispielcode zu erstellen und bereitzustellen. Dieser Beispielcode erstellt einen Webservice, der in Amazon API Gateway gehostet wird AWS Lambda und auf den über Amazon API Gateway zugegriffen werden kann.

Voraussetzungen:

- Führen Sie die Schritte unter Einrichten AWS CodeStar aus.
- Sie müssen einen Amazon S3 S3-Speicher-Bucket erstellt haben. In diesem Tutorial laden Sie den exemplarischen Quellcode und die Toolchain-Vorlage an diese Stelle hoch.

Note

Ihrem AWS Konto werden möglicherweise Kosten im Zusammenhang mit diesem Tutorial in Rechnung gestellt, AWS einschließlich der von AWS CodeStar. Weitere Informationen finden Sie unter AWS CodeStar -Preisgestaltung.

#### Themen

- Schritt 1: Laden Sie den exemplarischen Quellcode herunter und überprüfen Sie ihn.
- Schritt 2: Laden Sie die Beispiel-Toolchain-Vorlage herunter
- Schritt 3: Testen Sie Ihre Toolchain-Template in AWS CloudFormation
- Schritt 4: Laden Sie Ihren Quellcode und Ihre Toolchain-Vorlage hoch
- Schritt 5: Erstellen Sie ein Projekt in AWS CodeStar

## Schritt 1: Laden Sie den exemplarischen Quellcode herunter und überprüfen Sie ihn.

Für dieses Tutorial steht eine Zip-Datei zum Download zur Verfügung. Es enthält den Beispiel-Quellcode für eine Node.js <u>Beispielanwendung</u> auf der Lambda-Datenverarbeitungsplattform. Wenn der Quellcode in Ihrem Repository platziert ist, werden dessen Ordner und Dateien wie abgebildet angezeigt:

tests/
app.js
buildspec.yml
index.js
package.json
README.md
template.yml

Die folgenden Projektelemente sind in Ihrem exemplarischen Quellcode dargestellt:

- tests/: Komponententests, die f
  ür dieses CodeBuild-Projekt eingerichtet wurden. Dieser Ordner ist im Beispielcode enthalten, er ist zum Erstellen eines Projekts aber nicht erforderlich.
- app.js: Anwendungsquellcode für Ihr Projekt.
- buildspec.yml: Die Build-Anweisungen f
  ür Ihre Build-Stufe der CodeBuild-Ressource. Diese Datei wird f
  ür eine Toolchain-Vorlage mit einer CodeBuild -Ressource ben
  ötigt.
- package.json: Die Abhängigkeitsinformationen für Ihren Anwendungsquellcode.
- README.md: Die Projekt-Readme-Datei, die in allen AWS CodeStar -Projekten enthalten ist. Diese Datei ist im Beispielcode enthalten, sie ist zum Erstellen eines Projekts aber nicht erforderlich.
- template.yml: Die Infrastruktur-Vorlagendatei oder SAM-Vorlagendatei, die in allen AWS CodeStar Projekten enthalten ist. Dies unterscheidet sich von der Toolchain template.yml, die Sie später in diesem Tutorial hochladen. Diese Datei ist im Beispielcode enthalten, sie ist zum Erstellen eines Projekts aber nicht erforderlich.

## Schritt 2: Laden Sie die Beispiel-Toolchain-Vorlage herunter

Die für dieses Tutorial bereitgestellte Beispiel-Toolkettenvorlage erstellt ein Repository (CodeCommit), eine Pipeline (CodePipeline) und einen Build-Container (CodeBuild) und verwendet AWS CloudFormation sie, um Ihren Quellcode auf einer Lambda-Plattform bereitzustellen. Zusätzlich zu diesen Ressourcen gibt es auch IAM-Rollen, mit denen Sie die Berechtigungen Ihrer Laufzeitumgebung einschränken können, einen Amazon S3 S3-Bucket, in dem Ihre Bereitstellungsartefakte gespeichert werden, und eine CloudWatch Ereignisregel, die verwendet wird, um Pipeline-Bereitstellungen auszulösen, wenn Sie Code in Ihr Repository pushen. CodePipeline Um mit den <u>Bewährten AWS IAM Methoden</u> übereinzustimmen, reduzieren Sie die Reichweite der Richtlinien Ihrer Toolchain-Rollen, wie sie in diesem Beispiel definiert sind.

## Laden Sie die AWS CloudFormation Beispielvorlage im YAML-Format herunter und entpacken Sie sie.

Wenn Sie den create-project-Befehl zu einem späteren Zeitpunkt in diesem Tutorial ausführen, erstellt diese Vorlage die folgenden benutzerdefinierten Toolchain-Ressourcen in AWS CloudFormation. Weitere Informationen zu den in diesem Tutorial erstellten Ressourcen finden Sie in den folgenden Themen im AWS CloudFormation Benutzerhandbuch:

 Die <u>AWS::CodeCommit::Repository</u> AWS CloudFormation Ressource erstellt ein CodeCommit Repository.

- Die <u>AWS::CodeBuild::Project</u> AWS CloudFormation Ressource erstellt ein CodeBuild Build-Projekt.
- Die <u>AWS::CodeDeploy::Application</u> AWS CloudFormation Ressource erstellt eine CodeDeploy Anwendung.
- Die <u>AWS::CodePipeline::Pipeline</u> AWS CloudFormation Ressource erstellt eine CodePipeline Pipeline.
- Die <u>AWS::S3::Bucket</u> AWS CloudFormation Ressource erstellt den Artefakt-Bucket Ihrer Pipeline.
- Die <u>AWS::S3::BucketPolicy</u> AWS CloudFormation Ressource erstellt die Artifact-Bucket-Richtlinie f
  ür den Artefakt-Bucket Ihrer Pipeline.
- Die <u>AWS::IAM::Role</u> AWS CloudFormation Ressource erstellt die CodeBuild IAM-Worker-Rolle, die AWS CodeStar Berechtigungen zur Verwaltung Ihres CodeBuild Build-Projekts erteilt.
- Die <u>AWS::IAM::Role</u> AWS CloudFormation Ressource erstellt die CodePipeline IAM-Worker-Rolle, die AWS CodeStar Berechtigungen zum Erstellen Ihrer Pipeline erteilt.
- Die <u>AWS::IAM::Role</u> AWS CloudFormation Ressource erstellt die AWS CloudFormation IAM-Worker-Rolle, die AWS CodeStar Berechtigungen zum Erstellen Ihres Ressourcenstapels erteilt.
- Die <u>AWS::IAM::Role</u> AWS CloudFormation Ressource erstellt die AWS CloudFormation IAM-Worker-Rolle, die AWS CodeStar Berechtigungen zum Erstellen Ihres Ressourcenstapels erteilt.
- Die <u>AWS::IAM::Role</u> AWS CloudFormation Ressource erstellt die AWS CloudFormation IAM-Worker-Rolle, die AWS CodeStar Berechtigungen zum Erstellen Ihres Ressourcenstapels erteilt.
- Die <u>AWS::Events::Rule</u> AWS CloudFormation Ressource erstellt die CloudWatch Ereignisregel, die Ihr Repository auf Push-Ereignisse überwacht.
- Die <u>AWS::IAM::Role</u> AWS CloudFormation Ressource erstellt die IAM-Rolle " CloudWatch Ereignisse".

#### Schritt 3: Testen Sie Ihre Toolchain-Template in AWS CloudFormation

Bevor Sie Ihre Toolchain-Vorlage hochladen, können Sie Ihre Toolchain-Vorlage in AWS CloudFormation testen und etwaige Fehler beheben.

- Speichern Sie Ihre aktualisierte Vorlage auf Ihrem lokalen Computer und öffnen Sie die AWS CloudFormation Konsole. Wählen Sie Stapel erstellen aus. Ihre neuen Ressourcen sollten in der Liste angezeigt werden.
- 2. Überprüfen Sie Ihren Stapel auf eventuelle Fehler bei der Stapelerstellung.
- 3. Nachdem Ihre Tests abgeschlossen sind, löschen Sie den Stapel.

#### Note

Stellen Sie sicher, dass Sie Ihren Stack und alle in erstellten Ressourcen löschen AWS CloudFormation. Andernfalls könnte es bei der Erstellung Ihres Projekts zu Fehlern bei bereits verwendeten Ressourcennamen kommen.

#### Schritt 4: Laden Sie Ihren Quellcode und Ihre Toolchain-Vorlage hoch

Um ein AWS CodeStar Projekt zu erstellen, müssen Sie zuerst Ihren Quellcode in eine ZIP-Datei packen und in Amazon S3 ablegen. AWS CodeStar initialisiert Ihr Repository mit diesen Inhalten. Sie geben diesen Speicherort in Ihrer Eingabedatei an, wenn Sie den Befehl zum Erstellen Ihres Projekts in der AWS CLI ausführen.

Sie müssen Ihre toolchain.yml Datei auch hochladen und in Amazon S3 ablegen. Sie geben diesen Speicherort in Ihrer Eingabedatei an, wenn Sie den Befehl zum Erstellen Ihres Projekts in der AWS CLI

Laden Sie Ihren Quellcode und Ihre Toolchain-Vorlage hoch

 Die folgende Beispieldateistruktur zeigt die Quelldateien und die Toolchain-Vorlage, die bereit sind, gezippt und hochgeladen zu werden. Der Beispielcode enthält die Datei template.yml. Denken Sie daran, dass sich diese Datei von der Datei toolchain.yml unterscheidet.

```
ls
src toolchain.yml
ls src/
README.md app.js buildspec.yml index.js package.json
template.yml tests
```

2. Erstellen Sie die Zip-Datei für die Quelltextdateien.

```
cd src; zip -r "../src.zip" *; cd ../
```

3. Verwenden Sie den cp Befehl und fügen Sie die Dateien als Parameter hinzu.

Mit den folgenden Befehlen wird die .zip-Datei toolchain.yml in Amazon S3 hochgeladen.

```
aws s3 cp src.zip s3://MyBucket/src.zip
aws s3 cp toolchain.yml s3://MyBucket/toolchain.yml
```

So konfigurieren Sie Ihren Amazon S3 S3-Bucket für die gemeinsame Nutzung Ihres Quellcodes

 Da Sie Ihren Quellcode und Ihre Toolchain in Amazon S3 speichern, können Sie die Amazon S3 S3-Bucket-Richtlinien und das Objekt verwenden, ACLs um sicherzustellen, dass andere IAM-Benutzer oder AWS Konten Projekte aus Ihren Samples erstellen können. AWS CodeStar stellt sicher, dass jeder Benutzer, der ein benutzerdefiniertes Projekt erstellt, Zugriff auf die Toolchain und den Quellcode hat, den er verwenden möchte.

Um jemandem die Verwendung Ihres Beispiels zu ermöglichen, führen Sie die folgenden Befehle aus:

aws s3api put-object-acl --bucket MyBucket --key toolchain.yml --acl public-read aws s3api put-object-acl --bucket MyBucket --key src.zip --acl public-read

#### Schritt 5: Erstellen Sie ein Projekt in AWS CodeStar

Verwenden Sie diese Schritte, um Ihr Projekt zu erstellen.

\Lambda Important

Stellen Sie sicher, dass Sie die bevorzugte AWS Region in konfigurieren AWS CLI. Ihr Projekt wird in der AWS Region erstellt, die im konfiguriert ist AWS CLI.

 Führen Sie den Befehl create-project aus und beziehen Sie den --generate-cli-skeleton-Parameter ein.

aws codestar create-project --generate-cli-skeleton

Daten im JSON-Format werden in der Ausgabe angezeigt. Kopieren Sie die Daten in eine Datei (z. B.*input.json*) an einem Speicherort auf Ihrem lokalen Computer oder in einer Instanz, in der das installiert AWS CLI ist. Ändern Sie die kopierten Daten wie im Folgenden dargestellt und

speichern Sie die Ergebnisse. Diese Eingabedatei ist für ein Projekt namens MyProject mit einem Bucket-Namen von myBucket konfiguriert.

- Stellen Sie sicher, dass Sie den Parameter roleArn angeben. Für benutzerdefinierte Vorlagen, wie z. B. die Beispielvorlage in diesem Tutorial müssen Sie eine Rolle angeben. Diese Rolle muss über Berechtigungen zum Erstellen aller Ressourcen verfügen, die in <u>Schritt</u> <u>2: Laden Sie die Beispiel-Toolchain-Vorlage herunter</u> angegeben sind.
- Stellen Sie sicher, dass Sie den Parameter ProjectId unter stackParameters angeben. Die Beispielvorlage für dieses Tutorial benötigt diesen Parameter.

```
{
    "name": "MyProject",
    "id": "myproject",
    "description": "Sample project created with the CLI",
    "sourceCode": [
        {
            "source": {
                "s3": {
                     "bucketName": "MyBucket",
                     "bucketKey": "src.zip"
                }
            },
            "destination": {
                "codeCommit": {
                     "name": "myproject"
                }
            }
        }
    ],
    "toolchain": {
        "source": {
            "s3": {
                "bucketName": "MyBucket",
                "bucketKey": "toolchain.yml"
            }
        },
        "roleArn": "role_ARN",
        "stackParameters": {
            "ProjectId": "myproject"
        }
```

}

}

2. Wechseln Sie in das Verzeichnis, das die soeben gespeicherte Datei enthält, und führen Sie den Befehl create-project erneut aus. Schließen Sie den Parameter --cli-input-json ein.

```
aws codestar create-project --cli-input-json file://input.json
```

3. Ist der Befehl erfolgreich, gibt er als Ausgabe Daten zurück, die wie folgt aussehen sollten:

```
{
    "id": "project-ID",
    "arn": "arn"
}
```

- Die Ausgabe enthält Informationen über das neue Projekt:
  - Der Wert id repräsentiert die Projekt-ID.
  - Der Wert arn zeigt den ARN des Projekts an.
- 4. Verwenden Sie den Befehl describe-project, um den Status Ihrer Projekterstellung zu überprüfen. Schließen Sie den Parameter --id ein.

aws codestar describe-project --id <project\_ID>

In der Ausgabe erscheinen ähnliche Daten wie die folgenden:

```
{
    "name": "MyProject",
    "id": "myproject",
    "arn": "arn:aws:codestar:us-east-1:account_ID:project/myproject",
    "description": "",
    "createdTimeStamp": 1539700079.472,
    "stackId": "arn:aws:cloudformation:us-east-1:account_ID:stack/awscodestar-
myproject/stack-ID",
    "status": {
        "state": "CreateInProgress"
    }
}
```

• Die Ausgabe enthält Informationen über das neue Projekt:

- Der Wert id repräsentiert die eindeutige Projekt-ID.
- Der Wert state stellt den Status der Projekterstellung dar, z.B. CreateInProgress oder CreateComplete.

Während Ihr Projekt erstellt wird, können Sie <u>Teammitglieder hinzufügen</u> oder <u>den Zugriff</u> auf Ihr Projekt-Repository über die Befehlszeile oder Ihre bevorzugte IDE konfigurieren.

## Tutorial: Erstellen Sie ein Alexa Skill-Projekt in AWS CodeStar

AWS CodeStar ist ein cloudbasierter Entwicklungsservice AWS, der die Tools bereitstellt, die Sie für die schnelle Entwicklung, Erstellung und Bereitstellung von Anwendungen benötigen. AWS Mit AWS CodeStar können Sie Ihre gesamte Continuous Delivery-Toolchain in wenigen Minuten einrichten, sodass Sie schneller mit der Veröffentlichung von Code beginnen können. Mit den Alexa-Skill-Projektvorlagen AWS CodeStar auf dieser Website können Sie mit nur wenigen Klicks einen einfachen Hello World Alexa-Skill von Ihrem AWS Konto aus erstellen. Die Vorlagen erstellen auch eine grundlegende Bereitstellungspipeline, die Sie mit einem Workflow zur kontinuierlichen Bereitstellung (Continuous Integration, CI) für die Skill-Entwicklung vertraut macht.

Die Hauptvorteile der Erstellung von Alexa-Skills AWS CodeStar bestehen darin, dass Sie mit der Entwicklung von Fähigkeiten beginnen AWS und Ihr Amazon-Entwicklerkonto mit dem Projekt verbinden können, um Skills direkt von dort aus für die Entwicklungsphase bereitzustellen AWS. Sie erhalten auch eine einsatzbereite Deployment (CI)-Pipeline mit einem Repository mit dem gesamten Quellcode für das Projekt. Sie können dieses Repository mit Ihrer bevorzugten IDE konfigurieren, um Skills mit Tools zu erstellen, die Sie kennen.

#### Voraussetzungen

- Erstellen Sie ein Amazon-Entwicklerkonto, indem Sie zu gehen <u>https://developer.amazon.com</u>. Die Anmeldung ist kostenlos. Dieses Konto besitzt Ihre Alexa-Skills.
- Wenn Sie noch kein AWS Konto haben, gehen Sie wie folgt vor, um eines zu erstellen.

Um sich anzumelden für AWS

1. Öffnen Sie https://aws.amazon.com/und wählen Sie dann AWS Konto erstellen.

#### Note

Wenn Sie sich zuvor AWS Management Console mit den Root-Benutzer des AWS-Kontos Benutzerdaten angemeldet haben, wählen Sie Mit einem anderen Konto anmelden aus. Wenn Sie sich zuvor mit IAM-Anmeldeinformationen bei der Konsole angemeldet haben, wählen Sie Mit Root-Benutzer des AWS-Kontos Anmeldeinformationen anmelden aus. Wählen Sie dann Neues AWS Konto erstellen aus.

2. Folgen Sie den Online-Anweisungen.

#### A Important

Nachdem Sie das Alexa Skill-Projekt erstellt haben, nehmen Sie alle Änderungen nur noch im Projekt-Repository vor. Wir empfehlen, dieses Skill nicht direkt mit anderen Alexa Skills Kit-Tools wie der ASK CLI- oder ASK-Entwicklerkonsole zu bearbeiten. Diese Tools werden nicht in das Projekt-Repository integriert. Wenn Sie sie verwenden, hat dies zur Folge, dass der Skill und der Repository-Code nicht mehr synchron sind.

## Schritt 1: Erstellen des Projekts und Verbinden Ihres Amazon-Entwicklerkontos

In diesem Tutorial erstellen Sie einen Skill mit Node.js, das auf AWS Lambda läuft. Die meisten Schritte sind für andere Sprachen gleich, obwohl der Name des Skills unterschiedlich ist. In der Datei README.md im Projektarchiv finden Sie Details zu der von Ihnen gewählten Projektvorlage.

- 1. Melden Sie sich bei der AWS Management Console an und öffnen Sie dann die AWS CodeStar Konsole unter <u>https://console.aws.amazon.com/codestar/</u>.
- 2. Wählen Sie die AWS Region aus, in der Sie das Projekt und seine Ressourcen erstellen möchten. Die Alexa Skill Runtime ist in den folgenden AWS Regionen verfügbar:
  - Asien-Pazifik (Tokio)
  - EU (Irland)
  - USA Ost (Nord-Virginia)
  - USA West (Oregon)

- 3. Wählen Sie Create project (Projekt erstellen) aus.
- 4. Auf der Seite Choose a project template (Auswählen einer Projektvorlage):
  - a. Wählen Sie als Anwendungstyp Alexa Skill aus.
  - b. Wählen Sie als Programmiersprache Node.js aus.
- 5. Wählen Sie das Feld mit den von Ihnen gewählten Optionen.
- 6. Geben Sie für Project name (Projektname) einen Namen für Ihr Projekt ein (z. B.: My Alexa Skill). Wenn Sie einen anderen Namen verwenden, achten Sie darauf, ihn in diesem Tutorial zu verwenden. AWS CodeStar wählt für die Projekt-ID eine zugehörige Kennung für dieses Projekt aus (z. B. my-alexa-skill). Wenn Sie eine andere Projekt-ID sehen, müssen Sie diese im gesamten Tutorial verwenden.
- 7. Wählen Sie in diesem Tutorial AWS als Repository aus und ändern Sie den Wert CodeCommit für den Repository-Namen nicht.
- Wählen Sie Connect Amazon developer account (Amazon-Entwicklerkonto verbinden) aus, um auf Ihr Amazon-Entwicklerkonto f
  ür das Hosting des Skills zu verlinken. Wenn Sie kein Amazon-Entwicklerkonto haben, erstellen Sie ein Konto und schließen Sie zuerst die Registrierung <u>bei</u> <u>Amazon Developers</u> ab.
- 9. Melden Sie sich mit Ihren Amazon-Entwickleranmeldeinformationen an. Wählen Sie "Zulassen" und anschließend "Bestätigen", um die Verbindung herzustellen.
- 10.Wenn Ihrem Amazon-Entwicklerkonto mehrere Anbieter IDs zugeordnet sind, wählen Sie den Anbieter aus, den Sie für dieses Projekt verwenden möchten. Stellen Sie sicher, dass Sie ein Konto mit der zugewiesenen Rolle Administrator oder Entwickler verwenden.
- 11.Wählen Sie Weiter.
- 12.(Optional) Wenn Sie es zum ersten Mal AWS CodeStar in dieser AWS Region verwenden, geben Sie den Anzeigenamen und die E-Mail-Adresse ein, die Sie für Ihren IAM-Benutzer verwenden AWS CodeStar möchten. Wählen Sie Weiter.
- 13.Warten Sie, bis das Projekt AWS CodeStar erstellt wird. Dies kann einige Minuten dauern. Fahren Sie erst fort, wenn Sie das Banner "Project provisioned" sehen.

## Schritt 2: Testen des Skills im Alexa Simulator

Im ersten Schritt AWS CodeStar wurde ein Skill für Sie erstellt und in der Entwicklungsphase des Alexa-Skills bereitgestellt. Als Nächstes testen Sie das Skill im Alexa-Simulator.

- Wählen Sie in Ihrem Projekt in der AWS CodeStar Konsole die Option Anwendung anzeigen aus. Eine neue Registerkarte öffnet sich mit dem Alexa Simulator.
- 2. Melden Sie sich mit Ihren Amazon-Entwickleranmeldeinformationen für das Konto an, das Sie in Schritt 1 mit Ihrem Projekt verbunden haben.
- 3. Wählen Sie bei Test Development (Entwicklung) aus, um die Testfunktion zu aktivieren.
- 4. Geben Sie ask hello node hello ein. Der Standardname für den Aufruf Ihres Skills lautet hello node.
- 5. Ihr Skill sollte mit Hello World! antworten.

Wenn der Skill im Alexa-Simulator aktiviert ist, können Sie ihn auch auf einem Alexa-fähigen Gerät aufrufen, das in Ihrem Amazon-Entwicklerkonto registriert ist. Um Ihren Skill auf einem Gerät zu testen, sagen Sie Alexa, sage Hello Node, sage Hallo.

Weitere Informationen über den Alexa-Simulator finden Sie unter <u>Testen Ihrer Skills in der</u> Entwicklerkonsole.

#### Schritt 3: Entdecken der Projekt-Ressourcen

Im Rahmen der Projekterstellung wurden AWS CodeStar auch AWS Ressourcen in Ihrem Namen erstellt. Zu diesen Ressourcen gehören ein Projekt-Repository CodeCommit, das eine Bereitstellungspipeline verwendet, CodePipeline und eine AWS Lambda Funktion. Sie können über die Navigationsleiste auf diese Ressourcen zugreifen. Wenn Sie beispielsweise Repository auswählen, werden Details zum CodeCommit Repository angezeigt. Sie können den Status der Pipeline-Bereitstellung auf der Seite Pipeline einsehen. Sie können eine vollständige Liste der AWS Ressourcen anzeigen, die im Rahmen Ihres Projekts erstellt wurden, indem Sie in der Navigationsleiste "Übersicht" wählen. Diese Liste enthält Links zu den einzelnen Ressourcen.

## Schritt 4: Ändern der Antwort Ihres Skills

In diesem Schritt nehmen Sie eine kleine Änderung an der Reaktion Ihres Skills vor, um den Iterationszyklus zu verstehen.

 Wählen Sie in der Navigationsleiste die Option Repository aus. Wählen Sie den Link unter Repository-Name und das Repository Ihres Projekts wird in einem neuen Tab oder Fenster geöffnet. Dieses Repository enthält die Build-Spezifikation (buildspec.yml), den AWS CloudFormation -Anwendungsstapel (template.yml), die Readme-Datei und den Quellcode Ihres Skills im Skill-Paketformat (Projektstruktur).

- Navigieren Sie zur Datei lambda > custom > index.js (bei Node.js). Diese Datei enthält den Code für die Bearbeitung Ihrer Anfrage, der das ASK SDK verwendet.
- 3. Wählen Sie Edit (Bearbeiten) aus.
- 4. Ersetzen Sie die Zeichenkette Hello World! in Zeile 24 durch die Zeichenkette Hello. How are you?.
- 5. Scrollen Sie nach unten zum Ende der Datei. Geben Sie Autorenname und E-Mail-Adresse und eine optionale Commit-Nachricht ein.
- 6. Wählen Sie Commit changes (Commit für Änderungen durchführen) aus, um die Änderungen in das Repository zu übertragen.
- 7. Kehren Sie zum Projekt in zurück AWS CodeStar und überprüfen Sie die Pipeline-Seite. Sie sollten nun sehen, wie die Pipeline bereitgestellt wird.
- 8. Wenn die Pipeline die Bereitstellung beendet hat, testen Sie Ihren Skill erneut im Alexa-Simulator. Ihr Skill sollte nun mit Hello. How are you? antworten.

# Schritt 5: Einrichten der lokalen Arbeitsstation, um eine Verbindung zu Ihrem Projekt-Repository herzustellen

Zuvor haben Sie direkt von der CodeCommit Konsole aus eine kleine Änderung am Quellcode vorgenommen. In diesem Schritt konfigurieren Sie das Projekt-Repository mit Ihrer lokalen Arbeitsstation, sodass Sie Code von der Befehlszeile oder Ihrer bevorzugten IDE aus bearbeiten und verwalten können. In den folgenden Schritten wird erläutert, wie Sie Befehlszeilen-Tools einrichten.

- 1. Navigieren Sie, falls erforderlich AWS CodeStar, zum Projekt-Dashboard in.
- 2. Wählen Sie in der Navigationsleiste IDE aus.
- 3. Klicken Sie unter Zugriff auf Ihren Projektcode auf Anweisungen unter der Befehlszeilenschnittstelle.
- 4. Folgen Sie den Anweisungen, um die folgenden Aufgaben auszuführen:
  - a. Installieren Sie Git auf Ihrem lokalen Arbeitsplatzrechner von einer Website wie z. B. <u>Git</u> <u>Downloads</u>.
  - b. Installieren Sie die AWS CLI. Weitere Informationen finden Sie unter <u>Installation der AWS</u> Befehlszeilenschnittstelle.
  - c. Konfigurieren Sie die AWS CLI mit Ihrem IAM-Benutzerzugriffsschlüssel und Ihrem geheimen Schlüssel. Informationen finden Sie unter Konfiguration der AWS CLI.

d. Klonen Sie das CodeCommit Projekt-Repository auf Ihre lokale Workstation. Weitere Informationen finden Sie unter Connect zu einem CodeCommit Repository herstellen.

## Nächste Schritte

Dieses Tutorial zeigte Ihnen, wie Sie mit einem grundlegenden Skill beginnen können. Um Ihren Weg zur Entwicklung von Skills fortzusetzen, lesen Sie die folgenden Ressourcen.

- Erfahren Sie mehr über die Grundlagen eines Skills, indem <u>Sie sich How Alexa Skills Work</u> und andere Videos auf dem Alexa YouTube Developers-Kanal ansehen.
- Verstehen Sie die verschiedenen Komponenten Ihres Skills, indem Sie die Dokumentation für das Skill-Paketformat, die Skill-Manifestschemas und die Interaktionsmodell-Schemas lesen.
- Machen Sie aus Ihrer Idee einen Skill, indem Sie sich die Dokumentation zum <u>Alexa Skills Kit</u> und zum <u>ASK SDKs</u> durchlesen.

## Tutorial: Ein Projekt mit einem GitHub Quell-Repository erstellen

Mit kannst du dein Repository so einrichten AWS CodeStar, dass es Pull-Requests erstellt, überprüft und mit deinem Projektteam zusammenführt.

In diesem Tutorial erstellen Sie ein Projekt mit Beispielquellcode für Webanwendungen in einem GitHub Repository, einer Pipeline, die Ihre Änderungen bereitstellt, und EC2 Instanzen, in denen Ihre Anwendung in der Cloud gehostet wird. Nachdem Ihr Projekt erstellt wurde, zeigt Ihnen dieses Tutorial, wie Sie einen GitHub Pull-Request erstellen und zusammenführen, der eine Änderung an der Startseite Ihrer Webanwendung vornimmt.

Themen

- Schritt 1: Erstellen Sie das Projekt und erstellen Sie Ihr GitHub Repository
- <u>Schritt 2: Sehen Sie sich Ihren Quellcode an</u>
- <u>Schritt 3: Erstellen Sie eine GitHub Pull-Anfrage</u>

## Schritt 1: Erstellen Sie das Projekt und erstellen Sie Ihr GitHub Repository

Verwenden Sie in diesem Schritt die Konsole, um Ihr Projekt zu erstellen und eine Verbindung zu Ihrem neuen GitHub Repository herzustellen. Um auf Ihr GitHub Repository zuzugreifen, erstellen Sie eine Verbindungsressource, mit AWS CodeStar der die Autorisierung verwaltet wird GitHub. Wenn das Projekt erstellt wird, werden die zusätzlichen Ressourcen für Sie bereitgestellt.

- Melden Sie sich bei der an AWS Management Console, und öffnen Sie dann die AWS CodeStar Konsole unter <u>https://console.aws.amazon.com/codestar/</u>.
- 2. Wählen Sie die AWS Region aus, in der Sie das Projekt und seine Ressourcen erstellen möchten.
- 3. Wählen Sie auf der AWS CodeStarSeite Projekt erstellen aus.
- Aktivieren Sie auf der Seite Projektvorlage auswählen die EC2 Kontrollkästchen Webanwendung, Node.js und Amazon. Wählen Sie dann aus den Vorlagen für diese Optionen aus.

Weitere Informationen finden Sie unter AWS CodeStar Vorlagen für Projekte.

- 5. Wählen Sie Weiter.
- Geben Sie f
  ür Project name (Projektname) einen Namen f
  ür Ihr Projekt ein (z. B.: MyTeamProject). Wenn Sie einen anderen Namen vergeben, m
  üssen Sie diesen im gesamten Tutorial verwenden.
- 7. Wählen Sie unter Projekt-Repository die Option GitHub.
- Wenn Sie möchten GitHub, müssen Sie eine Verbindungsressource auswählen oder erstellen.
   Wenn Sie bereits eine Verbindung haben, wählen Sie diese im Suchfeld aus. Andernfalls erstellen Sie hier eine neue Verbindung. Wählen Sie Connect GitHub.

Die Seite Verbindung erstellen wird angezeigt.

#### Note

Um eine Verbindung herzustellen, benötigen Sie ein GitHub Konto. Wenn Sie eine Verbindung für eine Organisation herstellen, müssen Sie der Eigentümer der Organisation sein.

| Create a connection Info          |                   |
|-----------------------------------|-------------------|
| Create GitHub App connection Info |                   |
| Connection name                   |                   |
|                                   | Connect to GitHub |

a. Geben Sie unter GitHub App-Verbindung erstellen im Feld Verbindungsname einen Namen für Ihre Verbindung ein. Wählen Sie Connect GitHub.

Auf der GitHub Seite Connect wird das Feld GitHub Apps angezeigt und angezeigt.

- b. Wählen Sie unter GitHub Apps eine App-Installation aus oder wählen Sie Neue App installieren, um eine zu erstellen.
  - 1 Note

Sie installieren eine App für alle Verbindungen mit einem bestimmten Anbieter. Wenn Sie den AWS Connector für GitHub App bereits installiert haben, wählen Sie ihn aus und überspringen Sie diesen Schritt.

- c. Wählen Sie auf der GitHub Seite AWS Connector installieren für das Konto aus, in dem Sie die App installieren möchten.
  - 1 Note

Wenn Sie die App schon einmal installiert haben, können Sie Configure (Konfiguration) wählen und mit einer Änderungsseite für die App-Installation fortfahren. Alternativ kommen Sie über die Schaltfläche "Back" (Zurück) zur Konsole zurück.

- d. Wenn die Seite "Passwort bestätigen, um fortzufahren" angezeigt wird, geben Sie Ihr GitHub Passwort ein und wählen Sie dann Anmelden aus.
- e. Behalten Sie auf der GitHub Seite " AWS Connector installieren für" die Standardeinstellungen bei und wählen Sie Installieren aus.

f. Auf der GitHub Seite Connect wird die Installations-ID für Ihre neue Installation unter GitHubApps angezeigt.

Nachdem die Verbindung erfolgreich hergestellt wurde, wird auf der Seite "Projekt CodeStar erstellen" die Meldung Bereit zur Verbindung angezeigt.

| <ul> <li>CodeCommi<br/>Use a new AWS CodeCommit repository for<br/>your project.</li> <li>GitHub<br/>Use a new GitHub source repository for<br/>your project (requires an existing GitHub<br/>account).</li> <li>The GitHub repository provider now uses CodeStar Connections<br/>To use a GitHub repository in CodeStar, create a connection. The connection will use GitHub<br/>Apps to access your repository. Use the following options to choose an existing connection or<br/>create a new one. Learn more</li> <li>Connection<br/>Connection<br/>Connection or create a new one and then return to this task.</li> <li>Arm:aws:codestar-connections:us-east- in or<br/>Connect to GitHub</li> <li>Ready to connect<br/>Your Github connection is ready for use.</li> </ul> | <ul> <li>CodeCommit<br/>were wAWS CodeCommit repository for<br/>wor project.</li> <li>GitHub<br/>Ware word of the use of the source repository for<br/>your project (requires an existing GitHub<br/>your project (requires an existing GitHub<br/>warcount).</li> <li>The GitHub repository provider now uses CodeStar Connections<br/>To use a GitHub repository in CodeStar, create a connection. The connection will use GitHub<br/>Apps to access your repository. Use the following options to choose an existing connection or<br/>create a new one. Learn more       </li> <li>Connection         Ansection or create a new one and then return to this task.         <ul> <li>arm:aws:codestar-connections:us-east- x or<br/>for Connect to GitHub</li> </ul> </li> <li>Medy to connect<br/>Your Github connection is ready for use.         <ul> <li>Repository owner</li> <li>The owner of the new repository. This can be a personal GitHub account or a GitHub organization.             </li> <li>The owner of the new repository. This can be a personal GitHub account or a GitHub organization.             </li> </ul> </li> <li>Repository name<br/>The name of the new repository.         <ul> <li>arm and the new repository.</li> <li>arm and the new repository.</li> </ul> </li></ul> |                                                                                                    |
|----------------------------------------------------------------------------------------------------|----------------------------------------------------------------------------------------------------|----------------------------------------------------------------------------------------------------|
| <ul> <li>CodeCommit<br/>Use a new AWS CodeCommit repository for<br/>your project.</li> <li>GitHub<br/>Use a new GitHub source repository for<br/>your project (requires an existing GitHub<br/>account).</li> <li>The GitHub repository provider now uses CodeStar Connections<br/>To use a GitHub repository in CodeStar, create a connection. The connection will use GitHub<br/>Apps to access your repository. Use the following options to choose an existing connection or<br/>create a new one. Learn more</li> <li>Connection<br/>Choose an existing connection or create a new one and then return to this task.</li> <li>arm:aws:codestar-connections:us-east- X or Connect to GitHub</li> <li>Ready to connect<br/>Your Github connection is ready for use.</li> </ul> | <ul> <li>CodeCommit<br/>your project.</li> <li>GitHub<br/>your project (requires an existing GitHub<br/>your project (requires an existing GitHub<br/>account).</li> <li>The GitHub repository provider now uses CodeStar Connections<br/>To use a GitHub repository in CodeStar, create a connection. The connection will use GitHub<br/>Apps to access your repository. Use the following options to choose an existing connection or<br/>create a new one. Learn more       </li> <li>Connection<br/>Choose an existing connection or create a new one and then return to this task.         <ul> <li>arm:aws:codestar-connections:us-east- × or</li> <li>Connect to GitHub</li> </ul> </li> <li>Repository owner<br/>The owner of the new repository. This can be a personal GitHub account or a GitHub organization.         <ul> <li>The owner of the new repository. This can be a personal GitHub account or a GitHub organization.             </li> </ul> </li> <li>Repository name<br/>The name of the new repository.         <ul> <li>The name of the new repository.</li> <li>cs-dk-gh</li> </ul> </li> </ul>                                                                                                    | Nect a repository provider                                                                                                    |
| <ul> <li>The GitHub repository provider now uses CodeStar Connections</li> <li>To use a GitHub repository in CodeStar, create a connection. The connection will use GitHub Apps to access your repository. Use the following options to choose an existing connection or create a new one. Learn more</li> </ul> Connection Choose an existing connection or create a new one and then return to this task. <ul> <li>arm:aws:codestar-connections:us-east- X or Connect to GitHub</li> </ul> Ready to connect Your Github connection is ready for use. Repository owner The owner of the new repository. This can be a personal GitHub account or a GitHub organization.                                                                                                    | <ul> <li>The GitHub repository provider now uses CodeStar Connections         To use a GitHub repository in CodeStar, create a connection. The connection will use GitHub Apps to access your repository. Use the following options to choose an existing connection or create a new one. Learn more     </li> <li>Connection         Connection connection or create a new one and then return to this task.         Q arm:aws:codestar-connections:us-east- X or Connect to GitHub         Prevent to connect Your Github connection is ready for use.     </li> <li>Repository owner         The owner of the new repository. This can be a personal GitHub account or a GitHub organization.     </li> <li>Repository name         The name of the new repository.     </li> </ul>                                                                                                    | <ul> <li>CodeCommit         Use a new AWS CodeCommit repository for         your project.</li> <li>GitHub         Use a new GitHub source repository for         your project (requires an existing GitHub         account).</li> </ul> |
| Choose an existing connection or create a new one and then return to this task.          Q arn:aws:codestar-connections:us-east- X       or       Connect to GitHub         Image: Connect to Connect to Connect to Connect to GitHub connection is ready for use.       Connect to GitHub connection is ready for use.         Repository owner       The owner of the new repository. This can be a personal GitHub account or a GitHub organization.                                                                                                    | Choose an existing connection or create a new one and then return to this task.    Q arn:aws:codestar-connections:us-east- X  or     Connect to GitHub      Ready to connect Your Github connection is ready for use.        Repository owner The owner of the new repository. This can be a personal GitHub account or a GitHub organization.    Repository name The name of the new repository.                                                                                                    | To use a GitHub repository in CodeStar, create a connection. The connection will use GitHub Apps to access your repository. Use the following options to choose an existing connection or create a new one. Learn more                  |
| Repository owner The owner of the new repository. This can be a personal GitHub account or a GitHub organization.                                                                                                    | Repository owner<br>The owner of the new repository. This can be a personal GitHub account or a GitHub organization.                                                                                                    | Choose an existing connection or create a new one and then return to this task.                                                                                                    |
| Ready to connect<br>Your Github connection is ready for use.<br>Repository owner<br>The owner of the new repository. This can be a personal GitHub account or a GitHub organization.                                                                                                    | Repository owner<br>The owner of the new repository. This can be a personal GitHub account or a GitHub organization.<br>Repository name<br>The name of the new repository.<br>Cs-dk-gh                                                                                                    | or Connect to GitHub                                                                                                    |
| Repository owner<br>The owner of the new repository. This can be a personal GitHub account or a GitHub organization.                                                                                                    | Repository owner<br>The owner of the new repository. This can be a personal GitHub account or a GitHub organization.           Image: Comparison of the new repository.           Repository name           The name of the new repository.           cs-dk-gh                                                                                                    | Ready to connect           Your Github connection is ready for use.                                                                                                    |
|                                                                                                    | Repository name       The name of the new repository.       cs-dk-gh                                                                                                    | <b>Repository owner</b><br>The owner of the new repository. This can be a personal GitHub account or a GitHub organization.                                                                                                    |
|                                                                                                    | Repository name<br>The name of the new repository.<br>cs-dk-gh                                                                                                    |                                                                                                    |
| Repository name<br>The name of the new repository.                                                                                                    | cs-dk-gh                                                                                                    | Repository name<br>The name of the new repository.                                                                                                    |
| cs-dk-gh                                                                                                    |                                                                                                    | cs-dk-gh                                                                                                    |

g. Wählen Sie als Repository-Besitzer die GitHub Organisation oder Ihr persönliches GitHub Konto aus.

- h. Akzeptieren Sie für GitHubRepository-Name den Standard-Repository-Namen oder geben Sie einen anderen ein.
- i. Wählen Sie Öffentlich oder Privat.
  - Note

Wenn Sie es AWS Cloud9 als Entwicklungsumgebung verwenden möchten, müssen Sie ein öffentliches Repository wählen.

- j. (Optional) Geben Sie unter Beschreibung des Repositorys eine Beschreibung für das GitHub Repository ein.
- Konfigurieren Sie Ihre EC2 Amazon-Instances in der EC2 Amazon-Konfiguration, wenn Ihr Projekt auf EC2 Amazon-Instances bereitgestellt wird und Sie Änderungen vornehmen möchten. Sie können beispielsweise aus den verfügbaren Instance-Typen für Ihr Projekt eine Auswahl treffen.

Wählen Sie unter key pair das EC2 Amazon-Schlüsselpaar aus, in dem Sie es erstellt haben<u>Schritt 4: Erstellen Sie ein EC2 Amazon-Schlüsselpaar für AWS CodeStar Projekte</u>. Wählen Sie Ich bestätige, dass ich Zugriff auf die private Schlüsseldatei habe.

- 10. Wählen Sie Weiter.
- 11. Überprüfen Sie die Ressourcen und Konfigurationsdetails.
- 12. Wählen Sie Next (Weiter) oder Create project (Projekt erstellen). (Die angezeigte Wahlmöglichkeit hängt von Ihrer Projektvorlage ab.)

Warten Sie ein paar Minuten, bis Ihr Projekt erstellt ist.

13. Nachdem Ihr Projekt erstellt wurde, wählen Sie Anwendung anzeigen, um Ihre Webanwendung anzuzeigen.

## Schritt 2: Sehen Sie sich Ihren Quellcode an

In diesem Schritt sehen Sie sich Ihren Quellcode und die Tools an, die Sie für Ihr Quell-Repository verwenden können.

1. Wählen Sie in der Navigationsleiste für Ihr Projekt Repository aus.

Um eine Liste der Commits in anzuzeigen GitHub, wähle Commits anzeigen. Dadurch wird Ihr Commit-Verlauf in geöffnet. GitHub

Um Probleme anzuzeigen, wählen Sie den Tab Probleme für Ihr Projekt. Um ein neues Problem zu erstellen GitHub, wählen Sie GitHubAusgabe erstellen. Dadurch wird Ihr Repository-Problemformular in geöffnet GitHub.

 Wählen Sie auf der Registerkarte Repository den Link unter Repository-Name aus, und das Repository Ihres Projekts wird in einem neuen Tab oder Fenster geöffnet. Dieses Repository enthält den Quellcode für Ihr Projekt.

#### Schritt 3: Erstellen Sie eine GitHub Pull-Anfrage

In diesem Schritt nehmen Sie eine geringfügige Änderung an Ihrem Quellcode vor und erstellen einen Pull-Request.

- Erstellen Sie GitHub unter einen neuen Feature-Branch in Ihrem Repository. Wählen Sie das Dropdown-Feld Hauptzweig und geben Sie einen neuen Zweig in das Feld mit dem Namen einfeature-branch. Wählen Sie Neuen Zweig erstellen. Der Branch wird für Sie erstellt und ausgecheckt.
- 2. In GitHub, nehmen Sie eine Änderung in der feature-branch Filiale vor. Öffnen Sie den öffentlichen Ordner und öffnen Sie die index.html Datei.
- 3. Wählen Sie in der AWS CodeStar Konsole unter Pull-Anfragen, um eine Pull-Anfrage zu erstellen GitHub, die Option Pull-Anfrage erstellen aus. Dadurch wird dein Repository-Pull-Request-Formular in geöffnet GitHub. Wählen Sie in GitHub das Stiftsymbol, um die Datei zu bearbeiten.

Fügen Sie Congratulations! anschließend die Zeichenfolge hinzu Well done, <name>! und <name> ersetzen Sie sie durch Ihren Namen. Wählen Sie Commit changes (Änderungen übernehmen) aus. Die Änderung gilt für Ihren Feature-Branch.

4. Wählen Sie in der AWS CodeStar Konsole Ihr Projekt aus. Wählen Sie die Registerkarte Repository. Wählen Sie unter Pull-Anfragen die Option Pull-Anfrage erstellen aus.

Das Formular wird in geöffnet GitHub. Belassen Sie den Hauptzweig im Basiszweig. Wählen Sie unter Vergleichen mit Ihren Feature-Branch aus. Sehen Sie sich den Unterschied an.

- 5. Wählen Sie GitHub unter Pull-Request erstellen aus. Eine Pull-Anfrage mit dem Namen Update index.html wird erstellt.
- Sehen Sie sich die neue Pull-Anfrage in der AWS CodeStar Konsole an. Wähle Änderungen zusammenführen, um die Änderungen in das Repository zu übernehmen und den Pull-Request mit dem Hauptzweig deines Repositorys zusammenzuführen.

- 7. Kehren Sie zum Projekt zurück AWS CodeStar und überprüfen Sie die Pipeline-Seite. Sie sollten nun sehen, wie die Pipeline bereitgestellt wird.
- 8. Nachdem Ihr Projekt erstellt wurde, wählen Sie Anwendung anzeigen, um Ihre Webanwendung anzuzeigen.

## AWS CodeStar Vorlagen für Projekte

AWS CodeStar Mithilfe von Projektvorlagen können Sie mit einer Beispielanwendung beginnen und diese mithilfe von AWS Ressourcen bereitstellen, die zur Unterstützung Ihres Entwicklungsprojekts erstellt wurden. Wenn Sie eine AWS CodeStar Projektvorlage auswählen, werden der Anwendungstyp, die Programmiersprache und die Rechenplattform für Sie bereitgestellt. Nachdem Sie Projekte mit Webanwendungen, Webservices, Alexa-Kenntnissen und statischen Webseiten erstellt haben, können Sie die Beispielanwendung durch Ihre eigene ersetzen.

Nachdem Sie Ihr Projekt AWS CodeStar erstellt haben, können Sie die AWS Ressourcen ändern, die die Bereitstellung Ihrer Anwendung unterstützen. AWS CodeStar funktioniert mit AWS CloudFormation, damit Sie mithilfe von Code Supportdienste und Server/serverlose Plattformen in der Cloud erstellen können. AWS CloudFormation ermöglicht es Ihnen, Ihre gesamte Infrastruktur in einer Textdatei zu modellieren.

#### Themen

- AWS CodeStar Projektdateien und Ressourcen
- Fangen Sie an: Wählen Sie eine Projektvorlage aus
- So nehmen Sie Änderungen an Ihrem AWS CodeStar Projekt vor

## AWS CodeStar Projektdateien und Ressourcen

Ein AWS CodeStar Projekt ist eine Kombination aus Quellcode und den Ressourcen, die für die Bereitstellung des Codes erstellt wurden. Die Sammlung von Ressourcen, die Ihnen bei der Erstellung, Freigabe und Bereitstellung Ihres Codes helfen, heißt Toolchain-Ressourcen. Bei der Projekterstellung stellt eine AWS CloudFormation Vorlage Ihre Toolchainressourcen in einer integration/continuous deployment (CI/CD (kontinuierlichen) Pipeline bereit.

Sie können sie verwenden AWS CodeStar , um Projekte auf zwei Arten zu erstellen, je nachdem, wie viel Erfahrung Sie mit der Erstellung von AWS Ressourcen haben:

 Wenn Sie die Konsole verwenden, um ein Projekt zu erstellen, werden Ihre Toolchainressourcen, einschließlich Ihres Repositorys, AWS CodeStar erstellt und Ihr Repository mit Beispielanwendungscode und Projektdateien aufgefüllt. Verwenden Sie die Konsole, um schnell Beispielprojekte basierend auf einer Reihe von vorkonfigurierten Projektoptionen einzurichten.  Wenn Sie die CLI verwenden, um ein Projekt zu erstellen, stellen Sie die AWS CloudFormation Vorlage zur Erstellung Ihrer Toolchainressourcen und den Quellcode der Anwendung bereit. Verwenden Sie die CLI, AWS CodeStar um Ihr Projekt aus Ihrer Vorlage zu erstellen und dann Ihr Repository mit Ihrem Beispielcode zu füllen.

Ein AWS CodeStar Projekt bietet einen zentralen Verwaltungspunkt. Sie können den Assistenten Create project in der Konsole verwenden, um ein Beispielprojekt einzurichten. Sie können es dann als Kollaborationsplattform für die Verwaltung von Berechtigungen und Ressourcen für Ihr Team verwenden. Weitere Informationen finden Sie unter <u>Was ist AWS CodeStar?</u>. Wenn Sie die Konsole zum Erstellen eines Projekts verwenden, wird Ihr Quellcode als Beispielcode bereitgestellt, und Ihre CI/CD-Toolchain-Ressourcen werden für Sie erstellt.

Wenn Sie ein Projekt in der Konsole erstellen, stellt AWS CodeStar es die folgenden Ressourcen bereit:

- · Ein Code-Repository in GitHub oder CodeCommit.
- Im Projekt-Repository eine Datei README.md, die Details zu Dateien und Verzeichnissen enthält.
- Im Projekt-Repository befindet sich eine Datei template.yml, die die Definition f
  ür den Laufzeit-Stack Ihrer Anwendung speichert. Sie verwenden diese Datei, um Projektressourcen hinzuzuf
  ügen oder zu 
  ändern, bei denen es sich nicht um Toolchainressourcen handelt, z. B. AWS Ressourcen, die f
  ür Benachrichtigungen, Datenbankunterst
  ützung, 
  Überwachung und Ablaufverfolgung verwendet werden.
- AWS Services und Ressourcen, die in Verbindung mit Ihrer Pipeline erstellt wurden, z. B. der Amazon S3 S3-Artifact-Bucket, Amazon CloudWatch Events und verwandte Servicerollen.
- Eine funktionierende Beispielanwendung mit vollständigem Quellcode und einem öffentlichen HTTP-Endpunkt.
- Eine AWS Rechenressource, die auf dem AWS CodeStar Projektvorlagentyp basiert:
  - Eine Lambda-Funktion.
  - Eine EC2 Amazon-Instanz.
  - Eine AWS Elastic Beanstalk Umgebung.
- Ab dem 6. Dezember 2018 PDT:
  - Eine Berechtigungsgrenze, die eine spezielle IAM-Richtlinie zur Kontrolle des Zugriffs auf Projektressourcen ist. Die Berechtigungsgrenze ist standardmäßig Rollen im

Beispielprojekt angefügt. Weitere Informationen finden Sie unter <u>IAM-Berechtigungsgrenze für</u> Auftragnehmerrollen.

- Eine AWS CloudFormation IAM-Rolle zum Erstellen von Projektressourcen mithilfe AWS CloudFormation dieser Rolle umfasst Berechtigungen f
  ür alle AWS CloudFormation unterst
  ützten Ressourcen, einschlie
  ßlich IAM-Rollen.
- Eine Toolchain-IAM-Rolle.
- Im Anwendungsstapel definierte Ausführungsrollen für Lambda, die Sie ändern können.
- Vor dem 6. Dezember 2018 PDT:
  - Eine AWS CloudFormation IAM-Rolle für die Erstellung von Projektressourcen mit Unterstützung für eine begrenzte Anzahl von AWS CloudFormation Ressourcen.
  - Eine IAM-Rolle zum Erstellen einer CodePipeline Ressource.
  - Eine IAM-Rolle zum Erstellen einer CodeBuild Ressource.
  - Eine IAM-Rolle zum Erstellen einer CodeDeploy Ressource, falls für Ihren Projekttyp zutreffend.
  - Eine IAM-Rolle für die Erstellung der EC2 Amazon-Web-App, falls für Ihren Projekttyp zutreffend.
  - Eine IAM-Rolle für die Erstellung einer CloudWatch Events-Ressource.
  - Eine Ausführungsrolle für Lambda, die dynamisch geändert wird, um einen Teil der Ressourcen einzubeziehen.

Das Projekt umfasst Detailseiten, die den Status anzeigen und Links zur Teamverwaltung, Links zu Einrichtungsanweisungen für IDEs oder Ihr Repository sowie einen Commit-Verlauf der Quellcodeänderungen im Repository enthalten. Sie können auch Tools zur Verbindung mit externen Tools zur Problemverfolgung auswählen, wie z.B. Jira.

## Fangen Sie an: Wählen Sie eine Projektvorlage aus

Wenn Sie in der Konsole ein AWS CodeStar Projekt auswählen, wählen Sie aus einer Reihe vorkonfigurierter Optionen mit Beispielcode und Ressourcen, damit Sie schnell loslegen können. Diese Optionen werden Projektvorlagen genannt. Jede AWS CodeStar Projektvorlage besteht aus einer Programmiersprache, einem Anwendungstyp und einer Rechenplattform. Die von Ihnen gewählte Kombination bestimmt die Projektvorlage.

## Wählen Sie eine Compute-Plattform-Vorlage

Jede Vorlage konfiguriert einen der folgenden Compute-Plattform-Typen:
- Wenn Sie ein AWS Elastic Beanstalk Projekt auswählen, stellen Sie es in einer AWS Elastic Beanstalk Umgebung auf Amazon Elastic Compute Cloud-Instanzen in der Cloud bereit.
- Wenn Sie sich f
  ür ein EC2 Amazon-Projekt entscheiden, AWS CodeStar erstellt EC2 Linux-Instances, um Ihre Anwendung in der Cloud zu hosten. Ihre Projektteammitglieder k
  önnen auf die Instances zugreifen, und Ihr Team verwendet das key pair, das Sie f
  ür die SSH-Verbindung zu Ihren EC2 Amazon-Instances bereitstellen. AWS CodeStar hat auch ein verwaltetes SSH, das die Berechtigungen von Teammitgliedern verwendet, um Schl
  üsselpaarverbindungen zu verwalten.
- Wenn Sie dies wünschen AWS Lambda, AWS CodeStar wird eine serverlose Umgebung erstellt, auf die über Amazon API Gateway zugegriffen wird, ohne dass Instances oder Server verwaltet werden müssen.

# Wählen Sie einen Vorlagen-Anwendungstyp aus

Jede Vorlage konfiguriert eine der folgenden Anwendungstypen:

Webservice

Ein Webservice wird für Aufgaben verwendet, die im Hintergrund ausgeführt werden, z. B. für Anrufe APIs. Nachdem Sie Ihr Beispiel-Webservice-Projekt AWS CodeStar erstellt haben, können Sie die Endpunkt-URL wählen, um die Hello World-Ausgabe zu sehen. Dieser Anwendungstyp wird jedoch hauptsächlich nicht als Benutzeroberfläche (UI) verwendet. Die AWS CodeStar Projektvorlagen in dieser Kategorie unterstützen die Entwicklung in Ruby, Java, ASP.NET, PHP, Node.js und mehr.

Webanwendung

Eine Webanwendung verfügt über eine Benutzeroberfläche. Nachdem Sie Ihr Beispielprojekt für eine Webanwendung AWS CodeStar erstellt haben, können Sie die Endpunkt-URL auswählen, um eine interaktive Webanwendung anzuzeigen. Die AWS CodeStar Projektvorlagen in dieser Kategorie unterstützen die Entwicklung in Ruby, Java, ASP.NET, PHP, Node.js und mehr.

Statische Website

Wählen Sie diese Vorlage, wenn Sie ein Projekt für eine HTML-Website benötigen. Die AWS CodeStar Projektvorlagen in dieser Kategorie unterstützen die Entwicklung in HTML5.

Alexa-Skill

Wählen Sie diese Vorlage aus, wenn Sie ein Projekt für einen Alexa-Skill mit einer AWS Lambda -Funktion anlegen möchten. Wenn Sie das Skill-Projekt erstellen, CodeStar gibt AWS einen Amazon-Ressourcennamen (ARN) zurück, den Sie als Service-Endpunkt verwenden können. Weitere Informationen finden Sie unter <u>Hosten eines benutzerdefinierten Skills als AWS Lambda-</u> Funktion.

#### 1 Note

Lambda-Funktionen für Alexa-Skills werden nur in den Regionen USA Ost (Nord-Virginia), USA West (Oregon), EU (Irland) und Asien-Pazifik (Tokio) unterstützt.

#### Config-Regel

Wählen Sie diese Vorlage, wenn Sie ein Projekt für eine AWS Config Regel erstellen möchten, mit der Sie Regeln für alle AWS Ressourcen in Ihrem Konto automatisieren können. Die Funktion gibt einen ARN zurück, die Sie als Service-Endpunkt für Ihre Regel verwenden können.

# Wählen Sie eine Programmiersprachenvorlage

Wenn Sie eine Projektvorlage auswählen, wählen Sie eine Programmiersprache wie Ruby, Java, ASP.NET, PHP, Node.js und mehr.

# So nehmen Sie Änderungen an Ihrem AWS CodeStar Projekt vor

Sie können Ihr Projekt aktualisieren, indem Sie Folgendes ändern:

- Den Beispiel-Code und Programmiersprachenressourcen für Ihre Anwendung.
- Ressourcen, die die Infrastruktur bilden, in der Ihre Anwendung gespeichert und bereitgestellt wird (Betriebssysteme, unterstützende Anwendungen und Services, Bereitstellungsparameter und die Cloud-Compute-Plattform). Sie können die Anwendungsressourcen in der template.yml-Datei ändern. Dies ist die AWS CloudFormation -Datei, die die Laufzeitumgebung Ihrer Anwendung modelliert.

## 1 Note

Wenn Sie mit einem Alexa AWS CodeStar Skills-Projekt arbeiten, können Sie außerhalb des AWS CodeStar Quell-Repositorys (CodeCommit oder GitHub) keine Änderungen an dem Skill vornehmen. Wenn Sie den Skill im Alexa-Entwicklerportal bearbeiten, ist die Änderung möglicherweise nicht im Quell-Repository sichtbar und die beiden Versionen sind nicht synchron.

# Ändern des Anwendungsquellcodes und Push von Änderungen

Um Beispiel-Quellcode, Skripte und andere Anwendungsquelldateien zu ändern, bearbeiten Sie Dateien in Ihrem Quell-Repository mit:

- Verwenden Sie den Bearbeitungsmodus in CodeCommit oder GitHub.
- Öffnen des Projekts in einer IDE, z. AWS Cloud9 B.
- Klonen des Repositorys lokal und dann Commit und Push Ihrer Änderungen. Weitere Informationen finden Sie unter <u>Schritt 4: Bestätigen Sie eine Änderung</u>.

# Ändern von Anwendungsressourcen mit der Datei Template.yml

Anstatt eine Infrastrukturressource manuell zu ändern, können Sie AWS CloudFormation sie verwenden, um die Laufzeitressourcen Ihrer Anwendung zu modellieren und bereitzustellen.

Sie können eine Anwendungsressource, wie beispielsweise eine Lambda-Funktion, in Ihrem Laufzeitstapel ändern oder hinzufügen, indem Sie die Datei template.yml in Ihrem Projektarchiv bearbeiten. Sie können jede Ressource hinzufügen, die als AWS CloudFormation -Ressource verfügbar ist.

Informationen zum Ändern des Codes oder der Einstellungen einer AWS Lambda Funktion finden Sie unter<u>Hinzufügen einer Ressource zu einem Projekt</u>.

Ändern Sie die template.yml Datei im Projekt-Repository, um den Ressourcentyp hinzuzufügen, bei dem es sich um Anwendungsressourcen handelt. AWS CloudFormation Wenn Sie dem Resources Abschnitt der template.yml Datei eine Anwendungsressource hinzufügen AWS CloudFormation und die Ressource für Sie AWS CodeStar erstellen. Eine Liste der AWS CloudFormation Ressourcen und ihrer erforderlichen Eigenschaften finden Sie unter <u>Referenz</u> <u>zu AWS Ressourcentypen</u>. Weitere Informationen finden Sie im Code-Beispiel unter <u>Schritt 1:</u> Bearbeiten Sie die CloudFormation Worker-Rolle in IAM.

AWS CodeStar ermöglicht es Ihnen, Best Practices zu implementieren, indem Sie die Laufzeitumgebung Ihrer Anwendung konfigurieren und modellieren.

## Wie man Berechtigungen zum Ändern von Anwendungsressourcen verwaltet

Wenn Sie Runtime-Anwendungsressourcen AWS CloudFormation hinzufügen, z. B. eine Lambda-Funktion, kann die AWS CloudFormation Worker-Rolle die Berechtigungen verwenden, über die sie bereits verfügt. Für einige Ressourcen der Laufzeitanwendung müssen Sie die Berechtigungen der AWS CloudFormation -Workerrolle manuell anpassen, bevor Sie die Datei template.yml bearbeiten.

Ein Beispiel für das Ändern der Berechtigungen der AWS CloudFormation Worker-Rolle finden Sie unterSchritt 5: Hinzufügen von Ressourcenberechtigungen mit einer Inline-Richtlinie.

# AWS CodeStar Bewährte Verfahren

AWS CodeStar ist in eine Reihe von Produkten und Dienstleistungen integriert. In den folgenden Abschnitten werden bewährte Verfahren für AWS CodeStar und diese verwandten Produkte und Dienstleistungen beschrieben.

#### Themen

- Bewährte Methoden für die Sicherheit für AWS CodeStar -Ressourcen
- Bewährte Methoden zum Festlegen von Versionen für Abhängigkeiten
- Bewährte Methoden f
  ür die Überwachung und Protokollierung f
  ür AWS CodeStar -Ressourcen

# Bewährte Methoden für die Sicherheit für AWS CodeStar -Ressourcen

Sie sollten regelmäßig Patches anwenden, und überprüfen Sie die bewährten Methoden für die Sicherheit der von Ihrer Anwendung verwendeten Abhängigkeiten. Verwenden Sie diese bewährten Sicherheitsmethoden zur Aktualisierung Ihres Beispielcodes und zur Pflege Ihres Projekts in einer Produktionsumgebung:

- Verfolgen Sie aktuelle Sicherheitsankündigungen und Updates für Ihr Framework.
- Bevor Sie Ihr Projekt bereitstellen, befolgen Sie die für Ihr Framework entwickelten bewährten Methoden.
- Jede AWS CodeStar Vorlage enthält Konfigurationsanweisungen f
  ür Ihre Programmiersprache. Lesen Sie die Datei README.md in Ihrem Quell-Repository.
- Als bewährte Methode zur Isolierung von Projektressourcen gilt die Verwaltung des Zugriffs mit den geringsten Rechten auf AWS Ressourcen mithilfe einer Strategie für mehrere Konten, wie unter beschrieben. Sicherheit in AWS CodeStar

# Bewährte Methoden zum Festlegen von Versionen für Abhängigkeiten

Der Beispielquellcode in Ihrem AWS CodeStar Projekt verwendet Abhängigkeiten, die in der package.json Datei in Ihrem Quell-Repository aufgeführt sind. Als bewährte Methode sollten Sie Ihre Abhängigkeiten immer so einstellen, dass sie auf eine bestimmte Version verweisen. Dies ist bekannt als Pinning der Version. Wir empfehlen nicht, die Version auf latest zu setzen, da dies zu Änderungen führen kann, die Ihre Anwendung ohne Vorankündigung beeinträchtigen könnten.

# Bewährte Methoden für die Überwachung und Protokollierung für AWS CodeStar -Ressourcen

Mithilfe der Anmeldefunktionen können AWS Sie feststellen, welche Aktionen Benutzer in Ihrem Konto ausgeführt haben und welche Ressourcen verwendet wurden. Die Protokolldateien enthalten Folgendes:

- Datum und Uhrzeit der Aktionen.
- Die Quell-IP-Adresse für eine Aktion.
- Welche Aktionen aufgrund unzureichender Berechtigungen fehlgeschlagen sind.

AWS CloudTrail kann verwendet werden, um AWS API-Aufrufe und zugehörige Ereignisse zu protokollieren, die von oder im Namen eines AWS Kontos getätigt wurden. Weitere Informationen finden Sie unter AWS CodeStar API-Aufrufe protokollieren mit AWS CloudTrail.

# Arbeiten mit Projekten in AWS CodeStar

Wenn Sie eine AWS CodeStar Projektvorlage verwenden, können Sie schnell ein Projekt erstellen, das bereits mit den benötigten Ressourcen konfiguriert ist, darunter:

- Quell-Repository
- Build-Umgebung
- Bereitstellungs- und Hosting-Ressourcen
- Programmiersprache

Die Vorlage enthält sogar Beispiel-Sourcecode, so dass Sie sofort mit der Arbeit mit Ihrem Projekt beginnen können.

Sobald Sie ein Projekt haben, können Sie Ressourcen hinzufügen oder entfernen, das Projekt-Dashboard anpassen und den Fortschritt überwachen.

Das folgende Diagramm zeigt einen grundlegenden Arbeitsablauf in einem AWS CodeStar Projekt.

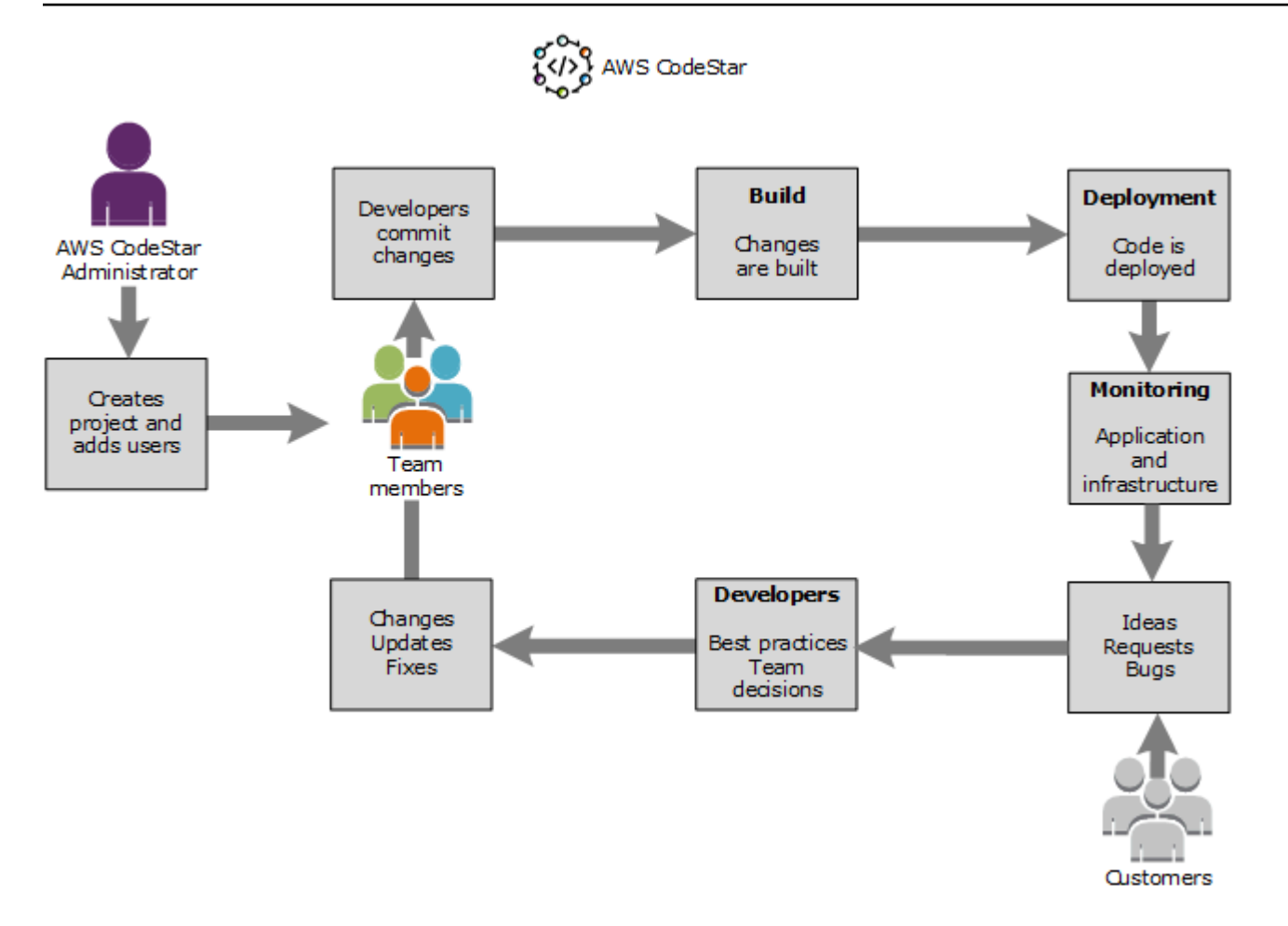

Der grundlegende Arbeitsablauf im Diagramm zeigt einen Entwickler mit der angewendeten AWSCodeStarFullAccess Richtlinie, der ein Projekt erstellt und ihm Teammitglieder hinzufügt. Gemeinsam schreiben, erstellen, testen und stellen sie diesen Code bereit. Das Projekt-Dashboard stellt Tools bereit, die verwendet werden können, um in Echtzeit die Anwendungsaktivität anzuzeigen und Builds sowie Code durch die Bereitstellungspipeline hindurch zu überwachen und mehr. Das Team verwendet die Team-Wiki-Kachel, um Informationen bewährte Methoden und Links auszutauschen. Dazu gehört die Software für die Problemnachverfolgung, um Fortschritte und Aufgaben nachverfolgen zu können. Wenn Kunden Anfragen und Feedback beisteuern, fügt das Team diese Informationen dem Projekt hinzu und integriert sie in Ihre Projektplanungs- und Entwicklungsaktivitäten. Wenn das Projekt wächst, nimmt die Zahl der Teammitglieder zu, um die Codebasis zu unterstützen.

# Erstellen Sie ein Projekt in AWS CodeStar

Sie verwenden die AWS CodeStar Konsole, um ein Projekt zu erstellen. Wenn Sie eine Projektvorlage verwenden, richtet diese die erforderlichen Ressourcen für Sie ein. Die Vorlage enthält auch Beispielcode, mit dem Sie die Programmierung starten können.

Um ein Projekt zu erstellen, melden Sie sich AWS Management Console mit einem IAM-Benutzer an, der über die AWSCodeStarFullAccess Richtlinie oder gleichwertige Berechtigungen verfügt. Weitere Informationen finden Sie unter <u>Einrichten AWS CodeStar</u>.

#### 1 Note

Sie müssen die unter beschriebenen Schritte ausführen, <u>Einrichten AWS CodeStar</u> bevor Sie die Verfahren in diesem Thema abschließen können.

## Themen

- Erstellen eines Projekts in AWS CodeStar (Konsole)
- Erstellen Sie ein Projekt in AWS CodeStar (AWS CLI)

# Erstellen eines Projekts in AWS CodeStar (Konsole)

Verwenden Sie die AWS CodeStar Konsole, um ein Projekt zu erstellen.

Um ein Projekt zu erstellen in AWS CodeStar

1. Melden Sie sich bei der an AWS Management Console, und öffnen Sie dann die AWS CodeStar Konsole unter https://console.aws.amazon.com/codestar/.

Stellen Sie sicher, dass Sie in der AWS Region angemeldet sind, in der Sie das Projekt und die zugehörigen Ressourcen erstellen möchten. Um beispielsweise ein Projekt in USA Ost (Ohio) zu erstellen, stellen Sie sicher, dass Sie diese AWS Region ausgewählt haben. Informationen zu AWS Regionen, in denen diese AWS CodeStar Option verfügbar ist, finden Sie unter <u>Regionen</u> und Endpunkte in der AWS allgemeinen Referenz.

- 2. Wählen Sie auf der AWS CodeStarSeite die Option Projekt erstellen aus.
- 3. Wählen Sie auf der Seite "Projektvorlage auswählen" den Projekttyp aus der Liste der AWS CodeStar Projektvorlagen aus. Sie können die Auswahl mithilfe der Filterleiste eingrenzen. Um

beispielsweise ein in Node.js geschriebenes Webanwendungsprojekt für EC2 Amazon-Instances bereitzustellen, aktivieren Sie die EC2 Kontrollkästchen Webanwendung, Node.js und Amazon. Wählen Sie dann aus den Vorlagen für diese Optionen aus.

Weitere Informationen finden Sie unter AWS CodeStar Vorlagen für Projekte.

- 4. Wählen Sie Weiter.
- Geben Sie im Texteingabefeld Projektname einen Namen f
  ür das Projekt ein, z. My First Project B. Im Feld Projekt-ID wird die ID f
  ür das Projekt von diesem Projektnamen abgeleitet, ist jedoch auf 15 Zeichen begrenzt.

Beispielsweise ist die Standard-ID für ein Projekt mit dem Namen *My First Project "myfirst-projec*". Diese Projekt-ID ist die Grundlage für die Namen aller Ressourcen, die dem Projekt zugeordnet sind. AWS CodeStar verwendet diese Projekt-ID als Teil der URL für Ihr Code-Repository und für die Namen der zugehörigen Sicherheitszugriffsrollen und -richtlinien in IAM. Nach der Erstellung des Projekts kann die Projekt-ID nicht mehr geändert werden. Um die Projekt-ID zu bearbeiten, bevor Sie das Projekt erstellen, geben Sie im Feld Projekt-ID die ID ein, die Sie verwenden möchten.

Informationen zu den Beschränkungen für Projektnamen und Projekte IDs finden Sie unter Grenzwerte in AWS CodeStar.

#### Note

Das Projekt IDs muss für Ihr AWS Konto in einer AWS Region einzigartig sein.

- 6. Wählen Sie den Repository-Anbieter AWS CodeCommitoder GitHub.
- Wenn Sie sich f
  ür den Repository-Namen entschieden haben AWS CodeCommit, akzeptieren Sie den AWS CodeCommit Standard-Repository-Namen, oder geben Sie einen anderen ein. Fahren Sie dann mit Schritt 9 fort.
- Wenn Sie möchten GitHub, müssen Sie eine Verbindungsressource auswählen oder erstellen.
   Wenn Sie über eine bestehende Verbindung verfügen, wählen Sie diese im Suchfeld aus.
   Andernfalls erstellen Sie jetzt eine neue Verbindung. Wählen Sie Connect GitHub.

Die Seite Verbindung erstellen wird angezeigt.

#### Note

Um eine Verbindung herzustellen, benötigen Sie ein GitHub Konto. Wenn Sie eine Verbindung für eine Organisation herstellen, müssen Sie der Eigentümer der Organisation sein.

| Create a connection Info          |                   |
|-----------------------------------|-------------------|
| Create GitHub App connection Info |                   |
| Connection name                   |                   |
|                                   | Connect to GitHub |

a. Geben Sie unter GitHub App-Verbindung erstellen im Eingabefeld Verbindungsname einen Namen für Ihre Verbindung ein. Wählen Sie Connect GitHub.

Auf der GitHub Seite Connect wird das Feld GitHub Apps angezeigt und angezeigt.

b. Wählen Sie unter GitHub Apps eine App-Installation aus oder wählen Sie Neue App installieren, um eine zu erstellen.

Note

Sie installieren eine App für alle Verbindungen mit einem bestimmten Anbieter. Wenn Sie den AWS Connector für GitHub App bereits installiert haben, wählen Sie ihn aus und überspringen Sie diesen Schritt.

c. Wählen Sie auf der GitHub Seite AWS Connector installieren für das Konto aus, in dem Sie die App installieren möchten.

#### Note

Wenn Sie die App schon einmal installiert haben, können Sie Configure (Konfiguration) wählen und mit einer Änderungsseite für die App-Installation fortfahren. Alternativ kommen Sie über die Schaltfläche "Back" (Zurück) zur Konsole zurück.

- d. Wenn die Seite "Passwort bestätigen, um fortzufahren" angezeigt wird, geben Sie Ihr GitHub Passwort ein und wählen Sie dann Anmelden aus.
- e. Behalten Sie auf der GitHub Seite " AWS Connector installieren für" die Standardeinstellungen bei und wählen Sie Installieren aus.
- f. Auf der GitHub Seite Connect wird die Installations-ID für Ihre neue Installation im Texteingabefeld GitHub Apps angezeigt.

Nachdem die Verbindung hergestellt wurde, wird auf der Seite "Projekt CodeStar erstellen" die Meldung Bereit zur Verbindung angezeigt.

## Note

Sie können Ihre Verbindung in der Developer Tools-Konsole unter Einstellungen einsehen. Weitere Informationen finden Sie unter Erste Schritte mit Verbindungen.

| Co<br>Use<br>you                                                                 | deCommit<br>e a new AWS Cod<br>ır project.                                                                                | Commit reposito                                                           | ry for                                                | )                           | 0                         | GitHub<br>Use a nev<br>your proj<br>account). | v GitHub s<br>ect (requin          | ource<br>es an e | reposito<br>existing ( | ry for<br>GitHub     | Ç          |
|----------------------------------------------------------------------------------|----------------------------------------------------------------------------------------------------|---------------------------------------------------------------------------|-------------------------------------------------------|-----------------------------|---------------------------|-----------------------------------------------|------------------------------------|------------------|------------------------|----------------------|------------|
| <b>i</b>                                                                         | The GitHub<br>To use a GitH<br>Apps to acce<br>create a new                                                               | repository prov<br>ub repository in<br>ss your reposito<br>one. Learn mor | <b>ider now u</b><br>n CodeStar,<br>ry. Use the<br>re | ises C<br>, creat<br>follov | odeSt<br>e a co<br>wing o | ar Conne<br>nnection<br>ptions to             | ections<br>. The con<br>o choose a | inecti<br>an ex  | on will<br>isting c    | use GitH<br>onnectio | ub<br>n or |
| Connect<br>Choose ar                                                             | ion<br>n existing connec                                                                                                  | ion or create a ne                                                        | w one and th                                          | ien ret                     | urn to t                  | his task.                                     |                                    |                  |                        |                      |            |
| Q arr                                                                            |                                                                                                    |                                                                           |                                                       | or                          | Co                        |                                               |                                    |                  |                        |                      |            |
| $\odot$                                                                          | Ready to cor<br>Your Github                                                                                               | nect                                                                      | ady for use                                           | <u>.</u>                    |                           | nnect to                                      | GitHub                             |                  |                        |                      |            |
| Reposito                                                                         | Ready to cor<br>Your Github                                                                                               | nect<br>connection is re                                                  | ady for use                                           | s.                          | accourt                   | t or a Gitl-                                  | GITHUD                             | zation           |                        |                      |            |
| Reposito                                                                         | Ready to cor<br>Your Github<br>ory owner<br>or of the new repo                                                            | nect<br>connection is re<br>connection is re<br>sitory. This can be       | ady for use                                           | sitHub                      | accourt                   | t or a Gitl                                   | dub organi:                        | zation           |                        |                      |            |
| Reposito<br>Reposito<br>Reposito<br>The name                                     | Ready to cor<br>Your Github<br>ory owner<br>or of the new repo                                                            | inect<br>connection is re<br>sitory. This can be                          | ady for use                                           | sitHub                      | accourt                   | t or a Git                                    | lub organi                         | zation           | -                      |                      |            |
| Reposito<br>Reposito<br>Reposito<br>Che name<br>cs-dk-t                          | Ready to cor<br>Your Github<br>ory owner<br>r of the new repo<br>ory name<br>e of the new repo<br>gh                      | nect<br>connection is re<br>sitory. This can be<br>sitory.                | ady for use                                           | sitHub                      | accourt                   | t or a Gitl-                                  | lub organi                         | zation           |                        |                      |            |
| Reposito<br>Reposito<br>Reposito<br>Che name<br>cs-dk-(<br>Reposito<br>An option | Ready to cor<br>Your Github<br>Ory owner<br>or of the new repo<br>ory name<br>of the new repo<br>gh<br>ory description of | nect<br>connection is re<br>sitory. This can be<br>sitory.                | ady for use<br>a personal C                           | sitHub                      | accour                    | t or a Git                                    | lub organi                         | zation           |                        |                      |            |

- g. Wählen Sie als Repository-Besitzer die GitHub Organisation oder Ihr persönliches GitHub Konto aus.
- h. Akzeptieren Sie für GitHub Repository-Name den Standard-Repository-Namen oder geben Sie einen anderen ein.
- i. Wählen Sie Öffentlich oder Privat.

#### Note

Um es AWS Cloud9 als Entwicklungsumgebung zu verwenden, müssen Sie Öffentlich wählen.

j. (Optional) Geben Sie unter Repository-Beschreibung eine Beschreibung für das GitHub Repository ein.

## Note

Wenn Sie sich für eine Alexa Skill-Projektvorlage entscheiden, müssen Sie ein Amazon-Entwicklerkonto verbinden. Weitere Informationen zur Arbeit mit Alexa Skill-Projekten finden Sie unterTutorial: Erstellen Sie ein Alexa Skill-Projekt in AWS CodeStar.

9. Wenn Ihr Projekt auf EC2 Amazon-Instances bereitgestellt wird und Sie Änderungen vornehmen möchten, konfigurieren Sie Ihre EC2 Amazon-Instances in der EC2 Amazon-Konfiguration. Sie können beispielsweise aus den verfügbaren Instance-Typen für Ihr Projekt eine Auswahl treffen.

## 1 Note

Verschiedene EC2 Amazon-Instance-Typen bieten unterschiedliche Rechenleistung und können mit unterschiedlichen Kosten verbunden sein. Weitere Informationen finden Sie unter <u>EC2 Amazon-Instance-Typen</u> und <u>EC2 Amazon-Preise</u>. Wenn Sie mehr als eine Virtual Private Cloud (VPC) oder mehrere Subnetze in Amazon Virtual Private Cloud erstellt haben, können Sie auch die VPC und das Subnetz auswählen, die Sie verwenden möchten. Wenn Sie jedoch einen EC2 Amazon-Instance-Typ wählen, der auf Dedicated Instances nicht unterstützt wird, können Sie keine VPC wählen, deren Instance-Tenancy auf Dedicated gesetzt ist. Weitere Informationen finden Sie unter <u>Was ist Amazon VPC?</u> und <u>Grundlagen von Dedicated Instances</u>.

Wählen Sie unter key pair das EC2 Amazon-Schlüsselpaar aus, in dem Sie es erstellt haben<u>Schritt 4: Erstellen Sie ein EC2 Amazon-Schlüsselpaar für AWS CodeStar Projekte</u>. Wählen Sie Ich bestätige, dass ich Zugriff auf die private Schlüsseldatei habe.

- 10. Wählen Sie Weiter.
- 11. Überprüfen Sie die Ressourcen und Konfigurationsdetails.
- 12. Wählen Sie Next (Weiter) oder Create project (Projekt erstellen). (Die angezeigte Wahlmöglichkeit hängt von Ihrer Projektvorlage ab.)

Die Erstellung des Projekts einschließlich des Repositorys kann einige Minuten dauern.

13. Sobald Ihr Projekt über ein Repository verfügt, können Sie auf der Repository-Seite den Zugriff darauf konfigurieren. Verwenden Sie die Links unter Nächste Schritte, um eine IDE

zu konfigurieren, die Problemverfolgung einzurichten oder Teammitglieder zu Ihrem Projekt hinzuzufügen.

Während Ihr Projekt erstellt wird, können Sie <u>Teammitglieder hinzufügen</u> oder <u>den Zugriff</u> auf Ihr Projekt-Repository über die Befehlszeile oder Ihre bevorzugte IDE konfigurieren.

# Erstellen Sie ein Projekt in AWS CodeStar (AWS CLI)

Ein AWS CodeStar Projekt ist eine Kombination aus Quellcode und den Ressourcen, die für die Bereitstellung des Codes erstellt wurden. Die Sammlung von Ressourcen, die Ihnen bei der Erstellung, Freigabe und Bereitstellung Ihres Codes helfen, heißt Toolchain-Ressourcen. Bei der Projekterstellung stellt eine AWS CloudFormation Vorlage Ihre Toolchainressourcen in einer integration/continuous deployment (CI/CD (kontinuierlichen) Pipeline bereit.

Wenn Sie die Konsole zum Erstellen eines Projekts verwenden, wird die Toolchain-Vorlage für Sie erstellt. Wenn Sie die verwenden, AWS CLI um ein Projekt zu erstellen, erstellen Sie die Toolchainvorlage, mit der Ihre Toolchainressourcen erstellt werden.

Eine vollständige Toolchain benötigt die folgenden empfohlenen Ressourcen:

- 1. Ein CodeCommit GitHub OR-Repository, das Ihren Quellcode enthält.
- 2. Eine CodePipeline Pipeline, die so konfiguriert ist, dass sie Änderungen an Ihrem Repository abhört.
  - a. Wenn Sie CodeBuild Einheiten- oder Integrationstests ausführen, empfehlen wir Ihnen, Ihrer Pipeline eine Build-Phase hinzuzufügen, um Build-Artefakte zu erstellen.
  - b. Wir empfehlen, dass Sie Ihrer Pipeline eine Bereitstellungsphase hinzufügen, die Ihr Build-Artefakt und Ihren Quellcode verwendet CodeDeploy oder AWS CloudFormation in Ihrer Runtime-Infrastruktur bereitstellt.

#### Note

Da mindestens zwei Phasen in einer Pipeline CodePipeline erforderlich sind und die erste Phase die Quellphase sein muss, fügen Sie als zweite Phase eine Build- oder Bereitstellungsphase hinzu.

AWS CodeStar Toolchains sind als CloudFormationVorlage definiert.

Ein Tutorial mit einer Schritt-für-Schritt-Anleitung durch diese Aufgabe und Beispiel-Ressourcen finden Sie unter Tutorial: Erstellen Sie ein Projekt AWS CodeStar mit dem AWS CLI.

#### Voraussetzungen:

Wenn Sie ein Projekt anlegen, geben Sie die folgenden Parameter in einer Eingabedatei an. Wenn Folgendes nicht bereitgestellt wird, wird ein leeres Projekt AWS CodeStar erstellt.

- Quellcode Wenn dieser Parameter in Ihrer Anfrage enthalten ist, müssen Sie auch eine Toolchain-Vorlage einbinden.
  - Ihr Quellcode muss den Anwendungscode enthalten, der für die Ausführung Ihres Projekts erforderlich ist.
  - Ihr Quellcode muss alle erforderlichen Konfigurationsdateien enthalten, z. B. eine Datei buildspec.yml f
    ür ein CodeBuild Projekt oder eine appspec.yml f
    ür eine Bereitstellung. CodeDeploy
  - Sie können optionale Elemente in Ihren Quellcode aufnehmen, z. B. eine README-Datei oder eine template.yml für Ressourcen, die nicht zur Toolchain gehören. AWS
- Toolchain-Vorlage. Ihre Toolchain-Template stellt die AWS Ressourcen und IAM-Rollen bereit, die f
  ür Ihr Projekt verwaltet werden m
  üssen.
- Quellenstandorte Wenn Sie Quellcode und eine Toolchain-Vorlage f
  ür Ihr Projekt festlegen, m
  üssen Sie einen Speicherort angeben. Laden Sie Ihre Quelldateien und Ihre Toolchain-Template in den Amazon S3 S3-Bucket hoch. AWS CodeStar ruft die Dateien ab und verwendet sie, um das Projekt zu erstellen.

## 🛕 Important

Stellen Sie sicher, dass Sie die bevorzugte AWS Region in der AWS CLI konfigurieren. Ihr Projekt wird in der AWS Region erstellt, die im konfiguriert ist AWS CLI.

 Führen Sie den Befehl create-project aus und beziehen Sie den --generate-cli-skeleton-Parameter ein.

```
aws codestar create-project --generate-cli-skeleton
```

Daten im JSON-Format werden in der Ausgabe angezeigt. Kopieren Sie die Daten in eine Datei (z. B.*input.json*) an einem Speicherort auf Ihrem lokalen Computer oder in einer Instanz, in

der das installiert AWS CLI ist. Ändern Sie die kopierten Daten wie im Folgenden dargestellt und speichern Sie die Ergebnisse.

```
{
    "name": "project-name",
    "id": "project-id",
    "description": "description",
    "sourceCode": [
        {
            "source": {
                "s3": {
                    "bucketName": "s3-bucket-name",
                    "bucketKey": "s3-bucket-object-key"
                }
            },
            "destination": {
                "codeCommit": {
                    "name": "codecommit-repository-name"
                },
                "gitHub": {
                    "name": "github-repository-name",
                    "description": "github-repository-description",
                    "type": "github-repository-type",
                    "owner": "github-repository-owner",
                    "privateRepository": true,
                    "issuesEnabled": true,
                    "token": "github-personal-access-token"
                }
            }
        }
    ],
    "toolchain": {
        "source": {
            "s3": {
                "bucketName": "s3-bucket-name",
                "bucketKey": "s3-bucket-object-key"
            }
        },
        "roleArn": "service-role-arn",
        "stackParameters": {
            "KeyName": "key-name"
        }
    },
```

```
"tags": {
"KeyName": "key-name"
}
}
```

Ersetzen Sie Folgendes:

- project-name: Erforderlich Der benutzerfreundliche Name f
  ür dieses AWS CodeStar Projekt.
- project-id: Erforderlich Die Projekt-ID für dieses AWS CodeStar Projekt.

#### Note

Sie müssen eine eindeutige Projekt-ID angeben, wenn Sie ein Projekt erstellen. Sie erhalten eine Fehlermeldung, wenn Sie eine Eingabedatei mit einer bereits vorhandenen Projekt-ID einreichen.

- *description*: Optional. Die Beschreibung für dieses AWS CodeStar Projekt.
- sourceCode: Optional. Die Konfigurationsinformationen f
  ür den f
  ür das Projekt bereitgestellten Quellcode. Derzeit wird nur ein einzelnes sourceCode-Objekt unterst
  ützt. Jedes sourceCode Objekt enth
  ält Informationen 
  über den Speicherort, von dem der Quellcode abgerufen wird, AWS CodeStar und 
  über das Ziel, an dem der Quellcode eingef
  ügt wird.
  - source: Erforderlich Dies legt den Speicherort fest, an dem Sie Ihren Quellcode hochgeladen haben. Die einzige unterstützte Quelle ist Amazon S3. AWS CodeStar ruft den Quellcode ab und nimmt ihn nach der Erstellung Ihres Projekts in das Repository auf.
    - 53: Optional. Der Amazon S3 S3-Speicherort Ihres Quellcodes.
      - bucket-name: Der Bucket, der Ihren Quellcode enthält.
      - bucket-key: Das Bucket-Präfix und der Objektschlüssel, die auf die ZIP-Datei verweisen, die Ihren Quellcode enthält (z. B.src.zip).
  - destination: Optional. Die Zielorte, an denen Ihr Quellcode beim Erstellen des Projekts eingebunden werden soll. Die unterstützten Ziele für Ihren Quellcode sind CodeCommit und GitHub.

Sie können nur eine dieser beiden Optionen angeben:

 codeCommit: Das einzige erforderliche Attribut ist der Name des CodeCommit Repositorys, das Ihren Quellcode enthalten soll. Dieses Repository sollte sich in Ihrer Toolchain-Vorlage befinden.

## Note

Für CodeCommit müssen Sie den Namen des Repositorys angeben, das Sie in Ihrem Toolketten-Stack definiert haben. AWS CodeStar initialisiert dieses Repository mit dem Quellcode, den Sie in Amazon S3 bereitgestellt haben.

*gitHub*: Dieses Objekt stellt Informationen dar, die erforderlich sind, um das GitHub Repository zu erstellen und es mit Quellcode zu versorgen. Wenn Sie ein GitHub Repository wählen, sind die folgenden Werte erforderlich.

## Note

Für GitHub können Sie kein vorhandenes GitHub Repository angeben. AWS CodeStar erstellt eine für Sie und füllt dieses Repository mit dem Quellcode, den Sie auf Amazon S3 hochgeladen haben. AWS CodeStar verwendet die folgenden Informationen, um Ihr Repository in GitHub zu erstellen.

- *name*: Erforderlich Der Name Ihres GitHub Repositorys.
- *description*: Erforderlich Die Beschreibung Ihres GitHub Repositorys.
- *type*: Erforderlich Der Typ des GitHub Repositorys. Gültige Werte sind Benutzer oder die Organisation.
- owner: Erforderlich Der GitHub Benutzername f
  ür den Besitzer Ihres Repositorys.
   Wenn das Repository einer GitHub Organisation geh
  ören sollte, geben Sie den Namen der Organisation an.
- *privateRepository*: Erforderlich Ob Sie möchten, dass dieses Repository privat oder öffentlich ist. Gültige Werte sind true oder false.
- *issuesEnabled*: Erforderlich Gibt an, ob Sie Probleme GitHub mit diesem Repository aktivieren möchten. Gültige Werte sind true oder false.
- token: Optional. Dies ist ein persönliches Zugriffstoken, AWS CodeStar das für den Zugriff auf Ihr GitHub Konto verwendet wird. Dieser Token muss die folgenden Bereiche enthalten: repo, user und admin:repo\_hook. Informationen zum Abrufen

eines persönlichen Zugriffstokens von GitHub finden Sie auf der GitHub Website unter Erstellen eines persönlichen Zugriffstokens für die Befehlszeile.

#### Note

Wenn Sie die CLI verwenden, um ein Projekt mit einem GitHub Quell-Repository zu erstellen, AWS CodeStar verwendet Ihr Token, um über OAuth Apps auf das Repository zuzugreifen. Wenn Sie die Konsole verwenden, um ein Projekt mit einem GitHub Quell-Repository zu erstellen, AWS CodeStar verwendet eine Verbindungsressource, die mit GitHub Apps auf das Repository zugreift.

- toolchain: Informationen über die CI/CD-Toolchain, die bei der Erstellung des Projekts eingerichtet werden muss. Dazu gehört der Speicherort, an dem Sie die Toolchain-Vorlage hochgeladen haben. Die Vorlage erstellt den AWS CloudFormation -Stack, in dem Ihre Toolchain-Ressourcen enthalten sind. Dazu gehören auch alle Parameterüberschreibungen für Referenzzwecke und die Rolle AWS CloudFormation, die zur Erstellung des Stacks verwendet werden soll. AWS CodeStar ruft die Vorlage ab und verwendet AWS CloudFormation sie, um die Vorlage auszuführen.
  - source: Erforderlich Der Speicherort Ihrer Toolchain-Template. Amazon S3 ist der einzige unterstützte Quellspeicherort.
    - *S3*: Optional. Der Amazon S3 S3-Speicherort, an den Sie Ihre Toolchain-Template hochgeladen haben.
      - bucket-name: Der Name des Amazon S3 S3-Buckets.
      - bucket-key: Das Bucket-Präfix und der Objektschlüssel, die auf die .ymloder .json-Datei verweisen, die Ihre Toolchain-Template enthält (z. B.). files/ toolchain.yml
  - stackParameters: Optional. Enthält Schlüssel-Wert-Paare, die an AWS CloudFormationübergeben werden sollen. Dies sind die Parameter, falls vorhanden, ist Ihre Toolchain-Vorlage als Referenz eingerichtet.
  - role: Optional. Die Rolle, mit der Sie Ihre Toolchain-Ressourcen in Ihrem Konto anlegen. Die Rolle ist wie folgt erforderlich:
    - Wenn die Rolle nicht bereitgestellt wird, AWS CodeStar verwendet die f
      ür Ihr Konto erstellte Standard-Servicerolle, wenn es sich bei der Toolchain um eine Schnellstartvorlage handelt. AWS CodeStar Wenn die Servicerolle in Ihrem Konto

nicht vorhanden ist, können Sie eine erstellen. Weitere Informationen finden Sie unter Schritt 2: Erstellen Sie die AWS CodeStar Servicerolle.

- Sie müssen die Rolle bereitstellen, wenn Sie beim Hochladen Ihre eigene benutzerdefinierte Toolchain-Vorlage verwenden. Sie können eine Rolle basierend auf der AWS CodeStar -Service-Rolle und Richtlinienanweisung erstellen. Ein Beispiel für diese Richtlinienanweisung finden Sie unter <u>AWSCodeStarServiceRole</u> <u>Richtlinie</u>.
- tags: Optional. Die Ihrem AWS CodeStar Projekt angehängten Tags.

#### 1 Note

Diese Tags sind nicht an die im Projekt enthaltenen Ressourcen gebunden.

2. Wechseln Sie in das Verzeichnis, das die soeben gespeicherte Datei enthält, und führen Sie den Befehl create-project erneut aus. Schließen Sie den Parameter --cli-input-json ein.

aws codestar create-project --cli-input-json file://input.json

3. Ist der Befehl erfolgreich, gibt er als Ausgabe Daten zurück, die wie folgt aussehen sollten:

```
{
    "id": "project-ID",
    "arn": "arn"
}
```

- Die Ausgabe enthält Informationen über das neue Projekt:
  - Der Wert id repräsentiert die Projekt-ID.
  - · Der Wert arn zeigt den ARN des Projekts an.
- 4. Verwenden Sie den Befehl describe-project, um den Status Ihrer Projekterstellung zu überprüfen. Schließen Sie den Parameter --id ein.

aws codestar describe-project --id <project\_ID>

In der Ausgabe erscheinen ähnliche Daten wie die folgenden:

```
{
    "name": "MyProject",
```

```
"id": "myproject",
    "arn": "arn:aws:codestar:us-east-1:account_ID:project/myproject",
    "description": "",
    "createdTimeStamp": 1539700079.472,
    "stackId": "arn:aws:cloudformation:us-east-1:account_ID:stack/awscodestar-
myproject/stack-ID",
    "status": {
        "status": {
            "state": "CreateInProgress"
        }
    }
```

- Die Ausgabe enthält Informationen über das neue Projekt:
  - Der Wert state stellt den Status der Projekterstellung dar, z.B. CreateInProgress oder CreateComplete.

Während Ihr Projekt erstellt wird, können Sie <u>Teammitglieder hinzufügen</u> oder <u>den Zugriff</u> auf Ihr Projekt-Repository über die Befehlszeile oder Ihre bevorzugte IDE konfigurieren.

# Verwenden Sie eine IDE mit AWS CodeStar

Wenn Sie eine IDE integrieren AWS CodeStar, können Sie weiterhin Code in Ihrer bevorzugten Umgebung schreiben und entwickeln. Die Änderungen, die Sie vornehmen, werden bei jedem Commit und Push Ihres Codes in das AWS CodeStar Projekt aufgenommen.

| 📄 index.html 🔀                                                                                                    |                                                                                                    |                                                              | - 6                                                                                                    | 🗐 Task List 🔀 📃 🗆                        |
|----------------------------------------------------------------------------------------------------|----------------------------------------------------------------------------------------------------|--------------------------------------------------------------|----------------------------------------------------------------------------------------------------|------------------------------------------|
| 48<br>49<br>50<br>51<br>52<br>53<br>54<br>55<br>56 <td><pre><nav class="website-nav"></nav></pre></td> <td>ttps://aws.a<br/>com/what-is-<br/>com/solution<br/>com/contact-</td> <td><pre>mazon.com/"&gt; cloud-comput is/"&gt;Services us/"&gt;Contact</pre></td> <td><ul> <li></li></ul></td> | <pre><nav class="website-nav"></nav></pre>                                                              | ttps://aws.a<br>com/what-is-<br>com/solution<br>com/contact- | <pre>mazon.com/"&gt; cloud-comput is/"&gt;Services us/"&gt;Contact</pre>                                                       | <ul> <li></li></ul>                      |
| 57<br>58 <div<br>59<br/>60<br/>61<br/>62<br/>63<br/>64<br/>65 </div<br> 66 67<br>68 <footer:<br>69  &lt;</footer:<br>                                                                                                    | <pre>/ class="message"&gt; <a class="twitter-link" href="http://twi &lt;div class=" text"=""></a></pre> | tter.com/hom<br>pplication <br /h3>                          | ne/?status=I<br>/h2><br>E<br>a <u>href</u> ="http →                                                                            | An outline is not available.             |
| 🖹 Problems @ Ja                                                                                                    | wadoc 🗕 Declaration 🍿 AWS Explorer 🛃 Git Sta                                                            | aging 🔀 🥺 Ei                                                 | rror Log                                                                                                    | <br>                                     |
| 🔋 > my-first-                                                                                                    | projec [master]                                                                                         |                                                              | Thermes                                                                                                    |                                          |
| Unstaged Change                                                                                                    | 5 (1) ↓≡                                                                                                | Commit Mes                                                   | sage                                                                                                    | 🧔 🎅 🛼                                    |
| .project                                                                                                    |                                                                                                    | Updated in                                                   | ndex.html with a                                                                                                    | new h3                                   |
| Staged Changes ()                                                                                                    | l)<br>I - public                                                                                        | Author:<br>Committer:                                        | Mary Major <mary_m<br>Mary Major <mary_m< td=""><td>najor@example.com&gt;<br/>najor@example.com&gt;</td></mary_m<></mary_m<br> | najor@example.com><br>najor@example.com> |
|                                                                                                    | · · · · · · · · · · · · · · · · · · ·                                                                   |                                                              | 🔶 Commit and P                                                                                                    | Push 🌏 Commit                            |

#### Themen

- Verwenden Sie AWS Cloud9 mit AWS CodeStar
- Benutze Eclipse mit AWS CodeStar
- Verwenden Sie Visual Studio mit AWS CodeStar

# Verwenden Sie AWS Cloud9 mit AWS CodeStar

Sie können AWS Cloud9 sie verwenden, um Codeänderungen vorzunehmen und Software in einem AWS CodeStar Projekt zu entwickeln. AWS Cloud9 ist eine Online-IDE, auf die Sie über Ihren Webbrowser zugreifen. Die IDE bietet eine umfassende Codebearbeitung mit Unterstützung mehrerer

Programmiersprachen und Runtime-Debugger sowie ein integriertes Terminal. Im Hintergrund hostet eine EC2 Amazon-Instance eine AWS Cloud9 Entwicklungsumgebung. Diese Umgebung bietet die AWS Cloud9 IDE und den Zugriff auf die Codedateien des AWS CodeStar Projekts. Weitere Informationen finden Sie im AWS Cloud9 -Benutzerhandbuch.

Sie können die AWS CodeStar Konsole oder AWS Cloud9 Konsole verwenden, um AWS Cloud9 Entwicklungsumgebungen für Projekte zu erstellen, in denen der Code gespeichert wird CodeCommit. Für AWS CodeStar Projekte, in denen der Code gespeichert ist GitHub, können Sie nur die AWS Cloud9 Konsole verwenden. In diesem Thema wird beschrieben, wie Sie die beiden Konsolen verwenden.

Zur Verwendung AWS Cloud9 benötigen Sie:

- Ein IAM-Benutzer, der als Teammitglied zu einem AWS CodeStar Projekt hinzugefügt wurde.
- Wenn das AWS CodeStar Projekt seinen Quellcode in speichert CodeCommit, AWS Anmeldeinformationen für den IAM-Benutzer.

#### Themen

- Erstellen Sie eine AWS Cloud9 Umgebung für ein Projekt
- Öffnen Sie eine AWS Cloud9 Umgebung für ein Projekt
- Teilen Sie eine AWS Cloud9 Umgebung mit einem Mitglied des Projektteams
- Löschen Sie eine AWS Cloud9 Umgebung aus einem Projekt
- Verwenden Sie GitHub mit AWS Cloud9
- Weitere Ressourcen

Erstellen Sie eine AWS Cloud9 Umgebung für ein Projekt

Gehen Sie wie folgt vor, um eine AWS Cloud9 Entwicklungsumgebung für ein AWS CodeStar Projekt zu erstellen.

- 1. Folgen Sie den Schritten <u>Erstellen eines Projekts</u> unter, wenn Sie ein neues Projekt erstellen möchten.
- 2. Öffnen Sie das Projekt in der AWS CodeStar Konsole. Wählen Sie in der Navigationsleiste IDE aus. Wählen Sie Umgebung erstellen aus, und führen Sie dann die folgenden Schritte aus.

## ▲ Important

Wenn sich das Projekt in einer AWS Region befindet, die AWS Cloud9 nicht unterstützt wird, werden auf der Registerkarte IDE in der Navigationsleiste keine AWS Cloud9 Optionen angezeigt. Sie können die AWS Cloud9 Konsole jedoch verwenden, um eine Entwicklungsumgebung zu erstellen, die neue Umgebung zu öffnen und sie dann mit dem AWS CodeCommit Projekt-Repository zu verbinden. Überspringen Sie die folgenden Schritte und finden Sie weitere Informationen unter Erstellen einer Umgebung, Öffnen einer Umgebung und AWS CodeCommit Beispiel im AWS Cloud9 Benutzerhandbuch. Eine Liste der unterstützten AWS Regionen finden Sie AWS Cloud9 In der Allgemeine Amazon Web Services-Referenz.

Passen Sie unter AWS Cloud9 Umgebung erstellen die Projektstandardwerte an.

- 1. Um den Standardtyp der EC2 Amazon-Instance zum Hosten der Umgebung zu ändern, wählen Sie unter Instance-Typ den Instance-Typ aus.
- 2. AWS Cloud9 verwendet Amazon Virtual Private Cloud (Amazon VPC) in Ihrem AWS Konto, um mit der Instance zu kommunizieren. Je nachdem, wie Amazon VPC in Ihrem AWS Konto eingerichtet ist, führen Sie einen der folgenden Schritte aus.

| Verfügt<br>das Konto<br>über eine<br>VPC mit<br>mindesten<br>s einem<br>Subnetz<br>in dieser<br>VPC? | Ist die<br>VPC,<br>die Sie<br>verwenden<br>AWS<br>Cloud9<br>möchten,<br>die<br>Standard-<br>VPC im<br>Konto? | Hat die<br>VPC ein<br>einzelnes<br>Subnetz? | Vorgehensweise                                                                                                    |
|----------------------------------------------------------------------------------------------------|----------------------------------------------------------------------------------------------------|---------------------------------------------|----------------------------------------------------------------------------------------------------|
| Nein                                                                                                 | —                                                                                                    | —                                           | Wenn keine VPC vorhanden ist, erstellen Sie eine.<br>Erweitern Sie Network settings (Netzwerkeinstellu<br>ngen). Wählen Sie für Network (VPC) (Netzwerk |

| Verfügt<br>das Konto<br>über eine<br>VPC mit<br>mindesten<br>s einem<br>Subnetz<br>in dieser<br>VPC? | Ist die<br>VPC,<br>die Sie<br>verwenden<br>AWS<br>Cloud9<br>möchten,<br>die<br>Standard-<br>VPC im<br>Konto? | Hat die<br>VPC ein<br>einzelnes<br>Subnetz? | Vorgehensweise                                                                                                    |
|----------------------------------------------------------------------------------------------------|----------------------------------------------------------------------------------------------------|---------------------------------------------|----------------------------------------------------------------------------------------------------|
|                                                                                                    |                                                                                                    |                                             | <ul> <li>(VPC)) die Option Create VPC (VPC erstellen)<br/>aus und folgen Sie dann den Anweisungen auf<br/>der Seite. Weitere Informationen finden Sie unter<br/>Erstellen einer Amazon VPC für AWS Cloud9 im<br/>AWS Cloud9 Benutzerhandbuch.</li> <li>Wenn eine VPC vorhanden ist, die jedoch kein<br/>Subnetz hat, erstellen Sie eines. Erweitern Sie<br/>Network settings (Netzwerkeinstellungen). Wählen<br/>Sie für Network (VPC) (Netzwerk (VPC)) die Option<br/>Create subnet (Subnetz erstellen) aus und folgen<br/>Sie den Anweisungen. Weitere Informationen finden<br/>Sie unter Erstellen eines Subnetzes für AWS Cloud9<br/>im AWS Cloud9 Benutzerhandbuch.</li> </ul> |
| Ja                                                                                                   | Ja                                                                                                    | Ja                                          | Fahren Sie in diesem Verfahren mit Schritt 4 fort.<br>(AWS Cloud9 verwendet die Standard-VPC mit<br>ihrem einzelnen Subnetz.)                                                                                                    |
| Ja                                                                                                   | Ja                                                                                                    | Nein                                        | Wählen Sie für Subnet (Subnetz) das Subnetz aus,<br>das AWS Cloud9 in der vorausgewählten Standard-<br>VPC verwenden soll.                                                                                                    |

| Verfügt<br>das Konto<br>über eine<br>VPC mit<br>mindesten<br>s einem<br>Subnetz<br>in dieser<br>VPC? | Ist die<br>VPC,<br>die Sie<br>verwenden<br>AWS<br>Cloud9<br>möchten,<br>die<br>Standard-<br>VPC im<br>Konto? | Hat die<br>VPC ein<br>einzelnes<br>Subnetz?       | Vorgehensweise                                                                                                    |
|----------------------------------------------------------------------------------------------------|----------------------------------------------------------------------------------------------------|---------------------------------------------------|----------------------------------------------------------------------------------------------------|
| Ja                                                                                                   | Nein                                                                                                    | Sie<br>können<br>zwischen<br>Yes und<br>No wählen | Wählen Sie für Network (VPC) die VPC aus, die Sie<br>verwenden AWS Cloud9 möchten. Wählen Sie für<br>Subnet das Subnetz aus, das Sie in dieser AWS<br>Cloud9 VPC verwenden möchten. |

Weitere Informationen finden Sie unter <u>Amazon VPC-Einstellungen für AWS Cloud9</u> Entwicklungsumgebungen im AWS Cloud9 Benutzerhandbuch.

3. Geben Sie einen Umgebungsnamen ein und fügen Sie optional eine Umgebungsbeschreibung hinzu.

#### 1 Note

Der Umgebungsname muss für den Benutzer eindeutig sein.

- 4. Um den Standardzeitraum zu ändern, nach dem die Umgebung AWS Cloud9 heruntergefahren wird, wenn sie nicht verwendet wurde, erweitern Sie Einstellungen zur Kosteneinsparung und ändern Sie dann die Einstellung.
- 5. Wählen Sie Create environment (Umgebung erstellen) aus.

Um die Umgebung zu öffnen, siehe Öffnen Sie eine AWS Cloud9 Umgebung für ein Projekt.

Mit diesen Schritten können Sie mehr als eine Umgebung für ein Projekt anlegen. Beispielsweise können Sie eine Umgebung verwenden, um an einem Teil des Codes zu arbeiten, und eine andere Umgebung, um an demselben Teil des Codes mit unterschiedlichen Einstellungen zu arbeiten.

Öffnen Sie eine AWS Cloud9 Umgebung für ein Projekt

Gehen Sie wie folgt vor, um eine AWS Cloud9 Entwicklungsumgebung zu öffnen, die Sie für ein AWS CodeStar Projekt erstellt haben.

1. Öffnen Sie das Projekt in der AWS CodeStar Konsole und wählen Sie in der Navigationsleiste IDE aus.

## A Important

Wenn der Quellcode des Projekts in gespeichert ist GitHub, wird IDE in der Navigationsleiste nicht angezeigt. Sie können die AWS Cloud9 Konsole jedoch verwenden, um eine bestehende Umgebung zu öffnen. Überspringen Sie den Rest dieses Verfahrens und gehen Sie zu <u>Öffnen einer Umgebung</u> im AWS Cloud9 -Benutzerhandbuch und <u>Verwenden Sie GitHub mit AWS Cloud9</u>.

2. Wählen Sie für Ihre AWS Cloud9 Umgebungen oder Gemeinsam genutzte AWS Cloud9 Umgebungen die Option Open IDE für die Umgebung, die Sie öffnen möchten.

Sie können die AWS Cloud9 IDE verwenden, um sofort mit der Arbeit mit Code im AWS CodeCommit Projekt-Repository zu beginnen. Weitere Informationen finden Sie unter <u>Das Umgebungsfenster</u>, <u>Der Editor, die Registerkarten und die Bereiche</u>, und <u>Das Terminal</u> in der AWS Cloud9 -Benutzerhandbuch und <u>Grundlegende Git-Befehle</u> im AWS CodeCommit -Benutzerhandbuch.

Teilen Sie eine AWS Cloud9 Umgebung mit einem Mitglied des Projektteams

Nachdem Sie eine AWS Cloud9 Entwicklungsumgebung für ein AWS CodeStar Projekt erstellt haben, können Sie andere Benutzer in Ihrem AWS Konto, einschließlich Mitgliedern des Projektteams, einladen, auf dieselbe Umgebung zuzugreifen. Dies ist besonders nützlich für die Paarprogrammierung, bei der zwei Programmierer abwechselnd kodieren und Ratschläge zum gleichen Code geben, indem sie den Bildschirm teilen oder am selben Arbeitsplatz sitzen. Mitglieder der Umgebung können die gemeinsam genutzte AWS Cloud9 IDE verwenden, um die Codeänderungen der einzelnen Mitglieder im Code-Editor hervorgehoben zu sehen und während der Programmierung Text-Chats mit anderen Mitgliedern zu führen. Wenn ein Teammitglied zu einem Projekt hinzugefügt wird, kann dieses Mitglied nicht automatisch an verwandten AWS Cloud9 Entwicklungsumgebungen für das Projekt teilnehmen. Um ein Mitglied des Projektteams einzuladen, auf eine Umgebung für ein Projekt zuzugreifen, müssen Sie die richtige Zugriffsrolle für das Umgebungsmitglied festlegen, AWS verwaltete Richtlinien auf den Benutzer anwenden und den Benutzer in Ihre Umgebung einladen. Weitere Informationen finden Sie im Benutzerhandbuch unter <u>Über Zugriffsrollen für Mitglieder der Umgebung</u> und Einladen eines AWS Cloud9 IAM-Benutzers in Ihre Umgebung.

Wenn Sie ein Projektteammitglied einladen, auf eine Umgebung für ein Projekt zuzugreifen, zeigt die AWS CodeStar -Konsole diesem Teammitglied die Umgebung an. Die Umgebung wird in der Liste Gemeinsam genutzte Umgebungen auf der Registerkarte IDE in der AWS CodeStar Konsole für das Projekt angezeigt. Um diese Liste anzuzeigen, bitten Sie das Teammitglied, das Projekt in der Konsole zu öffnen, und wählen Sie dann in der Navigationsleiste IDE.

#### \Lambda Important

Wenn der Quellcode des Projekts in gespeichert ist GitHub, wird IDE in der Navigationsleiste nicht angezeigt. Sie können die AWS Cloud9 Konsole jedoch verwenden, um andere Benutzer Ihres AWS Kontos, einschließlich Mitglieder des Projektteams, zum Zugriff auf eine Umgebung einzuladen. Informationen dazu finden Sie <u>Verwenden Sie GitHub mit AWS Cloud9</u> in diesem Handbuch und im Benutzerhandbuch unter <u>Über Zugriffsrollen für Umgebungsmitglieder</u> und Einladen eines IAM-Benutzers in Ihre Umgebung.AWS Cloud9

Sie können auch einen Benutzer, der kein Projektmitarbeiter ist, zum Zugriff auf eine Umgebung einladen. Beispielsweise können Sie wollen, dass ein Benutzer an dem Code eines Projekts arbeitet, aber keinen anderen Zugriff auf dieses Projekt hat. Informationen zum Einladen dieses Benutzertyps finden Sie unter <u>Informationen zu Zugriffsrollen für Umgebungsmitglieder</u> und <u>Einladen eines</u> <u>IAM-Benutzers in Ihre Umgebung</u> im AWS Cloud9 Benutzerhandbuch. Wenn Sie einen Benutzer einladen, der kein Projektteammitglied ist, um auf eine Umgebung für ein Projekt zuzugreifen, kann dieser Benutzer die AWS Cloud9 -Konsole für den Zugriff auf die Umgebung verwenden. Weitere Informationen finden Sie unter Öffnen einer Umgebung im AWS Cloud9 -Benutzerhandbuch.

Löschen Sie eine AWS Cloud9 Umgebung aus einem Projekt

Wenn Sie ein Projekt und alle zugehörigen AWS Ressourcen aus löschen AWS CodeStar, werden alle zugehörigen AWS Cloud9 Entwicklungsumgebungen, die mit der AWS CodeStar Konsole

erstellt wurden, ebenfalls gelöscht und können nicht wiederhergestellt werden. Sie können eine Entwicklungsumgebung aus einem Projekt löschen, ohne das Projekt zu löschen.

1. Wenn das Projekt in der AWS CodeStar Konsole geöffnet ist, wählen Sie in der Navigationsleiste IDE aus.

## A Important

Wenn der Quellcode des Projekts in gespeichert ist GitHub, wird IDE in der Navigationsleiste nicht angezeigt. Sie können jedoch die AWS Cloud9 Konsole verwenden, um eine Entwicklungsumgebung zu löschen. Überspringen Sie den Rest dieses Verfahrens und gehen Sie zu <u>Löschen einer Umgebung</u> im AWS Cloud9 -Benutzerhandbuch.

- 2. Wählen Sie die Umgebung aus, die Sie in Cloud9-Umgebungen löschen möchten, und wählen Sie Löschen
- 3. Geben Sie ein**delete**, um das Löschen für die Entwicklungsumgebung zu bestätigen, und wählen Sie dann Löschen.

## 🔥 Warning

Sie können eine Entwicklungsumgebung nicht wiederhergestellt werden, nachdem sie gelöscht wurde. Alle nicht bestätigten Code-Änderungen in der Umgebung gehen verloren.

# Verwenden Sie GitHub mit AWS Cloud9

Bei AWS CodeStar Projekten, in denen der Quellcode gespeichert ist GitHub, unterstützt die AWS CodeStar Konsole die direkte Arbeit mit AWS Cloud9 Entwicklungsumgebungen nicht. Sie können die AWS Cloud9 Konsole jedoch verwenden, um mit Quellcode in GitHub Repositorys zu arbeiten.

- Verwenden Sie die AWS Cloud9 Konsole, um eine AWS Cloud9 Entwicklungsumgebung zu erstellen. Weitere Informationen finden Sie unter <u>Erstellen einer Umgebung</u> im AWS Cloud9 -Benutzerhandbuch.
- 2. Verwenden Sie die AWS Cloud9 Konsole, um die Entwicklungsumgebung zu öffnen. Weitere Informationen finden Sie unter Öffnen einer Umgebung im AWS Cloud9 -Benutzerhandbuch.

 Verwenden Sie in der IDE eine Terminalsitzung, um eine Verbindung zum GitHub Repository herzustellen (ein Vorgang, der als Klonen bezeichnet wird). Wenn keine Terminalsitzung ausgeführt wird, wählen Sie in der Menüleiste der IDE Window, New Terminal (Fenster, neues Terminal). Die Befehle zum Klonen des GitHub Repositorys finden Sie unter <u>Klonen eines</u> <u>Repositorys</u> auf der GitHub Hilfeseite.

Um zur Hauptseite des GitHub Repositorys zu gelangen, während das Projekt in der AWS CodeStar Konsole geöffnet ist, wählen Sie in der seitlichen Navigationsleiste Code aus.

- Verwenden Sie das Fenster Environment (Umgebung) und die Editor-Registerkarten in der IDE, um Code anzuzeigen, zu ändern und zu speichern. Weitere Informationen finden Sie unter <u>Das Umgebungsfenster</u> und <u>Der Editor, die Registerkarten und die Bereiche</u> im AWS Cloud9 -Benutzerhandbuch.
- 5. Verwenden Sie Git in der Terminalsitzung in der IDE, um weiterhin mehr Codeänderungen per Push an das GitHub-Repository zu übertragen und um regelmäßig Codeänderungen anderer aus dem Repository abzurufen. Weitere Informationen finden Sie <u>auf der Hilfeseite unter Push</u> to a Remote Repository und <u>Abrufen eines Remote-Repositorys</u>. GitHub Git-Befehle findest du unter <u>Git Cheatsheet</u> auf der GitHub Hilfe-Website.

## Note

Um zu verhindern, dass Git dich jedes Mal zur Eingabe deiner GitHub Anmeldedaten auffordert, wenn du Code aus dem Repository pushst oder abrufst, kannst du einen Credential Helper verwenden. Weitere Informationen findest du unter <u>Dein GitHub</u> <u>Passwort in Git zwischenspeichern</u> auf der GitHub Hilfeseite.

# Weitere Ressourcen

Weitere Informationen zur Verwendung AWS Cloud9 finden Sie in den folgenden Abschnitten im AWS Cloud9 Benutzerhandbuch:

- Praktische Anleitung
- <u>Arbeiten mit Umgebungen</u>
- Arbeiten mit der IDE
- Beispiele

# Benutze Eclipse mit AWS CodeStar

Sie können Eclipse verwenden, um Codeänderungen vorzunehmen und Software in einem AWS CodeStar Projekt zu entwickeln. Sie können Ihren AWS CodeStar Projektcode mit Eclipse bearbeiten und dann Ihre Änderungen in das Quell-Repository für das AWS CodeStar Projekt übertragen und per Push übertragen.

#### Note

Die Informationen in diesem Thema gelten nur für AWS CodeStar Projekte, in denen der Quellcode gespeichert ist CodeCommit. Wenn Ihr AWS CodeStar Projekt seinen Quellcode in speichert GitHub, können Sie ein Tool wie EGit für Eclipse verwenden. Weitere Informationen finden Sie in der EGit Dokumentation auf der EGit Website.

Wenn das AWS CodeStar Projekt seinen Quellcode in speichert CodeCommit, müssen Sie eine Version von installieren AWS Toolkit for Eclipse, die dies unterstützt AWS CodeStar. Sie müssen auch Mitglied des AWS CodeStar Projektteams mit der Rolle des Besitzers oder Mitwirkenden sein.

Für die Verwendung von Eclipse brauchen Sie außerdem:

- Ein IAM-Benutzer, der einem AWS CodeStar Projekt als Teammitglied hinzugefügt wurde.
- Wenn das AWS CodeStar Projekt seinen Quellcode in CodeCommit <u>Git-Anmeldeinformationen</u> (Anmeldedaten) für den IAM-Benutzer speichert.
- Ausreichende Berechtigungen, um Eclipse und die AWS Toolkit for Eclipse auf Ihrem lokalen Computer zu installieren.

#### Themen

- <u>Schritt 1: Installieren AWS Toolkit for Eclipse</u>
- Schritt 2: Importieren Sie Ihr AWS CodeStar Projekt in Eclipse
- Schritt 3: Bearbeiten Sie den AWS CodeStar Projektcode in Eclipse

## Schritt 1: Installieren AWS Toolkit for Eclipse

Das Toolkit for Eclipse ist ein Softwarepaket, das Sie zu Eclipse hinzufügen können. Es wird genau so installiert und verwaltet wie andere Softwarepakete in Eclipse. Das AWS CodeStar Toolkit ist als Teil des Toolkit for Eclipse enthalten.

Um das Toolkit for Eclipse mit dem AWS CodeStar Modul zu installieren

- 1. Installieren Sie Eclipse auf Ihrem lokalen Computer. Unterstützte Versionen von Eclipse sind u: a. Luna, Mars und Neon.
- 2. Laden Sie das Toolkit for Eclipse herunter und installieren Sie es. Weitere Informationen finden Sie im AWS Toolkit for Eclipse Handbuch Erste Schritte.
- 3. Wählen Sie in Eclipse Help (Hilfe) und dann Install New Software (Neue Software installieren).
- 4. Wählen Sie unter Available Software (Verfügbare Software) die Option Add (Hinzufügen).
- 5. Wählen Sie unter Add Repository (Repository hinzufügen) die Option Archive (Archiv), navigieren Sie zum Speicherort der .zip-Datei und öffnen Sie diese. Lassen Sie Name leer, und klicken Sie dann auf OK.
- 6. Wählen Sie unter Verfügbare Software die Option Alle auswählen, um die AWS Kernverwaltungstools und die Entwicklertools auszuwählen, und klicken Sie dann auf Weiter.
- 7. Wählen Sie unter Install Details (Details installieren) die Option Next (Weiter).
- Prüfen Sie unter Review Licenses (Lizenzen überprüfen) die Lizenzvereinbarungen. Wählen Sie I accept the terms of the license agreement (Ich akzeptiere die Bedingungen der Lizenzvereinbarung.) und Finish (Beenden). Starten Sie Eclipse erneut.

# Schritt 2: Importieren Sie Ihr AWS CodeStar Projekt in Eclipse

Nachdem Sie das Toolkit for Eclipse installiert haben, können Sie AWS CodeStar Projekte importieren und Code aus der IDE bearbeiten, übertragen und pushen.

#### Note

Sie können mehrere AWS CodeStar Projekte zu einem einzigen Arbeitsbereich in Eclipse hinzufügen, müssen jedoch Ihre Projektanmeldedaten aktualisieren, wenn Sie von einem Projekt zu einem anderen wechseln.

Um ein AWS CodeStar Projekt zu importieren

 Wählen Sie im AWS Menü die Option AWS CodeStar Projekt importieren. Oder wählen Sie File (Datei) und dann Import (Importieren). Erweitern Sie unter Select die Option AWS und wählen Sie dann AWS CodeStar Project aus.

Wählen Sie Weiter.

2. Wählen Sie in der AWS CodeStar Projektauswahl Ihr AWS Profil und die AWS Region aus, in der das AWS CodeStar Projekt gehostet wird. Wenn Sie auf Ihrem Computer kein AWS Profil mit einem Zugriffsschlüssel und einem geheimen Schlüssel konfiguriert haben, wählen Sie AWS Konten konfigurieren und folgen Sie den Anweisungen.

Wählen Sie AWS CodeStar unter Projekt und Repository auswählen Ihr AWS CodeStar Projekt aus. Geben Sie unter Git-Anmeldeinformationen konfigurieren die Anmeldeinformationen ein, die Sie für den Zugriff auf das Projekt-Repository generiert haben. (Wenn Sie über keine Git-Anmeldeinformationen verfügen, vgl. Erste Schritte.) Wählen Sie Weiter.

| Select AWS account<br>Select Account: de                                                                                                    | and region:<br>fault                                                                                                    | NS accounts                                                                                              |
|----------------------------------------------------------------------------------------------------|----------------------------------------------------------------------------------------------------|----------------------------------------------------------------------------------------------------|
| Select Region: US                                                                                                    | -                                                                                                    |                                                                                                    |
| Select AWS CodeStar                                                                                                    | r project and repository:                                                                                                    |                                                                                                    |
| Project Name                                                                                                    | Project ID                                                                                                    | Project Description                                                                                      |
|                                                                                                    | my-first-projec                                                                                                    | AWS CodeStar created project                                                                             |
| IVIY FIRST Project                                                                                                    |                                                                                                    |                                                                                                    |
| Select repository: n<br>Comfigure Git crede<br>You can manually c<br>can import them fro                                                            | ny-first-projec<br>ntials:<br>opy and paste Git credentials for AWS<br>om a downloaded .csv file. To learn ho                                            | CodeCommit below. Alternately, you<br>by to generate Git credentials, see <u>Create</u>                  |
| Select repository: n<br>Comfigure Git crede<br>You can manually c<br>can import them fro<br><u>Git Credentials for H</u><br>User name:              | ny-first-projec<br>ntials:<br>opy and paste Git credentials for AWS<br>om a downloaded .csv file. To learn ho<br><u>HTTPS Connections to AWS CodeCom</u> | CodeCommit below. Alternately, you<br>ow to generate Git credentials, see <u>Create</u><br>mit.          |
| Select repository: n<br>Comfigure Git crede<br>You can manually c<br>can import them fro<br><u>Git Credentials for H</u><br>User name:<br>Password: | ny-first-projec<br>ntials:<br>opy and paste Git credentials for AWS<br>om a downloaded .csv file. To learn ho<br>HTTPS Connections to AWS CodeCom        | CodeCommit below. Alternately, you<br>ow to generate Git credentials, see <u>Create</u><br><u>umit</u> . |

- 3. Alle Zweige des Repositorys des Projekts werden standardmäßig ausgewählt. Wenn Sie einen oder mehrere Zweige nicht importieren möchten, löschen Sie die Fehler, und wählen Sie Next (Weiter).
- 4. Wählen Sie unter Local Destination (Lokales Ziel) eine Zieladresse, unter der der Importassistent das lokale Repository auf Ihrem Computer erstellen soll, und wählen Sie dann Finish (Fertigstellen).

5. Erweitern Sie im Project Explorer den Projektbaum, um die Dateien im AWS CodeStar Projekt zu durchsuchen.

## Schritt 3: Bearbeiten Sie den AWS CodeStar Projektcode in Eclipse

Nachdem Sie ein AWS CodeStar Projekt in einen Eclipse-Workspace importiert haben, können Sie den Code für das Projekt bearbeiten, Ihre Änderungen speichern und Ihren Code in das Quell-Repository für das Projekt übertragen und per Push übertragen. Dies ist derselbe Prozess, den Sie für jedes Git-Repository befolgen, das das EGit Plugin für Eclipse verwendet. Weitere Informationen finden Sie im EGit Benutzerhandbuch auf der Eclipse-Website.

Um den Projektcode zu bearbeiten und Ihren ersten Commit in das Quell-Repository für ein AWS CodeStar Projekt durchzuführen

- 1. Erweitern Sie im Project Explorer den Projektbaum, um die Dateien im AWS CodeStar Projekt zu durchsuchen.
- 2. Bearbeiten Sie eine oder mehrere Code-Dateien, und speichern Sie Ihre Änderungen.
- 3. Wenn Sie bereit sind, um die Änderungen zu bestätigen, öffnen Sie das Kontextmenü für die Datei, wählen Sie Team, und wählen Sie dann Commit (Durchführen).

Sie können diesen Schritt überspringen, wenn das Git-Staging-Fenster in Ihrer Projektansicht bereits geöffnet ist.

4. Stellen Sie unter Git Staging (Git-Bereitstellung) Ihre Änderungen bereit, indem Sie die geänderten Dateien in Staged Changes (Bereitgestellte Änderungen) verschieben. Geben Sie eine Bestätigungsmeldung in Commit Message (Commit-Meldung) ein, und wählen Sie dann Commit and Push.
| index.html 🕱                                      | 🗖 🗖 🗐 Task List 🔀 🗖 🗖                                                                                                    |
|---------------------------------------------------|----------------------------------------------------------------------------------------------------|
| <pre>48</pre>                                     | href="https://aws.amazon.com/"><br>amazon.com/what-is-cloud-comput<br>amazon.com/solutions/">Services<br>amazon.com/contact-us/">Contact                               |
| <pre>57 58 <div class="message"> 59</div></pre>   | p://twitter.com/home/?status=I<br>s web application<br>lipse!                                                                                                    |
| 🖹 Problems @ Javadoc 😣 Declaration 🎁 AWS Explorer | Git Staging ⊠ Irror Log                                                                                                    |
| ] > my-first-projec [master]                      |                                                                                                    |
| Unstaged Changes (1)                              | ↓⊒ Commit Message 성 🦻 🛼                                                                                                    |
| 🧏 .project                                        | Updated index.html with a new h3                                                                                                    |
| Staged Changes (1)                                | Author:         Mary Major <mary_major@example.com>           Committer:         Mary Major <mary_major@example.com></mary_major@example.com></mary_major@example.com> |
| 🍙 index.html - public                             | 🔶 Commit and Push 🍕 Commit                                                                                                    |

Um die Bereitstellung Ihrer Codeänderungen anzuzeigen, kehren Sie zum Dashboard für Ihr Projekt zurück. Weitere Informationen finden Sie unter Schritt 3: Anzeigen Ihres Projekts.

## Verwenden Sie Visual Studio mit AWS CodeStar

Sie können Visual Studio verwenden, um Codeänderungen vorzunehmen und Software in einem AWS CodeStar Projekt zu entwickeln.

#### Note

Visual Studio für Mac unterstützt das AWS Toolkit nicht und kann daher nicht mit AWS CodeStar verwendet werden.

Die Informationen in diesem Thema beziehen sich nur auf AWS CodeStar Projekte, in CodeCommit denen der Quellcode gespeichert ist. Wenn Ihr AWS CodeStar Projekt seinen Quellcode in speichert GitHub, können Sie ein Tool wie die GitHub Erweiterung für Visual Studio verwenden. Weitere Informationen finden Sie auf der <u>Übersichtsseite</u> auf der Website GitHub Extension for Visual Studio und <u>Getting Started with GitHub for Visual Studio</u> auf der GitHub Website.

Um Visual Studio zum Bearbeiten von Code im Quell-Repository für ein AWS CodeStar Projekt zu verwenden, müssen Sie eine Version von installieren AWS Toolkit for Visual Studio, die dies unterstützt AWS CodeStar. Sie müssen ein Mitglied des AWS CodeStar -Projektteams mit der Rolle Eigentümer oder Beitragender sein.

Für die Verwendung von Visual Studio brauchen Sie außerdem:

- Ein IAM-Benutzer, der einem AWS CodeStar Projekt als Teammitglied hinzugefügt wurde.
- AWS Anmeldeinformationen f
  ür Ihren IAM-Benutzer (z. B. Ihr Zugriffsschl
  üssel und Ihr geheimer Schl
  üssel).
- Ausreichende Berechtigungen, um Visual Studio und die AWS Toolkit for Visual Studio auf Ihrem lokalen Computer zu installieren.

Das Toolkit for Visual Studio ist ein Softwarepaket, das Sie zu Visual Studio hinzufügen können. Es wird auf die gleiche Weise wie andere Softwarepakete in Visual Studio installiert und verwaltet.

Um das Toolkit for Visual Studio mit dem AWS CodeStar Modul zu installieren und den Zugriff auf Ihr Projekt-Repository zu konfigurieren

- 1. Installieren Sie Visual Studio auf Ihrem lokalen Computer.
- Laden Sie das Toolkit for Visual Studio herunter, installieren Sie es und speichern Sie die ZIP-Datei in einem lokalen Ordner oder Verzeichnis. Geben Sie auf der AWS Toolkit for Visual Studio Seite Erste Schritte Ihre AWS Anmeldeinformationen ein oder importieren Sie sie, und wählen Sie dann Speichern und schließen aus.
- 3. Öffnen Sie in Visual Studio Team Explorer. Suchen Sie unter Hosted Service Providers CodeCommit, und wählen Sie Connect (Verbinden).
- 4. Wählen Sie unter Manage Connections die Option Clone. Wählen Sie das Repository Ihres Projekts und den Ordner auf Ihrem lokalen Computer, wohin Sie das Repository klonen möchten, und wählen Sie dann OK.

5. Wenn Sie dazu aufgefordert werden, Git-Anmeldeinformationen zu erstellen, wählen Sie Yes. Das Toolkit versucht, die Anmeldeinformationen für Sie zu erstellen. Speichern Sie die Datei mit den Anmeldeinformationen an einem sicheren Ort. Dies ist die einzige Möglichkeit, um diese Anmeldeinformationen zu speichern. Wenn das Toolkit die Anmeldeinformationen für Sie nicht erstellen kann, oder wenn Sie No auswählen, müssen Sie Ihre eigenen Git-Anmeldeinformationen erstellen und bereitstellen. Weitere Informationen finden Sie unter <u>So</u> <u>richten Sie Ihren Computer so ein, dass er Commits für Änderungen durchführt (IAM-Benutzer)</u>, oder folgen Sie den Online-Anweisungen.

Wenn Sie mit dem Klonen des Projekts fertig sind, können Sie damit beginnen, Ihren Code in Visual Studio zu bearbeiten und Ihre Änderungen zu übernehmen und in das Projekt-Repository zu übertragen. CodeCommit

# AWS Ressourcen in einem AWS CodeStar Projekt ändern

Nachdem Sie ein Projekt in erstellt haben AWS CodeStar, können Sie die AWS Standardressourcen ändern, die dem Projekt AWS CodeStar hinzugefügt werden.

## Unterstützte Ressourcenänderungen

In der folgenden Tabelle sind die unterstützten Änderungen an AWS Standardressourcen in einem AWS CodeStar Projekt aufgeführt.

| Änderung                                                                                                    | Hinweise                                                              |
|----------------------------------------------------------------------------------------------------|-----------------------------------------------------------------------|
| Fügen Sie eine Phase hinzu AWS CodePipel<br>ine.                                                                                | Siehe <u>Eine Phase hinzufügen zu AWS</u><br>CodePipeline.            |
| Ändern Sie die Elastic Beanstalk Beanstalk-<br>Umgebungseinstellungen.                                                          | Siehe AWS Elastic Beanstalk Umgebungs einstellungen ändern.           |
| Ändern Sie den Code oder die Einstellungen<br>einer AWS Lambda Funktion, ihre IAM-Rolle<br>oder ihre API in Amazon API Gateway. | Siehe <u>Eine AWS Lambda Funktion im</u><br><u>Quellcode ändern</u> . |
| Fügen Sie einem AWS Lambda Projekt eine Ressource hinzu und erweitern Sie die                                                   | Siehe <u>Hinzufügen einer Ressource zu einem</u><br>Projekt.          |

| Änderung                                                                                                    | Hinweise                                                                                                    |
|----------------------------------------------------------------------------------------------------|----------------------------------------------------------------------------------------------------|
| Berechtigungen, um die neue Ressource zu erstellen und darauf zuzugreifen.                                                             |                                                                                                    |
| Fügen Sie eine Verkehrsverlagerung mit<br>CodeDeploy für eine AWS Lambda Funktion<br>hinzu.                                            | Siehe <u>Shift Traffic für ein AWS Lambda -P</u><br>rojekt.                                                                                                    |
| AWS X-Ray Unterstützung hinzufügen                                                                                                    | Siehe Tracing für ein Projekt aktivieren.                                                                                                    |
| Bearbeiten Sie die Datei buildspec.yml für Ihr<br>Projekt, um eine Unit-Test-Build-Phase zur<br>Ausführung hinzuzufügen. AWS CodeBuild | Siehe <u>Schritt 7: Hinzufügen eines Einheiten</u><br>tests für den Webservice im Tutorial für<br>serverlose Projekte.                                           |
| Fügen Sie Ihrem Projekt Ihre eigene IAM-Rolle hinzu.                                                                                   | Siehe <u>Hinzufügen einer IAM-Rolle zu einem</u><br>Projekt.                                                                                                    |
| Ändern Sie eine IAM-Rollendefinition.                                                                                                  | Für Rollen, die im Anwendungs-Stack definiert<br>sind. Sie können die in der Toolchain oder<br>AWS CloudFormation den Stacks definierten<br>Rollen nicht ändern. |
| Ändern Sie Ihr Lambda-Projekt, um einen<br>Endpunkt hinzuzufügen.                                                                      |                                                                                                    |
| Ändern Sie Ihr EC2 Projekt, um einen Endpunkt hinzuzufügen.                                                                            |                                                                                                    |
| Ändern Sie Ihr Elastic Beanstalk-Projekt, um einen Endpunkt hinzuzufügen.                                                              |                                                                                                    |
| Bearbeiten Sie Ihr Projekt, um eine Prod-Stufe<br>und einen Endpunkt hinzuzufügen.                                                     | Siehe Fügen Sie eine Prod-Stufe und einen<br>Endpunkt zu einem Projekt hinzu.                                                                                    |
| Verwenden Sie SSM-Parameter sicher in einem AWS CodeStar Projekt.                                                                      | Siehe the section called "SSM-Parameter<br>sicher in einem AWS CodeStar Projekt<br>verwenden".                                                                   |

Die folgenden Änderungen werden nicht unterstützt.

- Wechseln Sie zu einem anderen Bereitstellungsziel (z. B. Bereitstellen auf AWS Elastic Beanstalk statt auf AWS CodeDeploy).
- Hinzufügen eines verständlichen Web-Endpunkt-Namens.
- Ändern Sie den CodeCommit Repository-Namen (f
  ür ein AWS CodeStar Projekt, mit dem eine Verbindung CodeCommit besteht).
- Bei einem AWS CodeStar Projekt, mit dem eine Verbindung besteht GitHub, trennen Sie das GitHub Repository und verbinden Sie das Repository dann erneut mit diesem Projekt, oder verbinden Sie ein anderes Repository mit diesem Projekt. Sie können die CodePipeline Konsole (nicht die AWS CodeStar Konsole) verwenden, um GitHub in der Source-Phase einer Pipeline die Verbindung zu trennen und wieder herzustellen. Wenn Sie jedoch im AWS CodeStar Dashboard für das Projekt die Quellphase erneut mit einem anderen GitHub Repository verbinden, sind die Informationen in den Kacheln Repository und Issues möglicherweise falsch oder veraltet. Wenn Sie die Verbindung zum GitHub Repository trennen, werden die Informationen dieses Repositorys nicht aus den Kacheln Commit-Verlauf und GitHub Probleme im AWS CodeStar Projekt-Dashboard entfernt. Um diese Informationen zu entfernen, verwenden Sie die GitHub Website, um den Zugriff auf das AWS CodeStar Projekt GitHub zu deaktivieren. Um den Zugriff zu widerrufen, verwenden Sie auf der GitHub Website den Abschnitt Autorisierte OAuth Apps auf der Einstellungsseite für Ihr GitHub Kontoprofil.
- Trennen Sie die Verbindung zum CodeCommit Repository (f
  ür ein AWS CodeStar Projekt, mit dem eine Verbindung besteht CodeCommit) und verbinden Sie das Repository dann erneut mit diesem Projekt oder verbinden Sie ein anderes Repository mit diesem Projekt.

# Eine Phase hinzufügen zu AWS CodePipeline

Sie können einer Pipeline, die in einem Projekt AWS CodeStar erstellt wird, eine neue Phase hinzufügen. Weitere Informationen finden Sie <u>AWS CodePipeline im AWS CodePipeline</u> Benutzerhandbuch unter Bearbeiten einer Pipeline.

#### i Note

Wenn die neue Phase von AWS Ressourcen abhängt, die AWS CodeStar nicht erstellt wurden, kann die Pipeline unterbrochen werden. Das liegt daran, dass die IAM-Rolle, die für AWS CodeStar erstellt wurde, AWS CodePipeline möglicherweise standardmäßig keinen Zugriff auf diese Ressourcen hat. Wenn Sie versuchen möchten, AWS CodePipeline Zugriff auf AWS Ressourcen zu gewähren, die AWS CodeStar nicht erstellt wurden, sollten Sie möglicherweise die IAM-Rolle ändern, AWS CodeStar die erstellt wurde. Dies wird nicht unterstützt, da Ihre IAM-Rollenänderungen AWS CodeStar möglicherweise entfernt werden, wenn das Projekt regelmäßig auf Aktualisierungen überprüft wird.

# AWS Elastic Beanstalk Umgebungseinstellungen ändern

Sie können die Einstellungen einer Elastic Beanstalk Beanstalk-Umgebung ändern, die in einem AWS CodeStar Projekt erstellt wird. Möglicherweise möchten Sie beispielsweise die Standardumgebung von Elastic Beanstalk in Ihrem AWS CodeStar Projekt von Single Instance auf Load Balanced ändern. Bearbeiten Sie dazu die template.yml-Datei im Projekt-Repository. Möglicherweise müssen Sie auch die Berechtigungen für die Rollen der Mitarbeiter Ihres Projekts ändern. Nachdem Sie die Vorlage per Push übertragen haben, ändern Sie sie AWS CodeStar und AWS CloudFormation stellen die Ressourcen für Sie bereit.

Weitere Informationen zum Bearbeiten der template.yml-Datei finden Sie unter <u>Ändern von</u> <u>Anwendungsressourcen mit der Datei Template.yml</u>. Weitere Informationen zu Elastic Beanstalk Beanstalk-Umgebungen finden Sie unter <u>AWS Elastic Beanstalk Environment Management Console</u> im AWS Elastic Beanstalk Developer Guide.

# Eine AWS Lambda Funktion im Quellcode ändern

Sie können den Code oder die Einstellungen einer Lambda-Funktion oder ihrer IAM-Rolle oder API-Gateway-API ändern, die in einem AWS CodeStar Projekt erstellt wird. Zu diesem Zweck empfehlen wir, das AWS Serverless Application Model (AWS SAM) zusammen mit der template.yaml Datei im Repository Ihres Projekts zu verwenden. CodeCommit Diese template.yaml Datei definiert den Namen, den Handler, die Laufzeit, die IAM-Rolle und die API Ihrer Funktion in API Gateway. Weitere Informationen finden Sie auf der <u>Website unter So erstellen Sie serverlose Anwendungen mithilfe von</u> <u>AWS SAM</u>. GitHub

# Tracing für ein Projekt aktivieren

AWS X-Ray bietet Tracing, mit dessen Hilfe Sie das Leistungsverhalten verteilter Anwendungen analysieren können (z. B. Latenzen bei Antwortzeiten). Nachdem Sie Ihrem AWS CodeStar Projekt Traces hinzugefügt haben, können Sie die AWS X-Ray Konsole verwenden, um Anwendungsansichten und Antwortzeiten anzuzeigen.

#### 1 Note

Sie können diese Schritte für die folgenden Projekte verwenden, die mit den folgenden Änderungen der Projektunterstützung erstellt wurden:

- · Alle Lambda-Projekte.
- Für Amazon EC2 oder Elastic Beanstalk Beanstalk-Projekte, die nach dem 3. August 2018 erstellt wurden, wurde eine /template.yml Datei im Projekt-Repository AWS CodeStar bereitgestellt.

Jede AWS CodeStar Vorlage enthält eine AWS CloudFormation Datei, die die AWS Laufzeitabhängigkeiten Ihrer Anwendung modelliert, z. B. Datenbanktabellen und Lambda-Funktionen. Diese Datei ist in Ihrem Quell-Repository in der Datei /template.yml gespeichert.

Sie können diese Datei ändern, um eine Ablaufverfolgung hinzuzufügen, indem Sie die AWS X-Ray Ressource dem Abschnitt hinzufügen. Resources Anschließend ändern Sie die IAM-Berechtigungen für Ihr Projekt, um die Erstellung der AWS CloudFormation Ressource zu ermöglichen. Informationen zu Vorlagenelementen und Formatierungen finden Sie unter Referenz zu AWS Ressourcentypen.

Dies sind die übergeordneten Schritte, die Sie befolgen müssen, um Ihre Vorlage anzupassen.

- 1. Schritt 1: Bearbeiten der Auftragnehmer-Rolle in IAM für die Nachverfolgung
- 2. Schritt 2: Ändern der Datei template.yml für das Tracing.
- 3. Schritt 3: Commit und Push Ihrer Vorlagenänderung für das Tracing
- 4. Schritt 4: Überwachen des AWS CloudFormation Stack Update für das Tracing

#### Schritt 1: Bearbeiten der Auftragnehmer-Rolle in IAM für die Nachverfolgung

Sie müssen als Administrator angemeldet sein, um die Schritte 1 und 4 ausführen zu können. Dieser Schritt zeigt ein Beispiel für die Bearbeitung von Berechtigungen für ein Lambda-Projekt.

#### Note

Sie können diesen Schritt überspringen, wenn Ihr Projekt mit einer Berechtigungsgrenze bereitgestellt wurde.

Für Projekte, die nach dem 6. Dezember 2018 PDT erstellt wurden, wurde für AWS CodeStar Ihr Projekt eine Richtlinie zur Begrenzung der Zugriffsrechte festgelegt.

- 1. Melden Sie sich bei der an AWS Management Console und öffnen Sie die AWS CodeStar Konsole unter. <a href="https://console.aws.amazon.com/codestar/">https://console.aws.amazon.com/codestar/</a>
- 2. Erstellen Sie ein Projekt oder wählen Sie ein bestehendes Projekt mit einer template.yml file-Datei und öffnen Sie dann die Seite Project resources (Projektressourcen).
- Suchen Sie unter Projektressourcen in der Ressourcenliste nach der IAM-Rolle, die f
  ür die Rolle CodeStarWorker /Lambda erstellt wurde. Der Rollenname folgt dem folgenden Format role/ CodeStarWorker-Project\_name-lambda-Function\_name. W
  ählen Sie den ARN f
  ür die Rolle.
- 4. Die Rolle öffnet sich in der IAM-Konsole. Wählen Sie Richtlinien anfügen. Suchen Sie nach der AWSXrayWriteOnlyAccess-Richtlinie, markieren Sie das Kästchen daneben und wählen Sie dann Attach Policy (Richtlinie anfügen).

Schritt 2: Ändern der Datei template.yml für das Tracing.

- 1. Öffnen Sie die Konsole unter AWS CodeStar . https://console.aws.amazon.com/codestar/
- 2. Wählen Sie Ihr serverloses Projekt und öffnen Sie dann die Seite Code. Suchen und bearbeiten Sie in der obersten Ebene Ihres Repositorys die Datei template.yml. Fügen Sie unter Resources die Ressource in den Abschnitt Properties ein.

Tracing: Active

Dieses Beispiel zeigt eine modifizierte Vorlage:

```
Resources:
 GetHelloWorld:
   Type: AWS::Serverless::Function
   Properties:
     Handler: index.get
     Runtime: nodejc4.3
      Tracing: Active # Enable X-Ray tracing for the function
      Role:
        Fn::ImportValue:
         !Join ['-', [!Ref 'ProjectId', !Ref 'AWS::Region', 'LambdaTrustRole']]
     Events:
        GetEvent:
         Type: Api
          Properties:
           Path: /
            Method: get
```

### Schritt 3: Commit und Push Ihrer Vorlagenänderung für das Tracing

• Übertragen und verschieben Sie die Änderungen in der Datei template.yml.

#### 1 Note

Dadurch wird Ihre Pipeline gestartet. Wenn Sie die Änderungen übernehmen, bevor Sie die IAM-Berechtigungen aktualisieren, wird Ihre Pipeline gestartet, beim AWS CloudFormation Stack-Update treten Fehler auf und das Stack-Update wird zurückgesetzt. In diesem Fall korrigieren Sie die Berechtigungen und starten Sie die Pipeline neu.

Schritt 4: Überwachen des AWS CloudFormation Stack Update für das Tracing

 Das AWS CloudFormation Stack-Update beginnt, wenn die Pipeline f
ür Ihr Projekt mit der Bereitstellungsphase beginnt. Um den Status des Stack-Updates zu sehen, w
ählen Sie auf Ihrem AWS CodeStar Dashboard die AWS CloudFormation Phase in Ihrer Pipeline aus.

Wenn das Stack-Update Fehler AWS CloudFormation zurückgibt, finden Sie die Richtlinien zur Fehlerbehebung unter <u>AWS CloudFormation: Stapelbildung wegen fehlender Berechtigungen</u> <u>zurückgerollt</u>. Wenn in der Rolle des Auftragnehmers Berechtigungen fehlen, bearbeiten Sie die Richtlinie, die der Lambda-Auftragnehmerrolle Ihres Projekts zugeordnet ist. Siehe <u>Schritt 1:</u> Bearbeiten der Auftragnehmer-Rolle in IAM für die Nachverfolgung.

- 2. Verwenden Sie das Dashboard, um die erfolgreichen Ausführung Ihrer Pipeline anzuzeigen. Das Tracing ist nun in Ihrer Anwendung aktiviert.
- 3. Stellen Sie sicher, dass das Tracing aktiviert ist, indem Sie die Details zu Ihrer Funktion in der Lambda-Konsole anzeigen.
- Wählen Sie den Anwendungsendpunkt f
  ür Ihr Projekt. Diese Interaktion mit Ihrer Anwendung wird verfolgt. Sie k
  önnen die Ablaufverfolgungsinformationen in der AWS X-Ray -Konsole anzeigen.

| Trace list |   |          |   |        |   |          |   |               |    |
|------------|---|----------|---|--------|---|----------|---|---------------|----|
| ID         | ~ | Age      | ~ | Method | ~ | Response | Ŧ | Response time | UR |
| 315e2d41   |   | 4.7 min  |   |        |   | 200      |   | 270 ms        |    |
| 88c0c37c   |   | 12.8 sec |   |        |   | 200      |   | 23.0 ms       |    |

## Hinzufügen einer Ressource zu einem Projekt

Jede AWS CodeStar Vorlage für alle Projekte enthält eine AWS CloudFormation Datei, die die AWS Laufzeitabhängigkeiten Ihrer Anwendung modelliert, z. B. Datenbanktabellen und Lambda-Funktionen. Sie ist in Ihrem Quell-Repository in der Datei /template.yml gespeichert.

#### Note

Sie können diese Schritte für die folgenden Projekte verwenden, die mit den folgenden Änderungen der Projektunterstützung erstellt wurden:

- Alle Lambda-Projekte.
- Für Amazon EC2 oder Elastic Beanstalk Beanstalk-Projekte, die nach dem 3. August 2018 erstellt wurden, wurde eine /template.yml Datei im Projekt-Repository AWS CodeStar bereitgestellt.

Sie können diese Datei ändern, indem Sie dem Abschnitt AWS CloudFormation Ressourcen hinzufügen. Resources Wenn Sie die template.yml Datei ändern AWS CloudFormation, können AWS CodeStar Sie die neue Ressource Ihrem Projekt hinzufügen. Bei einigen Ressourcen müssen Sie der Richtlinie weitere Berechtigungen für die CloudFormation Mitarbeiterrolle Ihres Projekts hinzufügen. Informationen zu Vorlagenelementen und Formatierungen finden Sie unter <u>Referenz zu</u> <u>AWS Ressourcentypen</u>.

Nachdem Sie festgelegt haben, welche Ressourcen Sie zu Ihrem Projekt hinzufügen müssen, sind dies die übergeordneten Schritte, die Sie ausführen müssen, um eine Vorlage anzupassen. Eine Liste der AWS CloudFormation Ressourcen und ihrer erforderlichen Eigenschaften finden Sie unter Referenz zu AWS Ressourcentypen.

- 1. <u>Schritt 1: Bearbeiten Sie die CloudFormation Worker-Rolle in IAM</u> (falls erforderlich)
- 2. Schritt 2: Bearbeiten der Datei template.yml
- 3. Schritt 3: Commit und Push Ihrer Vorlagenänderung
- 4. Schritt 4: Überwachen Sie das AWS CloudFormation Stack-Update
- 5. Schritt 5: Hinzufügen von Ressourcenberechtigungen mit einer Inline-Richtlinie

Gehen Sie wie in diesem Abschnitt beschrieben vor, um Ihre AWS CodeStar Projektvorlage so zu ändern, dass eine Ressource hinzugefügt wird, und erweitern Sie anschließend die Berechtigungen der CloudFormation Worker-Rolle des Projekts in IAM. In diesem Beispiel wird die <u>AWS::SQS::Queue</u>Ressource der template.yml Datei hinzugefügt. Die Änderung startet eine automatische Antwort AWS CloudFormation , die Ihrem Projekt eine Amazon Simple Queue Service-Warteschlange hinzufügt.

### Schritt 1: Bearbeiten Sie die CloudFormation Worker-Rolle in IAM

Sie müssen als Administrator angemeldet sein, um die Schritte 1 und 5 ausführen zu können.

#### 1 Note

Sie können diesen Schritt überspringen, wenn Ihr Projekt mit einer Berechtigungsgrenze bereitgestellt wurde.

Für Projekte, die nach dem 6. Dezember 2018 PDT erstellt wurden, wurde Ihr Projekt mit einer AWS CodeStar Richtlinie zur Begrenzung der Zugriffsrechte ausgestattet.

- Melden Sie sich bei der an AWS Management Console und öffnen Sie die AWS CodeStar Konsole unter. <u>https://console.aws.amazon.com/codestar/</u>
- 2. Erstellen Sie ein Projekt oder wählen Sie ein bestehendes Projekt mit einer template.yml file-Datei und öffnen Sie dann die Seite Project resources (Projektressourcen).
- 3. Suchen Sie in der Ressourcenliste unter Projektressourcen nach der IAM-Rolle, die für die AWS CloudFormation Rolle CodeStarWorker/erstellt wurde. Der Rollenname folgt dem folgenden Format role/CodeStarWorker-*Project\_name*-CloudFormation.
- 4. Die Rolle öffnet sich in der IAM-Konsole. Erweitern Sie auf der Registerkarte Permissions (Berechtigungen) im Bereich Inline Policies (Eingebundene Richtlinien) die Zeile für Ihre Servicerollen-Richtlinie und wählen Sie die Option Edit Policy (Richtlinie bearbeiten) aus.
- 5. Wählen Sie die Registerkarte JSON, um die Richtlinie zu bearbeiten.

#### Note

Die Richtlinie, die der Auftragnehmer-Rolle zugeordnet ist, ist CodeStarWorkerCloudFormationRolePolicy. 6. Fügen Sie im Feld JSON die folgende Richtlinienanweisung in das Element Statement ein.

```
{
    "Action": [
        "sqs:CreateQueue",
        "sqs:DeleteQueue",
        "sqs:GetQueueAttributes",
        "sqs:SetQueueAttributes",
        "sqs:ListQueues",
        "sqs:GetQueueUrl"
    ],
    "Resource": [
        "*"
    ],
    "Effect": "Allow"
}
```

7. Wählen Sie Review policy (Richtlinie überprüfen), um zu überprüfen, dass die Richtlinie fehlerfrei ist, und wählen Sie dann Save changes (Änderungen speichern).

Schritt 2: Bearbeiten der Datei template.yml

- 1. Öffnen Sie die AWS CodeStar Konsole unter. https://console.aws.amazon.com/codestar/
- 2. Wählen Sie Ihr serverloses Projekt und öffnen Sie dann die Seite Code. Notieren Sie sich in der obersten Ebene Ihres Repository den Speicherort von template.yml.
- 3. Verwenden Sie eine IDE, die Konsole oder die Befehlszeile in Ihrem lokalen Repository, um die Datei template.yml in Ihrem Repository zu bearbeiten. Fügen Sie die Ressource in den Abschnitt Resources ein. In diesem Beispiel wird sie beim Kopieren des folgenden Textes in den Abschnitt Resources hinzugefügt.

```
Resources:
TestQueue:
Type: AWS::SQS::Queue
```

Dieses Beispiel zeigt eine modifizierte Vorlage:

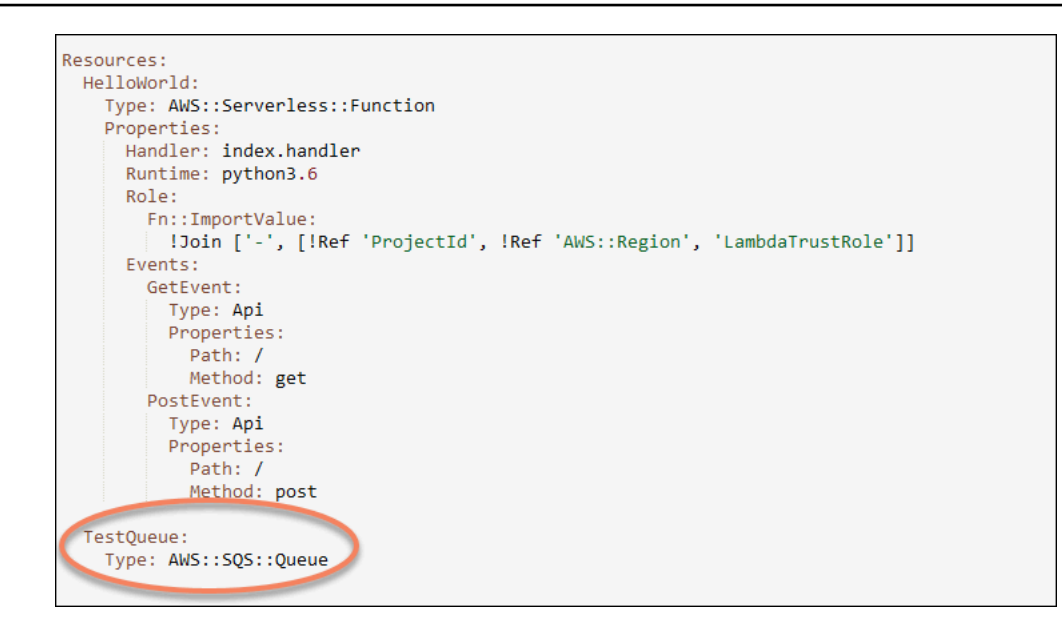

#### Schritt 3: Commit und Push Ihrer Vorlagenänderung

Übertragen und verschieben Sie die Änderungen in der Datei template.yml, die Sie in Schritt
 2 gespeichert haben.

#### 1 Note

Dadurch wird Ihre Pipeline gestartet. Wenn Sie die Änderungen übernehmen, bevor Sie die IAM-Berechtigungen aktualisieren, wird Ihre Pipeline gestartet und beim AWS CloudFormation Stack-Update treten Fehler auf, was dazu führt, dass das Stack-Update zurückgesetzt wird. In diesem Fall korrigieren Sie die Berechtigungen und starten Sie die Pipeline neu.

### Schritt 4: Überwachen Sie das AWS CloudFormation Stack-Update

 Wenn die Pipeline f
ür Ihr Projekt mit der Bereitstellungsphase beginnt, beginnt das AWS CloudFormation Stack-Update. Sie k
önnen die AWS CloudFormation Phase in Ihrer Pipeline auf Ihrem AWS CodeStar Dashboard ausw
ählen, um das Stack-Update zu sehen.

Fehlerbehebung

Das Stack-Update schlägt fehl, wenn die erforderlichen Ressourcenberechtigungen fehlen. Sehen Sie sich den Fehlerstatus in der AWS CodeStar Dashboard-Ansicht für die Pipeline Ihres Projekts an.

Wählen Sie den CloudFormationLink in der Bereitstellungsphase Ihrer Pipeline, um den Fehler in der AWS CloudFormation Konsole zu beheben. Wählen Sie in der Konsole in der Liste Events (Ereignisse),Ihr Projekt aus, um die Details der Stapelerstellung anzuzeigen. Es wird eine Nachricht mit den Fehlerdetails angezeigt. In diesem Beispiel fehlt die sqs:CreateQueue-Berechtigung.

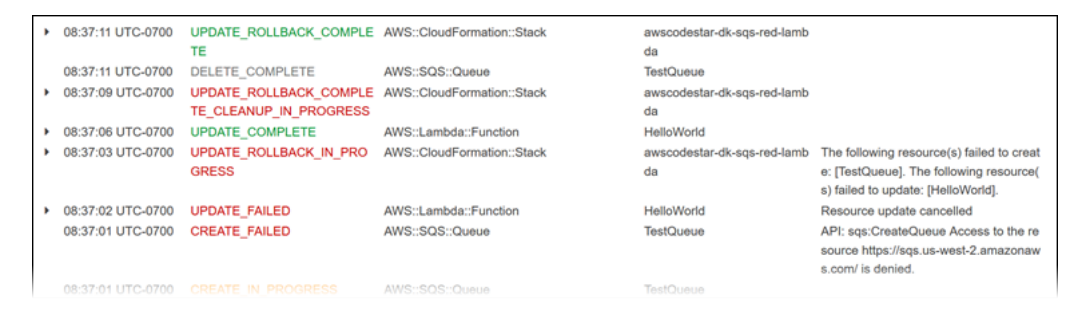

Fügen Sie alle fehlenden Berechtigungen hinzu, indem Sie die Richtlinie bearbeiten, die der AWS CloudFormation Mitarbeiterrolle Ihres Projekts zugeordnet ist. Siehe <u>Schritt 1: Bearbeiten</u> Sie die CloudFormation Worker-Rolle in IAM.

 Nach einem erfolgreichen Durchlauf Ihrer Pipeline werden die Ressourcen in Ihrem AWS CloudFormation -Stack angelegt. Sehen Sie sich in der Ressourcenliste unter die Ressource an AWS CloudFormation, die f
ür Ihr Projekt erstellt wurde. In diesem Beispiel wird die TestQueue Warteschlange im Abschnitt Ressourcen aufgef
ührt.

Die Warteschlangen-URL ist in verfügbar AWS CloudFormation. Die Warteschlangen-URL weist das folgende Format auf:

https://{REGION\_ENDPOINT}/queue.|api-domain|/{YOUR\_ACCOUNT\_NUMBER}/
{YOUR\_QUEUE\_NAME}

Weitere Informationen finden Sie unter <u>Senden einer Amazon SQS-Nachricht</u>, <u>Empfangen einer</u> <u>Nachricht in einer Amazon SQS-Warteschlange</u>, und <u>Löschen einer Nachricht in einer Amazon</u> SQS-Warteschlange.

#### Schritt 5: Hinzufügen von Ressourcenberechtigungen mit einer Inline-Richtlinie

Gewähren Sie Teammitgliedern Zugriff auf Ihre neue Ressource, indem Sie der Rolle des Benutzers die entsprechende Inline-Richtlinie hinzufügen. Nicht alle Ressourcen erfordern, dass Sie Berechtigungen hinzufügen. Um die folgenden Schritte ausführen zu können, müssen Sie sich bei der Konsole entweder als Root-Benutzer, als Administratorbenutzer im Konto oder als IAM-Benutzer oder Verbundbenutzer mit der AdministratorAccess verwalteten Richtlinie oder einer gleichwertigen Richtlinie angemeldet haben.

So verwenden Sie den JSON-Richtlinieneditor zum Erstellen einer Richtlinie

- 1. Melden Sie sich bei der an AWS Management Console und öffnen Sie die IAM-Konsole unter. https://console.aws.amazon.com/iam/
- 2. Wählen Sie im Navigationsbereich auf der linken Seite Policies (Richtlinien).

Wenn Sie zum ersten Mal Policies (Richtlinien) auswählen, erscheint die Seite Welcome to Managed Policies (Willkommen bei verwalteten Richtlinien). Wählen Sie Get Started.

- 3. Wählen Sie oben auf der Seite Create policy (Richtlinie erstellen) aus.
- 4. Wählen Sie im Bereich Policy editor (Richtlinien-Editor) die Option JSON aus.
- 5. Geben Sie folgendes JSON-Richtliniendokument ein:

```
{
    "Action": [
        "sqs:CreateQueue",
        "sqs:DeleteQueue",
        "sqs:GetQueueAttributes",
        "sqs:SetQueueAttributes",
        "sqs:ListQueues",
        "sqs:GetQueueUrl"
    ],
    "Resource": [
        "*"
    ],
    "Effect": "Allow"
}
```

6. Wählen Sie Weiter.

#### 1 Note

Sie können jederzeit zwischen den Editoroptionen Visual und JSON wechseln. Wenn Sie jedoch Änderungen vornehmen oder im Visual-Editor Weiter wählen, strukturiert IAM Ihre Richtlinie möglicherweise um, um sie für den visuellen Editor zu optimieren. Weitere Informationen finden Sie unter Richtlinienrestrukturierung im IAM-Benutzerhandbuch.

- 7. Geben Sie auf der Seite Pr
  üfen und erstellen unter Richtlinienname einen Namen und unter Beschreibung (optional) eine Beschreibung f
  ür die Richtlinie ein, die Sie erstellen. 
  Überpr
  üfen Sie Permissions defined in this policy (In dieser Richtlinie definierte Berechtigungen), um die Berechtigungen einzusehen, die von Ihrer Richtlinie gew
  ährt werden.
- 8. Wählen Sie Create policy (Richtlinie erstellen) aus, um Ihre neue Richtlinie zu speichern.

## Hinzufügen einer IAM-Rolle zu einem Projekt

Ab dem 6. Dezember 2018 PDT können Sie Ihre eigenen Rollen und Richtlinien im Anwendungsstapel (template.yml) definieren. Um das Risiko von Berechtigungseskalationen und destruktiver Aktionen zu minimieren, müssen Sie die projektspezifische Berechtigungsgrenze für jede von Ihnen erstellte IAM-Entität festlegen. Wenn Sie ein Lambda-Projekt mit mehreren Funktionen haben, empfiehlt es sich, für jede Funktion eine IAM-Rolle zu erstellen.

So fügen Sie eine IAM-Rolle zu Ihrem Projekt hinzu

- 1. Bearbeiten Sie die Datei template.yml für Ihr Projekt.
- 2. Fügen Sie im Abschnitt Resources: Ihre IAM-Ressource mithilfe des Formats im folgenden Beispiel hinzu:

```
SampleRole:
Description: Sample Lambda role
Type: AWS::IAM::Role
Properties:
AssumeRolePolicyDocument:
Statement:
- Effect: Allow
Principal:
Service: [lambda.amazonaws.com]
Action: sts:AssumeRole
```

```
ManagedPolicyArns:
    arn:aws:iam::aws:policy/service-role/AWSLambdaBasicExecutionRole
    PermissionsBoundary: !Sub 'arn:${AWS::Partition}:iam::${AWS::AccountId}:policy/
CodeStar_${ProjectId}_PermissionsBoundary'
```

3. Veröffentlichen Sie Ihre Änderungen über die Pipeline und überprüfen Sie den Erfolg.

## Fügen Sie eine Prod-Stufe und einen Endpunkt zu einem Projekt hinzu.

Verwenden Sie die Verfahren in diesem Abschnitt, um eine neue Produktions (Prod)-Stufe zu Ihrer Pipeline und eine manuelle Genehmigungsstufe zwischen der Bereitstellungs- und Prod-Stufe Ihrer Pipeline hinzuzufügen. Dadurch wird ein zusätzlicher Ressourcenstapel erstellt, wenn Ihre Projekt-Pipeline ausgeführt wird.

#### 1 Note

Sie können diese Verfahren verwenden, wenn:

- Für Projekte, die nach dem 3. August 2018 erstellt wurden, wurde Ihrem Amazon- EC2, Elastic Beanstalk- oder Lambda-Projekt eine /template.yml Datei im Projekt-Repository AWS CodeStar bereitgestellt.
- Für Projekte, die nach dem 6. Dezember 2018 PDT erstellt wurden, wurde für Ihr Projekt eine Richtlinie zur AWS CodeStar Begrenzung der Zugriffsrechte eingerichtet.

Alle AWS CodeStar Projekte verwenden eine AWS CloudFormation Vorlagendatei, die die AWS Laufzeitabhängigkeiten Ihrer Anwendung modelliert, z. B. Linux-Instanzen und Lambda-Funktionen. Die Datei /template.yml ist in Ihrem Quell-Repository gespeichert.

In der Datei /template.yml, verwenden Sie den Parameter Stage, um einen Ressourcenstapel für eine neue Stufe in der Projekt-Pipeline hinzuzufügen.

```
Stage:
   Type: String
   Description: The name for a project pipeline stage, such as Staging or Prod, for
which resources are provisioned and deployed.
   Default: ''
```

Der Parameter Stage gilt für alle benannten Ressourcen, bei denen die Projekt-ID in der Ressource referenziert ist. Zum Beispiel ist der folgende Rollenname eine benannte Ressource in der Vorlage:

RoleName: !Sub 'CodeStar-\${ProjectId}-WebApp\${Stage}'

#### Voraussetzungen

Verwenden Sie die Vorlagenoptionen in der AWS CodeStar Konsole, um ein Projekt zu erstellen.

Stellen Sie sicher, dass Ihr IAM-Benutzer über die folgenden Berechtigungen verfügt:

- iam: PassRolein der AWS CloudFormation Projektrolle.
- iam: PassRole für die Projekt-Toolchain-Rolle.
- cloudformation:DescribeStacks
- cloudformation:ListChangeSets

Nur für Elastic Beanstalk- oder EC2 Amazon-Projekte:

- codedeploy:CreateApplication
- codedeploy:CreateDeploymentGroup
- codedeploy:GetApplication
- codedeploy:GetDeploymentConfig
- codedeploy:GetDeploymentGroup
- elasticloadbalancing:DescribeTargetGroups

#### Themen

- Schritt 1: Erstellen Sie eine neue Bereitstellungsgruppe in CodeDeploy (nur Amazon EC2 Projects)
- Schritt 2: Hinzufügen einer neuen Pipeline für die Prod-Stufe
- Schritt 3: Hinzufügen einer manuellen Genehmigungsstufe
- <u>Schritt 4: Führen Sie eine Änderung durch und überwachen Sie das AWS CloudFormation Stack-</u> Update

# Schritt 1: Erstellen Sie eine neue Bereitstellungsgruppe in CodeDeploy (nur Amazon EC2 Projects)

Sie wählen Ihre CodeDeploy Anwendung aus und fügen dann eine neue Bereitstellungsgruppe hinzu, die der neuen Instance zugeordnet ist.

#### Note

Wenn es sich bei Ihrem Projekt um ein Lambda- oder Elastic Beanstalk Beanstalk-Projekt handelt, können Sie diesen Schritt überspringen.

- 1. Öffnen Sie die CodeDeploy Konsole unter /codedeploy. https://console.aws.amazon.com
- 2. Wählen Sie die CodeDeploy Anwendung aus, die für Ihr Projekt generiert wurde, als es in erstellt wurde. AWS CodeStar
- 3. Wählen Sie unter Deployment groups Create deployment group aus.
- Geben Sie unter Deployment group name (Name der Bereitstellungsgruppe) 
  project-id>prod-Env
  ein.
- 5. Wählen Sie unter Servicerolle die Toolketten-Workerrolle für Ihr AWS CodeStar Projekt aus.
- 6. Wählen Sie unter Deployment type (Bereitstellungstyp) die Option In-place (Direkt).
- 7. Wählen Sie unter Umgebungskonfiguration den Tab Amazon EC2 Instances aus.
- 8. Wählen Sie unter dem Tag-Gruppe unter Key (Schlüssel) die Option aws:cloudformation:stack-name. Wählen Sie unter Wert awscodestar-<projectid>infrastructure-prod (den Stack, der für die GenerateChangeSetAktion erstellt werden soll) aus.
- 9. Wählen Sie unter Deployment settings (Bereitstellungseinstellungen) die Option CodeDeployDefault.AllAtOnce aus.
- 10. Deaktivieren Sie Choose a load balancer (Einen Load Balancer auswählen).
- 11. Wählen Si Create deployment group (Bereitstellungsgruppe erstellen).

Sie haben jetzt die zweite Bereitstellungsgruppe erstellt.

#### Schritt 2: Hinzufügen einer neuen Pipeline für die Prod-Stufe

Fügen Sie eine Stufe mit dem gleichen Satz von Bereitstellungsaktionen wie in der Bereitstellungsstufe Ihres Projekts hinzu. Beispielsweise sollte die neue Produktionsphase für ein EC2 Amazon-Projekt dieselben Aktionen haben wie die Bereitstellungsphase, die für das Projekt erstellt wurde.

So kopieren Sie Parameter und Felder aus der Bereitstellungsstufe

- 1. Wählen Sie in Ihrem AWS CodeStar Projekt-Dashboard Pipeline-Details aus, um Ihre Pipeline in der CodePipeline Konsole zu öffnen.
- 2. Wählen Sie Edit (Bearbeiten) aus.
- 3. Wählen Sie in der Bereitstellungsstufe die Option Edit stage (Stufe bearbeiten).
- 4. Wählen Sie das Bearbeitungssymbol für die GenerateChangeSetAktion. Notieren Sie sich die Werte in den folgenden Feldern. Diese Werte verwenden Sie, wenn Sie Ihre neue Aktion erstellen.
  - Stack name
  - Change set name (Name des Änderungssatzes)
  - Vorlage
  - Vorlagenkonfiguration
  - Input artifacts (Eingabeartefakte)
- 5. Erweitern Sie Advanced (Erweitert) und kopieren Sie in Parameters (Parameter) die Parameter für Ihr Projekt. Fügen Sie diese Parameter in Ihre neue Aktion ein. Kopieren Sie zum Beispiel die hier gezeigten Parameter in das JSON-Format:
  - · Lambda-Projekte:

```
{
    "ProjectId":"MyProject"
}
```

• EC2 Amazon-Projekte:

```
{
    "ProjectId":"MyProject",
    "InstanceType":"t2.micro",
```

#### Fügen Sie eine Prod-Stufe und einen Endpunkt zu einem Projekt hinzu.

```
"WebAppInstanceProfile":"awscodestar-MyProject-WebAppInstanceProfile-
EXAMPLEY5VSFS",
   "ImageId":"ami-EXAMPLE1",
   "KeyPairName":"my-keypair",
   "SubnetId":"subnet-EXAMPLE",
   "VpcId":"vpc-EXAMPLE1"
}
```

• Elastic Beanstalk Beanstalk-Projekte:

```
{
    "ProjectId":"MyProject",
    "InstanceType":"t2.micro",
    "KeyPairName":"my-keypair",
    "SubnetId":"subnet-EXAMPLE",
    "VpcId":"vpc-EXAMPLE",
    "SolutionStackName":"64bit Amazon Linux 2018.03 v3.0.5 running Tomcat 8 Java
    8",
    "EBTrustRole":"CodeStarWorker-myproject-EBService",
    "EBInstanceProfile":"awscodestar-myproject-EBInstanceProfile-11111EXAMPLE"
}
```

6. Wählen Sie im Bereich zum Bearbeiten der Stufe die Option Cancel (Abbrechen).

Um eine GenerateChangeSet Aktion in Ihrer neuen Prod-Phase zu erstellen

Note

Wenn Sie die neue Aktion, nachdem Sie sie hinzugefügt haben, erneut zur Bearbeitung öffnen, während Sie sich noch im Bearbeitungsmodus befinden, werden einige Felder möglicherweise nicht angezeigt werden. Möglicherweise erscheint auch die folgende Meldung: Stack Stack-Name ist nicht vorhanden

Dieser Fehler hindert Sie nicht am Speichern der Pipeline. Um die fehlenden Felder jedoch wiederherzustellen, müssen Sie die neue Aktion löschen und erneut hinzufügen. Nachdem Sie die Pipeline gespeichert und ausgeführt haben, wird der Stack erkannt, und der Fehler tritt nicht mehr auf.

1. Falls Ihre Pipeline noch nicht angezeigt wird, wählen Sie in Ihrem AWS CodeStar Projekt-Dashboard Pipeline-Details aus, um Ihre Pipeline in der Konsole zu öffnen.

- 2. Wählen Sie Edit (Bearbeiten) aus.
- 3. Wählen Sie unten im Diagramm + Add stage (+ Stufe hinzufügen) aus.
- 4. Geben Sie einen Namen für die Stufe ein (zum Beispiel **Prod**) und wählen Sie dann + Add action group (+ Aktionsgruppe hinzufügen).
- 5. Geben Sie im Feld Action name (Name der Aktion) einen Namen ein (zum Beispiel **GenerateChangeSet**).
- 6. Wählen Sie unter Aktionsanbieter die Option AWS CloudFormation.
- 7. Wählen Sie unter Action mode (Aktionsmodus) die Option Create or replace a change set (Einen Änderungssatz erstellen oder ersetzen) aus.
- Geben Sie im Feld Stackname einen neuen Namen f
  ür den AWS CloudFormation Stack ein, der durch diese Aktion erstellt werden soll. Beginnen Sie mit einem Namen, der mit dem Bereitstellungs-Stack-Namen identisch ist, und f
  ügen Sie dann -prod hinzu:
  - Lambda-Projekte: awscodestar-<project\_name>-lambda-prod
  - Projekte von Amazon EC2 und Elastic Beanstalk: awscodestar-<project\_name>infrastructure-prod

#### Note

Der Stack-Name muss genau mit **awscodestar-<project\_name>-** beginnen oder die Stack-Erstellung schlägt fehl.

- 9. Geben Sie unter Change set name (Name des Änderungssatzes) den gleichen Namen des Änderungssatzes ein wie in der vorhandenen Bereitstellungsstufe (zum Beispiel **pipeline-changeset**).
- 10. Wählen Sie unter Input artifacts (Eingabeartefakte) den Build-Artefakt.
- Geben Sie unter Template (Vorlage) den gleichen Namen zur Änderung der Vorlage ein wie in der vorhandenen Bereitstellungsstufe (zum Beispiel <project-ID>-BuildArtifact::template.yml).
- 12. Geben Sie unter Template configuration (Vorlagenkonfiguration) den gleichen Namen der Änderungsvorlagen-Konfigurationsdatei ein, der in der Bereitstellungsstufe angegeben wird (zum Beispiel <project-ID>-BuildArtifact::template-configuration.json).
- 13. Wählen Sie unter Capabilities (Funktionalitäten) die Option CAPABILITY\_NAMED\_IAM.

- 14. Wählen Sie unter Role name (Rollenname) den Namen der AWS CloudFormation -Auftragnehmerrolle Ihres Projekts.
- 15. Erweitern Sie Advanced (Erweitert) und fügen Sie unter Parameters (Parameter) die Parameter für Ihr Projekt ein. Fügen Sie den hier im JSON-Format angezeigten Stage Parameter für ein EC2 Amazon-Projekt hinzu:

```
{
    "ProjectId":"MyProject",
    "InstanceType":"t2.micro",
    "WebAppInstanceProfile":"awscodestar-MyProject-WebAppInstanceProfile-
EXAMPLEY5VSFS",
    "ImageId":"ami-EXAMPLE1",
    "KeyPairName":"my-keypair",
    "SubnetId":"subnet-EXAMPLE",
    "VpcId":"vpc-EXAMPLE1",
    "Stage":"Prod"
}
```

#### Note

Achten Sie darauf, dass Sie alle Parameter für das Projekt einfügen, nicht nur neue Parameter oder Parameter, die Sie ändern möchten.

- 16. Wählen Sie Save (Speichern) aus.
- Wählen Sie in dem AWS CodePipeline Bereich Pipeline-Änderung speichern und dann Änderung speichern aus.

#### Note

Möglicherweise wird eine Meldung angezeigt, die Sie darüber informiert, dass Ressourcen zur Änderungserkennung gelöscht und hinzugefügt wurden. Bestätigen Sie die Meldung und fahren Sie mit dem nächsten Schritt in diesem Tutorial fort.

Sehen Sie sich Ihre aktualisierte Pipeline an.

Um eine ExecuteChangeSet Aktion in Ihrer neuen Prod-Phase zu erstellen

- 1. Wenn Sie sich Ihre Pipeline noch nicht ansehen, wählen Sie in Ihrem AWS CodeStar Projekt-Dashboard Pipeline-Details aus, um Ihre Pipeline in der Konsole zu öffnen.
- 2. Wählen Sie Edit (Bearbeiten) aus.
- 3. Wählen Sie in Ihrer neuen Produktionsphase nach der neuen GenerateChangeSetAktion + Aktionsgruppe hinzufügen.
- 4. Geben Sie im Feld Action name (Name der Aktion) einen Namen ein (zum Beispiel **ExecuteChangeSet**).
- 5. Wählen Sie unter Aktionsanbieter die Option AWS CloudFormation.
- 6. Wählen Sie unter Action mode (Aktionsmodus) die Option Execute a change set (Einen Änderungssatz ausführen).
- Geben Sie im Feld Stackname den neuen Namen f
  ür den AWS CloudFormation Stack ein, den Sie in der GenerateChangeSet Aktion eingegeben haben (z. B.awscodestar-<project-ID>infrastructure-prod).
- 8. Geben Sie im Feld Name des Änderungssatzes denselben Namen ein, den Sie in der Bereitstellungsphase verwendet haben (z. B.**pipeline-changeset**).
- 9. Wählen Sie Erledigt aus.
- Wählen Sie in dem AWS CodePipeline Bereich Pipeline-Änderung speichern und dann Änderung speichern aus.

#### Note

Möglicherweise wird eine Meldung angezeigt, die Sie darüber informiert, dass Ressourcen zur Änderungserkennung gelöscht und hinzugefügt wurden. Bestätigen Sie die Meldung und fahren Sie mit dem nächsten Schritt in diesem Tutorial fort.

Sehen Sie sich Ihre aktualisierte Pipeline an.

Um eine CodeDeploy Deploy-Aktion in Ihrer neuen Prod-Phase zu erstellen (nur EC2 Amazon-Projekte)

- 1. Wählen Sie nach den neuen Aktionen in Ihrer Prod-Stufe + Action (+ Aktion).
- 2. Geben Sie im Feld Action name (Name der Aktion) einen Namen ein (zum Beispiel **Deploy**).

- 3. Wählen Sie unter Aktionsanbieter die Option AWS CodeDeploy.
- 4. Wählen Sie unter Anwendungsname den Namen der CodeDeploy Anwendung für Ihr Projekt aus.
- 5. Wählen Sie unter Deployment group (Bereitstellungsgruppe) den Namen der neuen CodeDeploy-Bereitstellungsgruppe, die Sie in Schritt 2 erstellt haben.
- 6. Wählen Sie in Input Artifacts (Eingabeartefakte) den gleichen Build-Artefakt, der in der bestehenden Stufe verwendet wird.
- 7. Wählen Sie Erledigt aus.
- 8. Wählen Sie in dem AWS CodePipeline Bereich Pipeline-Änderung speichern und dann Änderung speichern aus. Sehen Sie sich Ihre aktualisierte Pipeline an.

#### Schritt 3: Hinzufügen einer manuellen Genehmigungsstufe

Als bewährte Methode empfiehlt es sich, vor Ihrer neuen Produktionsstufe eine manuelle Genehmigungsstufe hinzuzufügen.

- 1. Wählen Sie links oben Edit (Bearbeiten) aus.
- Wählen Sie in Ihrem Pipeline-Diagramm zwischen den Bereitstellungsstufen "Bereitstellen" und "Prod" +Add stage (+ Stufe hinzufügen).
- 3. Geben Sie unter Edit stage (Stufe bearbeiten) einen Namen für die Stufe ein (zum Beispiel **Approval**) und wählen Sie dann + Add action group (+ Aktionsgruppe hinzufügen).
- 4. Geben Sie im Feld Action name (Name der Aktion) einen Namen ein (zum Beispiel Approval).
- 5. Wählen Sie in Approval type Manual approval aus.
- 6. (Optional) Wählen Sie unter Configuration (Konfiguration) in SNS Topic ARN (SNS-Thema-ARN) das SNS-Thema, das Sie erstellt und abonniert haben.
- 7. Wählen Sie Add Action (Aktion hinzufügen) aus.
- 8. Wählen Sie im AWS CodePipeline Bereich Pipeline-Änderung speichern und dann Änderung speichern aus. Sehen Sie sich Ihre aktualisierte Pipeline an.
- 9. Um Ihre Änderungen zu übertragen und einen Pipeline-Build zu starten, wählen Sie Release change (Änderung freigeben) und dann Release (Freigeben).

# Schritt 4: Führen Sie eine Änderung durch und überwachen Sie das AWS CloudFormation Stack-Update

- 1. Während Ihre Pipeline läuft, können Sie die folgenden Schritte verwenden, um die Stack- und Endpunkterstellung für Ihre neue Phase zu verfolgen.
- 2. Wenn die Pipeline die Bereitstellungsphase startet, beginnt das AWS CloudFormation Stack-Update. Sie können die AWS CloudFormation Phase in Ihrer Pipeline auf Ihrem AWS CodeStar Dashboard auswählen, um die Benachrichtigung über das Stack-Update zu sehen. Um Details der Stack-Erstellung anzuzeigen, wählen Sie in der Konsole Ihr Projekt aus der Liste Events (Ereignisse) aus.
- 3. Nach erfolgreichem Abschluss Ihrer Pipeline werden die Ressourcen in Ihrem AWS CloudFormation Stack erstellt. Wählen Sie in der AWS CloudFormation Konsole den Infrastruktur-Stack für Ihr Projekt aus. Stack-Namen weisen das folgende Format auf:
  - Lambda-Projekte: awscodestar-<project\_name>-lambda-prod
  - Projekte von Amazon EC2 und Elastic Beanstalk: awscodestar-<project\_name>infrastructure-prod

Sehen Sie sich in der Ressourcenliste in der AWS CloudFormation Konsole die Ressource an, die für Ihr Projekt erstellt wurde. In diesem Beispiel wird die neue EC2 Amazon-Instance im Abschnitt Ressourcen angezeigt.

- 4. Greifen Sie auf den Endpunkt für Ihre Produktionsstufe zu:
  - Öffnen Sie für ein Elastic Beanstalk Beanstalk-Projekt den neuen Stack in der AWS CloudFormation Konsole und erweitern Sie Ressourcen. Wählen Sie die Elastic Beanstalk Beanstalk-Anwendung. Der Link wird in der Elastic Beanstalk Beanstalk-Konsole geöffnet. Wählen Sie Environment (Umgebung). Wählen Sie den URL in URL zum Öffnen des Endpunkts in einem Browser.
  - Öffnen Sie für ein Lambda-Projekt den neuen Stack in der AWS CloudFormation Konsole und erweitern Sie Ressourcen. Wählen Sie die API Gateway Gateway-Ressource aus. Der Link wird in der API Gateway Gateway-Konsole geöffnet. Wählen Sie Stages. Wählen Sie den URL in Invoke URL (Aufruf-URL) zum Öffnen des Endpunkts in einem Browser.
  - Wählen Sie für ein EC2 Amazon-Projekt die neue EC2 Amazon-Instance in Ihrer Projektressourcenliste in der AWS CodeStar Konsole aus. Der Link wird auf der Instance-Seite der EC2 Amazon-Konsole geöffnet. Wählen Sie den Tab Beschreibung, kopieren Sie die URL in Public DNS (IPv4) und öffnen Sie die URL in einem Browser.

5. Überprüfen Sie, ob Ihre Änderung bereitgestellt wird.

## SSM-Parameter sicher in einem AWS CodeStar Projekt verwenden

Viele Kunden speichern Geheimnisse wie Anmeldeinformationen in den Parametern des <u>Systems</u> <u>Manager Manager-Parameterspeichers</u>. Jetzt können Sie diese Parameter sicher in einem AWS CodeStar Projekt verwenden. Möglicherweise möchten Sie SSM-Parameter in Ihrer Build-Spezifikation CodeBuild oder bei der Definition von Anwendungsressourcen in Ihrem Toolketten-Stack (template.yml) verwenden.

Um SSM-Parameter in einem CodeStar AWS-Projekt zu verwenden, müssen Sie die Parameter manuell mit dem CodeStar AWS-Projekt-ARN kennzeichnen. Sie müssen auch die entsprechenden Berechtigungen für die CodeStar AWS-Toolchain-Worker-Rolle bereitstellen, um auf die von Ihnen markierten Parameter zugreifen zu können.

#### Bevor Sie beginnen

- <u>Erstellen Sie einen neuen</u> oder identifizieren Sie einen vorhandenen Systems Manager Manager-Parameter, der die Informationen enthält, auf die Sie zugreifen möchten.
- Identifizieren Sie, welches CodeStar AWS-Projekt Sie verwenden möchten, oder erstellen Sie ein neues Projekt.
- Notieren Sie sich den ARN des CodeStar Projekts. Er sollte wie folgt aussehen: arn:aws:codestar:region-id:account-id:project/project-id.

#### Kennzeichnen Sie einen Parameter mit dem CodeStar AWS-Projekt-ARN

Schritt-für-Schritt-Anweisungen finden Sie unter Markieren von Systems Manager-Parametern.

- 1. Geben Sie für Key (Schlüssel) awscodestar:projectArn ein.
- 2. Geben Sie im Feld Wert den Projekt-ARN von CodeStar: einarn:aws:codestar:regionid:account-id:project/project-id.
- 3. Wählen Sie Save (Speichern) aus.

Jetzt können Sie auf den SSM-Parameter in Ihrer template.yml-Datei verweisen. Wenn Sie sie mit einer Toolchain-Workerrolle verwenden möchten, müssen Sie weitere Berechtigungen erteilen.

# Erteilen Sie Berechtigungen zur Verwendung von markierten Parametern in Ihrer CodeStar AWS-Projekt-Toolchain

#### Note

Diese Schritte gelten nur für Projekte, die nach dem 6. Dezember 2018 PDT erstellt wurden.

- 1. Öffnen Sie das CodeStar AWS-Projekt-Dashboard für das Projekt, das Sie verwenden möchten.
- Klicken Sie auf Project (Projekt), um die Liste der erstellten Ressourcen anzeigen. Suchen Sie die Toolchain-Workerrolle. Es handelt sich um eine IAM-Ressource mit einem Namen im Format: role/CodeStarWorker-project-id-ToolChain.
- 3. Klicken Sie auf den ARN, um ihn in der IAM-Konsole zu öffnen.
- 4. Suchen Sie das ToolChainWorkerPolicy und erweitern Sie es bei Bedarf.
- 5. Wählen Sie Edit policy (Richtlinie bearbeiten) aus.
- 6. Fügen Sie unter Action: die folgende Zeile hinzu:

ssm:GetParameter\*

7. Klicken Sie auf "Review policy (Richtlinie überprüfen)" und danach auf "Save changes (Änderungen speichern)".

Für Projekte, die vor dem 6. Dezember 2018 PDT erstellt wurden, müssen Sie den Workerrollen für jeden Service die folgenden Berechtigungen hinzufügen.

```
{
    "Action": [
        "ssm:GetParameter*"
    ],
    "Resource": "*",
    "Effect": "Allow",
    "Condition": {
        "StringEquals": {
            "StringEquals": {
               "ssm:ResourceTag/awscodestar:projectArn": "arn:aws:codestar:region-
id:account-id:project/project-id"
        }
    }
}
```

# Shift Traffic für ein AWS Lambda - Projekt

AWS CodeDeploy unterstützt die Bereitstellung von Funktionsversionen für AWS Lambda Funktionen in Ihren AWS CodeStar serverlosen Projekten. Eine AWS Lambda Bereitstellung verlagert eingehenden Datenverkehr von einer vorhandenen Lambda-Funktion auf eine aktualisierte Lambda-Funktionsversion. Möglicherweise möchten Sie eine aktualisierte Lambda-Funktion testen, indem Sie eine separate Version bereitstellen und dann die Bereitstellung bei Bedarf auf die erste Version zurücksetzen.

Verwenden Sie die Schritte in diesem Abschnitt, um Ihre AWS CodeStar Projektvorlage zu ändern und die IAM-Berechtigungen Ihrer CodeStarWorker Rollen zu aktualisieren. Bei dieser Aufgabe wird eine automatische Antwort gestartet AWS CloudFormation, in der AWS Lambda Funktionen mit Aliasnamen erstellt und anschließend angewiesen werden, den Datenverkehr in eine aktualisierte Umgebung AWS CodeDeploy zu verlagern.

Note

Führen Sie diese Schritte nur aus, wenn Sie Ihr CodeStar AWS-Projekt vor dem 12. Dezember 2018 erstellt haben.

AWS CodeDeploy bietet drei Bereitstellungsoptionen, mit denen Sie den Datenverkehr auf Versionen Ihrer AWS Lambda Funktion in Ihrer Anwendung verlagern können:

- Canary: Der Datenverkehr wird in zwei Inkrementen verschoben. Sie können aus vordefinierten Canary-Optionen wählen, die den Prozentsatz des Verkehrs angeben, der sich im ersten Schritt auf Ihre aktualisierte Lambda-Funktionsversion und das Intervall in Minuten vor der Verschiebung des restlichen Verkehrs im zweiten Schritt verschoben hat.
- Linear: Der Datenverkehr wird in gleich großen Inkrementen mit einer gleichen Anzahl von Minuten zwischen den Inkrementen verschoben. Sie können aus vordefinierten linearen Optionen wählen, die den prozentualen Anteil des Datenverkehrs angeben, der in jedem Inkrementschritt verschoben wird, sowie die Anzahl der Minuten zwischen den einzelnen Inkrementschritten. Der Datenverkehr wird in gleich großen Inkrementen mit einer gleichen Anzahl von Minuten zwischen den Inkrementen verschoben. Sie können aus vordefinierten linearen Optionen wählen, die den prozentualen Anteil des Datenverkehrs angeben, der in jedem Inkrementschritt verschoben wird, sowie die Anzahl der Minuten zwischen den einzelnen Inkrementschritt verschoben wird,

 All-at-once: Der gesamte Datenverkehr wird gleichzeitig von der ursprünglichen Lambda-Funktion auf die aktualisierte Lambda-Funktionsversion umgestellt.

| Bereitstellungspräferenztyp       |
|-----------------------------------|
| Canary10Percent30Minutes          |
| Canary10Percent5Minutes           |
| Canary10Percent10Minutes          |
| Canary10Percent15Minutes          |
| Linear 10 10 Minuten PercentEvery |
| Linear 10 1 Minute PercentEvery   |
| Linear 10 2 Minuten PercentEvery  |
| Linear 10 3 Minuten PercentEvery  |
| AllAtOnce                         |

Weitere Informationen zu AWS CodeDeploy Bereitstellungen auf einer AWS Lambda Rechenplattform finden Sie unter <u>Bereitstellungen auf einer AWS Lambda</u> Compute-Plattform.

Weitere Informationen zu AWS SAM finden Sie unter <u>AWS Serverless Application Model (AWS</u>SAM) auf. GitHub

Voraussetzungen:

Wenn Sie ein serverloses Projekt erstellen, wählen Sie eine beliebige Vorlage mit der Lambda-Compute-Plattform. Sie müssen als Administrator angemeldet sein, um die Schritte 4-6 ausführen zu können.

Schritt 1: Ändern Sie die SAM-Vorlage, um Parameter für die AWS Lambda Versionsbereitstellung hinzuzufügen

1. Öffnen Sie die AWS CodeStar Konsole unter https://console.aws.amazon.com/codestar/.

- Erstellen Sie ein Projekt oder wählen Sie ein bestehendes Projekt mit einer template.yml-Datei, und öffnen Sie dann die Seite Code. Notieren Sie sich in der obersten Ebene Ihres Repositorys den Speicherort der SAM-Vorlage mit dem Namen template.yml, die geändert werden soll.
- 3. Öffnen Sie die template.yml-Datei in Ihrer IDE oder dem lokalen Repository. Kopieren Sie den folgenden Text, um einen Abschnitt Globals zur Datei hinzuzufügen. Der Beispieltext in diesem Tutorial wählt die Option Canary10Percent5Minutes.

```
Globals:

Function:

AutoPublishAlias: live

DeploymentPreference:

Enabled: true

Type: Canary10Percent5Minutes
```

Dieses Beispiel zeigt eine geänderte Vorlage, nachdem der Globals-Abschnitt hinzugefügt wurde:

```
AWSTemplateFormatVersion: 2010-09-09
Transform:
 AWS::Serverless-2016-10-31
- AWS::CodeStar
Parameters:
 ProjectId:
    Type: String
    Description: CodeStar projectId used to associate new resources to team members
Globals:
  Function:
    AutoPublishAlias: live
    DeploymentPreference:
      Enabled: true
      Type: Canary10Percent5Minutes
Resources:
  HelloWorld:
    Type: AWS::Serverless::Function
    Properties:
      Handler: index.handler
      Runtime: python3.6
      Role:
        Fn::ImportValue:
         !Join ['-', [!Ref 'ProjectId', !Ref 'AWS::Region', 'LambdaTrustRole']]
      Events:
```

Weitere Informationen finden Sie unter <u>Abschnitt Global</u> im Referenzhandbuch für SAM-Vorlagen. Schritt 2: Bearbeiten Sie die AWS CloudFormation Rolle, um Berechtigungen hinzuzufügen

1. Melden Sie sich bei der an AWS Management Console und öffnen Sie die AWS CodeStar Konsole unter https://console.aws.amazon.com/codestar/.

#### 1 Note

Sie müssen sich mit den AWS Management Console Anmeldeinformationen anmelden, die dem IAM-Benutzer zugeordnet sind, den Sie erstellt oder in <u>Einrichten AWS</u> <u>CodeStar</u> dem Sie sich identifiziert haben. Diesem Benutzer muss die AWS verwaltete Richtlinie mit dem Namen **AWSCodeStarFullAccess**angehängt sein.

- Wählen Sie Ihr bestehendes serverloses Projekt und öffnen Sie dann die Seite Project resources (Projektressourcen).
- 3. Wählen Sie unter Ressourcen die IAM-Rolle aus, die für die AWS CloudFormation Rolle CodeStarWorker/erstellt wurde. Die Rolle öffnet sich in der IAM-Konsole.
- 4. Wählen Sie auf der Registerkarte Permissions im Bereich Inline Policies in der Zeile f
  ür Ihre Servicerollen-Richtlinie die Option Edit Policy aus. W
  ählen Sie die Registerkarte JSON, um die Richtlinie im JSON-Format zu bearbeiten.

#### Note

Ihre Servicerolle hat den Namen CodeStarWorkerCloudFormationRolePolicy.

 Fügen Sie im Feld JSON die folgenden Richtlinienanweisungen in das Element Statement ein. Ersetzen Sie die *id* Platzhalter *region* und durch Ihre Region und Konto-ID.

```
{
    "Action": [
        "s3:GetObject",
        "s3:GetObjectVersion",
        "s3:GetBucketVersioning"
    ],
    "Resource": "*",
    "Effect": "Allow"
},
{
    "Action": [
        "s3:PutObject"
```

```
],
  "Resource": [
    "arn:aws:s3:::codepipeline*"
  ],
 "Effect": "Allow"
},
{
  "Action": [
   "lambda:*"
  ],
  "Resource": [
    "arn:aws:lambda:region:id:function:*"
  ],
  "Effect": "Allow"
},
{
  "Action": [
   "apigateway:*"
  ],
  "Resource": [
    "arn:aws:apigateway:region::*"
  ],
  "Effect": "Allow"
},
{
  "Action": [
    "iam:GetRole",
    "iam:CreateRole",
    "iam:DeleteRole",
    "iam:PutRolePolicy"
  ],
  "Resource": [
    "arn:aws:iam::id:role/*"
  ],
  "Effect": "Allow"
},
{
  "Action": [
    "iam:AttachRolePolicy",
    "iam:DeleteRolePolicy",
    "iam:DetachRolePolicy"
  ],
  "Resource": [
    "arn:aws:iam::id:role/*"
```

```
],
  "Effect": "Allow"
},
{
  "Action": [
    "iam:PassRole"
  ],
  "Resource": [
    "*"
  ],
  "Effect": "Allow"
},
{
  "Action": [
    "codedeploy:CreateApplication",
    "codedeploy:DeleteApplication",
    "codedeploy:RegisterApplicationRevision"
  ],
  "Resource": [
    "arn:aws:codedeploy:region:id:application:*"
  ],
  "Effect": "Allow"
},
{
  "Action": [
    "codedeploy:CreateDeploymentGroup",
    "codedeploy:CreateDeployment",
    "codedeploy:DeleteDeploymentGroup",
    "codedeploy:GetDeployment"
  ],
  "Resource": [
    "arn:aws:codedeploy:region:id:deploymentgroup:*"
  ],
  "Effect": "Allow"
},
{
  "Action": [
    "codedeploy:GetDeploymentConfig"
  ],
  "Resource": [
    "arn:aws:codedeploy:region:id:deploymentconfig:*"
  ],
  "Effect": "Allow"
```

}

6. Wählen Sie Review policy, um sicherzustellen, dass die Richtlinie keine Fehler enthält. Ist die Richtlinie fehlerfrei, klicken Sie auf Save changes.

Schritt 3: Bestätigen Sie Ihre Vorlagenänderung und übertragen Sie sie, um den AWS Lambda Versionswechsel zu starten

 Übertragen und verschieben Sie die Änderungen in der Datei template.yml, die Sie in Schritt 1 gespeichert haben.

#### Note

Dadurch wird Ihre Pipeline gestartet. Wenn Sie die Änderungen übernehmen, bevor Sie die IAM-Berechtigungen aktualisieren, wird Ihre Pipeline gestartet und beim AWS CloudFormation Stack-Update treten Fehler auf, die das Stack-Update rückgängig machen. Starten Sie in diesem Fall Ihre Pipeline neu, nachdem die Berechtigungen korrigiert wurden.

 Das AWS CloudFormation Stack-Update beginnt, wenn die Pipeline f
ür Ihr Projekt mit der Bereitstellungsphase beginnt. Um die Benachrichtigung 
über das Stack-Update zu sehen, wenn die Bereitstellung beginnt, w
ählen Sie auf Ihrem AWS CodeStar Dashboard die AWS CloudFormation Phase in Ihrer Pipeline aus.

Während des Stack-Updates AWS CloudFormation werden die Projektressourcen automatisch wie folgt aktualisiert:

- AWS CloudFormation verarbeitet die template.yml Datei, indem Lambda-Funktionen, Event-Hooks und Ressourcen mit Aliasnamen erstellt werden.
- AWS CloudFormation ruft Lambda auf, um die neue Version der Funktion zu erstellen.
- AWS CloudFormation erstellt eine AppSpec Datei und ruft AWS CodeDeploy auf, um den Verkehr zu verlagern.

Weitere Informationen zum Veröffentlichen von Lambda-Funktionen mit Aliasnamen in SAM finden Sie in der <u>AWS Vorlagenreferenz für Serverless Application Model (SAM)</u>. Weitere Informationen zu Event-Hooks und Ressourcen in der AWS CodeDeploy AppSpec Datei finden

Sie im <u>Abschnitt AppSpec "Ressourcen" (nur AWS Lambda-Bereitstellungen)</u> und im <u>Abschnitt</u> AppSpec "Hooks" für eine AWS Lambda-Bereitstellung.

- Nach einem erfolgreichen Abschluss Ihrer Pipeline werden die Ressourcen in Ihrem AWS CloudFormation -Stack angelegt. Sehen Sie sich auf der Projektseite in der Liste der Projektressourcen die AWS CodeDeploy Anwendung, die AWS CodeDeploy Bereitstellungsgruppe und die f
  ür Ihr Projekt erstellten AWS CodeDeploy Servicerollenressourcen an.
- 4. Um eine neue Version zu erstellen, nehmen Sie eine Änderung an der Lambda-Funktion in Ihrem Repository vor. Die neue Bereitstellung startet und verschiebt den Datenverkehr entsprechend dem in der SAM-Vorlage angegebenen Bereitstellungstyp. Um den Status des Traffics anzuzeigen, der auf die neue Version verschoben wird, wählen Sie auf der Seite Project (Projekt), in der Liste der Project Resources (Projektressourcen), den Link zur AWS CodeDeploy -Bereitstellung.
- 5. Um Details zu jeder Revision anzuzeigen, wählen Sie unter Revisionen den Link zur AWS CodeDeploy Bereitstellungsgruppe aus.
- 6. In Ihrem lokalen Arbeitsverzeichnis können Sie Änderungen an Ihrer AWS Lambda Funktion vornehmen und die Änderung in Ihr Projekt-Repository übernehmen. AWS CloudFormation unterstützt AWS CodeDeploy die Verwaltung der nächsten Revision auf die gleiche Weise. Weitere Informationen zum erneuten Bereitstellen, Stoppen oder Zurücksetzen einer Lambda-Bereitstellung finden Sie unter Bereitstellungen auf einer AWS Lambda-Rechenplattform.

# Stellen Sie Ihr CodeStar AWS-Projekt in die Produktion um

Nachdem Sie Ihre Anwendung mithilfe eines CodeStar AWS-Projekts erstellt und gesehen haben, was AWS CodeStar bietet, möchten Sie Ihr Projekt möglicherweise zur Produktionsnutzung überführen. Eine Möglichkeit, dies zu tun, besteht darin, die AWS Ressourcen Ihrer Anwendung außerhalb von AWS CodeStar zu replizieren. Sie benötigen weiterhin ein Repository, ein Build-Projekt, eine Pipeline und eine Bereitstellung, aber anstatt sie von AWS für Sie CodeStar erstellen zu lassen, werden Sie sie mithilfe von AWS CloudFormation neu erstellen.

#### Note

Es kann hilfreich sein, zunächst mit einem der CodeStar AWS-Schnellstarts ein ähnliches Projekt zu erstellen oder anzusehen und es als Vorlage für Ihr eigenes Projekt zu verwenden, um sicherzustellen, dass Sie die benötigten Ressourcen und Richtlinien angeben.
Ein CodeStar AWS-Projekt ist eine Kombination aus Quellcode und den Ressourcen, die für die Bereitstellung des Codes erstellt wurden. Die Sammlung von Ressourcen, die Ihnen bei der Erstellung, Freigabe und Bereitstellung Ihres Codes helfen, heißt Toolchain-Ressourcen. Bei der Projekterstellung stellt eine AWS CloudFormation Vorlage Ihre Toolketten-Ressourcen in einer integration/continuous deployment (CI/CD (kontinuierlichen) Pipeline bereit.

Wenn Sie die Konsole zum Erstellen eines Projekts verwenden, wird die Toolchain-Vorlage für Sie erstellt. Wenn Sie die verwenden, AWS CLI um ein Projekt zu erstellen, erstellen Sie die Toolchainvorlage, mit der Ihre Toolchainressourcen erstellt werden.

Eine vollständige Toolchain benötigt die folgenden empfohlenen Ressourcen:

- 1. Ein CodeCommit GitHub OR-Repository, das Ihren Quellcode enthält.
- 2. Eine CodePipeline Pipeline, die so konfiguriert ist, dass sie Änderungen an Ihrem Repository abhört.
  - a. Wenn Sie AWS verwenden, CodeBuild um Einheiten- oder Integrationstests durchzuführen, empfehlen wir Ihnen, Ihrer Pipeline eine Build-Phase hinzuzufügen, um Build-Artefakte zu erstellen.
  - b. Wir empfehlen Ihnen, Ihrer Pipeline eine Bereitstellungsphase hinzuzufügen, die Ihr Build-Artefakt und Ihren Quellcode verwendet CodeDeploy oder AWS CloudFormation in Ihrer Runtime-Infrastruktur bereitstellt.

Note

Da mindestens zwei Phasen in einer Pipeline CodePipeline erforderlich sind und die erste Phase die Quellphase sein muss, fügen Sie als zweite Phase eine Build- oder Bereitstellungsphase hinzu.

### Themen

Erstellen Sie ein GitHub Repository

# Erstellen Sie ein GitHub Repository

Sie erstellen ein GitHub Repository, indem Sie es in Ihrer Toolchain-Template definieren. Sie müssen bereits einen Speicherort für eine ZIP-Datei mit Ihrem Quellcode erstellt haben, damit der Code in das Repository hochgeladen werden kann. Außerdem müssen Sie bereits ein persönliches

Zugriffstoken erstellt haben, mit dem GitHub Sie in GitHub Ihrem Namen eine Verbindung herstellen AWS können. Neben dem persönlichen Zugriffstoken für GitHub benötigen Sie auch eine s3.Get0bject Genehmigung für das Code Objekt, das Sie übergeben.

Um ein öffentliches GitHub Repository anzugeben, fügen Sie Ihrer Toolchainvorlage unter Code wie den folgenden hinzu. AWS CloudFormation

```
GitHubRepo:
Condition: CreateGitHubRepo
Description: GitHub repository for application source code
Properties:
Code:
S3:
Bucket: MyCodeS3Bucket
Key: MyCodeS3Bucket
Key: MyCodeS3BucketKey
EnableIssues: true
IsPrivate: false
RepositoryAccessToken: MyGitHubPersonalAccessToken
RepositoryDescription: MyAppCodeRepository
RepositoryName: MyAppSource
RepositoryOwner: MyGitHubUserName
Type: AWS::CodeStar::GitHubRepository
```

Dieser Code enthält die folgenden Informationen:

- Der Speicherort des Codes, den Sie einschließen möchten. Dabei muss es sich um einen Amazon S3 S3-Bucket handeln.
- Ob Sie Probleme im GitHub Repository aktivieren möchten.
- Ob das GitHub Repository privat ist.
- Das GitHub persönliche Zugriffstoken, das Sie erstellt haben.
- Beschreibung, Name und Eigentümer des Repositorys, das Sie erstellen.

Vollständige Informationen darüber, welche Informationen Sie angeben müssen, finden Sie im AWS CloudFormation Benutzerhandbuch unter <u>AWS::CodeStar::GitHubRepository</u>.

# Arbeiten mit Projekt-Tags in AWS CodeStar

Sie können Projekten in AWS CodeStar Tags zuordnen. Tags unterstützen Sie bei der Verwaltung Ihrer Projekte. Sie könnten beispielsweise ein Tag mit dem Schlüssel Release und dem Wert Beta für jedes Projekt hinzufügen, das Ihre Organisation für eine Beta-Version bearbeitet.

# Einem Projekt ein Tag hinzufügen

- 1. Wählen Sie bei geöffnetem Projekt in der AWS CodeStar Konsole im seitlichen Navigationsbereich die Option Einstellungen aus.
- 2. Wählen Sie unter Tags die Option Bearbeiten aus.
- 3. Geben Sie im Feld Schlüssel den Namen des Tags ein. Geben Sie in das Feld Value (Wert) den Wert des Tags ein.
- 4. Optional: Wählen Sie Tag hinzufügen, um weitere Tags hinzuzufügen.
- 5. Wenn Sie mit dem Hinzufügen von Tags fertig sind, wählen Sie Speichern.

### Ein Tag von einem Projekt entfernen

- 1. Wählen Sie bei geöffnetem Projekt in der AWS CodeStar Konsole im seitlichen Navigationsbereich die Option Einstellungen aus.
- 2. Wählen Sie unter Tags die Option Bearbeiten aus.
- 3. Suchen Sie unter Tags nach dem Tag, den Sie entfernen möchten, und wählen Sie Tag entfernen aus.
- 4. Wählen Sie Save (Speichern) aus.

# Abrufen einer Tag-Liste für ein Projekt

Verwenden Sie den AWS CLI, um den AWS CodeStar list-tags-for-project Befehl auszuführen, und geben Sie dabei den Namen des Projekts an:

```
aws codestar list-tags-for-project --id my-first-projec
```

Ist der Befehl erfolgreich, gibt er als Tag-Liste als Ausgabe zurück, die wie folgt aussehen sollte:

# Ein AWS CodeStar Projekt löschen

Wenn Sie ein Projekt nicht mehr benötigen, können Sie es zusammen mit seinen Ressourcen löschen, so dass keine weiteren Änderungen in AWS mehr auftreten. Wenn Sie ein Projekt löschen, werden alle Teammitglieder aus diesem Projekt entfernt. Ihre Projektrollen werden aus ihren IAM-Benutzern entfernt, ihre Benutzerprofile in AWS CodeStar werden jedoch nicht geändert. Sie können die AWS CodeStar Konsole verwenden oder AWS CLI ein Projekt löschen. Für das Löschen eines Projekts ist die AWS CodeStar Servicerolle erforderlichaws-codestar-service-role, die unverändert bleiben und von übernommen werden darf. AWS CodeStar

▲ Important

Das Löschen eines Projekts in AWS CodeStar kann nicht rückgängig gemacht werden. Standardmäßig werden alle AWS Ressourcen für das Projekt in Ihrem AWS Konto gelöscht, einschließlich:

- Das CodeCommit Repository f
  ür das Projekt zusammen mit allem, was in diesem Repository gespeichert ist.
- Die AWS CodeStar Projektrollen und die zugehörigen IAM-Richtlinien, die für das Projekt und seine Ressourcen konfiguriert wurden.
- Alle EC2 Amazon-Instances, die für das Projekt erstellt wurden.
- Die Bereitstellungsanwendung und die zugehörigen Ressourcen, wie etwa:
  - Eine CodeDeploy Anwendung und zugehörige Bereitstellungsgruppen.
  - Eine AWS Lambda Funktion und ein zugehöriges API Gateway APIs.
  - Eine AWS Elastic Beanstalk Anwendung und die zugehörige Umgebung.
- Die kontinuierliche Bereitstellungspipeline für das Projekt in CodePipeline.
- Die mit dem Projekt verknüpften AWS CloudFormation Stacks.
- Alle AWS Cloud9 Entwicklungsumgebungen, die mit der AWS CodeStar Konsole erstellt wurden. Alle nicht bestätigten Code-Änderungen in den Umgebungen gehen verloren.

Um alle Projektressourcen zusammen mit dem Projekt zu löschen, aktivieren Sie das Kontrollkästchen Ressourcen löschen. Wenn Sie diese Option deaktivieren, wird das Projekt in gelöscht AWS CodeStar, und die Projektrollen, die den Zugriff auf diese Ressourcen ermöglicht haben, werden in IAM gelöscht, aber alle anderen Ressourcen bleiben erhalten. Möglicherweise fallen für diese Ressourcen in weiterhin Gebühren an. AWS Wenn Sie sich entscheiden, dass Sie eine oder mehrere dieser Ressourcen nicht behalten möchten, müssen Sie sie manuell löschen. Weitere Informationen finden Sie unter Löschen eines Projekts: Ein AWS CodeStar Projekt wurde gelöscht, aber es sind noch Ressourcen vorhanden.

Wenn Sie Ressourcen beim Löschen eines Projekts behalten möchten, wird empfohlen, die Liste der Ressourcen von der Projektdetailseite zu kopieren. Auf diese Weise haben Sie eine Aufzeichnung aller Ressourcen, die Sie behalten, auch wenn das Projekt nicht mehr vorhanden ist.

### Themen

- Löschen Sie ein Projekt in AWS CodeStar (Konsole)
- Löschen Sie ein Projekt in AWS CodeStar ()AWS CLI

# Löschen Sie ein Projekt in AWS CodeStar (Konsole)

Sie können die AWS CodeStar Konsole verwenden, um ein Projekt zu löschen.

Um ein Projekt zu löschen in AWS CodeStar

- 1. Öffnen Sie die AWS CodeStar Konsole unter https://console.aws.amazon.com/codestar/.
- 2. Wählen Sie im Navigationsbereich Projekte aus.
- 3. Wählen Sie das Projekt aus, das Sie löschen möchten, und wählen Sie Löschen.

Oder öffnen Sie das Projekt und wählen Sie im Navigationsbereich auf der linken Seite der Konsole Einstellungen aus. Wählen Sie auf der Seite mit den Projektdetails Delete project (Projekt löschen) aus.

 Geben Sie auf der Bestätigungsseite f
ür das L
öschen den Text L
öschen ein. Lassen Sie die Option Ressourcen l
öschen ausgew
ählt, wenn Sie Projektressourcen l
öschen m
öchten. W
ählen Sie L
öschen. Das Löschen eines Projekts kann einige Minuten dauern. Nach dem Löschen wird das Projekt nicht mehr in der Projektliste in der AWS CodeStar Konsole angezeigt.

#### A Important

Wenn dein Projekt Ressourcen außerhalb von verwendet AWS (z. B. ein GitHub Repository oder Probleme in Atlassian JIRA), werden diese Ressourcen nicht gelöscht, auch wenn du das Kontrollkästchen aktivierst.

Dein Projekt kann nicht gelöscht werden, wenn AWS CodeStar verwaltete Richtlinien manuell an Rollen angehängt wurden, die keine IAM-Benutzer sind. Wenn Sie die verwalteten Richtlinien Ihres Projekts an die Rolle eines verbundenen Benutzers angefügt haben, müssen Sie die Richtlinie trennen, bevor Sie das Projekt löschen können. Weitere Informationen finden Sie unter <u>???</u>.

### Löschen Sie ein Projekt in AWS CodeStar ()AWS CLI

Sie können den verwenden AWS CLI, um ein Projekt zu löschen.

Um ein Projekt zu löschen in AWS CodeStar

 Führen Sie den Befehl, einschließlich des Projektnamens, an einem Terminal (Linux, macOS oder Unix) oder einer delete-project Befehlszeile (Windows) aus. Um beispielsweise ein Projekt mit der ID zu löschenmy-2nd-project:

aws codestar delete-project --id my-2nd-project

Dieser Befehl gibt etwa die folgende Ausgabe zurück:

{
 "projectArn":"arn:aws:codestar:us-east-2:1111111111111:project/my-2nd-project"
}

Projekte werden nicht sofort gelöscht.

 Führen Sie den describe-project-Befehl aus und schließen Sie den Namens des Projekts ein. Um beispielsweise den Status eines Projekts mit der ID zu überprüfenmy-2nd-project: aws codestar describe-project --id my-2nd-project

Wenn das Projekt noch nicht gelöscht ist, gibt dieser Befehl eine Ausgabe zurück, die der folgenden ähnelt:

```
{
    "name": "my project",
    "id": "my-2nd-project",
    "arn": "arn:aws:codestar:us-west-2:123456789012:project/my-2nd-project",
    "description": "My second CodeStar project.",
    "createdTimeStamp": 1572547510.128,
    "status": {
        "state": "CreateComplete"
    }
}
```

Wenn das Projekt gelöscht ist, gibt dieser Befehl eine Ausgabe zurück, die der folgenden ähnelt:

An error occurred (ProjectNotFoundException) when calling the DescribeProject operation: The project ID was not found: my-2nd-project. Make sure that the project ID is correct and then try again.

3. Führen Sie den Befehl list-projects aus, und prüfen Sie, ob das gelöschte Projekt nicht mehr in der Liste der Ihrem AWS -Konto zugeordneten Projekte aufgeführt wird.

```
aws codestar list-projects
```

# Mit AWS CodeStar Teams arbeiten

Nach dem Erstellen eines Entwicklungsprojekts gewähren Sie anderen Personen Zugriff, damit Sie zusammenarbeiten können. AWS CodeStar In hat jedes Projekt ein Projektteam. Ein Benutzer kann mehreren AWS CodeStar Projekten angehören und in jedem Projekt unterschiedliche AWS CodeStar Rollen (und somit unterschiedliche Berechtigungen) haben. In der AWS CodeStar Konsole sehen Benutzer alle Projekte, die mit Ihrem AWS Konto verknüpft sind, aber sie können nur die Projekte ansehen und bearbeiten, in denen sie Teammitglieder sind.

Teammitglieder können einen Anzeigenamen für sich auswählen. Sie können auch eine E-Mail-Adresse hinzufügen, sodass andere Teammitglieder mit ihnen in Kontakt treten können. Teammitglieder, die keine Eigentümer sind, können ihre AWS CodeStar -Rolle für das Projekt nicht ändern.

Jedes Projekt AWS CodeStar hat drei Rollen:

Rollen und Berechtigungen in einem AWS CodeStar Projekt

| Name der Rolle | Anzeige des<br>Projekt-D<br>ashboards und<br>des Status | Add/Remov<br>e/AccessR<br>essourcen für<br>das Projekt | Hinzufügen/<br>Entfernen von<br>Teammitgliedern | Löschen eines<br>Projekts |
|----------------|---------------------------------------------------------|--------------------------------------------------------|-------------------------------------------------|---------------------------|
| Eigentümer     | x                                                       | x                                                      | x                                               | x                         |
| Beitragender   | x                                                       | x                                                      |                                                 |                           |
| Betrachter     | x                                                       |                                                        |                                                 |                           |

- Besitzer: Kann andere Teammitglieder hinzufügen und entfernen, Code zu einem Projekt-Repository beitragen, wenn der Code darin gespeichert ist CodeCommit, anderen Teammitgliedern Fernzugriff auf alle EC2 Amazon-Instances gewähren oder verweigern, auf denen Linux ausgeführt wird, die mit dem Projekt verknüpft sind, das Projekt-Dashboard konfigurieren und das Projekt löschen.
- Mitwirkender: Kann Dashboard-Ressourcen wie eine JIRA-Kachel hinzufügen und entfernen, Code zum Projekt-Repository beitragen, sofern der Code darin gespeichert ist CodeCommit, und vollständig mit dem Dashboard interagieren. Kann nicht Teammitglieder hinzufügen oder entfernen,

Remote-Zugriff auf Ressourcen gewähren oder verweigern oder das Projekt löschen. Dies ist die Rolle, die Sie für die meisten Teammitglieder wählen sollten.

• Viewer: Kann das Projekt-Dashboard, den Code, falls darin gespeichert ist CodeCommit, und auf den Dashboard-Kacheln den Status des Projekts und seiner Ressourcen einsehen.

#### A Important

Wenn dein Projekt Ressourcen außerhalb von verwendet AWS (z. B. ein GitHub Repository oder Probleme in Atlassian JIRA), wird der Zugriff auf diese Ressourcen vom Ressourcenanbieter kontrolliert, nicht. AWS CodeStar Weitere Informationen finden Sie in der Dokumentation des Ressourcenanbieters.

Jeder, der Zugriff auf ein AWS CodeStar Projekt hat, kann die AWS CodeStar Konsole verwenden, um auf Ressourcen zuzugreifen, die sich außerhalb des Projekts befinden, AWS aber mit dem Projekt zusammenhängen.

AWS CodeStar erlaubt den Mitgliedern des Projektteams nicht automatisch, an verwandten AWS Cloud9 Entwicklungsumgebungen für ein Projekt teilzunehmen. Wie Sie einem Teammitglied die Teilnahme an einer gemeinsamen Umgebung ermöglichen, erfahren Sie unter Teilen Sie eine AWS Cloud9 Umgebung mit einem Mitglied des Projektteams.

Jeder Projektrolle ist eine IAM-Richtlinie zugeordnet. Diese Richtlinie ist für Ihr Projekt angepasst, sodass es die enthaltenen Ressourcen widerspiegelt. Weitere Informationen zu diesen Richtlinien finden Sie unter Beispiele für CodeStar identitätsbasierte AWS-Richtlinien.

Das folgende Diagramm zeigt die Beziehung zwischen den einzelnen Rollen und einem AWS CodeStar -Projekt.

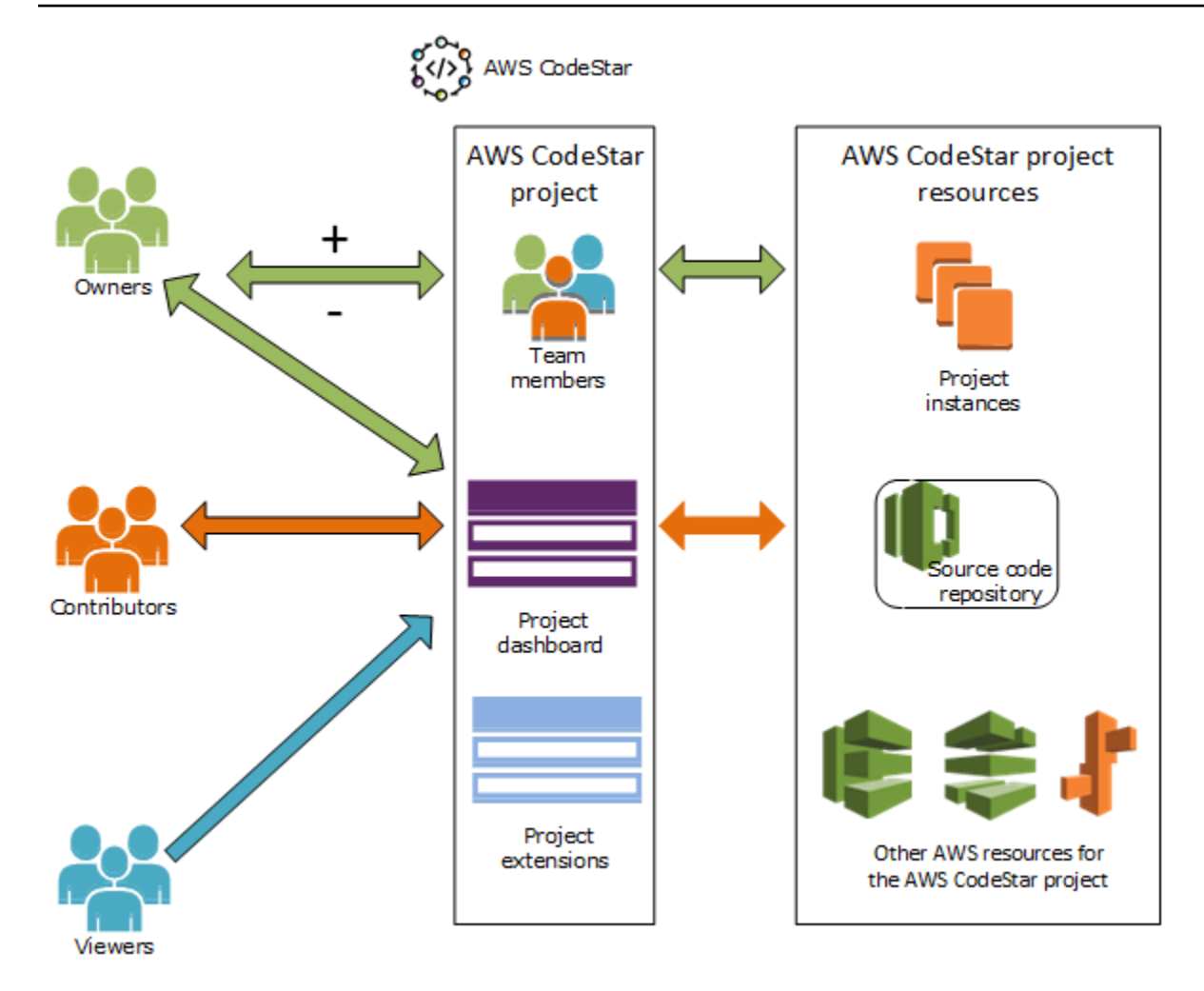

#### Themen

- Teammitglieder zu einem AWS CodeStar Projekt hinzufügen
- Berechtigungen für AWS CodeStar Teammitglieder verwalten
- Teammitglieder aus einem AWS CodeStar Projekt entfernen

# Teammitglieder zu einem AWS CodeStar Projekt hinzufügen

Wenn Sie die Eigentümerrolle in einem AWS CodeStar Projekt haben oder die

AWSCodeStarFullAccess Richtlinie auf Ihren IAM-Benutzer angewendet wurde, können Sie dem Projektteam weitere IAM-Benutzer hinzufügen. Dies ist ein einfacher Prozess, bei dem dem Benutzer eine AWS CodeStar Rolle (Eigentümer, Mitwirkender oder Betrachter) zugewiesen wird. Diese Rollen gelten pro Projekt und werden angepasst. Zum Beispiel: Ein Teammitglied mit der Rolle Beitragender in Projekt A kann Berechtigungen für Ressourcen haben, die sich von denen eines Teammitglieds mit der Rolle Beitragender in Projekt B unterscheidet. Ein Teammitglied kann nur eine Rolle in einem

Projekt haben. Nachdem Sie ein Teammitglied hinzugefügt haben, kann dieses sofort auf der von der Rolle definierten Ebene mit Ihrem Projekt interagieren.

AWS CodeStar Rollen und Teamzugehörigkeit bieten unter anderem folgende Vorteile:

- Sie müssen die Berechtigungen in IAM für Ihre Teammitglieder nicht manuell konfigurieren.
- Sie können auf einfache Weise die Zugriffsebene der Teammitglieder zu einem Projekt ändern.
- Benutzer können in der AWS CodeStar Konsole nur dann auf Projekte zugreifen, wenn sie Teammitglieder sind.
- Der Benutzerzugriff auf ein Projekt ist nach Rollen definiert.

Weitere Informationen zu Teams und AWS CodeStar Rollen finden Sie unter <u>Mit AWS CodeStar</u> Teams arbeiten undMit Ihrem AWS CodeStar Benutzerprofil arbeiten.

Um einem Projekt ein Teammitglied hinzuzufügen, müssen Sie entweder die AWS CodeStar Eigentümerrolle für das Projekt oder die AWSCodeStarFullAccess Richtlinie haben.

### A Important

Das Hinzufügen eines Teammitglieds hat keinen Einfluss auf den Zugriff dieses Mitglieds auf Ressourcen außerhalb von AWS (z. B. ein GitHub Repository oder Probleme in Atlassian JIRA). Diese Zugriffsberechtigungen werden vom Ressourcenanbieter kontrolliert, nicht. AWS CodeStar Weitere Informationen finden Sie in der Dokumentation des Ressourcenanbieters. Jeder, der Zugriff auf ein AWS CodeStar Projekt hat, kann die AWS CodeStar Konsole verwenden, um auf Ressourcen zuzugreifen, die sich außerhalb dieses Projekts befinden, AWS aber mit diesem verknüpft sind.

Durch das Hinzufügen eines Teammitglieds zu einem Projekt kann dieses Mitglied nicht automatisch an verwandten AWS Cloud9 Entwicklungsumgebungen für das Projekt teilnehmen. Wie Sie einem Teammitglied die Teilnahme an einer gemeinsamen Umgebung ermöglichen, erfahren Sie unter <u>Teilen Sie eine AWS Cloud9 Umgebung mit einem Mitglied des Projektteams</u>.

Wenn Sie verbundenen Benutzern Zugriff auf ein Projekt gewähren, müssen Sie die der Rolle des Benutzers entsprechenden AWS CodeStar Eigentümer, Beitragenden oder Betrachter verwalteten Richtlinien hinzufügen. Weitere Informationen finden Sie unter <u>Föderierter</u> <u>Benutzerzugriff auf AWS CodeStar</u>.

#### Themen

- Ein Teammitglied hinzufügen (Konsole)
- Hinzufügen und Anzeigen von Teammitgliedern (AWS CLI)

# Ein Teammitglied hinzufügen (Konsole)

Sie können die AWS CodeStar Konsole verwenden, um Ihrem Projekt ein Teammitglied hinzuzufügen. Wenn für die Person, die Sie hinzufügen möchten, bereits ein IAM-Benutzer vorhanden ist, können Sie den IAM-Benutzer hinzufügen. Andernfalls können Sie einen IAM-Benutzer für diese Person erstellen, wenn Sie sie zu Ihrem Projekt hinzufügen.

Um ein Teammitglied zu einem AWS CodeStar Projekt hinzuzufügen (Konsole)

- 1. Öffnen Sie die AWS CodeStar Konsole unter https://console.aws.amazon.com/codestar/.
- 2. Wählen Sie im Navigationsbereich Projekte und dann Ihr Projekt aus.
- 3. Wählen Sie im seitlichen Navigationsbereich für das Projekt Team aus.
- 4. Wählen Sie auf der Seite Team members die Option Add team member.
- 5. Führen Sie unter Choose user einen der folgenden Schritte aus:
  - Wenn für die Person, die Sie hinzufügen möchten, bereits ein IAM-Benutzer vorhanden ist, wählen Sie den IAM-Benutzer aus der Liste aus.

#### Note

Benutzer, die bereits zu einem anderen AWS CodeStar Projekt hinzugefügt wurden, werden in der Liste "Bestehende AWS CodeStar Benutzer" angezeigt.

Wählen Sie unter Projektrolle die AWS CodeStar Rolle (Besitzer, Mitwirkender oder Betrachter) für diesen Benutzer aus. Dies ist eine Rolle auf AWS CodeStar -Projektebene, die nur durch einen Eigentümer des Projekts geändert werden kann. Wenn die Rolle auf einen IAM-Benutzer angewendet wird, bietet sie alle Berechtigungen, die für den Zugriff auf AWS CodeStar Projektressourcen erforderlich sind. Es wendet Richtlinien an, die für die Erstellung und Verwaltung von Git-Anmeldeinformationen für CodeCommit in IAM gespeicherten Code oder für das Hochladen von Amazon EC2 SSH-Schlüsseln für den Benutzer in IAM erforderlich sind.

#### A Important

Sie können den Anzeigenamen oder die E-Mail-Informationen für einen IAM-Benutzer nur angeben oder ändern, wenn Sie als dieser Benutzer bei der Konsole angemeldet sind. Weitere Informationen finden Sie unter <u>Anzeigeinformationen für Ihr AWS</u> CodeStar Benutzerprofil verwalten.

Wählen Sie Teammitglied hinzufügen aus.

 Wenn für die Person, die Sie dem Projekt hinzufügen möchten, kein IAM-Benutzer vorhanden ist, wählen Sie Neuen IAM-Benutzer erstellen. Sie werden zur IAM-Konsole weitergeleitet, wo Sie einen neuen IAM-Benutzer erstellen können. Weitere Informationen finden Sie unter <u>IAM-Benutzer erstellen</u> im IAM-Benutzerhandbuch. Nachdem Sie Ihren IAM-Benutzer erstellt haben, kehren Sie zur AWS CodeStar Konsole zurück, aktualisieren Sie die Benutzerliste und wählen Sie den von Ihnen erstellten IAM-Benutzer aus der Dropdownliste aus. Geben Sie den AWS CodeStar Anzeigenamen, die E-Mail-Adresse und die Projektrolle ein, die Sie diesem neuen Benutzer zuweisen möchten, und wählen Sie dann Teammitglied hinzufügen aus.

#### Note

Für eine einfachere Verwaltung sollte mindestens einem Benutzer die Eigentümer-Rolle für das Projekt zugewiesen sein.

- 6. Senden Sie dem neuen Teammitglied die folgenden Informationen:
  - Verbindungsinformationen für Ihr AWS CodeStar Projekt.
  - Wenn der Quellcode gespeichert ist CodeCommit, <u>Anweisungen zum Einrichten des Zugriffs</u> <u>mit Git-Anmeldeinformationen</u> auf das CodeCommit Repository von ihren lokalen Computern aus.
  - Informationen darüber, wie der Benutzer seinen Anzeigenamen, seine E-Mail-Adresse und seinen öffentlichen Amazon EC2 SSH-Schlüssel verwalten kann, wie unter beschrieben<u>Mit</u> Ihrem AWS CodeStar Benutzerprofil arbeiten.

# Hinzufügen und Anzeigen von Teammitgliedern (AWS CLI)

Sie können den verwenden AWS CLI, um Ihrem Projektteam Teammitglieder hinzuzufügen. Sie können auch Informationen zu allen Teammitgliedern in Ihrem Projekt anzeigen.

So fügen Sie ein Teammitglied hinzu

- 1. Öffnen Sie ein Terminal-Fenster oder eine Eingabeaufforderung.
- 2. Führen Sie den Befehl associate-team-member mit den Parametern --project-id, -userarn und --project-role aus. Sie können auch angeben, ob der Benutzer Remote-Zugriff auf Projekt-Instances hat, indem Sie den Parameter --remote-access-allowed oder --noremote-access-allowed verwenden. Zum Beispiel:

```
aws codestar associate-team-member --project-id my-first-projec --user-arn
arn:aws:iam:1111111111111:user/Jane_Doe --project-role Contributor --remote-access-
allowed
```

Mit diesem Befehl wird keine Ausgabe zurückgegeben.

Sie zeigen Sie alle Teammitglieder an (AWS CLI):

- 1. Öffnen Sie ein Terminal-Fenster oder eine Eingabeaufforderung.
- 2. Führen Sie den list-team-members-Befehl mit dem Parameter --project-id aus. Zum Beispiel:

aws codestar list-team-members --project-id my-first-projec

```
{"projectRole":"Contributor", "remoteAccessAllowed":true, "userArn":"arn:aws:iam::1111111111
John_Doe"},
    {"projectRole":"Viewer", "remoteAccessAllowed":false, "userArn":"arn:aws:iam::111111111111111
John_Stiles"}
    }
```

# Berechtigungen für AWS CodeStar Teammitglieder verwalten

Sie ändern die Berechtigungen für Teammitglieder, indem Sie deren AWS CodeStar Rolle ändern. Jedes Teammitglied kann nur einer Rolle in einem AWS CodeStar Projekt zugewiesen werden, aber viele Benutzer können derselben Rolle zugewiesen werden. Sie können die AWS CodeStar Konsole verwenden oder AWS CLI um Berechtigungen zu verwalten.

#### ▲ Important

Um die Rolle eines Teammitglieds zu ändern, müssen Sie entweder die AWS CodeStar Eigentümerrolle für dieses Projekt haben oder die AWSCodeStarFullAccess Richtlinie muss angewendet werden.

Die Änderung der Berechtigungen eines Teammitglieds hat keinen Einfluss auf den Zugriff dieses Teammitglieds auf Ressourcen außerhalb von AWS (z. B. ein GitHub Repository oder Probleme in Atlassian JIRA). Diese Zugriffsberechtigungen werden vom Anbieter der Ressource kontrolliert, nicht von AWS CodeStar. Weitere Informationen finden Sie in der Dokumentation des Ressourcenanbieters.

Jeder, der Zugriff auf ein AWS CodeStar Projekt hat, kann die AWS CodeStar Konsole verwenden, um auf Ressourcen zuzugreifen, die sich außerhalb dieses Projekts befinden, AWS aber mit diesem verknüpft sind.

Das Ändern der Rolle eines Teammitglieds für ein Projekt ermöglicht oder verhindert nicht automatisch die Teilnahme dieses Mitglieds an AWS Cloud9 Entwicklungsumgebungen für das Projekt. Wie Sie einem Teammitglied die Teilnahme an einer gemeinsamen Umgebung ermöglichen oder untersagen, erfahren Sie unter <u>Teilen Sie eine AWS Cloud9 Umgebung mit</u> einem Mitglied des Projektteams.

Sie können Benutzern auch Berechtigungen für den Fernzugriff auf alle Amazon EC2 Linux-Instances gewähren, die mit dem Projekt verknüpft sind. Nachdem Sie diese Berechtigung erteilt haben,

muss der Benutzer einen öffentlichen SSH-Schlüssel hochladen, der mit seinem AWS CodeStar Benutzerprofil für alle Teamprojekte verknüpft ist. Um Linux-Instances erfolgreich verbinden zu können, muss der Benutzer SSH konfiguriert und den privaten Schlüssel auf dem lokalen Computer verfügbar haben.

### Themen

- Teamberechtigungen verwalten (Konsole)
- Teamberechtigungen verwalten (AWS CLI)

# Teamberechtigungen verwalten (Konsole)

Sie können die AWS CodeStar Konsole verwenden, um die Rollen der Teammitglieder zu verwalten. Sie können auch verwalten, ob Teammitglieder Fernzugriff auf die EC2 Amazon-Instances haben, die mit Ihrem Projekt verknüpft sind.

So ändern Sie die Rolle eines Teammitglieds

- 1. Öffnen Sie die AWS CodeStar Konsole unter https://console.aws.amazon.com/codestar/.
- 2. Wählen Sie im Navigationsbereich Projekte und dann Ihr Projekt aus.
- 3. Wählen Sie im seitlichen Navigationsbereich für das Projekt Team aus.
- 4. Wählen Sie auf der Seite Teammitglieder das Teammitglied aus und klicken Sie auf Bearbeiten.
- 5. Wählen Sie unter Projektrolle die AWS CodeStar Rolle (Eigentümer, Mitwirkender oder Zuschauer) aus, die Sie diesem Benutzer zuweisen möchten.

Weitere Informationen zu AWS CodeStar Rollen und ihren Berechtigungen finden Sie unter<u>Mit</u> <u>AWS CodeStar Teams arbeiten</u>.

Wählen Sie Teammitglied bearbeiten aus.

Um einem Teammitglied Fernzugriffsberechtigungen auf EC2 Amazon-Instances zu gewähren

- 1. Öffnen Sie die AWS CodeStar Konsole unter https://console.aws.amazon.com/codestar/.
- 2. Wählen Sie im Navigationsbereich Projekte und dann Ihr Projekt aus.
- 3. Wählen Sie im seitlichen Navigationsbereich für das Projekt Team aus.
- 4. Wählen Sie auf der Seite Teammitglieder das Teammitglied aus und klicken Sie auf Bearbeiten.

- 5. Wählen Sie SSH-Zugriff auf Projektinstanzen zulassen und wählen Sie dann Teammitglied bearbeiten aus.
- (Optional) Teilen Sie den Teammitgliedern mit, dass sie einen öffentlichen SSH-Schlüssel für ihre AWS CodeStar Benutzer hochladen sollen, falls sie dies noch nicht getan haben. Weitere Informationen finden Sie unter <u>Fügen Sie Ihrem AWS CodeStar Benutzerprofil einen öffentlichen</u> <u>Schlüssel hinzu</u>.

# Teamberechtigungen verwalten (AWS CLI)

Sie können den verwenden AWS CLI, um die einem Teammitglied zugewiesene Projektrolle zu verwalten. Sie können dieselben AWS CLI Befehle verwenden, um zu verwalten, ob dieses Teammitglied Fernzugriff auf EC2 Amazon-Instances hat, die mit Ihrem Projekt verknüpft sind.

So verwalten Sie die Berechtigung für ein Teammitglied

- 1. Öffnen Sie ein Terminal-Fenster oder eine Eingabeaufforderung.
- 2. Führen Sie den Befehl update-team-member mit den Parametern --project-id, -userarn und --project-role aus. Sie können auch angeben, ob der Benutzer Remote-Zugriff auf Projekt-Instances hat, indem Sie den Parameter --remote-access-allowed oder -no-remote-access-allowed verwenden. Um beispielsweise die Projektrolle eines IAM-Benutzers namens John\_Doe zu aktualisieren und seine Berechtigungen für Zuschauer ohne Fernzugriff auf Amazon-Projekt-Instances zu ändern: EC2

```
aws codestar update-team-member --project-id my-first-projec --user-arn
arn:aws:iam:1111111111111:user/John_Doe --project-role Viewer --no-remote-access-
allowed
```

```
{
   "projectRole":"Viewer",
   "remoteAccessAllowed":false,
   "userArn":"arn:aws:iam::11111111111111user/John_Doe"
}
```

# Teammitglieder aus einem AWS CodeStar Projekt entfernen

Nachdem Sie einen Benutzer aus einem AWS CodeStar Projekt entfernt haben, erscheint der Benutzer weiterhin im Commit-Verlauf für das Projekt-Repository, hat aber keinen Zugriff mehr auf das CodeCommit Repository oder andere Projektressourcen, wie z. B. die Projektpipeline. (Die Ausnahme von dieser Regel ist ein IAM-Benutzer, der über andere Richtlinien verfügt, die Zugriff auf diese Ressourcen gewähren.) Der Benutzer kann nicht auf das Projekt-Dashboard zugreifen und das Projekt wird nicht mehr in der Liste der Projekte angezeigt, die dem Benutzer im AWS CodeStar Dashboard angezeigt werden. Sie können die AWS CodeStar Konsole verwenden oder AWS CLI Teammitglieder aus Ihrem Projektteam entfernen.

### 🛕 Important

Durch das Entfernen eines Teammitglieds aus einem Projekt wird zwar der Fernzugriff auf EC2 Amazon-Projekt-Instances verweigert, es wird jedoch keine der aktiven SSH-Sitzungen des Benutzers geschlossen.

Das Entfernen eines Teammitglieds wirkt sich nicht auf den Zugriff dieses Teammitglieds auf Ressourcen aus, die sich außerhalb von befinden AWS (z. B. ein GitHub Repository oder Probleme in Atlassian JIRA). Diese Zugriffsberechtigungen werden vom Ressourcenanbieter kontrolliert, nicht. AWS CodeStar Weitere Informationen finden Sie in der Dokumentation des Ressourcenanbieters.

Das Entfernen eines Teammitglieds aus einem Projekt löscht nicht automatisch die zugehörigen AWS Cloud9 Entwicklungsumgebungen dieses Teammitglieds und verhindert auch nicht, dass dieses Mitglied an verwandten AWS Cloud9 Entwicklungsumgebungen teilnimmt, zu denen es eingeladen wurde. Informationen zum Löschen einer Entwicklungsumgebung finden Sie unter Löschen Sie eine AWS Cloud9 Umgebung aus einem Projekt. Wie Sie einem Teammitglied die Teilnahme an einer gemeinsamen Umgebung untersagen, erfahren Sie unter <u>Teilen Sie eine AWS Cloud9 Umgebung mit einem Mitglied des Projektteams</u>.

Um ein Teammitglied aus einem Projekt zu entfernen, müssen Sie die AWS CodeStar Eigentümerrolle für dieses Projekt besitzen oder die AWSCodeStarFullAccess Richtlinie muss auf Ihr Konto angewendet werden.

### Themen

• Entfernen von Teammitgliedern (Konsole)

Entfernen von Teammitgliedern (AWS CLI)

### Entfernen von Teammitgliedern (Konsole)

Sie können die AWS CodeStar Konsole verwenden, um Teammitglieder aus Ihrem Projektteam zu entfernen.

So entfernen Sie ein Teammitglied aus einem Projekt

- 1. Öffnen Sie die AWS CodeStar Konsole unter https://console.aws.amazon.com/codestar/.
- 2. Wählen Sie im Navigationsbereich Projekte und dann Ihr Projekt aus.
- 3. Wählen Sie im seitlichen Navigationsbereich für das Projekt Team aus.
- 4. Wählen Sie auf der Seite Teammitglieder das Teammitglied aus und klicken Sie auf Entfernen.

### Entfernen von Teammitgliedern (AWS CLI)

Sie können das verwenden AWS CLI, um Teammitglieder aus Ihrem Projektteam zu entfernen.

So entfernen Sie ein Teammitglied

- 1. Öffnen Sie ein Terminal-Fenster oder eine Eingabeaufforderung.
- Führen Sie den Befehl disassociate-team-member mit den Parametern --project-id und user-arn aus. Zum Beispiel:

```
aws codestar disassociate-team-member --project-id my-first-projec --user-arn
arn:aws:iam:1111111111111:user/John_Doe
```

```
{
    "projectId": "my-first-projec",
    "userArn": "arn:aws:iam::111111111111:user/John_Doe"
}
```

# Mit Ihrem AWS CodeStar Benutzerprofil arbeiten

Ihr AWS CodeStar Benutzerprofil ist mit Ihrem IAM-Benutzer verknüpft. Dieses Profil enthält einen Anzeigenamen und eine E-Mail-Adresse, die in allen AWS CodeStar Projekten verwendet werden, denen Sie angehören. Sie können einen öffentlichen SSH-Schlüssel hochladen, der mit Ihrem Profil verknüpft werden soll. Dieser öffentliche Schlüssel ist Teil des öffentlich-privaten SSH-Schlüsselpaars, das Sie verwenden, wenn Sie eine Verbindung zu EC2 Amazon-Instances herstellen, die AWS CodeStar Projekten zugeordnet sind, denen Sie angehören.

### 1 Note

Die Informationen in diesen Themen beziehen sich nur auf Ihr AWS CodeStar Benutzerprofil. Wenn dein Projekt Ressourcen außerhalb von verwendet AWS (z. B. ein GitHub Repository oder Probleme in Atlassian JIRA), verwenden diese Ressourcenanbieter möglicherweise ihre eigenen Benutzerprofile, die möglicherweise andere Einstellungen haben. Weitere Informationen finden Sie in der Dokumentation des Ressourcenanbieters.

### Themen

- Anzeigeinformationen für Ihr AWS CodeStar Benutzerprofil verwalten
- Fügen Sie Ihrem AWS CodeStar Benutzerprofil einen öffentlichen Schlüssel hinzu

# Anzeigeinformationen für Ihr AWS CodeStar Benutzerprofil verwalten

Sie können die AWS CodeStar Konsole verwenden oder AWS CLI den Anzeigenamen und die E-Mail-Adresse in Ihrem Benutzerprofil ändern. Ein Benutzerprofil ist nicht projektspezifisch. Sie ist Ihrem IAM-Benutzer zugeordnet und wird auf alle AWS CodeStar Projekte angewendet, denen Sie in einer AWS Region angehören. Wenn Sie zu Projekten in mehr als einer AWS Region gehören, haben Sie separate Benutzerprofile.

Sie können Ihr eigenes Benutzerprofil nur in der AWS CodeStar Konsole verwalten. Wenn Sie über die AWSCodeStarFullAccess Richtlinie verfügen, können Sie sie verwenden, AWS CLI um andere Profile anzuzeigen und zu verwalten.

### In the second second secon

Die Informationen in diesem Thema beziehen sich nur auf Ihr AWS CodeStar Benutzerprofil. Wenn dein Projekt Ressourcen außerhalb von verwendet AWS (z. B. ein GitHub Repository oder Probleme in Atlassian JIRA), verwenden diese Ressourcenanbieter möglicherweise ihre eigenen Benutzerprofile, die möglicherweise andere Einstellungen haben. Weitere Informationen finden Sie in der Dokumentation des Ressourcenanbieters.

### Themen

- Verwalten Ihres Benutzerprofils (Konsole)
- Benutzerprofile verwalten (AWS CLI)

# Verwalten Ihres Benutzerprofils (Konsole)

Du kannst dein Benutzerprofil in der AWS CodeStar Konsole verwalten, indem du zu einem beliebigen Projekt navigierst, in dem du ein Teammitglied bist, und deine Profilinformationen änderst. Da Benutzerprofile benutzerspezifisch und nicht projektspezifisch sind, werden Ihre Benutzerprofiländerungen in jedem Projekt in einer AWS Region angezeigt, in der Sie Teammitglied sind.

### \Lambda Important

Um die Konsole zum Ändern der Anzeigeinformationen für einen Benutzer zu verwenden, müssen Sie als dieser IAM-Benutzer angemeldet sein. Kein anderer Benutzer, auch nicht Benutzer mit der AWS CodeStar Eigentümerrolle für ein Projekt oder mit angewendeter AWSCodeStarFullAccess Richtlinie, kann Ihre Anzeigeinformationen ändern.

So ändern Sie Ihre Anzeigeinformationen in allen Projekten in einer AWS Region

- 1. Öffnen Sie die AWS CodeStar Konsole unter https://console.aws.amazon.com/codestar/.
- 2. Wählen Sie im Navigationsbereich Projekte und wählen Sie ein Projekt aus, bei dem Sie Teammitglied sind.
- 3. Wählen Sie im seitlichen Navigationsbereich für das Projekt Team aus.
- 4. Wählen Sie auf der Seite Teammitglieder den IAM-Benutzer und dann Bearbeiten aus.

5. Bearbeiten Sie den Anzeigenamen, die E-Mail-Adresse oder beides und wählen Sie dann Teammitglied bearbeiten aus.

#### Note

Es sind ein Anzeigename und eine E-Mail-Adresse erforderlich. Weitere Informationen finden Sie unter Grenzwerte in AWS CodeStar.

### Benutzerprofile verwalten (AWS CLI)

Sie können das verwenden AWS CLI, um Ihr Benutzerprofil in zu erstellen und zu verwalten AWS CodeStar. Sie können den auch verwenden, AWS CLI um Ihre Benutzerprofilinformationen und alle Benutzerprofile anzuzeigen, die für Ihr AWS Konto in einer AWS Region konfiguriert sind.

Stellen Sie sicher, dass Ihr AWS Profil für die Region konfiguriert ist, in der Sie Benutzerprofile erstellen, verwalten oder anzeigen möchten.

So erstellen Sie ein Benutzerprofil

- 1. Öffnen Sie ein Terminal-Fenster oder eine Eingabeaufforderung.
- Führen Sie den Befehl create-user-profile mit den Parametern user-arn, display-name und email-address aus. Zum Beispiel:

```
aws codestar create-user-profile --user-arn arn:aws:iam:11111111111111:user/
John_Stiles --display-name "John Stiles" --email-address "john_stiles@example.com"
```

```
{
   "createdTimestamp":1.491439687681E9,"
   displayName":"John Stiles",
   "emailAddress":"john.stiles@example.com",
   "lastModifiedTimestamp":1.491439687681E9,
   "userArn":"arn:aws:iam::111111111111:user/Jane_Doe"
}
```

So zeigen Sie Ihre Anzeigeinformationen an

- 1. Öffnen Sie ein Terminal-Fenster oder eine Eingabeaufforderung.
- 2. Führen Sie den describe-user-profile-Befehl mit dem Parameter user-arn aus. Zum Beispiel:

```
aws codestar describe-user-profile --user-arn arn:aws:iam:111111111111:user/
Mary_Major
```

Dieser Befehl gibt etwa die folgende Ausgabe zurück:

```
{
   "createdTimestamp":1.490634364532E9,
   "displayName":"Mary Major",
   "emailAddress":"mary.major@example.com",
   "lastModifiedTimestamp":1.491001935261E9,
   "sshPublicKey":"EXAMPLE=",
   "userArn":"arn:aws:iam::11111111111:user/Mary_Major"
}
```

So ändern Sie Ihre Anzeigeinformationen

- 1. Öffnen Sie ein Terminal-Fenster oder eine Eingabeaufforderung.
- 2. Führen Sie den Befehl update-user-profile aus, einschließlich des Parameters user-arn und der Profilparameter, die Sie ändern möchten, wie beispielsweise die Parameter display-name oder email-address. Wenn beispielsweise eine Benutzerin mit dem Anzeigenamen Jane Doe ihren Anzeigenamen in Jane Mary Doe ändern möchte:

```
aws codestar update-user-profile --user-arn arn:aws:iam:111111111111111:user/Jane_Doe
    --display-name "Jane Mary Doe"
```

```
{
    "createdTimestamp":1.491439687681E9,
    "displayName":"Jane Mary Doe",
    "emailAddress":"jane.doe@example.com",
    "lastModifiedTimestamp":1.491442730598E9,
    "sshPublicKey":"EXAMPLE1",
    "userArn":"arn:aws:iam::1111111111:user/Jane_Doe"
```

}

Um alle Benutzerprofile in einer AWS Region in Ihrem AWS Konto aufzulisten

- 1. Öffnen Sie ein Terminal-Fenster oder eine Eingabeaufforderung.
- 2. Führen Sie den Befehl aws codestar list-user-profiles aus. Zum Beispiel:

```
aws codestar list-user-profiles
```

```
{
  "userProfiles":[
 {
  "displayName":"Jane Doe",
 "emailAddress":"jane.doe@example.com",
 "sshPublicKey":"EXAMPLE1",
 "userArn":"arn:aws:iam::1111111111111:user/Jane_Doe"
},
 {
 "displayName":"John Doe",
  "emailAddress":"john.doe@example.com",
 "sshPublicKey":"EXAMPLE2",
  "userArn":"arn:aws:iam::1111111111111:user/John_Doe"
},
{
  "displayName":"Mary Major",
  "emailAddress":"mary.major@example.com",
  "sshPublicKey":"EXAMPLE=",
  "userArn":"arn:aws:iam::1111111111111:user/Mary_Major"
},
 {
  "displayName":"John Stiles",
  "emailAddress":"john.stiles@example.com",
 "sshPublicKey":"",
 "userArn":"arn:aws:iam::1111111111111:user/John_Stiles"
}
  ]
}
```

# Fügen Sie Ihrem AWS CodeStar Benutzerprofil einen öffentlichen Schlüssel hinzu

Sie können einen öffentlichen SSH-Schlüssel als Teil des Paars aus öffentlichem und privatem Schlüssel, das Sie erstellen und verwalten, hochladen. Sie verwenden dieses öffentlich-private SSH-Schlüsselpaar für den Zugriff auf EC2 Amazon-Instances, auf denen Linux ausgeführt wird. Wenn ein Projekt-Eigentümer Ihnen die Remote-Zugriffsberechtigung gewährt hat, können Sie nur auf die Instances zugreifen, die mit dem Projekt verbunden sind. Sie können die AWS CodeStar Konsole verwenden oder Ihren AWS CLI öffentlichen Schlüssel verwalten.

### \Lambda Important

Ein AWS CodeStar Projekteigentümer kann Projekteigentümern, Mitwirkenden und Zuschauern SSH-Zugriff auf EC2 Amazon-Instances für das Projekt gewähren, aber nur die Person (Eigentümer, Mitwirkender oder Zuschauer) kann den SSH-Schlüssel festlegen. Zu diesem Zweck muss der Benutzer als einzelner Eigentümer, Beitragender oder Betrachter angemeldet sein.

AWS CodeStar verwaltet keine SSH-Schlüssel für Umgebungen. AWS Cloud9

### Themen

- So verwalten Sie Ihren öffentlichen Schlüssel (Konsole)
- Verwalten Ihres öffentlichen Schlüssels (AWS CLI)
- Stellen Sie mit Ihrem privaten Schlüssel eine Connect zur EC2 Amazon-Instance her

# So verwalten Sie Ihren öffentlichen Schlüssel (Konsole)

Sie können zwar kein öffentlich-privates key pair in der Konsole generieren, aber Sie können eines lokal erstellen und es dann über die Konsole als Teil Ihres Benutzerprofils hinzufügen oder verwalten. AWS CodeStar

So verwalten Sie Ihren öffentlichen SSH-Schlüssel

1. Führen Sie von einem Terminal oder einem Bash Emulator-Fenster aus den Befehl ssh-keygen aus, um auf Ihrem lokalen Computer ein Paar aus öffentlichem und privatem SSH-Schlüssel zu generieren. Sie können einen Schlüssel in jedem von Amazon zugelassenen Format generieren EC2. Informationen zu akzeptablen Formaten finden Sie unter <u>Importieren Ihres eigenen</u> öffentlichen Schlüssels zu Amazon EC2. Generieren Sie idealerweise einen SSH-2-RSA-Schlüssel im OpenSSH-Format mit 2048 Bit. Der öffentliche Schlüssel wird in einer Datei mit der Erweiterung .pub gespeichert.

2. Öffnen Sie die AWS CodeStar Konsole unter https://console.aws.amazon.com/codestar/.

Wählen Sie ein Projekt, in dem Sie ein Teammitglied sind.

- 3. Wählen Sie im Navigationsbereich Team aus.
- 4. Suchen Sie auf der Seite Teammitglieder nach dem Namen Ihres IAM-Benutzers und wählen Sie dann Bearbeiten aus.
- 5. Aktivieren Sie auf der Seite Teammitglied bearbeiten unter Fernzugriff die Option SSH-Zugriff auf Projektinstanzen zulassen.
- 6. Fügen Sie den öffentlichen Schlüssel in das Feld Öffentlicher SSH-Schlüssel ein und wählen Sie dann Teammitglied bearbeiten aus.

#### Note

Sie können Ihren öffentlichen Schlüssel ändern, indem Sie den alten Schlüssel in diesem Feld löschen und einen neuen einfügen. Sie können einen öffentlichen Schlüssel löschen, indem Sie den Inhalt dieses Felds löschen und dann Teammitglied bearbeiten auswählen.

Wenn Sie einen öffentlichen Schlüssel ändern oder löschen, ändern Sie Ihr Benutzerprofil. Dies ist keine nur für ein Projekt geltende Änderung. Da Ihre Schlüssel Ihrem Profil zugeordnet ist, ändert er sich in allen Projekten, für die Ihnen Remote-Zugriff gewährt wurde (oder wird dort gelöscht).

Durch das Löschen Ihres öffentlichen Schlüssels wird Ihnen der Zugriff auf EC2 Amazon-Instances, auf denen Linux ausgeführt wird, in allen Projekten, für die Ihnen Fernzugriff gewährt wurde, entzogen. Offene SSH-Sitzungen, die diesen Schlüssel verwenden, werden jedoch nicht geschlossen. Stellen Sie sicher, dass Sie alle offenen Sitzungen schließen.

### Verwalten Ihres öffentlichen Schlüssels (AWS CLI)

Sie können den verwenden AWS CLI, um Ihren öffentlichen SSH-Schlüssel als Teil Ihres Benutzerprofils zu verwalten.

So verwalten Sie Ihren öffentlichen Schlüssel

- Führen Sie von einem Terminal oder einem Bash Emulator-Fenster aus den Befehl ssh-keygen aus, um auf Ihrem lokalen Computer ein Paar aus öffentlichem und privatem SSH-Schlüssel zu generieren. Sie können einen Schlüssel in jedem von Amazon zugelassenen Format generieren EC2. Informationen zu akzeptablen Formaten finden Sie unter <u>Importieren Ihres eigenen</u> öffentlichen Schlüssels zu Amazon EC2. Generieren Sie idealerweise einen SSH-2-RSA-Schlüssel im OpenSSH-Format mit 2048 Bit. Der öffentliche Schlüssel wird in einer Datei mit der Erweiterung .pub gespeichert.
- Um Ihren öffentlichen SSH-Schlüssel in Ihrem AWS CodeStar Benutzerprofil hinzuzufügen oder zu ändern, führen Sie den update-user-profile Befehl mit dem --ssh-public-key Parameter aus. Zum Beispiel:

```
aws codestar update-user-profile --user-arn arn:aws:iam:111111111111111:user/Jane_Doe
    --ssh-key-id EXAMPLE1
```

Dieser Befehl gibt etwa die folgende Ausgabe zurück:

```
{
    "createdTimestamp":1.491439687681E9,
    "displayName":"Jane Doe",
    "emailAddress":"jane.doe@example.com",
    "lastModifiedTimestamp":1.491442730598E9,
    "sshPublicKey":"EXAMPLE1",
    "userArn":"arn:aws:iam::11111111111:user/Jane_Doe"
}
```

# Stellen Sie mit Ihrem privaten Schlüssel eine Connect zur EC2 Amazon-Instance her

Stellen Sie sicher, dass Sie ein EC2 Amazon-Schlüsselpaar erstellt haben. Fügen Sie Ihren öffentlichen Schlüssel zu Ihrem Benutzerprofil in hinzu AWS CodeStar. Informationen zum Erstellen eines Schlüsselpaars finden Sie unter <u>Schritt 4: Erstellen Sie ein EC2 Amazon-Schlüsselpaar für</u>

<u>AWS CodeStar Projekte</u>. Zum Hinzufügen des öffentlichen Schlüssels zu Ihrem Benutzerprofil siehe die Anleitung oben in diesem Thema.

So stellen Sie mithilfe Ihres privaten Schlüssels eine Verbindung zu einer Amazon EC2 Linux-Instance her

- 1. Öffnen Sie Ihr Projekt in der AWS CodeStar Konsole und wählen Sie im Navigationsbereich Project aus.
- 2. Wählen Sie in Project Resources den ARN-Link in der Zeile aus, in der Type auf Amazon steht EC2 und Name mit Instance beginnt.
- 3. Wählen Sie in der EC2 Amazon-Konsole Connect aus.
- 4. Befolgen Sie die Anweisungen im Dialogfeld Connect To Your Instance (Mit Ihrer Instance verbinden).

Verwenden Sie als Benutzernamenec2-user. Wenn Sie den falschen Benutzernamen verwenden, können Sie keine Verbindung mit der Instance herstellen.

Weitere Informationen finden Sie in den folgenden Ressourcen im EC2 Amazon-Benutzerhandbuch.

- Herstellen einer Verbindung mit Ihrer Linux-Instance per SSH
- Herstellung einer Verbindung zu Ihrer Linux-Instance von Windows mit PuTTY
- Herstellen einer Verbindung zu Ihrer Linux-Instance mithilfe MindTerm

# Sicherheit in AWS CodeStar

Cloud-Sicherheit AWS hat höchste Priorität. Als AWS Kunde profitieren Sie von einer Rechenzentrums- und Netzwerkarchitektur, die darauf ausgelegt sind, die Anforderungen der sicherheitssensibelsten Unternehmen zu erfüllen.

Sicherheit ist eine gemeinsame Verantwortung von Ihnen AWS und Ihnen. Das Modell der geteilten Verantwortung beschreibt dies als Sicherheit der Cloud selbst und Sicherheit in der Cloud:

- Sicherheit der Cloud AWS ist verantwortlich f
  ür den Schutz der Infrastruktur, die AWS Dienste in der AWS Cloud ausf
  ührt. AWS bietet Ihnen auch Dienste, die Sie sicher nutzen k
  önnen. Externe Pr
  üfer testen und verifizieren regelm
  äßig die Wirksamkeit unserer Sicherheitsma
  ßnahmen im Rahmen der <u>AWS</u>. Weitere Informationen zu den Compliance-Programmen, die f
  ür gelten AWS CodeStar, finden Sie unter <u>AWS-Services in Umfang nach Compliance-Programm AWS</u>.
- Sicherheit in der Cloud Ihre Verantwortung richtet sich nach dem AWS Service, den Sie nutzen.
   Sie sind auch f
  ür andere Faktoren verantwortlich, etwa f
  ür die Vertraulichkeit Ihrer Daten, f
  ür die Anforderungen Ihres Unternehmens und f
  ür die geltenden Gesetze und Vorschriften.

Diese Dokumentation hilft Ihnen zu verstehen, wie Sie das Modell der gemeinsamen Verantwortung bei der Nutzung anwenden können AWS CodeStar. In den folgenden Themen erfahren Sie, wie Sie die Konfiguration vornehmen AWS CodeStar , um Ihre Sicherheits- und Compliance-Ziele zu erreichen. Sie erfahren auch, wie Sie andere AWS Dienste nutzen können, die Sie bei der Überwachung und Sicherung Ihrer AWS CodeStar Ressourcen unterstützen.

Achten Sie bei der Erstellung benutzerdefinierter Richtlinien und der Verwendung von Berechtigungsgrenzen darauf AWS CodeStar, dass der Zugriff mit den geringsten Rechten gewährleistet ist, indem Sie nur die für die Ausführung einer Aufgabe erforderlichen Berechtigungen gewähren und die Berechtigungen auf bestimmte Ressourcen beschränken. Um zu verhindern, dass Mitglieder anderer Projekte auf Ressourcen in Ihrem Projekt zugreifen, gewähren Sie den Mitgliedern der Organisation separate Berechtigungen für jedes Projekt. AWS CodeStar Es hat sich bewährt, für jedes Mitglied ein Projektkonto zu erstellen und diesem Konto dann rollenbasierten Zugriff zuzuweisen.

Sie können beispielsweise einen Dienst wie AWS Control Tower with AWS Organizations verwenden, um Konten für jede Entwicklerrolle in einer DevOps Gruppe bereitzustellen. Anschließend können Sie diesen Konten Berechtigungen zuweisen. Die allgemeinen Berechtigungen gelten für das Konto, der Benutzer hat jedoch eingeschränkten Zugriff auf Ressourcen außerhalb des Projekts. Weitere Informationen zur Verwaltung des Zugriffs mit den geringsten Rechten auf AWS Ressourcen mithilfe einer Strategie für mehrere Konten finden Sie unter AWS-Strategie <u>für mehrere Konten für</u> Ihre landing zone im Control Tower Tower-Benutzerhandbuch.AWS

Themen

- Datenschutz in AWS CodeStar
- · Identity and Access Management für AWS CodeStar
- AWS CodeStar API-Aufrufe protokollieren mit AWS CloudTrail
- Konformitätsvalidierung für AWS CodeStar
- Resilienz in AWS CodeStar
- Infrastruktursicherheit in AWS CodeStar

# Datenschutz in AWS CodeStar

Das AWS <u>Modell</u> der gilt für den Datenschutz in AWS CodeStar. Wie in diesem Modell beschrieben, AWS ist verantwortlich für den Schutz der globalen Infrastruktur, auf der alle Systeme laufen AWS Cloud. Sie sind dafür verantwortlich, die Kontrolle über Ihre in dieser Infrastruktur gehosteten Inhalte zu behalten. Sie sind auch für die Sicherheitskonfiguration und die Verwaltungsaufgaben für die von Ihnen verwendeten AWS-Services verantwortlich. Weitere Informationen zum Datenschutz finden Sie unter <u>Häufig gestellte Fragen zum Datenschutz</u>. Informationen zum Datenschutz in Europa finden Sie im Blog-Beitrag <u>AWS -Modell der geteilten Verantwortung und in der DSGVO</u> im AWS -Sicherheitsblog.

Aus Datenschutzgründen empfehlen wir, dass Sie AWS-Konto Anmeldeinformationen schützen und einzelne Benutzer mit AWS IAM Identity Center oder AWS Identity and Access Management (IAM) einrichten. So erhält jeder Benutzer nur die Berechtigungen, die zum Durchführen seiner Aufgaben erforderlich sind. Außerdem empfehlen wir, die Daten mit folgenden Methoden schützen:

- Verwenden Sie für jedes Konto die Multi-Faktor-Authentifizierung (MFA).
- Verwenden Sie SSL/TLS, um mit Ressourcen zu kommunizieren. AWS Wir benötigen TLS 1.2 und empfehlen TLS 1.3.
- Richten Sie die API und die Protokollierung von Benutzeraktivitäten mit ein. AWS CloudTrail
- Verwenden Sie AWS Verschlüsselungslösungen zusammen mit allen darin enthaltenen Standardsicherheitskontrollen AWS-Services.

- Verwenden Sie erweiterte verwaltete Sicherheitsservices wie Amazon Macie, die dabei helfen, in Amazon S3 gespeicherte persönliche Daten zu erkennen und zu schützen.
- Wenn Sie f
  ür den Zugriff AWS 
  über eine Befehlszeilenschnittstelle oder eine API FIPS 140-3validierte kryptografische Module ben
  ötigen, verwenden Sie einen FIPS-Endpunkt. Weitere Informationen 
  über verf
  ügbare FIPS-Endpunkte finden Sie unter <u>Federal Information Processing</u> <u>Standard (FIPS) 140-3</u>.

Wir empfehlen dringend, in Freitextfeldern, z. B. im Feld Name, keine vertraulichen oder sensiblen Informationen wie die E-Mail-Adressen Ihrer Kunden einzugeben. Dies gilt auch, wenn Sie mit der Konsole, der CodeStar API oder auf andere AWS-Services Weise arbeiten oder diese verwenden. AWS CLI AWS SDKs Alle Daten, die Sie in Tags oder Freitextfelder eingeben, die für Namen verwendet werden, können für Abrechnungs- oder Diagnoseprotokolle verwendet werden. Wenn Sie eine URL für einen externen Server bereitstellen, empfehlen wir dringend, keine Anmeldeinformationen zur Validierung Ihrer Anforderung an den betreffenden Server in die URL einzuschließen.

# Datenverschlüsselung in AWS CodeStar

AWS CodeStar Verschlüsselt standardmäßig die Informationen, die es über Ihr Projekt speichert. Bis auf Ihre Projekt-ID werden alle anderen Angaben im Ruhezustand verschlüsselt, z. B. Projektname, Beschreibung und Benutzer-E-Mails. Vermeiden Sie es, persönliche Informationen in Ihr Projekt IDs aufzunehmen. AWS CodeStar verschlüsselt standardmäßig auch Informationen, die übertragen werden. Für die Verschlüsselung im Ruhezustand oder die Verschlüsselung während der Übertragung ist keine Aktion des Kunden erforderlich.

# Identity and Access Management für AWS CodeStar

AWS Identity and Access Management (IAM) hilft einem Administrator AWS-Service , den Zugriff auf Ressourcen sicher zu AWS kontrollieren. IAM-Administratoren kontrollieren, wer authentifiziert (angemeldet) und autorisiert werden kann (über Berechtigungen verfügt), um CodeStar AWS-Ressourcen zu verwenden. IAM ist ein Programm AWS-Service , das Sie ohne zusätzliche Kosten nutzen können.

### Themen

- Zielgruppe
- Authentifizierung mit Identitäten

- Verwalten des Zugriffs mit Richtlinien
- So CodeStar arbeitet AWS mit IAM
- AWS CodeStar Richtlinien und Berechtigungen auf Projektebene
- Beispiele für CodeStar identitätsbasierte AWS-Richtlinien
- Fehlerbehebung bei AWS CodeStar Identity and Access

### Zielgruppe

Wie Sie AWS Identity and Access Management (IAM) verwenden, hängt von der Arbeit ab, die Sie in AWS CodeStar ausführen.

Servicebenutzer — Wenn Sie den CodeStar AWS-Service für Ihre Arbeit verwenden, stellt Ihnen Ihr Administrator die Anmeldeinformationen und Berechtigungen zur Verfügung, die Sie benötigen. Da Sie für Ihre Arbeit mehr CodeStar AWS-Funktionen verwenden, benötigen Sie möglicherweise zusätzliche Berechtigungen. Wenn Sie die Funktionsweise der Zugriffskontrolle nachvollziehen, wissen Sie bereits, welche Berechtigungen Sie von Ihrem Administrator anfordern müssen. Wenn Sie auf eine Funktion in AWS nicht zugreifen können CodeStar, finden Sie weitere Informationen unterFehlerbehebung bei AWS CodeStar Identity and Access.

Service-Administrator — Wenn Sie in Ihrem Unternehmen für CodeStar AWS-Ressourcen verantwortlich sind, haben Sie wahrscheinlich vollen Zugriff auf AWS CodeStar. Es ist Ihre Aufgabe, zu bestimmen, auf welche CodeStar AWS-Funktionen und Ressourcen Ihre Servicebenutzer zugreifen sollen. Anschließend müssen Sie Anforderungen an Ihren IAM-Administrator senden, um die Berechtigungen der Servicebenutzer zu ändern. Lesen Sie die Informationen auf dieser Seite, um die Grundkonzepte von IAM nachzuvollziehen. Weitere Informationen darüber, wie Ihr Unternehmen IAM mit AWS nutzen kann CodeStar, finden Sie unterSo CodeStar arbeitet AWS mit IAM.

IAM-Administrator — Wenn Sie ein IAM-Administrator sind, möchten Sie vielleicht mehr darüber erfahren, wie Sie Richtlinien zur Verwaltung des Zugriffs auf AWS schreiben können. CodeStar Beispiele für CodeStar identitätsbasierte AWS-Richtlinien, die Sie in IAM verwenden können, finden Sie unter. Beispiele für CodeStar identitätsbasierte AWS-Richtlinien

### Authentifizierung mit Identitäten

Authentifizierung ist die Art und Weise, wie Sie sich AWS mit Ihren Identitätsdaten anmelden. Sie müssen als IAM-Benutzer authentifiziert (angemeldet AWS) sein oder eine IAM-Rolle annehmen. Root-Benutzer des AWS-Kontos

Sie können sich AWS als föderierte Identität anmelden, indem Sie Anmeldeinformationen verwenden, die über eine Identitätsquelle bereitgestellt wurden. AWS IAM Identity Center (IAM Identity Center) -Benutzer, die Single Sign-On-Authentifizierung Ihres Unternehmens und Ihre Google- oder Facebook-Anmeldeinformationen sind Beispiele für föderierte Identitäten. Wenn Sie sich als Verbundidentität anmelden, hat der Administrator vorher mithilfe von IAM-Rollen einen Identitätsverbund eingerichtet. Wenn Sie über den Verbund darauf zugreifen AWS , übernehmen Sie indirekt eine Rolle.

Je nachdem, welcher Benutzertyp Sie sind, können Sie sich beim AWS Management Console oder beim AWS Zugangsportal anmelden. Weitere Informationen zur Anmeldung finden Sie AWS unter <u>So</u> melden Sie sich bei Ihrem an AWS-Konto im AWS-Anmeldung Benutzerhandbuch.

Wenn Sie AWS programmgesteuert darauf zugreifen, AWS stellt es ein Software Development Kit (SDK) und eine Befehlszeilenschnittstelle (CLI) bereit, mit denen Sie Ihre Anfragen mithilfe Ihrer Anmeldeinformationen kryptografisch signieren können. Wenn Sie keine AWS Tools verwenden, müssen Sie Anfragen selbst signieren. Weitere Informationen zur Verwendung der empfohlenen Methode, um Anfragen selbst zu <u>signieren, finden Sie im IAM-Benutzerhandbuch unter AWS API-Anfragen</u> signieren.

Unabhängig von der verwendeten Authentifizierungsmethode müssen Sie möglicherweise zusätzliche Sicherheitsinformationen bereitstellen. AWS Empfiehlt beispielsweise, die Multi-Faktor-Authentifizierung (MFA) zu verwenden, um die Sicherheit Ihres Kontos zu erhöhen. Weitere Informationen finden Sie unter <u>Multi-Faktor-Authentifizierung</u> im AWS IAM Identity Center - Benutzerhandbuch und <u>Verwenden der Multi-Faktor-Authentifizierung (MFA) in AWS</u> im IAM-Benutzerhandbuch.

### AWS-Konto Root-Benutzer

Wenn Sie einen erstellen AWS-Konto, beginnen Sie mit einer Anmeldeidentität, die vollständigen Zugriff auf alle AWS-Services Ressourcen im Konto hat. Diese Identität wird als AWS-Konto Root-Benutzer bezeichnet. Sie können darauf zugreifen, indem Sie sich mit der E-Mail-Adresse und dem Passwort anmelden, mit denen Sie das Konto erstellt haben. Wir raten ausdrücklich davon ab, den Root-Benutzer für Alltagsaufgaben zu verwenden. Schützen Sie Ihre Root-Benutzer-Anmeldeinformationen. Verwenden Sie diese nur, um die Aufgaben auszuführen, die nur der Root-Benutzer ausführen kann. Eine vollständige Liste der Aufgaben, für die Sie sich als Root-Benutzer anmelden müssen, finden Sie unter <u>Aufgaben, die Root-Benutzer-Anmeldeinformationen erfordern</u> im IAM-Benutzerhandbuch.

### IAM-Benutzer und -Gruppen

Ein <u>IAM-Benutzer</u> ist eine Identität innerhalb Ihres Unternehmens AWS-Konto , die über spezifische Berechtigungen für eine einzelne Person oder Anwendung verfügt. Wenn möglich, empfehlen wir, temporäre Anmeldeinformationen zu verwenden, anstatt IAM-Benutzer zu erstellen, die langfristige Anmeldeinformationen wie Passwörter und Zugriffsschlüssel haben. Bei speziellen Anwendungsfällen, die langfristige Anmeldeinformationen mit IAM-Benutzern erfordern, empfehlen wir jedoch, die Zugriffsschlüssel zu rotieren. Weitere Informationen finden Sie unter <u>Regelmäßiges</u> <u>Rotieren von Zugriffsschlüsseln für Anwendungsfälle, die langfristige Anmeldeinformationen erfordern</u> im IAM-Benutzerhandbuch.

Eine <u>IAM-Gruppe</u> ist eine Identität, die eine Sammlung von IAM-Benutzern angibt. Sie können sich nicht als Gruppe anmelden. Mithilfe von Gruppen können Sie Berechtigungen für mehrere Benutzer gleichzeitig angeben. Gruppen vereinfachen die Verwaltung von Berechtigungen, wenn es zahlreiche Benutzer gibt. Sie könnten beispielsweise eine Gruppe benennen IAMAdminsund dieser Gruppe Berechtigungen zur Verwaltung von IAM-Ressourcen erteilen.

Benutzer unterscheiden sich von Rollen. Ein Benutzer ist einer einzigen Person oder Anwendung eindeutig zugeordnet. Eine Rolle kann von allen Personen angenommen werden, die sie benötigen. Benutzer besitzen dauerhafte Anmeldeinformationen. Rollen stellen temporäre Anmeldeinformationen bereit. Weitere Informationen finden Sie unter Erstellen eines IAM-Benutzers (anstatt einer Rolle) im IAM-Benutzerhandbuch.

### IAM-Rollen

Eine <u>IAM-Rolle</u> ist eine Identität innerhalb von Ihnen AWS-Konto , die über bestimmte Berechtigungen verfügt. Sie ist einem IAM-Benutzer vergleichbar, jedoch nicht mit einer bestimmten Person verknüpft. Sie können vorübergehend eine IAM-Rolle in der übernehmen, AWS Management Console indem Sie die Rollen <u>wechseln</u>. Sie können eine Rolle übernehmen, indem Sie eine AWS CLI oder AWS API-Operation aufrufen oder eine benutzerdefinierte URL verwenden. Weitere Informationen zu Methoden für die Verwendung von Rollen finden Sie unter <u>Verwenden von IAM-Rollen</u> im IAM-Benutzerhandbuch.

IAM-Rollen mit temporären Anmeldeinformationen sind in folgenden Situationen hilfreich:

 Verbundbenutzerzugriff – Um einer Verbundidentität Berechtigungen zuzuweisen, erstellen Sie eine Rolle und definieren Berechtigungen für die Rolle. Wird eine Verbundidentität authentifiziert, so wird die Identität der Rolle zugeordnet und erhält die von der Rolle definierten Berechtigungen. Informationen zu Rollen für den Verbund finden Sie unter Erstellen von Rollen für externe Identitätsanbieter im IAM-Benutzerhandbuch. Wenn Sie IAM Identity Center verwenden, konfigurieren Sie einen Berechtigungssatz. Wenn Sie steuern möchten, worauf Ihre Identitäten nach der Authentifizierung zugreifen können, korreliert IAM Identity Center den Berechtigungssatz mit einer Rolle in IAM. Informationen zu Berechtigungssätzen finden Sie unter <u>Berechtigungssätze</u> im AWS IAM Identity Center -Benutzerhandbuch.

- Temporäre IAM-Benutzerberechtigungen Ein IAM-Benutzer oder eine -Rolle kann eine IAM-Rolle übernehmen, um vorübergehend andere Berechtigungen für eine bestimmte Aufgabe zu erhalten.
- Kontoübergreifender Zugriff Sie können eine IAM-Rolle verwenden, um einem vertrauenswürdigen Prinzipal in einem anderen Konto den Zugriff auf Ressourcen in Ihrem Konto zu ermöglichen. Rollen stellen die primäre Möglichkeit dar, um kontoübergreifendem Zugriff zu gewähren. Bei einigen können Sie AWS-Services jedoch eine Richtlinie direkt an eine Ressource anhängen (anstatt eine Rolle als Proxy zu verwenden). Informationen zu den Unterschieden zwischen Rollen und ressourcenbasierten Richtlinien für den kontoübergreifenden Zugriff finden Sie unter Kontoübergreifender Ressourcenzugriff in IAM im IAM-Benutzerhandbuch.
- Serviceübergreifender Zugriff Einige AWS-Services verwenden Funktionen in anderen AWS-Services. Wenn Sie beispielsweise einen Service aufrufen, ist es üblich, dass dieser Service Anwendungen in Amazon ausführt EC2 oder Objekte in Amazon S3 speichert. Ein Dienst kann dies mit den Berechtigungen des aufrufenden Prinzipals mit einer Servicerolle oder mit einer serviceverknüpften Rolle tun.
  - Forward Access Sessions (FAS) Wenn Sie einen IAM-Benutzer oder eine IAM-Rolle verwenden, um Aktionen auszuführen AWS, gelten Sie als Principal. Bei einigen Services könnte es Aktionen geben, die dann eine andere Aktion in einem anderen Service initiieren. FAS verwendet die Berechtigungen des Prinzipals, der einen aufruft AWS-Service, in Kombination mit der Anfrage, Anfragen an AWS-Service nachgelagerte Dienste zu stellen. FAS-Anfragen werden nur gestellt, wenn ein Dienst eine Anfrage erhält, für deren Abschluss Interaktionen mit anderen AWS-Services oder Ressourcen erforderlich sind. In diesem Fall müssen Sie über Berechtigungen zum Ausführen beider Aktionen verfügen. Einzelheiten zu den Richtlinien für FAS-Anfragen finden Sie unter Zugriffssitzungen weiterleiten.
  - Servicerolle Eine Servicerolle ist eine <u>IAM-Rolle</u>, die ein Service übernimmt, um Aktionen in Ihrem Namen auszuführen. Ein IAM-Administrator kann eine Servicerolle innerhalb von IAM erstellen, ändern und löschen. Weitere Informationen finden Sie unter <u>Erstellen einer Rolle zum</u> Delegieren von Berechtigungen an einen AWS-Service im IAM-Benutzerhandbuch.
  - Dienstbezogene Rolle Eine dienstbezogene Rolle ist eine Art von Servicerolle, die mit einer verknüpft ist. AWS-Service Der Service kann die Rolle übernehmen, um eine Aktion in Ihrem Namen auszuführen. Servicebezogene Rollen erscheinen in Ihrem Dienst AWS-Konto und

gehören dem Dienst. Ein IAM-Administrator kann die Berechtigungen für Service-verknüpfte Rollen anzeigen, aber nicht bearbeiten.

 Auf Amazon ausgeführte Anwendungen EC2 — Sie können eine IAM-Rolle verwenden, um temporäre Anmeldeinformationen für Anwendungen zu verwalten, die auf einer EC2 Instance ausgeführt werden und AWS API-Anfragen stellen AWS CLI. Dies ist dem Speichern von Zugriffsschlüsseln innerhalb der EC2 Instance vorzuziehen. Um einer EC2 Instanz eine AWS Rolle zuzuweisen und sie allen ihren Anwendungen zur Verfügung zu stellen, erstellen Sie ein Instanzprofil, das an die Instanz angehängt ist. Ein Instanzprofil enthält die Rolle und ermöglicht Programmen, die auf der EC2 Instanz ausgeführt werden, temporäre Anmeldeinformationen abzurufen. Weitere Informationen finden Sie im IAM-Benutzerhandbuch <u>unter Verwenden einer IAM-Rolle zum Erteilen von Berechtigungen für Anwendungen, die auf EC2 Amazon-Instances ausgeführt</u> werden.

Informationen dazu, wann Sie IAM-Rollen oder IAM-Benutzer verwenden sollten, finden Sie unter Erstellen einer IAM-Rolle (anstatt eines Benutzers) im IAM-Benutzerhandbuch.

### Verwalten des Zugriffs mit Richtlinien

Sie kontrollieren den Zugriff, AWS indem Sie Richtlinien erstellen und diese an AWS Identitäten oder Ressourcen anhängen. Eine Richtlinie ist ein Objekt, AWS das, wenn es einer Identität oder Ressource zugeordnet ist, deren Berechtigungen definiert. AWS wertet diese Richtlinien aus, wenn ein Prinzipal (Benutzer, Root-Benutzer oder Rollensitzung) eine Anfrage stellt. Die Berechtigungen in den Richtlinien legen fest, ob eine Anforderung zugelassen oder abgelehnt wird. Die meisten Richtlinien werden AWS als JSON-Dokumente gespeichert. Weitere Informationen zu Struktur und Inhalten von JSON-Richtliniendokumenten finden Sie unter <u>Übersicht über JSON-Richtlinien</u> im IAM-Benutzerhandbuch.

Administratoren können mithilfe von AWS JSON-Richtlinien angeben, wer Zugriff auf was hat. Das heißt, welcher Prinzipal Aktionen für welche Ressourcen und unter welchen Bedingungen ausführen kann.

Standardmäßig haben Benutzer, Gruppen und Rollen keine Berechtigungen. Ein IAM-Administrator muss IAM-Richtlinien erstellen, die Benutzern die Berechtigung erteilen, Aktionen für die Ressourcen auszuführen, die sie benötigen. Der Administrator kann dann die IAM-Richtlinien zu Rollen hinzufügen, und Benutzer können die Rollen annehmen.

IAM-Richtlinien definieren Berechtigungen für eine Aktion unabhängig von der Methode, die Sie zur Ausführung der Aktion verwenden. Angenommen, es gibt eine Richtlinie, die Berechtigungen für die
iam: GetRole-Aktion erteilt. Ein Benutzer mit dieser Richtlinie kann Rolleninformationen von der AWS Management Console AWS CLI, der oder der AWS API abrufen.

## Identitätsbasierte Richtlinien

Identitätsbasierte Richtlinien sind JSON-Berechtigungsrichtliniendokumente, die Sie einer Identität anfügen können, wie z. B. IAM-Benutzern, -Benutzergruppen oder -Rollen. Diese Richtlinien steuern, welche Aktionen die Benutzer und Rollen für welche Ressourcen und unter welchen Bedingungen ausführen können. Informationen zum Erstellen identitätsbasierter Richtlinien finden Sie unter Erstellen von IAM-Richtlinien im IAM-Benutzerhandbuch.

Identitätsbasierte Richtlinien können weiter als Inline-Richtlinien oder verwaltete Richtlinien kategorisiert werden. Inline-Richtlinien sind direkt in einen einzelnen Benutzer, eine einzelne Gruppe oder eine einzelne Rolle eingebettet. Verwaltete Richtlinien sind eigenständige Richtlinien, die Sie mehreren Benutzern, Gruppen und Rollen in Ihrem System zuordnen können AWS-Konto. Zu den verwalteten Richtlinien gehören AWS verwaltete Richtlinien und vom Kunden verwaltete Richtlinien. Informationen dazu, wie Sie zwischen einer verwalteten Richtlinie und einer eingebundenen Richtlinie wählen, finden Sie unter Auswahl zwischen verwalteten und eingebundenen Richtlinien im IAM-Benutzerhandbuch.

## Ressourcenbasierte Richtlinien

Ressourcenbasierte Richtlinien sind JSON-Richtliniendokumente, die Sie an eine Ressource anfügen. Beispiele für ressourcenbasierte Richtlinien sind IAM-Rollen-Vertrauensrichtlinien und Amazon-S3-Bucket-Richtlinien. In Services, die ressourcenbasierte Richtlinien unterstützen, können Service-Administratoren sie verwenden, um den Zugriff auf eine bestimmte Ressource zu steuern. Für die Ressource, an welche die Richtlinie angehängt ist, legt die Richtlinie fest, welche Aktionen ein bestimmter Prinzipal unter welchen Bedingungen für diese Ressource ausführen kann. Sie müssen in einer ressourcenbasierten Richtlinie <u>einen Prinzipal angeben</u>. Zu den Prinzipalen können Konten, Benutzer, Rollen, Verbundbenutzer oder gehören. AWS-Services

Ressourcenbasierte Richtlinien sind Richtlinien innerhalb dieses Diensts. Sie können AWS verwaltete Richtlinien von IAM nicht in einer ressourcenbasierten Richtlinie verwenden.

# Zugriffskontrolllisten () ACLs

Zugriffskontrolllisten (ACLs) steuern, welche Principals (Kontomitglieder, Benutzer oder Rollen) über Zugriffsberechtigungen für eine Ressource verfügen. ACLs ähneln ressourcenbasierten Richtlinien, verwenden jedoch nicht das JSON-Richtliniendokumentformat.

Amazon S3 und Amazon VPC sind Beispiele für Dienste, die Unterstützung ACLs bieten. AWS WAF Weitere Informationen finden Sie unter <u>Übersicht über ACLs die Zugriffskontrollliste (ACL)</u> im Amazon Simple Storage Service Developer Guide.

### Weitere Richtlinientypen

AWS unterstützt zusätzliche, weniger verbreitete Richtlinientypen. Diese Richtlinientypen können die maximalen Berechtigungen festlegen, die Ihnen von den häufiger verwendeten Richtlinientypen erteilt werden können.

- Berechtigungsgrenzen Eine Berechtigungsgrenze ist ein erweitertes Feature, mit der Sie die maximalen Berechtigungen festlegen können, die eine identitätsbasierte Richtlinie einer IAM-Entität (IAM-Benutzer oder -Rolle) erteilen kann. Sie können eine Berechtigungsgrenze für eine Entität festlegen. Die daraus resultierenden Berechtigungen sind der Schnittpunkt der identitätsbasierten Richtlinien einer Entität und ihrer Berechtigungsgrenzen. Ressourcenbasierte Richtlinien, die den Benutzer oder die Rolle im Feld Principal angeben, werden nicht durch Berechtigungsgrenzen eingeschränkt. Eine explizite Zugriffsverweigerung in einer dieser Richtlinien setzt eine Zugriffserlaubnis außer Kraft. Weitere Informationen über Berechtigungsgrenzen finden Sie unter Berechtigungsgrenzen für IAM-Entitäten im IAM-Benutzerhandbuch.
- Dienststeuerungsrichtlinien (SCPs) SCPs sind JSON-Richtlinien, die die maximalen Berechtigungen für eine Organisation oder Organisationseinheit (OU) in festlegen. AWS Organizations AWS Organizations ist ein Dienst zur Gruppierung und zentralen Verwaltung mehrerer Objekte AWS-Konten, die Ihrem Unternehmen gehören. Wenn Sie alle Funktionen in einer Organisation aktivieren, können Sie Richtlinien zur Servicesteuerung (SCPs) auf einige oder alle Ihre Konten anwenden. Das SCP schränkt die Berechtigungen für Entitäten in Mitgliedskonten ein, einschließlich der einzelnen Root-Benutzer des AWS-Kontos Entitäten. Weitere Informationen zu Organizations und SCPs finden Sie unter <u>Richtlinien zur Servicesteuerung</u> im AWS Organizations Benutzerhandbuch.
- Sitzungsrichtlinien Sitzungsrichtlinien sind erweiterte Richtlinien, die Sie als Parameter übergeben, wenn Sie eine temporäre Sitzung für eine Rolle oder einen verbundenen Benutzer programmgesteuert erstellen. Die resultierenden Sitzungsberechtigungen sind eine Schnittmenge der auf der Identität des Benutzers oder der Rolle basierenden Richtlinien und der Sitzungsrichtlinien. Berechtigungen können auch aus einer ressourcenbasierten Richtlinie stammen. Eine explizite Zugriffsverweigerung in einer dieser Richtlinien setzt eine Zugriffserlaubnis außer Kraft. Weitere Informationen finden Sie unter Sitzungsrichtlinien im IAM-Benutzerhandbuch.

### Mehrere Richtlinientypen

Wenn mehrere auf eine Anforderung mehrere Richtlinientypen angewendet werden können, sind die entsprechenden Berechtigungen komplizierter. Informationen darüber, wie AWS bestimmt wird, ob eine Anfrage zulässig ist, wenn mehrere Richtlinientypen betroffen sind, finden Sie im IAM-Benutzerhandbuch unter Bewertungslogik für Richtlinien.

# So CodeStar arbeitet AWS mit IAM

Bevor Sie IAM verwenden, um den Zugriff auf AWS zu verwalten CodeStar, sollten Sie wissen, welche IAM-Funktionen für die Verwendung mit AWS verfügbar sind. CodeStar Einen allgemeinen Überblick darüber, wie AWS CodeStar und andere AWS Services mit IAM zusammenarbeiten, finden Sie unter <u>AWS Services That Work with IAM</u> im IAM-Benutzerhandbuch.

#### Themen

- <u>CodeStarIdentitätsbasierte AWS-Richtlinien</u>
- CodeStar Ressourcenbasierte AWS-Richtlinien
- <u>Autorisierung auf Basis von CodeStar AWS-Tags</u>
- AWS CodeStar IAM-Rollen
- IAM-Benutzerzugriff auf AWS CodeStar
- Föderierter Benutzerzugriff auf AWS CodeStar
- Temporäre Anmeldeinformationen mit AWS verwenden CodeStar
- Serviceverknüpfte Rollen
- Servicerollen

### CodeStarIdentitätsbasierte AWS-Richtlinien

Mit identitätsbasierten IAM-Richtlinien können Sie zulässige oder verweigerte Aktionen und Ressourcen sowie die Bedingungen angeben, unter denen Aktionen zulässig oder verweigert werden. AWS CodeStar erstellt in Ihrem Namen mehrere identitätsbasierte Richtlinien, mit denen AWS CodeStar Sie Ressourcen im Rahmen eines Projekts erstellen und verwalten können. AWS CodeStar AWS CodeStar unterstützt bestimmte Aktionen, Ressourcen und Bedingungsschlüssel. Informationen zu sämtlichen Elementen, die Sie in einer JSON-Richtlinie verwenden, finden Sie in der IAM-Referenz für JSON-Richtlinienelemente im IAM-Benutzerhandbuch.

#### Aktionen

Administratoren können mithilfe von AWS JSON-Richtlinien angeben, wer auf was Zugriff hat. Das heißt, welcher Prinzipal Aktionen für welche Ressourcen und unter welchen Bedingungen ausführen kann.

Das Element Action einer JSON-Richtlinie beschreibt die Aktionen, mit denen Sie den Zugriff in einer Richtlinie zulassen oder verweigern können. Richtlinienaktionen haben normalerweise denselben Namen wie der zugehörige AWS API-Vorgang. Es gibt einige Ausnahmen, z. B. Aktionen, die nur mit Genehmigung durchgeführt werden können und für die es keinen passenden API-Vorgang gibt. Es gibt auch einige Operationen, die mehrere Aktionen in einer Richtlinie erfordern. Diese zusätzlichen Aktionen werden als abhängige Aktionen bezeichnet.

Schließen Sie Aktionen in eine Richtlinie ein, um Berechtigungen zur Durchführung der zugeordneten Operation zu erteilen.

Richtlinienaktionen in AWS CodeStar verwenden das folgende Präfix vor der Aktion:codestar:. Um beispielsweise einem bestimmten IAM-Benutzer zu ermöglichen, die Attribute eines AWS CodeStar Projekts, wie z. B. die Projektbeschreibung, zu bearbeiten, könnten Sie die folgende Richtlinienerklärung verwenden:

```
{
    "Version": "2012-10-17",
    "Statement" : [
        {
            "Effect" : "Allow",
            "Action" : [
               "codestar:UpdateProject"
            ],
            "Resource" : "arn:aws:codestar:us-east-2:project/my-first-projec"
        }
    ]
}
```

Richtlinienanweisungen müssen entweder ein – Actionoder ein NotAction-Element enthalten. AWS CodeStar definiert eigene Aktionen, die Aufgaben beschreiben, die Sie mit diesem Service ausführen können.

Um mehrere Aktionen in einer einzigen Anweisung anzugeben, trennen Sie sie wie folgt durch Kommata:

```
"Action": [
"codestar:action1",
"codestar:action2"
```

Sie können auch Platzhalter verwenden, um mehrere Aktionen anzugeben. Beispielsweise können Sie alle Aktionen festlegen, die mit dem Wort List beginnen, einschließlich der folgenden Aktion:

```
"Action": "codestar:List*"
```

Eine Liste der CodeStar <u>AWS-Aktionen finden Sie unter Von AWS definierte Aktionen CodeStar</u> im IAM-Benutzerhandbuch.

Ressourcen

Administratoren können mithilfe von AWS JSON-Richtlinien angeben, wer auf was Zugriff hat. Das heißt, welcher Prinzipal Aktionen für welche Ressourcen und unter welchen Bedingungen ausführen kann.

Das JSON-Richtlinienelement Resource gibt die Objekte an, auf welche die Aktion angewendet wird. Anweisungen müssen entweder ein – Resourceoder ein NotResource-Element enthalten. Als bewährte Methode geben Sie eine Ressource mit dem zugehörigen <u>Amazon-Ressourcennamen</u> (<u>ARN</u>) an. Sie können dies für Aktionen tun, die einen bestimmten Ressourcentyp unterstützen, der als Berechtigungen auf Ressourcenebene bezeichnet wird.

Verwenden Sie für Aktionen, die keine Berechtigungen auf Ressourcenebene unterstützen, z. B. Auflistungsoperationen, einen Platzhalter (\*), um anzugeben, dass die Anweisung für alle Ressourcen gilt.

"Resource": "\*"

Die AWS CodeStar Projektressource hat den folgenden ARN:

arn:aws:codestar:region:account:project/resource-specifier

Weitere Informationen zum Format von ARNs finden Sie unter <u>Amazon Resource Names (ARNs) und</u> <u>AWS Service Namespaces</u>.

Im Folgenden wird beispielsweise das AWS CodeStar Projekt mit dem Namen angegeben, das für das AWS Konto 111111111111 in der Region *my-first-projec* registriert ist: AWS us-east-2

#### arn:aws:codestar:us-east-2:1111111111111:project/my-first-projec

Im Folgenden werden alle AWS CodeStar Projekte angegeben, die mit dem Namen beginnen, der für das AWS Konto 111111111111 in der AWS Region my-proj registriert istus-east-2:

arn:aws:codestar:us-east-2:1111111111111:project/my-proj\*

Einige CodeStar AWS-Aktionen, z. B. das Auflisten von Projekten, können nicht für eine Ressource ausgeführt werden. In diesen Fällen müssen Sie den Platzhalter (\*) verwenden.

"LisProjects": "\*"

Eine Liste der CodeStar AWS-Ressourcentypen und ihrer ARNs Eigenschaften finden Sie unter <u>Von AWS definierte Ressourcen CodeStar</u> im IAM-Benutzerhandbuch. Informationen darüber, mit welchen Aktionen Sie den ARN jeder Ressource angeben können, finden Sie unter <u>Von AWS</u> <u>definierte Aktionen CodeStar</u>.

#### Bedingungsschlüssel

AWS CodeStar stellt keine servicespezifischen Bedingungsschlüssel bereit, unterstützt jedoch die Verwendung einiger globaler Bedingungsschlüssel. Eine Übersicht aller AWS globalen Bedingungsschlüssel finden Sie unter <u>AWS Globale Bedingungskontextschlüssel</u> im IAM-Benutzerhandbuch.

#### Beispiele

Beispiele für CodeStar identitätsbasierte AWS-Richtlinien finden Sie unter. <u>Beispiele für CodeStar</u> identitätsbasierte AWS-Richtlinien

#### CodeStar Ressourcenbasierte AWS-Richtlinien

AWS CodeStar unterstützt keine ressourcenbasierten Richtlinien.

### Autorisierung auf Basis von CodeStar AWS-Tags

Sie können Tags an CodeStar AWS-Projekte anhängen oder Tags in einer Anfrage an AWS übergeben CodeStar. Um den Zugriff auf der Grundlage von Tags zu steuern, geben Sie im Bedingungselement einer <u>Richtlinie Tag-Informationen</u> an, indem Sie die Schlüssel

codestar:ResourceTag/*key-name*, aws:RequestTag/*key-name*, oder Bedingung aws:TagKeys verwenden. Weitere Informationen zum Taggen von CodeStar AWS-Ressourcen finden Sie unterthe section called "Arbeiten mit Projekt-Tags".

Ein Beispiel für eine identitätsbasierte Richtlinie zur Beschränkung des Zugriffs auf ein AWS CodeStar Projekt anhand der Tags in diesem Projekt finden Sie unter. <u>CodeStar AWS-Projekte</u> anhand von Tags anzeigen

### AWS CodeStar IAM-Rollen

Eine IAM-Rolle ist eine Entität in Ihrem AWS Konto, die über bestimmte Berechtigungen verfügt.

Sie können es AWS CodeStar als <u>IAM-Benutzer</u>, Verbundbenutzer</u>, Root-Benutzer oder als angenommene Rolle verwenden. Alle Benutzertypen mit den entsprechenden Berechtigungen können Projektberechtigungen für ihre AWS Ressourcen verwalten. Projektberechtigungen für IAM-Benutzer werden jedoch automatisch AWS CodeStar verwaltet. <u>IAM-Richtlinien</u> und <u>-Rollen</u> gewähren diesem Benutzer je nach Projektrolle Berechtigungen und Zugriff. Sie können die IAM-Konsole verwenden, um andere Richtlinien zu erstellen, die einem IAM-Benutzer weitere Berechtigungen zuweisen AWS CodeStar .

Sie können beispielsweise einem Benutzer erlauben, ein AWS CodeStar -Projekt anzuzeigen, jedoch nicht zu ändern. In diesem Fall fügen Sie den IAM-Benutzer einem AWS CodeStar Projekt mit der Viewer-Rolle hinzu. Für jedes AWS CodeStar Projekt gibt es eine Reihe von Richtlinien, mit denen Sie den Zugriff auf das Projekt kontrollieren können. Darüber hinaus können Sie steuern, auf welche Benutzer Zugriff haben AWS CodeStar.

AWS CodeStar Der Zugriff wird für IAM-Benutzer und Verbundbenutzer unterschiedlich gehandhabt. Nur IAM-Benutzer können zu Teams hinzugefügt werden. Um IAM-Benutzern Berechtigungen für Projekte zu erteilen, fügen Sie den Benutzer zum Projektteam hinzu und weisen ihm eine Rolle zu. Um Verbundbenutzern Berechtigungen für Projekte zu gewähren, fügen Sie die verwaltete Richtlinie der AWS CodeStar Projektrolle manuell der Rolle des Verbundbenutzers hinzu.

Diese Tabelle fasst die verfügbaren Werkzeuge für jede Zugriffsart zusammen.

| Berechtigungsfunktion                                                                                    | IAM-<br>Benutzer | Verbundbe<br>nutzer | Stammber<br>tzer | nu |
|----------------------------------------------------------------------------------------------------|------------------|---------------------|------------------|----|
| SSH-Schlüsselverwaltung für den Fernzugriff für Amazon<br>EC2 - und Elastic Beanstalk Beanstalk-Projekte | √                |                     |                  |    |

| Berechtigungsfunktion                                             | IAM-<br>Benutzer | Verbundbe<br>nutzer | Stammbenu<br>tzer |
|-------------------------------------------------------------------|------------------|---------------------|-------------------|
| AWS CodeCommit SSH-Zugriff                                        | ✓                |                     |                   |
| IAM-Benutzerberechtigungen werden verwaltet von AWS<br>CodeStar   | ✓                |                     |                   |
| Manuell verwaltete Projektberechtigungen                          |                  | $\checkmark$        | ✓                 |
| Benutzer können als Teammitglieder dem Projekt hinzugefügt werden | ✓                |                     |                   |

### IAM-Benutzerzugriff auf AWS CodeStar

Wenn Sie einem Projekt einen IAM-Benutzer hinzufügen und eine Rolle für den Benutzer auswählen, wird die entsprechende Richtlinie automatisch auf den IAM-Benutzer AWS CodeStar angewendet. Für IAM-Benutzer müssen Sie Richtlinien oder Berechtigungen nicht direkt in IAM anhängen oder verwalten. Informationen zum Hinzufügen eines IAM-Benutzers zu einem AWS CodeStar Projekt finden Sie unter. <u>Teammitglieder zu einem AWS CodeStar Projekt hinzufügen</u> Informationen zum Entfernen eines IAM-Benutzers aus einem AWS CodeStar Projekt finden Sie unter. <u>Teammitglieder zu einem AWS CodeStar Projekt finden Sie unter</u>. <u>Teammitglieder aus einem AWS CodeStar Projekt finden Sie unter</u>. <u>Teammitglieder aus einem AWS CodeStar Projekt finden Sie unter</u>. <u>Teammitglieder</u> aus einem AWS CodeStar Projekt finden Sie unter. <u>Teammitglieder</u> aus einem AWS CodeStar Projekt finden Sie unter. <u>Teammitglieder</u> aus einem AWS CodeStar Projekt finden Sie unter. <u>Teammitglieder</u> aus einem AWS CodeStar Projekt finden Sie unter. <u>Teammitglieder</u> aus einem AWS CodeStar Projekt finden Sie unter. <u>Teammitglieder</u> aus einem AWS CodeStar Projekt finden Sie unter. <u>Teammitglieder</u> aus einem AWS CodeStar Projekt entfernen

Hängen Sie eine Inline-Richtlinie an einen IAM-Benutzer an

Wenn Sie einem Projekt einen Benutzer hinzufügen, AWS CodeStar wird automatisch die verwaltete Richtlinie für das Projekt angehängt, die der Rolle des Benutzers entspricht. Sie sollten einem IAM-Benutzer keine AWS CodeStar verwaltete Richtlinie für ein Projekt manuell zuordnen. Mit Ausnahme von empfehlen wir nichtAWSCodeStarFullAccess, Richtlinien anzuhängen, die die Berechtigungen eines IAM-Benutzers in einem AWS CodeStar Projekt ändern. Wenn Sie sich dafür entscheiden, Ihre eigenen Richtlinien zu erstellen und anzuhängen, finden Sie weitere Informationen unter Hinzufügen und Entfernen von IAM-Identitätsberechtigungen im IAM-Benutzerhandbuch.

### Föderierter Benutzerzugriff auf AWS CodeStar

Anstatt einen IAM-Benutzer zu erstellen oder den Root-Benutzer zu verwenden, können Sie Benutzeridentitäten aus Ihrem Unternehmensbenutzerverzeichnis AWS Directory Service, einem Web-Identitätsanbieter oder IAM-Benutzer verwenden, die Rollen übernehmen. Diese werden als verbundene Benutzer bezeichnet.

Gewähren Sie Verbundbenutzern Zugriff auf Ihr AWS CodeStar Projekt, indem Sie die unter Richtlinien <u>und Berechtigungen auf AWS CodeStar Projektebene beschriebenen verwalteten</u> <u>Richtlinien manuell an die IAM-Rolle des Benutzers</u> anhängen. Nachdem Sie Ihre Projektressourcen und IAM-Rollen AWS CodeStar erstellt haben, fügen Sie die Richtlinie für Eigentümer, Mitwirkende oder Zuschauer hinzu.

#### Voraussetzungen:

- Sie müssen einen Identitätsanbieter eingerichtet haben. Sie könnten beispielsweise einen SAML-Identitätsanbieter einrichten und die AWS Authentifizierung über diesen Anbieter einrichten. Weitere Informationen zum Einrichten eines Identitätsanbieters finden Sie unter <u>Erstellen von IAM-</u> <u>Identitätsanbietern</u>. Weitere Informationen zur SAML-Föderation finden Sie unter <u>Über die SAML</u> 2.0-basierte Föderation.
- Sie müssen eine Rolle angelegt haben, die ein verbundener Benutzer übernehmen kann, wenn der Zugriff über einen <u>Identitätsanbieter</u> angefordert wird. Der Rolle, die es verbundenen Benutzern ermöglicht, die Rolle zu übernehmen, muss eine STS-Vertrauensrichtlinie angefügt werden. Weitere Informationen zum Thema <u>Verbundene Benutzer und Rollen</u> finden Sie im IAM-Benutzerhandbuch.
- Sie müssen Ihr AWS CodeStar Projekt erstellt haben und die Projekt-ID kennen.

Weitere Informationen zum Anlegen einer Rolle für Identitätsanbieter finden Sie unter <u>Anlegen einer</u> Rolle für einen externen Identitätsanbieter (Föderation).

Ordnen Sie die AWSCode StarFullAccess verwaltete Richtlinie der Rolle des Verbundbenutzers zu

Erteilen Sie einem verbundenen Benutzer Berechtigungen zum Erstellen eines Projekts, indem Sie die verwaltete Richtlinie AWSCodeStarFullAccess anfügen. Um diese Schritte ausführen zu können, müssen Sie sich bei der Konsole entweder als Root-Benutzer, als Administratorbenutzer im Konto oder als IAM-Benutzer oder Verbundbenutzer mit der zugehörigen AdministratorAccess verwalteten Richtlinie oder einer gleichwertigen Version angemeldet haben.

#### Note

Nachdem Sie das Projekt erstellt haben, werden Ihre Berechtigungen des Projektverantwortlichen nicht automatisch übernommen. Verwenden Sie eine Rolle mit administrativen Berechtigungen für Ihr Konto und fügen Sie die vom Eigentümer verwaltete Richtlinie an, wie in <u>Ordnen Sie die AWS CodeStar Viewer/Contributor/Owner verwaltete</u> Richtlinie Ihres Projekts der Rolle des Verbundbenutzers zu beschrieben.

- 1. Öffnen Sie die IAM-Konsole. Wählen Sie im Navigationsbereich Richtlinien.
- 2. Geben Sie im Suchfeld AWSCodeStarFullAccess ein. Der Richtlinienname wird mit dem Richtlinientyp "Verwaltet" angezeigt.AWS Sie können die Richtlinie erweitern, um die Berechtigungen in der Richtlinienanweisung anzuzeigen.
- Aktivieren Sie die runde Optionsschaltfläche neben Richtlinie und wählen Sie unter Policy actions (Richtlinienaktionen) Attach (Anfügen) aus.
- 4. Wählen Sie auf der Seite Summary (Übersicht) die Registerkarte Attached entities (Angefügte Elemente). Wählen Sie Anfügen aus.
- 5. Filtern Sie auf der Seite Attach Policy (Richtlinie anfügen) nach der Rolle des verbundenen Benutzers im Suchfeld. Markieren Sie das Kontrollkästchen neben dem Namen der Rolle und wählen Sie dann Attach policy (Richtlinie anfügen). Die Registerkarte Attached entities (Angefügte Entitäten) zeigt die neue Anfügung.

Ordnen Sie die AWS CodeStar Viewer/Contributor/Owner verwaltete Richtlinie Ihres Projekts der Rolle des Verbundbenutzers zu

Gewähren Sie föderierten Benutzern Zugriff auf Ihr Projekt, indem Sie der Rolle des Benutzers die entsprechenden -Eigentümer, Beitragenden oder Betrachter verwalteten Richtlinien hinzufügen. Die verwaltete Richtlinie gibt die entsprechende Berechtigungsstufe vor. Im Gegensatz zu IAM-Benutzern müssen Sie verwaltete Richtlinien für verbundene Benutzer manuell hinzufügen und trennen. Dies entspricht der Zuweisung von Projektberechtigungen an Teammitglieder in. AWS CodeStar Um diese Schritte ausführen zu können, müssen Sie sich bei der Konsole entweder als Root-Benutzer, als Administratorbenutzer im Konto oder als IAM-Benutzer oder Verbundbenutzer mit der zugehörigen AdministratorAccess verwalteten Richtlinie oder einer gleichwertigen Version angemeldet haben.

Voraussetzungen:

• Sie müssen eine Rolle angelegt haben oder über eine bestehende Rolle verfügen, die Ihr verbundener Benutzer übernimmt.

- Sie müssen wissen, welche Berechtigungsstufe Sie vergeben möchten. Die verwalteten Richtlinien, die den Rollen Eigentümer, Beitragender und Betrachter angefügt sind, bieten rollenbasierte Berechtigungen für Ihr Projekt.
- Ihr AWS CodeStar Projekt muss erstellt worden sein. Die verwaltete Richtlinie ist in IAM erst verfügbar, wenn das Projekt erstellt wurde.
- 1. Öffnen Sie die IAM-Konsole. Wählen Sie im Navigationsbereich Richtlinien.
- 2. Geben Sie Ihrem Projekt-ID in das Suchfeld ein. Der Richtlinienname Ihres Projekts wird angezeigt, mit einem Richtlinientyp Customer managed (Kunden verwaltet). Sie können die Richtlinie erweitern, um die Berechtigungen in der Richtlinienanweisung anzuzeigen.
- 3. Wählen Sie eine dieser verwalteten Richtlinien. Aktivieren Sie die runde Optionsschaltfläche neben Richtlinie und wählen Sie unter Policy actions (Richtlinienaktionen) Attach (Anfügen) aus.
- 4. Wählen Sie auf der Seite Summary (Übersicht) die Registerkarte Attached entities (Angefügte Elemente). Wählen Sie Anfügen aus.
- 5. Filtern Sie auf der Seite Attach Policy (Richtlinie anfügen) nach der Rolle des verbundenen Benutzers im Suchfeld. Markieren Sie das Kontrollkästchen neben dem Namen der Rolle und wählen Sie dann Attach policy (Richtlinie anfügen). Die Registerkarte Attached entities (Angefügte Entitäten) zeigt die neue Anfügung.

Trennen Sie eine AWS CodeStar verwaltete Richtlinie von der Rolle des Verbundbenutzers

Bevor Sie Ihr AWS CodeStar Projekt löschen, müssen Sie alle verwalteten Richtlinien, die Sie der Rolle eines Verbundbenutzers zugeordnet haben, manuell trennen. Um diese Schritte ausführen zu können, müssen Sie sich entweder als Root-Benutzer, als Administratorbenutzer im Konto oder als IAM-Benutzer oder Verbundbenutzer mit der zugehörigen AdministratorAccess verwalteten Richtlinie oder einer gleichwertigen Komponente bei der Konsole angemeldet haben.

- 1. Öffnen Sie die IAM-Konsole. Wählen Sie im Navigationsbereich Richtlinien.
- 2. Geben Sie Ihrem Projekt-ID in das Suchfeld ein.
- 3. Aktivieren Sie die runde Optionsschaltfläche neben Richtlinie und wählen Sie unter Policy actions (Richtlinienaktionen) Attach (Anfügen) aus.
- 4. Wählen Sie auf der Seite Summary (Übersicht) die Registerkarte Attached entities (Angefügte Elemente).
- 5. Filtern Sie die Rolle des verbundenen Benutzers im Suchfeld. Wählen Sie Detach (Trennen) aus.

Fügen Sie der Rolle des Verbundbenutzers eine AWS Cloud9 verwaltete Richtlinie hinzu

Wenn Sie eine AWS Cloud9 Entwicklungsumgebung verwenden, gewähren Sie Verbundbenutzern Zugriff darauf, indem Sie die AWSCloud9User verwaltete Richtlinie an die Rolle des Benutzers anhängen. Im Gegensatz zu IAM-Benutzern müssen Sie verwaltete Richtlinien für verbundene Benutzer manuell hinzufügen und trennen. Um diese Schritte ausführen zu können, müssen Sie sich bei der Konsole entweder als Root-Benutzer, als Administratorbenutzer im Konto oder als IAM-Benutzer oder Verbundbenutzer mit der zugehörigen AdministratorAccess verwalteten Richtlinie oder einer gleichwertigen Version angemeldet haben.

#### Voraussetzungen:

- Sie müssen eine Rolle angelegt haben oder über eine bestehende Rolle verfügen, die Ihr verbundener Benutzer übernimmt.
- Sie müssen wissen, welche Berechtigungsstufe Sie vergeben möchten:
  - Die AWSCloud9User verwaltete Richtlinie ermöglicht es dem Benutzer, Folgendes zu tun:
    - Erstellen Sie ihre eigenen AWS Cloud9 Entwicklungsumgebungen.
    - Abrufen von Informationen über ihre Umgebungen.
    - Ändern der Einstellungen für ihre Umgebungen.
  - Die AWSCloud9Administrator verwaltete Richtlinie ermöglicht es dem Benutzer, Folgendes für sich selbst oder andere zu tun:
    - Erstellen von Umgebungen.
    - Abrufen von Informationen zu Umgebungen.
    - Löschen von Umgebungen.
    - Ändern der Einstellungen von Umgebungen.
- 1. Öffnen Sie die IAM-Konsole. Wählen Sie im Navigationsbereich Richtlinien.
- 2. Geben Sie den Namen der Richtlinie in das Suchfeld ein. Die verwaltete Richtlinie wird mit dem Richtlinientyp AWS Verwaltet angezeigt. Sie können die Richtlinie erweitern, um die Berechtigungen in der Richtlinienanweisung anzuzeigen.
- 3. Wählen Sie eine dieser verwalteten Richtlinien. Aktivieren Sie die runde Optionsschaltfläche neben Richtlinie und wählen Sie unter Policy actions (Richtlinienaktionen) Attach (Anfügen) aus.
- 4. Wählen Sie auf der Seite Summary (Übersicht) die Registerkarte Attached entities (Angefügte Elemente). Wählen Sie Anfügen aus.

5. Filtern Sie auf der Seite Attach Policy (Richtlinie anfügen) nach der Rolle des verbundenen Benutzers im Suchfeld. Wählen Sie das Kontrollkästchen neben dem Namen der Rolle aus und anschließend Attach policy (Richtlinie anfügen). Die Registerkarte Attached entities (Angefügte Entitäten) zeigt die neue Anfügung.

Trennen Sie eine AWS Cloud9 verwaltete Richtlinie von der Rolle des Verbundbenutzers

Wenn Sie eine AWS Cloud9 Entwicklungsumgebung verwenden, können Sie einem Verbundbenutzer den Zugriff darauf entziehen, indem Sie die Richtlinie trennen, die den Zugriff gewährt. Um diese Schritte ausführen zu können, müssen Sie sich bei der Konsole entweder als Root-Benutzer, als Administratorbenutzer im Konto oder als IAM-Benutzer oder Verbundbenutzer mit der zugehörigen AdministratorAccess verwalteten Richtlinie oder einer gleichwertigen Richtlinie angemeldet haben.

- 1. Öffnen Sie die IAM-Konsole. Wählen Sie im Navigationsbereich Richtlinien.
- 2. Geben Sie Ihren Projektnamen in das Suchfeld ein.
- 3. Aktivieren Sie die runde Optionsschaltfläche neben Richtlinie und wählen Sie unter Policy actions (Richtlinienaktionen) Attach (Anfügen) aus.
- 4. Wählen Sie auf der Seite Summary (Übersicht) die Registerkarte Attached entities (Angefügte Elemente).
- 5. Filtern Sie die Rolle des verbundenen Benutzers im Suchfeld. Wählen Sie Detach (Trennen) aus.

### Temporäre Anmeldeinformationen mit AWS verwenden CodeStar

Sie können temporäre Anmeldeinformationen verwenden, um sich über einen Verbund anzumelden, eine IAM-Rolle anzunehmen oder eine kontenübergreifende Rolle anzunehmen. Sie erhalten temporäre Sicherheitsanmeldedaten, indem Sie AWS STS API-Operationen wie <u>AssumeRole</u>oder aufrufen <u>GetFederationToken</u>.

AWS CodeStar unterstützt die Verwendung temporärer Anmeldeinformationen, aber die Funktionalität für AWS CodeStar Teammitglieder funktioniert nicht für den Verbundzugriff. AWS CodeStar Die Funktion für Teammitglieder unterstützt nur das Hinzufügen eines IAM-Benutzers als Teammitglied.

### Serviceverknüpfte Rollen

Mit <u>dienstbezogenen Rollen</u> können AWS Dienste auf Ressourcen in anderen Diensten zugreifen, um eine Aktion in Ihrem Namen auszuführen. Serviceverknüpfte Rollen werden in Ihrem IAM-Konto angezeigt und gehören zum Service. Ein -Administrator kann die Berechtigungen für serviceverknüpfte Rollen anzeigen, jedoch nicht bearbeiten.

AWS unterstützt CodeStar keine serviceverknüpften Rollen.

### Servicerollen

Dieses Feature ermöglicht einem Service das Annehmen einer <u>Servicerolle</u> in Ihrem Namen. Diese Rolle gewährt dem Service Zugriff auf Ressourcen in anderen Diensten, um eine Aktion in Ihrem Namen auszuführen. Servicerollen werden in Ihrem IAM-Konto angezeigt und gehören zum Konto. Dies bedeutet, dass ein -Administrator die Berechtigungen für diese Rolle ändern kann. Dies kann jedoch die Funktionalität des Dienstes beeinträchtigen.

AWS CodeStar unterstützt Servicerollen. AWS CodeStar verwendet eine Servicerolle aws-codestarservice-role, wenn sie die Ressourcen für Ihr Projekt erstellt und verwaltet. Weitere Informationen finden Sie im IAM-Benutzerhandbuch unter Begriffe und Konzepte für Rollen.

#### 🛕 Important

Sie müssen als administrativer -Benutzer oder im Stammkonto angemeldet sein, um diese Service-Rolle erstellen zu können. Weitere Informationen finden Sie unter <u>Nur Erstzugriff: Ihre</u> <u>Root-Benutzeranmeldedaten</u> und <u>Erstellen Ihres ersten Admin-Benutzers und Ihrer ersten</u> <u>Administratorgruppe</u> im IAM-Benutzerhandbuch.

Diese Rolle wird für Sie erstellt, wenn Sie zum ersten Mal ein Projekt in erstellen. AWS CodeStar Die Service-Rolle fungiert für Sie für folgende Zwecke:

- Erstellen der Ressourcen, die Sie auswählen, wenn Sie ein Projekt erstellen.
- Zeigen Sie Informationen zu diesen Ressourcen im AWS CodeStar Projekt-Dashboard an.

Sie agiert auch für Sie bei der Verwaltung der Ressourcen für ein Projekt. Ein Beispiel für diese Richtlinienanweisung finden Sie unter AWSCodeStarServiceRole Richtlinie.

Darüber hinaus werden je nach Projekttyp mehrere projektspezifische Servicerollen AWS CodeStar erstellt. AWS CloudFormation und Toolchain-Rollen werden für jeden Projekttyp erstellt.

- AWS CloudFormation Rollen ermöglichen AWS CodeStar den Zugriff AWS CloudFormation auf das Erstellen und Ändern von Stacks für Ihr AWS CodeStar Projekt.
- Toolchain-Rollen ermöglichen AWS CodeStar den Zugriff auf andere AWS Dienste, um Ressourcen für Ihr AWS CodeStar Projekt zu erstellen und zu ändern.

# AWS CodeStar Richtlinien und Berechtigungen auf Projektebene

Wenn Sie ein Projekt erstellen, AWS CodeStar erstellt es die IAM-Rollen und -Richtlinien, die Sie für die Verwaltung Ihrer Projektressourcen benötigen. Die Richtlinien fallen in drei Kategorien:

- IAM-Richtlinien für Projektteammitglieder
- IAM-Richtlinien für Auftragnehmerrollen
- IAM-Richtlinien für eine Laufzeitausführungsrolle

## IAM-Richtlinien für Teammitglieder

Wenn Sie ein Projekt erstellen, AWS CodeStar erstellt drei vom Kunden verwaltete Richtlinien für den Zugriff auf das Projekt als Eigentümer, Mitwirkender und Zuschauer. Alle AWS CodeStar Projekte enthalten IAM-Richtlinien für diese drei Zugriffsebenen. Diese Zugriffsebenen sind projektspezifisch und werden durch eine von IAM verwaltete Richtlinie mit einem Standardnamen definiert, wobei die ID des AWS CodeStar Projekts angegeben *project-id* ist (z. B.): *my-first-projec* 

- CodeStar\_project-id\_Owner
- CodeStar\_project-id\_Contributor
- CodeStar\_project-id\_Viewer

### 🛕 Important

Diese Richtlinien können sich bis zu dem Zeitpunkt ändern. AWS CodeStar Sie sollten nicht manuell bearbeitet werden. Wenn Sie Berechtigungen hinzufügen oder ändern möchten, fügen Sie dem IAM-Benutzer zusätzliche Richtlinien hinzu.

Sobald Sie Teammitglieder (IAM-Benutzer) zum Projekt hinzufügen und ihre Zugriffsebenen auswählen, wird die entsprechende Richtlinie dem IAM-Benutzer angefügt, wodurch dem Benutzer die entsprechenden Berechtigungen für das Handeln mit den Projektressourcen erteilt werden. In den meisten Fällen müssen Sie Richtlinien oder Berechtigungen nicht direkt in IAM anhängen oder verwalten. Es wird nicht empfohlen, einem IAM-Benutzer manuell eine AWS CodeStar Zugriffsebenenrichtlinie zuzuweisen. Falls unbedingt erforderlich, können Sie als Ergänzung zu einer AWS CodeStar Zugriffsebenenrichtlinie Ihre eigenen verwalteten Richtlinien oder Inline-Richtlinien erstellen, um einem IAM-Benutzer Ihre eigene Berechtigungsebene zuzuweisen.

Die Richtlinien sind eng auf Projektressourcen und spezifische Aktionen ausgerichtet. Beim Hinzufügen neuer Ressourcen zum Infrastruktur-Stack wird AWS CodeStar versucht, die Richtlinien der Teammitglieder so zu aktualisieren, dass sie auch Zugriffsberechtigungen für die neue Ressource enthalten, sofern es sich dabei um einen der unterstützten Ressourcentypen handelt.

#### 1 Note

Die Richtlinien für Zugriffsebenen in einem AWS CodeStar Projekt gelten nur für dieses Projekt. Dadurch wird sichergestellt, dass Benutzer nur die AWS CodeStar Projekte sehen und mit ihnen interagieren können, für die sie berechtigt sind, und zwar auf der Ebene, die durch ihre Rolle bestimmt wird. Nur für Benutzer, die AWS CodeStar Projekte erstellen, sollte eine Richtlinie angewendet werden, die den Zugriff auf alle AWS CodeStar Ressourcen unabhängig vom Projekt ermöglicht.

Alle Richtlinien für AWS CodeStar Zugriffsebenen variieren je nach den AWS Ressourcen, die dem Projekt zugeordnet sind, dem die Zugriffsebenen zugeordnet sind. Im Gegensatz zu anderen AWS -Services werden diese Richtlinien angepasst, wenn das Projekt erstellt und im Zuge der Änderung von Projektressourcen aktualisiert wird. Aus diesem Grund gibt es keine kanonischen Eigentümer-, Beitragende- oder Betrachter-verwaltete Richtlinien.

#### AWS CodeStar Richtlinie zur Rolle des Besitzers

Die vom CodeStar\_*project-id*\_Owner Kunden verwaltete Richtlinie ermöglicht es einem Benutzer, alle Aktionen im AWS CodeStar Projekt ohne Einschränkungen durchzuführen. Dies ist die einzige Richtlinie, mit der ein Benutzer Teammitglieder hinzufügen oder entfernen kann. Der Inhalt der Richtlinie variiert je nach den mit dem Projekt verbundenen Ressourcen. Ein Beispiel finden Sie unter AWS CodeStar Richtlinie für die Rolle des Besitzers. Ein IAM-Benutzer mit dieser Richtlinie kann alle AWS CodeStar Aktionen im Projekt ausführen, aber im Gegensatz zu einem IAM-Benutzer mit dieser AWSCodeStarFullAccess Richtlinie kann der Benutzer keine Projekte erstellen. Der Umfang der codestar:\* Berechtigung ist auf eine bestimmte Ressource (das AWS CodeStar Projekt, das dieser Projekt-ID zugeordnet ist) beschränkt.

AWS CodeStar Richtlinie für die Rolle des Mitwirkenden

Die CodeStar\_*project-id*\_Contributor-kundenverwaltete Richtlinie ermöglicht einem Benutzer, zu einem Projekt beizutragen und das Projekt-Dashboard zu ändern; er kann jedoch keine Teammitglieder hinzufügen oder entfernen. Der Inhalt der Richtlinie variiert je nach den mit dem Projekt verbundenen Ressourcen. Ein Beispiel finden Sie unter <u>Richtlinie für die AWS CodeStar-</u> <u>Beitragender-Rolle</u>.

### AWS CodeStar Richtlinie für Zuschauerrollen

Die CodeStar\_*project-id*\_Viewer-kundenverwaltete Richtlinie ermöglicht einem Benutzer, ein Projekt in AWS CodeStar anzuzeigen, jedoch nicht dessen Ressourcen zu ändern oder Teammitglieder hinzuzufügen oder zu entfernen. Der Inhalt der Richtlinie variiert je nach den mit dem Projekt verbundenen Ressourcen. Ein Beispiel finden Sie unter <u>AWS CodeStar Richtlinie zur</u> <u>Zuschauerrolle</u>.

### IAM-Richtlinien für Auftragnehmerrollen

Wenn Sie Ihr AWS CodeStar Projekt nach dem 6. Dezember 2018 PDT erstellen, CodeStar erstellt AWS zwei Worker-Rollen CodeStar-*project-id*-ToolChain undCodeStar-*project-id*-CloudFormation. Eine Worker-Rolle ist eine projektspezifische IAM-Rolle, die AWS CodeStar erstellt wird, um sie an einen Service zu übergeben. Sie gewährt Berechtigungen, sodass der Dienst Ressourcen erstellen und Aktionen im Kontext Ihres Projekts ausführen kann. AWS CodeStar Für die Rolle "Toolchain Worker" besteht eine Vertrauensbeziehung zu Toolchain-Services wie CodeBuild CodeDeploy, und. CodePipeline Den Mitgliedern des Projektteams (Eigentümern und Beitragenden) wird Zugriff erteilt, um die Auftragnehmerrolle an vertrauenswürdige nachgelagerte Services weiterzugeben. Ein Beispiel für die eingebundene Richtlinienanweisung für diese Rolle finden Sie unter <u>AWS CodeStar Rollenrichtlinie für Toolchain Worker (nach dem 6. Dezember 2018</u> <u>PDT</u>).

Die CloudFormation Worker-Rolle umfasst Berechtigungen für ausgewählte Ressourcen, die von unterstützt werden AWS CloudFormation, sowie Berechtigungen zum Erstellen von IAM-Benutzern, -Rollen und -Richtlinien in Ihrem Anwendungsstapel. Es besteht auch eine Vertrauensbeziehung mit AWS CloudFormation. Um das Risiko einer Rechteeskalation und zerstörerischer Aktionen zu minimieren, enthält die AWS CloudFormation Rollenrichtlinie eine Bedingung, die für jede im Infrastrukturstapel erstellte IAM-Entität (Benutzer oder Rolle) die projektspezifische Berechtigungsgrenze vorschreibt. Ein Beispiel für die eingebundene Richtlinienanweisung für diese Rolle finden Sie unter AWS CloudFormation Richtlinie zur Arbeitnehmerrolle.

Für CodeStar AWS-Projekte, die vor dem 6. Dezember 2018 erstellt wurden, AWS CodeStar erstellt PDT individuelle Worker-Rollen für Toolketten-Ressourcen wie CodePipeline CodeBuild, und CloudWatch Events sowie eine Worker-Rolle für, AWS CloudFormation die eine begrenzte Anzahl von Ressourcen unterstützt. Jede dieser Rollen verfügt über eine etablierte Vertrauensstellung mit dem entsprechenden Service. Den Mitgliedern des Projektteams (Eigentümern und Beitragenden) und einige der anderen Auftragnehmerrollen wird Zugriff erteilt, um die Rolle an die vertrauenswürdigen nachgelagerten Services weiterzugeben. Berechtigungen für die Auftragnehmerrollen sind in einer eingebundenen Richtlinie definiert, die auf einen grundlegenden Satz von Aktionen beschränkt ist, die die Rolle für eine Reihe von Projektressourcen ausführen kann. Diese Berechtigungen sind statisch. Dazu gehören Berechtigungen für Ressourcen, die bei der Erstellung in das Projekt aufgenommen, aber nicht aktualisiert werden, wenn neue Ressourcen zum Projekt hinzugefügt werden. Beispiele dieser Richtlinienanweisungen finden Sie unter:

- <u>AWS CloudFormation Richtlinie zur Arbeitnehmerrolle (vor dem 6. Dezember 2018 PDT)</u>
- AWS CodePipeline Richtlinie zur Arbeitnehmerrolle (vor dem 6. Dezember 2018 PDT)
- AWS CodeBuild Richtlinie zur Arbeitnehmerrolle (vor dem 6. Dezember 2018 PDT)
- Rollenrichtlinie für Mitarbeiter bei Amazon CloudWatch Events (vor dem 6. Dezember 2018 PDT)

# IAM-Richtlinie für die Ausführungsrolle

Für Projekte, die nach dem 6. Dezember 2018 PDT erstellt wurden, CodeStar erstellt AWS eine generische Ausführungsrolle für das Beispielprojekt in Ihrem Anwendungsstapel. Die Rolle wird unter Verwendung der Richtlinie für Berechtigungsgrenzen auf Projektressourcen reduziert. Wenn Sie das Beispielprojekt erweitern, können Sie zusätzliche IAM-Rollen erstellen. Die AWS CloudFormation Rollenrichtlinie verlangt, dass diese Rollen anhand der Berechtigungsgrenzen nach unten begrenzt werden, um eine Eskalation von Rechten zu vermeiden. Weitere Informationen finden Sie unter Hinzufügen einer IAM-Rolle zu einem Projekt.

Für Lambda-Projekte, die vor dem 6. Dezember 2018 PDT AWS CodeStar erstellt wurden, wird eine Lambda-Ausführungsrolle erstellt, der eine Inline-Richtlinie mit Berechtigungen zum Bearbeiten der Ressourcen im Projekt-Stack verknüpft ist. AWS SAM Beim Hinzufügen neuer Ressourcen zur SAM-Vorlage wird AWS CodeStar versucht, die Richtlinie für die Lambda-Ausführungsrolle so zu aktualisieren, dass sie Berechtigungen für die neue Ressource einschließt, sofern es sich um einen der unterstützten Ressourcentypen handelt.

### Grenze der IAM-Berechtigungen

Wenn Sie nach dem 6. Dezember 2018 PDT ein Projekt erstellen, CodeStar erstellt AWS eine vom Kunden verwaltete Richtlinie und weist diese Richtlinie den IAM-Rollen im Projekt als <u>Grenze</u> <u>für IAM-Berechtigungen</u> zu. AWS CodeStar verlangt, dass alle im Anwendungsstapel erstellten IAM-Entitäten über eine Berechtigungsgrenze verfügen. Eine Berechtigungsgrenze kontrolliert die maximalen Berechtigungen, die die Rolle haben kann, weist der Rolle aber keine Berechtigungen zu. Berechtigungsrichtlinien definieren die Berechtigungen für die Rolle. Das bedeutet, dass jeder, der die Rolle verwendet, nicht mehr als die in der Berechtigungsgrenze enthaltenen Aktionen ausführen kann, unabhängig davon, wie viele zusätzliche Berechtigungen zu einer Rolle hinzugefügt werden. Informationen darüber, wie Berechtigungsrichtlinien und Berechtigungsgrenzen bewertet werden, finden Sie unter <u>Policy Evaluation Logic</u> im IAM-Benutzerhandbuch.

AWS CodeStar verwendet eine projektspezifische Berechtigungsgrenze, um eine Eskalation von Rechten auf Ressourcen außerhalb des Projekts zu verhindern. Die CodeStar AWS-Berechtigungsgrenze umfasst auch ARNs Projektressourcen. Ein Beispiel für diese Richtlinienanweisung finden Sie unter <u>AWS-Grenzrichtlinie für CodeStar Berechtigungen</u>.

Die CodeStar AWS-Transformation aktualisiert diese Richtlinie, wenn Sie dem Projekt über den Anwendungsstapel (template.yml) eine unterstützte Ressource hinzufügen oder daraus entfernen.

Vorhandenen Projekten eine IAM-Berechtigungsgrenze hinzufügen

Wenn Sie ein CodeStar AWS-Projekt haben, das vor dem 6. Dezember 2018 PDT erstellt wurde, sollten Sie den IAM-Rollen im Projekt manuell eine Berechtigungsgrenze hinzufügen. Als bewährte Methode empfehlen wir die Verwendung einer projektspezifischen Grenze, die dem Projekt nur Ressourcen hinzufügt, um eine Eskalation von Berechtigungen auf Ressourcen außerhalb des Projekts zu vermeiden. Gehen Sie wie folgt vor, um die von AWS CodeStar verwaltete Berechtigungsgrenze zu verwenden, die im Zuge der Weiterentwicklung des Projekts aktualisiert wird.

- 1. Melden Sie sich bei der AWS CloudFormation Konsole an und suchen Sie die Vorlage für den Toolketten-Stack in Ihrem Projekt. Diese Vorlage hat den Namen awscodestar-*project-id*.
- 2. Wählen Sie die Vorlage aus und wählen Sie Actions (Aktionen) und danach View/Edit template in Designer (Vorlage in Designer anzeigen/bearbeiten).
- 3. Suchen Sie den Abschnitt Resources und fügen Sie folgendes Snippet oben im Abschnitt ein.

```
PermissionsBoundaryPolicy:
    Description: Creating an IAM managed policy for defining the permissions boundary
 for an AWS CodeStar project
    Type: AWS::IAM::ManagedPolicy
    Properties:
      ManagedPolicyName: !Sub 'CodeStar_${ProjectId }_PermissionsBoundary'
      Description: 'IAM policy to define the permissions boundary for IAM entities
 created in an AWS CodeStar project'
      PolicyDocument:
        Version: '2012-10-17'
        Statement:
        - Sid: '1'
          Effect: Allow
          Action: ['*']
          Resource:
            - !Sub 'arn:${AWS::Partition}:cloudformation:${AWS::Region}:
${AWS::AccountId}:stack/awscodestar-${ProjectId}-*'
```

Möglicherweise benötigen Sie zusätzliche IAM-Berechtigungen, um den Stack von der AWS CloudFormation Konsole aus zu aktualisieren.

4. (Optional) Wenn Sie anwendungsspezifische IAM-Rollen erstellen möchten, führen Sie diesen Schritt aus. Aktualisieren Sie in der IAM-Konsole die Inline-Richtlinie, die der AWS CloudFormation Rolle für Ihr Projekt zugeordnet ist, sodass sie den folgenden Ausschnitt enthält. Möglicherweise benötigen Sie zusätzliche IAM-Ressourcen, um die Richtlinie zu aktualisieren.

```
{
    "Action": [
        "iam:PassRole"
    ],
    "Resource": "arn:aws:iam::{AccountId}:role/CodeStar-{ProjectId}*",
    "Effect": "Allow"
    },
    {
        "Action": [
        "iam:CreateServiceLinkedRole",
        "iam:GetRole",
        "iam:DeleteRole",
        "iam:DeleteUser"
```

```
],
            "Resource": "*",
            "Effect": "Allow"
        },
        {
            "Action": [
                "iam:AttachRolePolicy",
                "iam:AttachUserPolicy",
                 "iam:CreateRole",
                "iam:CreateUser",
                "iam:DeleteRolePolicy",
                "iam:DeleteUserPolicy",
                "iam:DetachUserPolicy",
                "iam:DetachRolePolicy",
                 "iam:PutUserPermissionsBoundary",
                "iam:PutRolePermissionsBoundary"
            ],
            "Resource": "*",
            "Condition": {
                 "StringEquals": {
                     "iam:PermissionsBoundary": "arn:aws:iam::{AccountId}:policy/
CodeStar_{ProjectId}_PermissionsBoundary"
                }
            },
            "Effect": "Allow"
        }
```

5. Führen Sie eine Änderung durch Ihre Projektpipeline, sodass AWS die Berechtigungsgrenze mit den entsprechenden Berechtigungen CodeStar aktualisiert.

Weitere Informationen finden Sie unter Hinzufügen einer IAM-Rolle zu einem Projekt.

# Beispiele für CodeStar identitätsbasierte AWS-Richtlinien

Standardmäßig sind IAM-Benutzer und -Rollen nicht berechtigt, CodeStar AWS-Ressourcen zu erstellen oder zu ändern. Sie können auch keine Aufgaben mit der AWS Management Console AWS CLI, oder AWS API ausführen. Ein Administrator muss IAM-Richtlinien erstellen, die Benutzern und Rollen die Berechtigung zum Ausführen bestimmter API-Operationen für die angegebenen Ressourcen gewähren, die diese benötigen. Der Administrator muss diese Richtlinien anschließend den IAM-Benutzern oder -Gruppen anfügen, die diese Berechtigungen benötigen.

Informationen dazu, wie Sie unter Verwendung dieser beispielhaften JSON-Richtliniendokumente eine identitätsbasierte IAM-Richtlinie erstellen, finden Sie unter <u>Erstellen von Richtlinien auf der</u> JSON-Registerkarte im IAM-Benutzerhandbuch.

#### Themen

- Bewährte Methoden für Richtlinien
- <u>AWSCodeStarServiceRole Richtlinie</u>
- <u>AWSCodeStarFullAccess Richtlinie</u>
- AWS CodeStar Richtlinie für die Rolle des Besitzers
- Richtlinie für die AWS CodeStar-Beitragender-Rolle
- AWS CodeStar Richtlinie zur Zuschauerrolle
- AWS CodeStar Rollenrichtlinie für Toolchain Worker (nach dem 6. Dezember 2018 PDT)
- AWS CloudFormation Richtlinie zur Arbeitnehmerrolle
- AWS CloudFormation Richtlinie zur Arbeitnehmerrolle (vor dem 6. Dezember 2018 PDT)
- AWS CodePipeline Richtlinie zur Arbeitnehmerrolle (vor dem 6. Dezember 2018 PDT)
- AWS CodeBuild Richtlinie zur Arbeitnehmerrolle (vor dem 6. Dezember 2018 PDT)
- Rollenrichtlinie für Mitarbeiter bei Amazon CloudWatch Events (vor dem 6. Dezember 2018 PDT)
- <u>AWS-Grenzrichtlinie für CodeStar Berechtigungen</u>
- Auflisten der Ressourcen für ein Projekt
- Verwenden der CodeStar AWS-Konsole
- Gewähren der Berechtigung zur Anzeige der eigenen Berechtigungen für Benutzer
- <u>Aktualisieren eines AWS CodeStar -Projekts</u>
- Hinzufügen eines Teammitglieds zu einem Projekt
- Auflisten von Benutzerprofilen, die einem AWS Konto zugeordnet sind
- <u>CodeStar AWS-Projekte anhand von Tags anzeigen</u>
- AWS CodeStar Aktualisierungen der AWS verwalteten Richtlinien

# Bewährte Methoden für Richtlinien

Identitätsbasierte Richtlinien legen fest, ob jemand CodeStar AWS-Ressourcen in Ihrem Konto erstellen, darauf zugreifen oder diese löschen kann. Dies kann zusätzliche Kosten für Ihr verursachen AWS-Konto. Befolgen Sie beim Erstellen oder Bearbeiten identitätsbasierter Richtlinien die folgenden Anleitungen und Empfehlungen:

- Beginnen Sie mit AWS verwalteten Richtlinien und wechseln Sie zu Berechtigungen mit den geringsten Rechten — Verwenden Sie die AWS verwalteten Richtlinien, die Berechtigungen für viele gängige Anwendungsfälle gewähren, um damit zu beginnen, Ihren Benutzern und Workloads Berechtigungen zu gewähren. Sie sind in Ihrem verfügbar. AWS-Konto Wir empfehlen Ihnen, die Berechtigungen weiter zu reduzieren, indem Sie vom AWS Kunden verwaltete Richtlinien definieren, die speziell auf Ihre Anwendungsfälle zugeschnitten sind. Weitere Informationen finden Sie unter <u>AWS -verwaltete Richtlinien</u> oder <u>AWS -verwaltete Richtlinien für Auftrags-Funktionen</u> im IAM-Benutzerhandbuch.
- Anwendung von Berechtigungen mit den geringsten Rechten Wenn Sie mit IAM-Richtlinien Berechtigungen festlegen, gewähren Sie nur die Berechtigungen, die für die Durchführung einer Aufgabe erforderlich sind. Sie tun dies, indem Sie die Aktionen definieren, die für bestimmte Ressourcen unter bestimmten Bedingungen durchgeführt werden können, auch bekannt als die geringsten Berechtigungen. Weitere Informationen zur Verwendung von IAM zum Anwenden von Berechtigungen finden Sie unter <u>Richtlinien und Berechtigungen in IAM</u> im IAM-Benutzerhandbuch.
- Verwenden von Bedingungen in IAM-Richtlinien zur weiteren Einschränkung des Zugriffs Sie können Ihren Richtlinien eine Bedingung hinzufügen, um den Zugriff auf Aktionen und Ressourcen zu beschränken. Sie können beispielsweise eine Richtlinienbedingung schreiben, um festzulegen, dass alle Anforderungen mithilfe von SSL gesendet werden müssen. Sie können auch Bedingungen verwenden, um Zugriff auf Serviceaktionen zu gewähren, wenn diese für einen bestimmten Zweck verwendet werden AWS-Service, z. AWS CloudFormation B. Weitere Informationen finden Sie unter <u>IAM-JSON-Richtlinienelemente: Bedingung</u> im IAM-Benutzerhandbuch.
- Verwenden von IAM Access Analyzer zur Validierung Ihrer IAM-Richtlinien, um sichere und funktionale Berechtigungen zu gewährleisten – IAM Access Analyzer validiert neue und vorhandene Richtlinien, damit die Richtlinien der IAM-Richtliniensprache (JSON) und den bewährten IAM-Methoden entsprechen. IAM Access Analyzer stellt mehr als 100 Richtlinienprüfungen und umsetzbare Empfehlungen zur Verfügung, damit Sie sichere und funktionale Richtlinien erstellen können. Weitere Informationen finden Sie unter Richtlinienvalidierung zum IAM Access Analyzer im IAM-Benutzerhandbuch.
- Multi-Faktor-Authentifizierung (MFA) erforderlich Wenn Sie ein Szenario haben, das IAM-Benutzer oder einen Root-Benutzer in Ihrem System erfordert AWS-Konto, aktivieren Sie MFA für zusätzliche Sicherheit. Um MFA beim Aufrufen von API-Vorgängen anzufordern, fügen Sie Ihren

Richtlinien MFA-Bedingungen hinzu. Weitere Informationen finden Sie unter Konfigurieren eines MFA-geschützten API-Zugriffs im IAM-Benutzerhandbuch.

Weitere Informationen zu bewährten Methoden in IAM finden Sie unter <u>Bewährte Methoden für die</u> <u>Sicherheit in IAM</u> im IAM-Benutzerhandbuch.

AWSCodeStarServiceRole Richtlinie

Die aws-codestar-service-role Richtlinie ist der Servicerolle zugeordnet, die es AWS CodeStar ermöglicht, Aktionen mit anderen Diensten durchzuführen. Wenn Sie sich zum ersten Mal anmelden AWS CodeStar, erstellen Sie die Servicerolle. Sie müssen es nur einmal erstellen. Die Richtlinie wird automatisch an die Service-Rolle angefügt, nachdem Sie sie erstellt haben.

```
{
    "Version": "2012-10-17",
    "Statement": [
        {
            "Sid": "ProjectEventRules",
            "Effect": "Allow",
            "Action": [
                "events:PutTargets",
                "events:RemoveTargets",
                "events:PutRule",
                "events:DeleteRule",
                "events:DescribeRule"
            ],
            "Resource": [
                "arn:aws:events:*:*:rule/awscodestar-*"
            ]
        },
        {
            "Sid": "ProjectStack",
            "Effect": "Allow",
            "Action": [
                "cloudformation:*Stack*",
                "cloudformation:CreateChangeSet",
                "cloudformation:ExecuteChangeSet",
                "cloudformation:DeleteChangeSet",
                "cloudformation:GetTemplate"
            ],
            "Resource": [
                "arn:aws:cloudformation:*:*:stack/awscodestar-*",
```

```
"arn:aws:cloudformation:*:*:stack/awseb-*",
        "arn:aws:cloudformation:*:*:stack/aws-cloud9-*",
        "arn:aws:cloudformation:*:aws:transform/CodeStar*"
    ]
},
{
    "Sid": "ProjectStackTemplate",
    "Effect": "Allow",
    "Action": [
        "cloudformation:GetTemplateSummary",
        "cloudformation:DescribeChangeSet"
    ],
    "Resource": "*"
},
{
    "Sid": "ProjectQuickstarts",
    "Effect": "Allow",
    "Action": [
        "s3:GetObject"
    ],
    "Resource": [
        "arn:aws:s3:::awscodestar-*/*"
    ]
},
{
    "Sid": "ProjectS3Buckets",
    "Effect": "Allow",
    "Action": [
        "s3:*"
    ],
    "Resource": [
        "arn:aws:s3:::aws-codestar-*",
        "arn:aws:s3:::elasticbeanstalk-*"
    ]
},
{
    "Sid": "ProjectServices",
    "Effect": "Allow",
    "Action": [
        "codestar:*",
        "codecommit:*",
        "codepipeline:*",
        "codedeploy:*",
        "codebuild:*",
```

```
"autoscaling:*",
        "cloudwatch:Put*",
        "ec2:*",
        "elasticbeanstalk:*",
        "elasticloadbalancing:*",
        "iam:ListRoles",
        "logs:*",
        "sns:*",
        "cloud9:CreateEnvironmentEC2",
        "cloud9:DeleteEnvironment",
        "cloud9:DescribeEnvironment*",
        "cloud9:ListEnvironments"
    ],
    "Resource": "*"
},
{
    "Sid": "ProjectWorkerRoles",
    "Effect": "Allow",
    "Action": [
        "iam:AttachRolePolicy",
        "iam:CreateRole",
        "iam:DeleteRole",
        "iam:DeleteRolePolicy",
        "iam:DetachRolePolicy",
        "iam:GetRole",
        "iam:PassRole",
        "iam:GetRolePolicy",
        "iam:PutRolePolicy",
        "iam:SetDefaultPolicyVersion",
        "iam:CreatePolicy",
        "iam:DeletePolicy",
        "iam:AddRoleToInstanceProfile",
        "iam:CreateInstanceProfile",
        "iam:DeleteInstanceProfile",
        "iam:RemoveRoleFromInstanceProfile"
    ],
    "Resource": [
        "arn:aws:iam::*:role/CodeStarWorker*",
        "arn:aws:iam::*:policy/CodeStarWorker*",
        "arn:aws:iam::*:instance-profile/awscodestar-*"
    ]
},
{
    "Sid": "ProjectTeamMembers",
```

```
"Effect": "Allow",
    "Action": [
        "iam:AttachUserPolicy",
        "iam:DetachUserPolicy"
    ],
    "Resource": "*",
    "Condition": {
        "ArnEquals": {
            "iam:PolicyArn": [
                "arn:aws:iam::*:policy/CodeStar_*"
            ]
        }
    }
},
{
    "Sid": "ProjectRoles",
    "Effect": "Allow",
    "Action": [
        "iam:CreatePolicy",
        "iam:DeletePolicy",
        "iam:CreatePolicyVersion",
        "iam:DeletePolicyVersion",
        "iam:ListEntitiesForPolicy",
        "iam:ListPolicyVersions",
        "iam:GetPolicy",
        "iam:GetPolicyVersion"
    ],
    "Resource": [
        "arn:aws:iam::*:policy/CodeStar_*"
    ]
},
{
    "Sid": "InspectServiceRole",
    "Effect": "Allow",
    "Action": [
        "iam:ListAttachedRolePolicies"
    ],
    "Resource": [
        "arn:aws:iam::*:role/aws-codestar-service-role",
        "arn:aws:iam::*:role/service-role/aws-codestar-service-role"
    ]
},
{
    "Sid": "IAMLinkRole",
```

```
"Effect": "Allow",
           "Action": [
               "iam:CreateServiceLinkedRole"
           ],
           "Resource": "*",
           "Condition": {
               "StringEquals": {
                   "iam:AWSServiceName": "cloud9.amazonaws.com"
               }
           }
       },
       {
           "Sid": "DescribeConfigRuleForARN",
           "Effect": "Allow",
           "Action": [
               "config:DescribeConfigRules"
           ],
           "Resource": [
               "*"
           ]
       },
       {
           "Sid": "ProjectCodeStarConnections",
           "Effect": "Allow",
           "Action": [
               "codestar-connections:UseConnection",
               "codestar-connections:GetConnection"
           ],
           "Resource": "*"
       },
       {
           "Sid": "ProjectCodeStarConnectionsPassConnections",
           "Effect": "Allow",
           "Action": "codestar-connections:PassConnection",
           "Resource": "*",
           "Condition": {
               "StringEqualsIfExists": {
                   "codestar-connections:PassedToService":
"codepipeline.amazonaws.com"
               }
           }
       }
   1
```

}

### AWSCodeStarFullAccess Richtlinie

In der Einrichten AWS CodeStar Anleitung haben Sie eine Richtlinie angehängt, die AWSCodeStarFullAccess nach Ihrem IAM-Benutzer benannt ist. Diese Richtlinienerklärung ermöglicht es dem Benutzer, alle verfügbaren Aktionen AWS CodeStar mit allen verfügbaren AWS CodeStar Ressourcen durchzuführen, die dem AWS Konto zugeordnet sind. Dazu zählen das Erstellen und Löschen von Projekten. Das folgende Beispiel ist ein Ausschnitt einer repräsentativen AWSCodeStarFullAccess-Richtlinie. Die tatsächliche Richtlinie unterscheidet sich je nach der Vorlage, die Sie beim Start eines neuen AWS CodeStar Projekts auswählen.

AWS CloudFormation benötigt eine cloudformation::ListStacks Genehmigung, wenn cloudformation::DescribeStacks ohne Ziel-Stack aufgerufen wird.

Details zu Berechtigungen

Diese Richtlinie beinhaltet Berechtigungen für Folgendes:

- ec2— Ruft Informationen über EC2 Instanzen ab, um ein Projekt zu erstellen. AWS CodeStar
- cloud9— Ruft Informationen über AWS Command Line Interface Umgebungen ab.
- cloudformation— Ruft Informationen über AWS CodeStar Projekt-Stacks ab.
- · codestar— Führt Aktionen innerhalb eines Projekts durch. AWS CodeStar

```
{
  "Version": "2012-10-17",
  "Statement": [
    {
      "Sid": "CodeStarEC2",
      "Effect": "Allow",
      "Action": [
        "codestar:*",
        "ec2:DescribeKeyPairs",
        "ec2:DescribeVpcs",
        "ec2:DescribeSubnets",
        "cloud9:DescribeEnvironment*"
      ],
      "Resource": "*"
    },
    {
```

```
"Sid": "CodeStarCF",
"Effect": "Allow",
"Action": [
    "cloudformation:DescribeStack*",
    "cloudformation:ListStacks*",
    "cloudformation:GetTemplateSummary"
],
"Resource": [
    "arn:aws:cloudformation:*:*:stack/awscodestar-*"
]
}
```

Sie möchten wahrscheinlich nicht allen Benutzern so umfassenden Zugriff gewähren. Stattdessen können Sie mithilfe von Projektrollen, die von verwaltet werden, Berechtigungen auf Projektebene hinzufügen. AWS CodeStar Die Rollen gewähren bestimmte Zugriffsebenen für AWS CodeStar Projekte und sind wie folgt benannt:

- Eigentümer
- Beitragender
- Zuschauer

AWS CodeStar Richtlinie für die Rolle des Besitzers

Die AWS-Richtlinie für CodeStar Eigentümerrollen ermöglicht es einem Benutzer, alle Aktionen in einem CodeStar AWS-Projekt ohne Einschränkungen durchzuführen. AWS CodeStar wendet die CodeStar\_*project-id\_*0wner Richtlinie auf Mitglieder des Projektteams mit der Zugriffsebene "Eigentümer" an.

```
...
{
    "Effect": "Allow",
    "Action": [
        ...
        "codestar:*",
        ...
    ],
    "Resource": [
        "arn:aws:codestar:us-east-2:1111111111:project/project-id",
```

```
"arn:aws:iam::account-id:policy/CodeStar_project-id_Owner"
  ]
},
{
  "Effect": "Allow",
  "Action": [
    "codestar:DescribeUserProfile",
    "codestar:ListProjects",
    "codestar:ListUserProfiles",
    "codestar:VerifyServiceRole",
    . . .
  ],
  "Resource": [
    "*"
  ]
},
{
  "Effect": "Allow",
  "Action": [
    "codestar:*UserProfile",
    . . .
  ],
  "Resource": [
    "arn:aws:iam::account-id:user/user-name"
  ]
}
. . .
```

Richtlinie für die AWS CodeStar-Beitragender-Rolle

Die AWS-Richtlinie für CodeStar Mitwirkende ermöglicht es einem Benutzer, zum Projekt beizutragen und das Projekt-Dashboard zu ändern. AWS CodeStar wendet die CodeStar\_*projectid*\_Contributor Richtlinie auf Mitglieder des Projektteams mit der Zugriffsebene Mitwirkender an. Benutzer mit Beitragender-Zugriff können zu dem Projekt beitragen und das Projekt-Dashboard ändern, können jedoch keine Teammitglieder hinzufügen oder entfernen.

```
...
{
    "Effect": "Allow",
    "Action": [
    ...
    "codestar:Describe*",
    "codestar:Get*",
```

```
"codestar:List*",
    "codestar:PutExtendedAccess",
    . . .
  ],
  "Resource": [
    "arn:aws:codestar:us-east-2:111111111111:project/project-id",
    "arn:aws:iam::account-id:policy/CodeStar_project-id_Contributor"
  ]
},
{
  "Effect": "Allow",
  "Action": [
    "codestar:DescribeUserProfile",
    "codestar:ListProjects",
    "codestar:ListUserProfiles",
    "codestar:VerifyServiceRole",
    . . .
  ],
  "Resource": [
    "*"
  ]
},
{
  "Effect": "Allow",
  "Action": [
    "codestar:*UserProfile",
    . . .
  ],
  "Resource": [
    "arn:aws:iam::account-id:user/user-name"
  ]
}
. . .
```

### AWS CodeStar Richtlinie zur Zuschauerrolle

Die AWS-Richtlinie für CodeStar Zuschauerrollen ermöglicht es einem Benutzer, ein Projekt in AWS anzusehen CodeStar. AWS CodeStar wendet die CodeStar\_*project-id\_*Viewer Richtlinie auf Mitglieder des Projektteams mit der Zugriffsebene Zuschauer an. Benutzer mit Viewer-Zugriff können ein Projekt in AWS ansehen CodeStar, aber weder seine Ressourcen ändern noch Teammitglieder hinzufügen oder entfernen.

••

```
{
  "Effect": "Allow",
  "Action": [
    . . .
    "codestar:Describe*",
    "codestar:Get*",
    "codestar:List*",
    • • •
  ],
  "Resource": [
    "arn:aws:codestar:us-east-2:111111111111:project/project-id",
    "arn:aws:iam::account-id:policy/CodeStar_project-id_Viewer"
  ]
},
{
  "Effect": "Allow",
  "Action": [
    "codestar:DescribeUserProfile",
    "codestar:ListProjects",
    "codestar:ListUserProfiles",
    "codestar:VerifyServiceRole",
    . . .
  ],
  "Resource": [
    "*"
  ]
},
{
  "Effect": "Allow",
  "Action": [
    "codestar:*UserProfile",
    . . .
  ],
  "Resource": [
    "arn:aws:iam::account-id:user/user-name"
  ]
}
. . .
```

AWS CodeStar Rollenrichtlinie für Toolchain Worker (nach dem 6. Dezember 2018 PDT)

Für AWS CodeStar Projekte, die nach dem 6. Dezember 2018 PDT erstellt wurden, CodeStar erstellt AWS eine Inline-Richtlinie für eine Workerrolle, die Ressourcen für Ihr Projekt in anderen AWS Services erstellt. Der Inhalt der Richtlinie hängt von der Art des Projekts ab, das Sie erstellen. Die folgende Richtlinie ist ein Beispiel. Weitere Informationen finden Sie unter <u>IAM-Richtlinien für Auftragnehmerrollen</u>.

```
{
  "Statement": [
    {
      "Action": [
        "s3:GetObject",
        "s3:GetObjectVersion",
        "s3:GetBucketVersioning",
        "s3:PutObject*",
        "codecommit:CancelUploadArchive",
        "codecommit:GetBranch",
        "codecommit:GetCommit",
        "codecommit:GetUploadArchiveStatus",
        "codecommit:GitPull",
        "codecommit:UploadArchive",
        "codebuild:StartBuild",
        "codebuild:BatchGetBuilds",
        "codebuild:StopBuild",
        "logs:CreateLogGroup",
        "logs:CreateLogStream",
        "logs:PutLogEvents",
        "cloudformation:DescribeStacks",
        "cloudformation:DescribeChangeSet",
        "cloudformation:CreateChangeSet",
        "cloudformation:DeleteChangeSet",
        "cloudformation:ExecuteChangeSet",
        "codepipeline:StartPipelineExecution",
        "lambda:ListFunctions",
        "lambda:InvokeFunction",
        "sns:Publish"
      ],
      "Resource": [
        "*"
      ],
```

```
"Effect": "Allow"
    },
    {
      "Action": [
        "iam:PassRole"
      ],
      "Resource": [
        "*"
      ],
      "Effect": "Allow"
    },
    {
      "Action": [
        "kms:GenerateDataKey*",
        "kms:Encrypt",
        "kms:Decrypt"
      ],
      "Resource": [
        "*"
      ],
      "Effect": "Allow"
    }
  ]
}
```

### AWS CloudFormation Richtlinie zur Arbeitnehmerrolle

Für AWS CodeStar Projekte, die nach dem 6. Dezember 2018 PDT erstellt wurden, CodeStar erstellt AWS eine Inline-Richtlinie für eine Workerrolle, die AWS CloudFormation Ressourcen für Ihr CodeStar AWS-Projekt erstellt. Der Inhalt der Richtlinie hängt von der Art der erforderlichen Ressourcen für Ihr Projekt ab. Die folgende Richtlinie ist ein Beispiel. Weitere Informationen finden Sie unter IAM-Richtlinien für Auftragnehmerrollen.

```
"Resource": [
        "arn:aws:s3:::aws-codestar-region-id-account-id-project-id",
        "arn:aws:s3:::aws-codestar-region-id-account-id-project-id/*"
    ],
    "Effect": "Allow"
},
{
    "Action": [
        "apigateway:DELETE",
        "apigateway:GET",
        "apigateway:PATCH",
        "apigateway:POST",
        "apigateway:PUT",
        "codedeploy:CreateApplication",
        "codedeploy:CreateDeployment",
        "codedeploy:CreateDeploymentConfig",
        "codedeploy:CreateDeploymentGroup",
        "codedeploy:DeleteApplication",
        "codedeploy:DeleteDeployment",
        "codedeploy:DeleteDeploymentConfig",
        "codedeploy:DeleteDeploymentGroup",
        "codedeploy:GetDeployment",
        "codedeploy:GetDeploymentConfig",
        "codedeploy:GetDeploymentGroup",
        "codedeploy:RegisterApplicationRevision",
        "codestar:SyncResources",
        "config:DeleteConfigRule",
        "config:DescribeConfigRules",
        "config:ListTagsForResource",
        "config:PutConfigRule",
        "config:TagResource",
        "config:UntagResource",
        "dynamodb:CreateTable",
        "dynamodb:DeleteTable",
        "dynamodb:DescribeContinuousBackups",
        "dynamodb:DescribeTable",
        "dynamodb:DescribeTimeToLive",
        "dynamodb:ListTagsOfResource",
        "dynamodb:TagResource",
        "dynamodb:UntagResource",
        "dynamodb:UpdateContinuousBackups",
        "dynamodb:UpdateTable",
        "dynamodb:UpdateTimeToLive",
        "ec2:AssociateIamInstanceProfile",
```
"ec2:AttachVolume", "ec2:CreateSecurityGroup", "ec2:createTags", "ec2:DescribeIamInstanceProfileAssociations", "ec2:DescribeInstances", "ec2:DescribeSecurityGroups", "ec2:DescribeSubnets", "ec2:DetachVolume", "ec2:DisassociateIamInstanceProfile", "ec2:ModifyInstanceAttribute", "ec2:ModifyInstanceCreditSpecification", "ec2:ModifyInstancePlacement", "ec2:MonitorInstances", "ec2:ReplaceIamInstanceProfileAssociation", "ec2:RunInstances", "ec2:StartInstances", "ec2:StopInstances", "ec2:TerminateInstances", "events:DeleteRule", "events:DescribeRule", "events:ListTagsForResource", "events:PutRule", "events:PutTargets", "events:RemoveTargets", "events:TagResource", "events:UntagResource", "kinesis:AddTagsToStream", "kinesis:CreateStream", "kinesis:DecreaseStreamRetentionPeriod", "kinesis:DeleteStream", "kinesis:DescribeStream", "kinesis:IncreaseStreamRetentionPeriod", "kinesis:RemoveTagsFromStream", "kinesis:StartStreamEncryption", "kinesis:StopStreamEncryption", "kinesis:UpdateShardCount", "lambda:CreateAlias", "lambda:CreateFunction", "lambda:DeleteAlias", "lambda:DeleteFunction", "lambda:DeleteFunctionConcurrency", "lambda:GetFunction", "lambda:GetFunctionConfiguration", "lambda:ListTags",

"lambda:ListVersionsByFunction", "lambda:PublishVersion", "lambda:PutFunctionConcurrency", "lambda:TagResource", "lambda:UntagResource", "lambda:UpdateAlias", "lambda:UpdateFunctionCode", "lambda:UpdateFunctionConfiguration", "s3:CreateBucket", "s3:DeleteBucket", "s3:DeleteBucketWebsite", "s3:PutAccelerateConfiguration", "s3:PutAnalyticsConfiguration", "s3:PutBucketAcl", "s3:PutBucketCORS", "s3:PutBucketLogging", "s3:PutBucketNotification", "s3:PutBucketPublicAccessBlock", "s3:PutBucketVersioning", "s3:PutBucketWebsite", "s3:PutEncryptionConfiguration", "s3:PutInventoryConfiguration", "s3:PutLifecycleConfiguration", "s3:PutMetricsConfiguration", "s3:PutReplicationConfiguration", "sns:CreateTopic", "sns:DeleteTopic", "sns:GetTopicAttributes", "sns:ListSubscriptionsByTopic", "sns:ListTopics", "sns:SetSubscriptionAttributes", "sns:Subscribe", "sns:Unsubscribe", "sqs:CreateQueue", "sqs:DeleteQueue", "sqs:GetQueueAttributes", "sqs:GetQueueUrl", "sqs:ListQueueTags", "sqs:TagQueue", "sqs:UntagQueue" ], "Resource": "\*", "Effect": "Allow"

```
},
```

```
{
    "Action": [
        "lambda:AddPermission",
        "lambda:RemovePermission"
    ],
    "Resource": [
        "arn:aws:lambda:region-id:account-id:function:awscodestar-*"
    ],
    "Effect": "Allow"
},
{
    "Action": [
        "iam:PassRole"
    ],
    "Resource": [
        "arn:aws:iam::account-id:role/CodeStar-project-id*"
    ],
    "Effect": "Allow"
},
{
    "Condition": {
        "StringEquals": {
            "iam:PassedToService": "codedeploy.amazonaws.com"
        }
    },
    "Action": [
        "iam:PassRole"
    ],
    "Resource": [
        "arn:aws:iam::account-id:role/CodeStarWorker-project-id-CodeDeploy"
    ],
    "Effect": "Allow"
},
{
    "Action": [
        "cloudformation:CreateChangeSet"
    ],
    "Resource": [
        "arn:aws:cloudformation:region-id:aws:transform/Serverless-2016-10-31",
        "arn:aws:cloudformation:region-id:aws:transform/CodeStar"
    ],
    "Effect": "Allow"
},
{
```

```
"Action": [
                "iam:CreateServiceLinkedRole",
                "iam:GetRole",
                "iam:DeleteRole",
                "iam:DeleteUser"
            ],
            "Resource": "*",
            "Effect": "Allow"
        },
        {
            "Condition": {
                "StringEquals": {
                    "iam:PermissionsBoundary": "arn:aws:iam::account-id:policy/
CodeStar_project-id_PermissionsBoundary"
                }
            },
            "Action": [
                "iam:AttachRolePolicy",
                "iam:AttachUserPolicy",
                "iam:CreateRole",
                "iam:CreateUser",
                "iam:DeleteRolePolicy",
                "iam:DeleteUserPolicy",
                "iam:DetachUserPolicy",
                "iam:DetachRolePolicy",
                "iam:PutUserPermissionsBoundary",
                "iam:PutRolePermissionsBoundary"
            ],
            "Resource": "*",
            "Effect": "Allow"
        },
        {
            "Action": [
                "kms:CreateKey",
                "kms:CreateAlias",
                "kms:DeleteAlias",
                "kms:DisableKey",
                "kms:EnableKey",
                "kms:UpdateAlias",
                "kms:TagResource",
                "kms:UntagResource"
            ],
            "Resource": "*",
            "Effect": "Allow"
```

```
},
        {
            "Condition": {
                "StringEquals": {
                     "ssm:ResourceTag/awscodestar:projectArn":
 "arn:aws:codestar:project-id:account-id:project/project-id"
                }
            },
            "Action": [
                "ssm:GetParameter*"
            ],
            "Resource": "*",
            "Effect": "Allow"
        }
    ]
}
```

AWS CloudFormation Richtlinie zur Arbeitnehmerrolle (vor dem 6. Dezember 2018 PDT)

Wenn Ihr CodeStar AWS-Projekt vor dem 6. Dezember 2018 PDT erstellt wurde, CodeStar hat AWS eine Inline-Richtlinie für eine AWS CloudFormation Worker-Rolle erstellt. Die folgende Richtlinienanweisung ist ein Beispiel.

```
{
    "Statement": [
        {
            "Action": [
                "s3:PutObject",
                "s3:GetObject",
                "s3:GetObjectVersion"
            ],
            "Resource": [
                "arn:aws:s3:::aws-codestar-us-east-1-account-id-project-id-pipe",
                "arn:aws:s3:::aws-codestar-us-east-1-account-id-project-id-pipe/*"
            ],
            "Effect": "Allow"
        },
        {
            "Action": [
                "codestar:SyncResources",
                "lambda:CreateFunction",
```

"lambda:DeleteFunction", "lambda:AddPermission", "lambda:UpdateFunction", "lambda:UpdateFunctionCode", "lambda:GetFunction", "lambda:GetFunctionConfiguration", "lambda:UpdateFunctionConfiguration", "lambda:RemovePermission", "lambda:listTags", "lambda:TagResource", "lambda:UntagResource", "apigateway:\*", "dynamodb:CreateTable", "dynamodb:DeleteTable", "dynamodb:DescribeTable", "kinesis:CreateStream", "kinesis:DeleteStream", "kinesis:DescribeStream", "sns:CreateTopic", "sns:DeleteTopic", "sns:ListTopics", "sns:GetTopicAttributes", "sns:SetTopicAttributes", "s3:CreateBucket", "s3:DeleteBucket", "config:DescribeConfigRules", "config:PutConfigRule", "config:DeleteConfigRule", "ec2:\*", "autoscaling:\*", "elasticloadbalancing:\*", "elasticbeanstalk:\*" ], "Resource": "\*", "Effect": "Allow" }, { "Action": [ "iam:PassRole" ], "Resource": [ "arn:aws:iam::account-id:role/CodeStarWorker-project-id-Lambda" ], "Effect": "Allow"

AWS CodePipeline Richtlinie zur Arbeitnehmerrolle (vor dem 6. Dezember 2018 PDT)

Wenn Ihr CodeStar AWS-Projekt vor dem 6. Dezember 2018 PDT erstellt wurde, CodeStar hat AWS eine Inline-Richtlinie für eine CodePipeline Worker-Rolle erstellt. Die folgende Richtlinienanweisung ist ein Beispiel.

```
{
    "Statement": [
        {
            "Action": [
                "s3:GetObject",
                "s3:GetObjectVersion",
                "s3:GetBucketVersioning",
                "s3:PutObject"
            ],
            "Resource": [
                "arn:aws:s3:::aws-codestar-us-east-1-account-id-project-id-pipe",
                "arn:aws:s3:::aws-codestar-us-east-1-account-id-project-id-pipe/*"
            ],
            "Effect": "Allow"
        },
        {
            "Action": [
                "codecommit:CancelUploadArchive",
                "codecommit:GetBranch",
                "codecommit:GetCommit",
                "codecommit:GetUploadArchiveStatus",
                "codecommit:UploadArchive"
            ],
```

```
"Resource": [
                "arn:aws:codecommit:us-east-1:account-id:project-id"
            ],
            "Effect": "Allow"
        },
        {
            "Action": [
                "codebuild:StartBuild",
                "codebuild:BatchGetBuilds",
                "codebuild:StopBuild"
            ],
            "Resource": [
                "arn:aws:codebuild:us-east-1:account-id:project/project-id"
            ],
            "Effect": "Allow"
        },
        {
            "Action": [
                "cloudformation:DescribeStacks",
                "cloudformation:DescribeChangeSet",
                "cloudformation:CreateChangeSet",
                "cloudformation:DeleteChangeSet",
                "cloudformation:ExecuteChangeSet"
            ],
            "Resource": [
                "arn:aws:cloudformation:us-east-1:account-id:stack/awscodestar-project-
id-lambda/*"
            ],
            "Effect": "Allow"
        },
        {
            "Action": [
                "iam:PassRole"
            ],
            "Resource": [
                "arn:aws:iam::account-id:role/CodeStarWorker-project-id-CloudFormation"
            ],
            "Effect": "Allow"
        }
    ]
}
```

#### AWS CodeBuild Richtlinie zur Arbeitnehmerrolle (vor dem 6. Dezember 2018 PDT)

Wenn Ihr CodeStar AWS-Projekt vor dem 6. Dezember 2018 PDT erstellt wurde, CodeStar hat AWS eine Inline-Richtlinie für eine CodeBuild Worker-Rolle erstellt. Die folgende Richtlinienanweisung ist ein Beispiel.

```
{
    "Statement": [
        {
            "Action": [
                "logs:CreateLogGroup",
                "logs:CreateLogStream",
                "logs:PutLogEvents"
            ],
            "Resource": "*",
            "Effect": "Allow"
        },
        {
            "Action": [
                "s3:PutObject",
                "s3:GetObject",
                "s3:GetObjectVersion"
            ],
            "Resource": [
                "arn:aws:s3:::aws-codestar-us-east-1-account-id-project-id-pipe",
                "arn:aws:s3:::aws-codestar-us-east-1-account-id-project-id-pipe/*",
                "arn:aws:s3:::aws-codestar-us-east-1-account-id-project-id-app",
                "arn:aws:s3:::aws-codestar-us-east-1-account-id-project-id-app/*"
            ],
            "Effect": "Allow"
        },
        {
            "Action": [
                "codecommit:GitPull"
            ],
            "Resource": [
                "arn:aws:codecommit:us-east-1:account-id:project-id"
            ],
            "Effect": "Allow"
        },
        {
            "Action": [
                "kms:GenerateDataKey*",
```

```
"kms:Encrypt",
    "kms:Decrypt"
],
    "Resource": [
        "arn:aws:kms:us-east-1:account-id:alias/aws/s3"
    ],
    "Effect": "Allow"
    }
]
```

Rollenrichtlinie für Mitarbeiter bei Amazon CloudWatch Events (vor dem 6. Dezember 2018 PDT)

Wenn Ihr CodeStar AWS-Projekt vor dem 6. Dezember 2018 PDT erstellt wurde, CodeStar hat AWS eine Inline-Richtlinie für die Worker-Rolle CloudWatch Events erstellt. Die folgende Richtlinienanweisung ist ein Beispiel.

```
{
   "Statement": [
        {
            "Action": [
               "codepipeline:StartPipelineExecution"
        ],
            "Resource": [
               "arn:aws:codepipeline:us-east-1:account-id:project-id-Pipeline"
        ],
        "Effect": "Allow"
        }
    ]
}
```

AWS-Grenzrichtlinie für CodeStar Berechtigungen

Wenn Sie ein CodeStar AWS-Projekt nach dem 6. Dezember 2018 PDT erstellen, CodeStar erstellt AWS eine Richtlinie zur Begrenzung der Zugriffsrechte für Ihr Projekt. Diese Richtlinie verhindert die Eskalation von Berechtigungen auf Ressourcen außerhalb des Projekts. Es handelt sich um eine dynamische Richtlinie, die mit der Entwicklung des Projekts aktualisiert wird. Der Inhalt der Richtlinie hängt von der Art des Projekts ab, das Sie erstellen. Die folgende Richtlinie ist ein Beispiel. Weitere Informationen finden Sie unter Grenze der IAM-Berechtigungen.

```
{
  "Version": "2012-10-17",
  "Statement": [
    {
      "Sid": "1",
      "Effect": "Allow",
      "Action": [
        "s3:GetObject"
      ],
      "Resource": [
        "arn:aws:s3:::*/AWSLogs/*/Config/*"
      1
    },
    {
      "Sid": "2",
      "Effect": "Allow",
      "Action": [
        "*"
      ],
      "Resource": [
        "arn:aws:codestar:us-east-1:account-id:project/project-id",
        "arn:aws:cloudformation:us-east-1:account-id:stack/awscodestar-project-id-
lambda/eefbbf20-c1d9-11e8-8a3a-500c28b4e461",
        "arn:aws:cloudformation:us-east-1:account-id:stack/awscodestar-project-
id/4b80b3f0-c1d9-11e8-8517-500c28b236fd",
        "arn:aws:codebuild:us-east-1:account-id:project/project-id",
        "arn:aws:codecommit:us-east-1:account-id:project-id",
        "arn:aws:codepipeline:us-east-1:account-id:project-id-Pipeline",
        "arn:aws:execute-api:us-east-1:account-id:7rlst5mrgi",
        "arn:aws:iam::account-id:role/CodeStarWorker-project-id-CloudFormation",
        "arn:aws:iam::account-id:role/CodeStarWorker-project-id-CloudWatchEventRule",
        "arn:aws:iam::account-id:role/CodeStarWorker-project-id-CodeBuild",
        "arn:aws:iam::account-id:role/CodeStarWorker-project-id-CodePipeline",
        "arn:aws:iam::account-id:role/CodeStarWorker-project-id-Lambda",
        "arn:aws:lambda:us-east-1:account-id:function:awscodestar-project-id-lambda-
GetHelloWorld-KFKTXYNH9573",
        "arn:aws:s3::::aws-codestar-us-east-1-account-id-project-id-app",
        "arn:aws:s3::::aws-codestar-us-east-1-account-id-project-id-pipe"
      ]
    },
    {
      "Sid": "3",
      "Effect": "Allow",
```

|   |   |   | "Action": [               |
|---|---|---|---------------------------|
|   |   |   | "apigateway:GET",         |
|   |   |   | "config:Describe*",       |
|   |   |   | "config:Get*",            |
|   |   |   | "config:List*",           |
|   |   |   | "config:Put*",            |
|   |   |   | "logs:CreateLogGroup",    |
|   |   |   | "logs:CreateLogStream",   |
|   |   |   | "logs:DescribeLogGroups", |
|   |   |   | "logs:PutLogEvents"       |
|   |   |   | ],                        |
|   |   |   | "Resource": [             |
|   |   |   | "*"                       |
|   |   |   | ]                         |
|   |   | } |                           |
|   | ] |   |                           |
| } |   |   |                           |

#### Auflisten der Ressourcen für ein Projekt

In diesem Beispiel möchten Sie einem bestimmten IAM-Benutzer in Ihrem AWS Konto Zugriff gewähren, um die Ressourcen eines AWS CodeStar Projekts aufzulisten.

```
{
    "Version": "2012-10-17",
    "Statement" : [
        {
            "Effect" : "Allow",
            "Action" : [
               "codestar:ListResources",
            ],
            "Resource" : "arn:aws:codestar:us-east-2:project/my-first-projec"
        }
    ]
}
```

#### Verwenden der CodeStar AWS-Konsole

Für den Zugriff auf die CodeStar AWS-Konsole sind keine spezifischen Berechtigungen erforderlich, aber Sie können nichts Nützliches tun, es sei denn, Sie haben entweder die AWSCodeStarFullAccess Richtlinie oder eine der Rollen AWS CodeStar auf Projektebene: Eigentümer, Mitwirkender oder Betrachter. Weitere Informationen zu AWSCodeStarFullAccess finden Sie unter <u>AWSCodeStarFullAccess Richtlinie</u>. Weitere Informationen zu den Richtlinien auf Projektebene finden Sie unter IAM-Richtlinien für Teammitglieder.

Sie müssen Benutzern, die nur die API AWS CLI oder die API aufrufen, keine Mindestberechtigungen für die Konsole gewähren. AWS Stattdessen sollten Sie nur Zugriff auf die Aktionen zulassen, die den API-Operation entsprechen, die Sie ausführen möchten.

Gewähren der Berechtigung zur Anzeige der eigenen Berechtigungen für Benutzer

In diesem Beispiel wird gezeigt, wie Sie eine Richtlinie erstellen, die IAM-Benutzern die Berechtigung zum Anzeigen der eingebundenen Richtlinien und verwalteten Richtlinien gewährt, die ihrer Benutzeridentität angefügt sind. Diese Richtlinie umfasst Berechtigungen zum Ausführen dieser Aktion auf der Konsole oder programmgesteuert mithilfe der API AWS CLI oder AWS.

```
{
    "Version": "2012-10-17",
    "Statement": [
        {
            "Sid": "ViewOwnUserInfo",
            "Effect": "Allow",
            "Action": [
                "iam:GetUserPolicy",
                "iam:ListGroupsForUser",
                "iam:ListAttachedUserPolicies",
                "iam:ListUserPolicies",
                "iam:GetUser"
            ],
            "Resource": ["arn:aws:iam::*:user/${aws:username}"]
        },
        {
            "Sid": "NavigateInConsole",
            "Effect": "Allow",
            "Action": [
                "iam:GetGroupPolicy",
                "iam:GetPolicyVersion",
                "iam:GetPolicy",
                "iam:ListAttachedGroupPolicies",
                "iam:ListGroupPolicies",
                "iam:ListPolicyVersions",
                "iam:ListPolicies",
                "iam:ListUsers"
            ],
            "Resource": "*"
```

```
}
]
}
```

#### Aktualisieren eines AWS CodeStar - Projekts

In diesem Beispiel möchten Sie einem bestimmten IAM-Benutzer in Ihrem AWS Konto Zugriff gewähren, um die Attribute eines AWS CodeStar Projekts zu bearbeiten, z. B. die Projektbeschreibung.

```
{
    "Version": "2012-10-17",
    "Statement" : [
        {
            "Effect" : "Allow",
            "Action" : [
               "codestar:UpdateProject"
            ],
            "Resource" : "arn:aws:codestar:us-east-2:project/my-first-projec"
        }
    ]
}
```

#### Hinzufügen eines Teammitglieds zu einem Projekt

In diesem Beispiel möchten Sie einem bestimmten IAM-Benutzer die Möglichkeit geben, Teammitglieder zu einem AWS CodeStar Projekt mit der Projekt-ID hinzuzufügen*my-firstprojec*, diesem Benutzer jedoch ausdrücklich die Möglichkeit verweigern, Teammitglieder zu entfernen:

```
"Action" : [
    "codestar:DisassociateTeamMember",
    ],
    "Resource" : "arn:aws:codestar:us-east-2:project/my-first-projec"
    }
    ]
]
```

Auflisten von Benutzerprofilen, die einem AWS Konto zugeordnet sind

In diesem Beispiel erlauben Sie einem IAM-Benutzer, dem diese Richtlinie zugewiesen wurde, alle AWS CodeStar Benutzerprofile aufzulisten, die einem AWS Konto zugeordnet sind:

```
{
    "Version": "2012-10-17",
    "Statement" : [
        {
          "Effect" : "Allow",
          "Action" : [
          "codestar:ListUserProfiles",
              ],
          "Resource" : "*"
        }
    ]
}
```

CodeStar AWS-Projekte anhand von Tags anzeigen

Sie können Bedingungen in Ihrer identitätsbasierten Richtlinie verwenden, um den Zugriff auf CodeStar AWS-Projekte anhand von Tags zu steuern. Dieses Beispiel zeigt, wie Sie eine Richtlinie erstellen können, die das Anzeigen eines Projekts ermöglicht. Die Berechtigung wird jedoch nur gewährt, wenn der Wert des Projekt-Tags "Owner" dem Benutzernamen entspricht. Diese Richtlinie gewährt auch die Berechtigungen, die für die Ausführung dieser Aktion auf der Konsole erforderlich sind.

```
{
    "Version": "2012-10-17",
    "Statement": [
        {
            "Sid": "ListProjectsInConsole",
            "Sid": "ListProjectsInConsole",
```

```
"Effect": "Allow",
    "Action": "codestar:ListProjects",
    "Resource": "*"
    },
    {
        "Sid": "ViewProjectIfOwner",
        "Effect": "Allow",
        "Action": "codestar:GetProject,
        "Resource": "arn:aws:codestar:*:*:project/*",
        "Condition": {
            "StringEquals": {"codestar:ResourceTag/Owner": "${aws:username}"}
        }
     }
     }
}
```

Sie können diese Richtlinie den IAM-Benutzern in Ihrem Konto anfügen. Wenn ein benannter Benutzer richard-roe versucht, ein CodeStar AWS-Projekt aufzurufen, muss das Projekt mit Owner=richard-roe oder gekennzeichnet werdenowner=richard-roe. Andernfalls wird der Zugriff abgelehnt. Der Tag-Schlüssel Owner der Bedingung stimmt sowohl mit Owner als auch mit owner überein, da die Namen von Bedingungsschlüsseln nicht zwischen Groß- und Kleinschreibung unterscheiden. Weitere Informationen finden Sie unter <u>IAM-JSON-Richtlinienelemente: Bedingung</u> im IAM-Benutzerhandbuch.

#### AWS CodeStar Aktualisierungen der AWS verwalteten Richtlinien

Sehen Sie sich Details zu Aktualisierungen der AWS verwalteten Richtlinien für AWS an, CodeStar seit dieser Service begonnen hat, diese Änderungen zu verfolgen. Abonnieren Sie den RSS-Feed auf der Seite CodeStar <u>AWS-Dokumentenverlauf</u>, um automatische Benachrichtigungen über Änderungen an dieser Seite zu erhalten.

| Änderung                                                                                            | Beschreibung                                                                                                    | Datum         |
|----------------------------------------------------------------------------------------------------|----------------------------------------------------------------------------------------------------|---------------|
| AWSCodeStarFullAccess<br>Richtlinie — Aktualisieren Sie<br>die AWSCode StarFullAccess<br>Richtlinie | Die Richtlinie für die AWS<br>CodeStar Zugriffsrolle wurde<br>aktualisiert. Das Ergebnis<br>der Richtlinie ist dasselbe,<br>allerdings erfordert Cloudform<br>ation ListStacks zusätzlich | 24. März 2023 |

AWS CodeStar

Benutzerhandbuch

| Änderung                                                                                               | Beschreibung                                                                                                    | Datum              |
|----------------------------------------------------------------------------------------------------|----------------------------------------------------------------------------------------------------|--------------------|
|                                                                                                    | DescribeStacks, was bereits<br>erforderlich ist.                                                                                                    |                    |
| AWSCodeStarServiceRole<br>Richtlinie — Aktualisieren<br>Sie die AWSCode StarServi<br>ceRole Richtlinie | Die Richtlinie für die CodeStar<br>AWS-Servicerolle wurde<br>aktualisiert, um redundant<br>e Aktionen in der Richtlini<br>enerklärung zu korrigieren.<br>Die Service-Rollenrichtlinie<br>ermöglicht es dem CodeStar<br>AWS-Service, Aktionen in<br>Ihrem Namen durchzuführen. | 23. September 2021 |
| AWS CodeStar hat begonnen,<br>Änderungen zu verfolgen                                                  | AWS CodeStar hat damit<br>begonnen, Änderungen<br>für seine AWS verwalteten<br>Richtlinien nachzuverfolgen.                                                                                                    | 23. September 2021 |

### Fehlerbehebung bei AWS CodeStar Identity and Access

Verwenden Sie die folgenden Informationen, um häufig auftretende Probleme zu diagnostizieren und zu beheben, die bei der Arbeit mit AWS CodeStar und IAM auftreten können.

Themen

- Ich bin nicht berechtigt, eine Aktion in AWS durchzuführen CodeStar
- Ich bin nicht berechtigt, iam auszuführen: PassRole
- Ich möchte Personen außerhalb meines AWS Kontos den Zugriff auf meine CodeStar AWS-Ressourcen ermöglichen

Ich bin nicht berechtigt, eine Aktion in AWS durchzuführen CodeStar

Wenn Ihnen AWS Management Console mitgeteilt wird, dass Sie nicht berechtigt sind, eine Aktion durchzuführen, wenden Sie sich an Ihren Administrator, um Unterstützung zu erhalten. Ihr Administrator hat Ihnen Ihre Anmeldeinformationen zur Verfügung gestellt.

Der folgende Beispielfehler tritt auf, wenn der IAM-Benutzer mateojackson versucht, die Konsole zum Anzeigen von Details zu einem *widget* zu verwenden, jedoch nicht über codestar: *GetWidget*-Berechtigungen verfügt.

User: arn:aws:iam::123456789012:user/mateojackson is not authorized to perform: codestar:GetWidget on resource: my-example-widget

In diesem Fall bittet Mateo seinen Administrator um die Aktualisierung seiner Richtlinien, um unter Verwendung der Aktion *my-example-widget* auf die Ressource codestar: *GetWidget* zugreifen zu können.

Ich bin nicht berechtigt, iam auszuführen: PassRole

Wenn Sie eine Fehlermeldung erhalten, dass Sie nicht berechtigt sind, die iam: PassRole Aktion durchzuführen, müssen Ihre Richtlinien aktualisiert werden, damit Sie eine Rolle an AWS übergeben können CodeStar.

Einige AWS-Services ermöglichen es Ihnen, eine bestehende Rolle an diesen Service zu übergeben, anstatt eine neue Servicerolle oder eine mit einem Service verknüpfte Rolle zu erstellen. Hierzu benötigen Sie Berechtigungen für die Übergabe der Rolle an den Dienst.

Der folgende Beispielfehler tritt auf, wenn ein IAM-Benutzer mit dem Namen marymajor versucht, die Konsole zu verwenden, um eine Aktion in AWS CodeStar auszuführen. Die Aktion erfordert jedoch, dass der Service über Berechtigungen verfügt, die durch eine Servicerolle gewährt werden. Mary besitzt keine Berechtigungen für die Übergabe der Rolle an den Dienst.

```
User: arn:aws:iam::123456789012:user/marymajor is not authorized to perform: iam:PassRole
```

In diesem Fall müssen die Richtlinien von Mary aktualisiert werden, um die Aktion iam: PassRole ausführen zu können.

Wenn Sie Hilfe benötigen, wenden Sie sich an Ihren AWS Administrator. Ihr Administrator hat Ihnen Ihre Anmeldeinformationen zur Verfügung gestellt.

Ich möchte Personen außerhalb meines AWS Kontos den Zugriff auf meine CodeStar AWS-Ressourcen ermöglichen

Sie können eine Rolle erstellen, die Benutzer in anderen Konten oder Personen außerhalb Ihrer Organisation für den Zugriff auf Ihre Ressourcen verwenden können. Sie können festlegen, wem die Übernahme der Rolle anvertraut wird. Für Services, die ressourcenbasierte Richtlinien oder Zugriffskontrolllisten (ACLs) unterstützen, können Sie diese Richtlinien verwenden, um Personen Zugriff auf Ihre Ressourcen zu gewähren.

Weitere Informationen dazu finden Sie hier:

- Informationen darüber, ob AWS diese Funktionen CodeStar unterstützt, finden Sie unter<u>So</u> CodeStar arbeitet AWS mit IAM.
- Informationen dazu, wie Sie Zugriff auf Ihre Ressourcen gewähren können, AWS-Konten die Ihnen gehören, finden Sie im <u>IAM-Benutzerhandbuch unter Bereitstellen von Zugriff für einen IAM-</u> <u>Benutzer in einem anderen AWS-Konto , den Sie besitzen</u>.
- Informationen dazu, wie Sie Dritten Zugriff auf Ihre Ressourcen gewähren können AWS-Konten, finden Sie <u>AWS-Konten im IAM-Benutzerhandbuch unter Gewähren des Zugriffs für Dritte</u>.
- Informationen dazu, wie Sie über einen Identitätsverbund Zugriff gewähren, finden Sie unter <u>Gewähren von Zugriff für extern authentifizierte Benutzer (Identitätsverbund)</u> im IAM-Benutzerhandbuch.
- Informationen zum Unterschied zwischen der Verwendung von Rollen und ressourcenbasierten Richtlinien für den kontoübergreifenden Zugriff finden Sie unter <u>Kontoübergreifender</u> <u>Ressourcenzugriff in IAM</u> im IAM-Benutzerhandbuch.

## AWS CodeStar API-Aufrufe protokollieren mit AWS CloudTrail

AWS CodeStar ist in einen Dienst integriert AWS CloudTrail, der eine Aufzeichnung der Aktionen bereitstellt, die von einem Benutzer, einer Rolle oder einem AWS Dienst in ausgeführt wurden AWS CodeStar. CloudTrail erfasst alle API-Aufrufe AWS CodeStar als Ereignisse. Zu den erfassten Aufrufen gehören Aufrufe von der AWS CodeStar Konsole und Codeaufrufen für AWS CodeStar API-Operationen. Wenn Sie einen Trail erstellen, können Sie die kontinuierliche Übermittlung von CloudTrail Ereignissen an einen S3-Bucket aktivieren, einschließlich Ereignissen für AWS CodeStar. Wenn Sie keinen Trail konfigurieren, können Sie die neuesten Ereignisse trotzdem in der CloudTrail Konsole im Ereignisverlauf anzeigen. Anhand der von gesammelten Informationen können Sie die Anfrage CloudTrail, an die die Anfrage gestellt wurde AWS CodeStar, die IP-Adresse, von der aus die Anfrage gestellt wurde, wer die Anfrage gestellt hat, wann sie gestellt wurde, und andere Details ermitteln.

Weitere Informationen CloudTrail dazu finden Sie im AWS CloudTrail Benutzerhandbuch.

### AWS CodeStar Informationen in CloudTrail

CloudTrail ist in Ihrem AWS Konto aktiviert, wenn Sie das Konto erstellen. Wenn eine Aktivität in stattfindet AWS CodeStar, wird diese Aktivität zusammen mit anderen CloudTrail AWS Serviceereignissen im Ereignisverlauf in einem Ereignis aufgezeichnet. Sie können aktuelle Ereignisse in Ihrem AWS Konto ansehen, suchen und herunterladen. Weitere Informationen finden Sie unter Ereignisse mit CloudTrail Ereignisverlauf anzeigen.

Für eine fortlaufende Aufzeichnung der Ereignisse in Ihrem AWS Konto, einschließlich der Ereignisse für AWS CodeStar, erstellen Sie einen Trail. Wenn Sie in der Konsole einen Trail erstellen, gilt der Trail standardmäßig für alle AWS Regionen. Der Trail protokolliert Ereignisse aus allen Regionen in der AWS Partition und übermittelt die Protokolldateien an den von Ihnen angegebenen S3-Bucket. Sie können andere AWS Dienste so konfigurieren, dass sie die in den CloudTrail Protokollen gesammelten Ereignisdaten weiter analysieren und darauf reagieren. Weitere Informationen finden Sie hier:

- Übersicht zum Erstellen eines Trails
- <u>CloudTrail Unterstützte Dienste und Integrationen</u>
- Konfiguration von Amazon SNS SNS-Benachrichtigungen für CloudTrail
- <u>Empfangen von CloudTrail Protokolldateien aus mehreren Regionen</u> und <u>Empfangen von</u> <u>CloudTrail Protokolldateien von mehreren Konten</u>

Alle AWS CodeStar Aktionen werden von der <u>AWS CodeStar API-Referenz</u> protokolliert CloudTrail und sind in dieser dokumentiert. Beispielsweise generieren Aufrufe der AssociateTeamMember Aktionen DescribeProjectUpdateProject, und Einträge in den CloudTrail Protokolldateien.

Jeder Ereignis- oder Protokolleintrag enthält Informationen zu dem Benutzer, der die Anforderung generiert hat. Die Identitätsinformationen unterstützen Sie bei der Ermittlung der folgenden Punkte:

- Gibt an, ob die Anforderung mit Root- oder IAM-Benutzer-Anmeldeinformationen ausgeführt wurde.
- Gibt an, ob die Anforderung mit temporären Sicherheitsanmeldeinformationen für eine Rolle oder einen Verbundbenutzer gesendet wurde.
- Ob die Anfrage von einem anderen AWS Dienst gestellt wurde.

Weitere Informationen finden Sie unter CloudTrail userIdentity-Element.

### Grundlegendes zu AWS CodeStar Protokolldateieinträgen

CloudTrail Protokolldateien enthalten einen oder mehrere Protokolleinträge. Ein Ereignis stellt eine einzelne Anforderung aus einer beliebigen Quelle dar und enthält Informationen über die angeforderte Aktion, Datum und Uhrzeit der Aktion, Anforderungsparameter usw. CloudTrail Protokolldateien sind kein geordneter Stack-Trace der öffentlichen API-Aufrufe, sodass sie nicht in einer bestimmten Reihenfolge angezeigt werden.

Das folgende Beispiel zeigt einen CloudTrail Protokolleintrag, der zeigt, dass eine CreateProject Operation aufgerufen wird AWS CodeStar:

```
{
  "eventVersion": "1.05",
  "userIdentity": {
    "type": "AssumedRole",
    "principalId": "AROAJLIN2OF3UBEXAMPLE: role-name",
    "arn": "arn:aws:sts::account-ID:assumed-role/role-name/role-session-name",
    "accountId": "account-ID",
    "accessKeyId": "ASIAJ44LFQS5XEXAMPLE",
    "sessionContext": {
      "attributes": {
        "mfaAuthenticated": "false",
        "creationDate": "2017-06-04T23:56:57Z"
      },
      "sessionIssuer": {
        "type": "Role",
        "principalId": "AROAJLIN2OF3UBEXAMPLE",
        "arn": "arn:aws:iam::account-ID:role/service-role/role-name",
        "accountId": "account-ID",
        "userName": "role-name"
      }
   },
    "invokedBy": "codestar.amazonaws.com"
 },
  "eventTime": "2017-06-04T23:56:57Z",
  "eventSource": "codestar.amazonaws.com",
  "eventName": "CreateProject",
  "awsRegion": "region-ID",
  "sourceIPAddress": "codestar.amazonaws.com",
  "userAgent": "codestar.amazonaws.com",
  "requestParameters": {
```

```
"clientRequestToken": "arn:aws:cloudformation:region-ID:account-ID:stack/stack-
name/additional-ID",
    "id": "project-ID",
    "stackId": "arn:aws:cloudformation:region-ID:account-ID:stack/stack-
name/additional-ID",
    "description": "AWS CodeStar created project",
    "name": "project-name",
    "projectTemplateId": "arn:aws:codestar:region-ID::project-template/project-
template-name"
  },
  "responseElements": {
    "projectTemplateId": "arn:aws:codestar:region-ID::project-template/project-
template-name",
    "arn": "arn:aws:codestar:us-east-1:account-ID:project/project-ID",
    "clientRequestToken": "arn:aws:cloudformation:region-ID:account-ID:stack/stack-
name/additional-ID",
    "id": "project-ID"
  },
  "requestID": "7d7556d0-4981-11e7-a3bc-dd5daEXAMPLE",
  "eventID": "6b0d6e28-7a1e-4a73-981b-c8fdbEXAMPLE",
  "eventType": "AwsApiCall",
  "recipientAccountId": "account-ID"
}
```

### Konformitätsvalidierung für AWS CodeStar

AWS CodeStar fällt nicht in den Geltungsbereich AWS irgendwelcher Compliance-Programme.

Eine Liste der AWS Services im Rahmen bestimmter Compliance-Programme finden Sie unter <u>AWS</u> <u>Services im Umfang der einzelnen Compliance-Programme</u>. Allgemeine Informationen finden Sie unter AWS -Compliance-Programme.

Sie können Prüfberichte von Drittanbietern unter herunterladen AWS Artifact. Weitere Informationen finden Sie unter Berichte in AWS Artifact herunterladen.

## Resilienz in AWS CodeStar

Die AWS globale Infrastruktur basiert auf AWS Regionen und Availability Zones. AWS Regionen bieten mehrere physisch getrennte und isolierte Availability Zones, die über Netzwerke mit niedriger Latenz, hohem Durchsatz und hoher Redundanz miteinander verbunden sind. Mithilfe von Availability Zones können Sie Anwendungen und Datenbanken erstellen und ausführen, die automatisch Failover zwischen Availability Zones ausführen, ohne dass es zu Unterbrechungen kommt. Availability Zones sind besser hoch verfügbar, fehlertoleranter und skalierbarer als herkömmliche Infrastrukturen mit einem oder mehreren Rechenzentren.

Weitere Informationen zu AWS Regionen und Availability Zones finden Sie unter <u>AWS Globale</u> Infrastruktur.

### Infrastruktursicherheit in AWS CodeStar

Als verwalteter Service CodeStar ist AWS durch AWS globale Netzwerksicherheit geschützt. Informationen zu AWS Sicherheitsservices und zum AWS Schutz der Infrastruktur finden Sie unter <u>AWS Cloud-Sicherheit</u>. Informationen zum Entwerfen Ihrer AWS Umgebung unter Verwendung der bewährten Methoden für die Infrastruktursicherheit finden Sie unter <u>Infrastructure Protection</u> in Security Pillar AWS Well-Architected Framework.

Sie verwenden AWS veröffentlichte API-Aufrufe für den Zugriff CodeStar über das Netzwerk. Kunden müssen Folgendes unterstützen:

- Transport Layer Security (TLS). Wir benötigen TLS 1.2 und empfehlen TLS 1.3.
- Verschlüsselungs-Suiten mit Perfect Forward Secrecy (PFS) wie DHE (Ephemeral Diffie-Hellman) oder ECDHE (Elliptic Curve Ephemeral Diffie-Hellman). Die meisten modernen Systeme wie Java 7 und höher unterstützen diese Modi.

Außerdem müssen Anforderungen mit einer Zugriffsschlüssel-ID und einem geheimen Zugriffsschlüssel signiert sein, der einem IAM-Prinzipal zugeordnet ist. Alternativ können Sie mit <u>AWS</u> <u>Security Token Service</u> (AWS STS) temporäre Sicherheitsanmeldeinformationen erstellen, um die Anforderungen zu signieren.

Standardmäßig wird der Dienstverkehr AWS CodeStar nicht isoliert. Mit Amazon, API Gateway oder Elastic Beanstalk erstellte Projekte AWS CodeStar sind öffentlich zugänglich, sofern Sie die Zugriffseinstellungen nicht manuell über Amazon EC2, API Gateway oder Elastic Beanstalk ändern. Dies ist beabsichtigt. Sie können die Zugriffseinstellungen in Amazon EC2, API Gateway oder Elastic Beanstalk andern Beanstalk nach Ihren Wünschen ändern, einschließlich der Verhinderung jeglichen Internetzugriffs.

AWS CodeStar bietet standardmäßig keine Unterstützung für VPC-Endpunkte (AWS PrivateLink), aber Sie können diese Unterstützung direkt in den Projektressourcen konfigurieren.

## Grenzwerte in AWS CodeStar

In der folgenden Tabelle werden die Grenzwerte in beschrieben AWS CodeStar. AWS CodeStar hängt von anderen AWS Diensten für Projektressourcen ab. Einige dieser Service-Einschränkungen können geändert werden. Informationen zu Einschränkungen, für die Änderungen möglich sind, finden Sie unter <u>AWS Service Limits</u>.

| Anzahl der Projekte                                                         | Maximal 333 Projekte in einem AWS Konto.<br>Das tatsächliche Limit hängt vom Grad der<br>Abhängigkeiten anderer Dienste ab (z. B. die<br>maximale Anzahl von Pipelines, die für Ihr AWS<br>Konto CodePipeline zulässig sind). |
|-----------------------------------------------------------------------------|----------------------------------------------------------------------------------------------------|
| Anzahl der AWS CodeStar Projekte, zu denen<br>ein IAM-Benutzer gehören kann | Maximal 10 pro einzelnen IAM-Benutzer.                                                                                                    |
| Projekt IDs                                                                 | Das Projekt IDs muss in einem AWS Konto<br>einzigartig sein. Das Projekt IDs muss<br>mindestens 2 Zeichen lang sein und darf 15<br>Zeichen nicht überschreiten. Zulässige Zeichen<br>sind:                                    |
|                                                                             | Buchstaben a bis z, einschließlich.                                                                                                    |
|                                                                             | Zahlen Ø bis 9, einschließlich.                                                                                                    |
|                                                                             | Das Sonderzeichen - (Minuszeichen).                                                                                                    |
|                                                                             | Alle anderen Zeichen, z. B. Großbuchstaben,<br>Leerzeichen . (Punkt), @ (at-Zeichen) oder _<br>(Unterstrich), sind nicht zulässig.                                                                                            |
| Projektnamen                                                                | Projektnamen dürfen maximal 100 Zeichen<br>lang sein und dürfen nicht mit einem Leerzeich<br>en beginnen oder enden.                                                                                                    |

| Projektbeschreibungen                                                 | Beliebige Kombinationen von Zeichen mit<br>einer Länge zwischen 0 und 1.024 Zeichen.<br>Projektbeschreibungen sind optional.                                                                                                    |
|-----------------------------------------------------------------------|----------------------------------------------------------------------------------------------------|
| Teammitglieder in einem AWS CodeStar<br>Projekt                       | 100                                                                                                    |
| Anzeigename in einem Benutzerprofil                                   | Beliebige Kombinationen von Zeichen mit<br>einer Länge zwischen 1 und 100 Zeichen.<br>Anzeigenamen müssen mindestens ein<br>Zeichen enthalten. Dieses Zeichen darf kein<br>Leerzeichen sein. Anzeigenamen dürfen nicht<br>mit einem Leerzeichen beginnen oder enden. |
| E-Mail-Adresse in einem Benutzerprofil                                | Die E-Mail-Adresse muss ein @ enthalten und mit einer gültigen Domänenerweiterung enden.                                                                                                    |
| Federated-, Root-Konto- oder vorübergehender Zugriff auf AWS CodeStar | AWS CodeStar unterstützt Verbundbenutzer<br>und die Verwendung temporärer Zugangsda<br>ten. Die Verwendung AWS CodeStar mit einem<br>Root-Konto wird nicht empfohlen.                                                                                                |
| IAM-Rollen                                                            | Maximal 5.120 Zeichen in jeder verwalteten<br>Richtlinie, die einer IAM-Rolle zugeordnet ist.                                                                                                    |

## Problembehebung AWS CodeStar

Die folgenden Informationen helfen Ihnen möglicherweise bei der Lösung häufiger Probleme in AWS CodeStar.

#### Themen

- Fehler beim Erstellen eines Projekts: Ein Projekt wurde nicht erstellt.
- <u>Projekterstellung: Beim Erstellen eines Projekts wird ein Fehler angezeigt, wenn ich versuche, die</u> EC2 Amazon-Konfiguration zu bearbeiten
- Löschen eines Projekts: Ein AWS CodeStar Projekt wurde gelöscht, aber es sind noch Ressourcen vorhanden
- <u>Fehler bei der Teamverwaltung: Ein IAM-Benutzer konnte einem Team in einem Projekt nicht</u> hinzugefügt werden AWS CodeStar
- Zugriffsfehler: Ein Verbundbenutzer kann nicht auf ein Projekt zugreifen AWS CodeStar
- Zugriffsfehler: Ein Verbundbenutzer kann nicht auf eine Umgebung zugreifen oder eine Umgebung erstellen AWS Cloud9
- Zugriffsfehler: Ein Verbundbenutzer kann ein Projekt erstellen, aber keine AWS CodeStar Projektressourcen anzeigen
- Servicerollen-Problem: Die Servicerolle konnte nicht erstellt werden.
- Servicerollen-Problem: Die Servicerolle ist ungültig oder fehlt.
- <u>Problem mit der Projektrolle: AWS Elastic Beanstalk Integritätsprüfungen schlagen für Instanzen in</u> einem AWS CodeStar Projekt fehl
- Projektrollen-Problem: Eine Projektrolle ist ungültig oder fehlt.
- Projekterweiterungen: Keine Verbindung zu JIRA möglich
- <u>GitHub: Kann nicht auf den Commit-Verlauf, die Probleme oder den Code eines Repositorys</u>
   <u>zugreifen</u>
- AWS CloudFormation: Stapelbildung wegen fehlender Berechtigungen zurückgerollt
- AWS CloudFormation ist nicht berechtigt, die Ausführungsrolle iam: PassRole on Lambda auszuführen
- Die Verbindung für ein Repository konnte nicht hergestellt werden GitHub

# Fehler beim Erstellen eines Projekts: Ein Projekt wurde nicht erstellt.

Problem: Wenn Sie ein Projekt erstellen möchten, erscheint die Meldung, dass die Erstellung fehlgeschlagen ist.

Mögliche Lösungen: Die häufigsten Fehlerursachen sind:

- Ein Projekt mit dieser ID ist bereits in Ihrem AWS Konto vorhanden, möglicherweise in einer anderen AWS Region.
- Der IAM-Benutzer, bei dem Sie sich angemeldet haben, AWS Management Console verfügt nicht über die erforderlichen Berechtigungen, um ein Projekt zu erstellen.
- Für die AWS CodeStar Servicerolle fehlen eine oder mehrere erforderliche Berechtigungen.
- Sie haben das Höchstlimit für eine oder mehrere Ressourcen für ein Projekt erreicht (z. B. das Limit für vom Kunden verwaltete Richtlinien in IAM, Amazon S3 S3-Buckets oder Pipelines in). CodePipeline

Bevor Sie ein Projekt erstellen, stellen Sie sicher, dass die AWSCodeStarFullAccess Richtlinie auf Ihren IAM-Benutzer angewendet wurde. Weitere Informationen finden Sie unter AWSCodeStarFullAccess Richtlinie.

Wenn Sie ein Projekt erstellen, stellen Sie sicher, dass die ID eindeutig ist und die AWS CodeStar -Anforderungen erfüllt. Vergewissern Sie sich, dass Sie das Kontrollkästchen "AWS CodeStar Ich möchte die Erlaubnis haben, AWS Ressourcen in Ihrem Namen zu verwalten" aktiviert haben.

Um andere Probleme zu beheben, öffnen Sie die AWS CloudFormation Konsole, wählen Sie den Stack für das Projekt aus, das Sie erstellen wollten, und klicken Sie auf die Registerkarte Ereignisse. Möglicherweise gibt es mehr als einen Stack für ein Projekt. Die Stack-Namen beginnen mit awscodestar-, gefolgt von der Projekt-ID. Stacks sind möglicherweise in der Filteransicht Deleted (Gelöscht) vorhanden. Überprüfen Sie alle Fehlermeldungen in den Stack-Ereignissen und beheben Sie das Problem, das als Ursache dieser Fehler aufgeführt wird.

## Projekterstellung: Beim Erstellen eines Projekts wird ein Fehler angezeigt, wenn ich versuche, die EC2 Amazon-Konfiguration zu bearbeiten

Problem: Wenn Sie die EC2 Amazon-Konfigurationsoptionen während der Projekterstellung bearbeiten, wird eine Fehlermeldung oder eine ausgegraute Option angezeigt und Sie können mit der Projekterstellung nicht fortfahren.

Mögliche Lösungen: Die häufigsten Ursachen für Fehlermeldungen sind:

- Die VPC in der AWS CodeStar Projektvorlage (entweder die Standard-VPC oder die, die bei der Bearbeitung der EC2 Amazon-Konfiguration verwendet wurde) hat eine dedizierte Instance-Tenancy, und der Instance-Typ wird f
  ür Dedicated Instances nicht unterst
  ützt. W
  ählen Sie einen anderen Instance-Typ oder eine andere Amazon VPC.
- Ihr AWS Konto hat kein Amazon VPCs. Möglicherweise haben Sie die Standard-VPC gelöscht und keine andere erstellt. Öffnen Sie die Amazon VPC-Konsole unter <a href="https://console.aws.amazon.com/vpc/">https://console.aws.amazon.com/vpc/</a>, wählen Sie Ihre VPCs aus und stellen Sie sicher, dass Sie mindestens eine VPC konfiguriert haben. Wenn dies nicht der Fall ist, erstellen Sie eine. Weitere Informationen finden Sie unter Amazon Virtual Private Cloud Overview im Amazon VPC Getting Started Guide.
- Die Amazon VPC hat keine Subnetze. W\u00e4hlen Sie eine andere VPC oder erstellen Sie ein Subnetz f\u00fcr die VPC. Weitere Informationen finden Sie unter <u>VPC- und Subnetz-Grundlagen</u>.

# Löschen eines Projekts: Ein AWS CodeStar Projekt wurde gelöscht, aber es sind noch Ressourcen vorhanden

Problem: Ein AWS CodeStar Projekt wurde gelöscht, aber die für dieses Projekt erstellten Ressourcen sind noch vorhanden. AWS CodeStar Löscht standardmäßig Projektressourcen, wenn das Projekt gelöscht wird. Einige Ressourcen, wie z. B. Amazon S3 S3-Buckets, werden auch dann beibehalten, wenn der Benutzer das Kontrollkästchen Ressourcen löschen aktiviert, da die Buckets möglicherweise Daten enthalten.

Mögliche Korrekturen: Öffnen Sie die <u>AWS CloudFormation Konsole</u> und suchen Sie nach einem oder mehreren AWS CloudFormation Stacks, die zur Erstellung des Projekts verwendet wurden. Die Stack-Namen beginnen mit awscodestar-, gefolgt von der Projekt-ID. Die Stacks sind möglicherweise in der Filteransicht Deleted (Gelöscht) vorhanden. Überprüfen Sie die mit dem

Stack verknüpften Ereignisse, um die für das Projekt erstellten Ressourcen zu finden. Öffnen Sie die Konsole für jede dieser Ressourcen in der AWS Region, in der Sie das AWS CodeStar Projekt erstellt haben, und löschen Sie die Ressourcen dann manuell.

Zu den Projektressourcen, die möglicherweise erhalten bleiben, gehören:

 Ein oder mehrere Projekt-Buckets in Amazon S3. Im Gegensatz zu anderen Projektressourcen werden Projekt-Buckets in Amazon S3 nicht gelöscht, wenn das Kontrollkästchen AWS Zugeordnete Ressourcen zusammen mit AWS CodeStar Projekt löschen aktiviert ist.

Öffnen Sie die Amazon S3 S3-Konsole unter https://console.aws.amazon.com/s3/.

• Ein Quell-Repository für Ihr Projekt in CodeCommit.

Öffnen Sie die CodeCommit Konsole unter https://console.aws.amazon.com/codecommit/.

• Eine Pipeline für Ihr Projekt in CodePipeline.

Öffnen Sie die CodePipeline Konsole unter https://console.aws.amazon.com/codepipeline/.

• Eine Anwendung und zugehörige Bereitstellungsgruppen in CodeDeploy.

Öffnen Sie die CodeDeploy Konsole unter https://console.aws.amazon.com/codedeploy/.

• Eine Anwendung und zugehörige Umgebungen in AWS Elastic Beanstalk.

Öffnen Sie die Elastic Beanstalk Beanstalk-Konsole unter. <u>https://console.aws.amazon.com/</u> elasticbeanstalk/

• Eine Funktion in AWS Lambda.

Öffnen Sie die AWS Lambda Konsole unter. https://console.aws.amazon.com/lambda/

• Eine oder mehrere APIs in API Gateway.

Öffnen Sie die API Gateway Gateway-Konsole unter https://console.aws.amazon.com/apigateway/.

• Eine oder mehrere IAM-Richtlinien oder -Rollen in IAM.

Melden Sie sich bei der an AWS Management Console und öffnen Sie die IAM-Konsole unter. https://console.aws.amazon.com/iam/

• Eine Instanz bei Amazon EC2.

Öffnen Sie die EC2 Amazon-Konsole unter https://console.aws.amazon.com/ec2/.

• Eine oder mehrere Entwicklungsumgebungen in AWS Cloud9.

Um Entwicklungsumgebungen anzuzeigen, darauf zuzugreifen und sie zu verwalten, öffnen Sie die AWS Cloud9 Konsole unter https://console.aws.amazon.com/cloud9/.

Wenn dein Projekt Ressourcen außerhalb von verwendet AWS (z. B. ein GitHub Repository oder Probleme in Atlassian JIRA), werden diese Ressourcen nicht gelöscht, auch wenn das Feld Zugeordnete AWS Ressourcen zusammen mit CodeStar Projekt löschen ausgewählt ist.

## Fehler bei der Teamverwaltung: Ein IAM-Benutzer konnte einem Team in einem Projekt nicht hinzugefügt werden AWS CodeStar

Problem: Wenn Sie versuchen, einen Benutzer zu einem Projekt hinzufügen, wird eine Fehlermeldung angezeigt, dass das Hinzufügen fehlgeschlagen ist.

Mögliche Lösungen: Der häufigste Grund für diesen Fehler ist, dass der Benutzer das Limit an verwalteten Richtlinien erreicht hat, die auf einen Benutzer in IAM angewendet werden können. Dieser Fehler wird möglicherweise auch angezeigt, wenn Sie in dem AWS CodeStar Projekt, in dem Sie versucht haben, den Benutzer hinzuzufügen, nicht die Eigentümerrolle haben, oder wenn der IAM-Benutzer nicht existiert oder gelöscht wurde.

Stellen Sie sicher, dass Sie als Benutzer angemeldet sind, der Eigentümer dieses AWS CodeStar Projekts ist. Weitere Informationen finden Sie unter <u>Teammitglieder zu einem AWS CodeStar Projekt</u> hinzufügen .

Um andere Probleme zu beheben, öffnen Sie die IAM-Konsole, wählen Sie den Benutzer aus, den Sie hinzufügen wollten, und überprüfen Sie, wie viele verwaltete Richtlinien auf diesen IAM-Benutzer angewendet werden.

Weitere Informationen finden Sie unter <u>Einschränkungen für IAM-Entitäten und -Objekte</u>. Informationen zu Einschränkungen, für die Änderungen möglich sind, finden Sie in den <u>AWS Service</u> <u>Limits</u>.

# Zugriffsfehler: Ein Verbundbenutzer kann nicht auf ein Projekt zugreifen AWS CodeStar

Problem: Ein Verbundbenutzer kann Projekte in der AWS CodeStar Konsole nicht sehen.

Mögliche Lösungen: Wenn Sie als verbundener Benutzer angemeldet sind, stellen Sie sicher, dass Sie die entsprechende verwaltete Richtlinie an die Rolle angefügt haben, die Sie für die Anmeldung übernehmen. Weitere Informationen finden Sie unter <u>Ordnen Sie die AWS CodeStar Viewer/</u> Contributor/Owner verwaltete Richtlinie Ihres Projekts der Rolle des Verbundbenutzers zu.

Fügen Sie Ihrer AWS Cloud9 Umgebung Verbundbenutzer hinzu, indem Sie Richtlinien manuell anhängen. Siehe Fügen Sie der Rolle des Verbundbenutzers eine AWS Cloud9 verwaltete Richtlinie hinzu.

# Zugriffsfehler: Ein Verbundbenutzer kann nicht auf eine Umgebung zugreifen oder eine Umgebung erstellen AWS Cloud9

Problem: Ein Verbundbenutzer kann in der Konsole keine AWS Cloud9 Umgebung sehen oder erstellen. AWS Cloud9

Mögliche Lösungen: Wenn Sie als verbundener Benutzer angemeldet sind, stellen Sie sicher, dass Sie die entsprechende verwaltete Richtlinie an die Rolle des verbundenen Benutzers angefügt haben.

Sie fügen Ihrer AWS Cloud9 Umgebung Verbundbenutzer hinzu, indem Sie der Rolle des Verbundbenutzers manuell Richtlinien zuordnen. Siehe <u>Fügen Sie der Rolle des Verbundbenutzers</u> eine AWS Cloud9 verwaltete Richtlinie hinzu.

# Zugriffsfehler: Ein Verbundbenutzer kann ein Projekt erstellen, aber keine AWS CodeStar Projektressourcen anzeigen

Problem: Ein verbundener Benutzer konnte ein Projekt erstellen, kann aber keine Projektressourcen anzeigen, wie z.B. die Projektpipeline.

Mögliche Lösungen: Wenn Sie die **AWSCodeStarFullAccess**verwaltete Richtlinie angehängt haben, sind Sie berechtigt, ein Projekt in AWS CodeStar zu erstellen. Um jedoch auf alle Projektressourcen zugreifen zu können, müssen Sie die verwaltete Richtlinie des Eigentümers anfügen.

Nach der AWS CodeStar Erstellung der Projektressourcen sind Projektberechtigungen für alle Projektressourcen in den vom Eigentümer, Mitwirkenden und Betrachter verwalteten Richtlinien verfügbar. Um auf alle Ressourcen zugreifen zu können, müssen Sie Ihrer Rolle manuell die Eigentümerrichtlinie zuweisen. Siehe <u>Schritt 3: Konfigurieren der IAM-Berechtigungen für Benutzer</u>.

## Servicerollen-Problem: Die Servicerolle konnte nicht erstellt

### werden.

Problem: Wenn Sie versuchen, ein Projekt in zu erstellen, wird eine Meldung angezeigt AWS CodeStar, in der Sie aufgefordert werden, die Servicerolle zu erstellen. Wenn Sie die Option zum Erstellen auswählen, wird eine Fehlermeldung angezeigt.

Mögliche Lösungen: Der häufigste Grund für diesen Fehler ist, dass Sie AWS mit einem Konto angemeldet sind, das nicht über ausreichende Berechtigungen zum Erstellen der Servicerolle verfügt. Um die AWS CodeStar Servicerolle (aws-codestar-service-role) zu erstellen, müssen Sie als Administratorbenutzer oder mit einem Root-Konto angemeldet sein. Melden Sie sich von der Konsole ab und melden Sie sich mit einem IAM-Benutzer an, auf den die AdministratorAccess verwaltete Richtlinie angewendet wurde.

### Servicerollen-Problem: Die Servicerolle ist ungültig oder fehlt.

Problem: Wenn Sie die AWS CodeStar Konsole öffnen, wird eine Meldung angezeigt, die besagt, dass die AWS CodeStar Servicerolle fehlt oder nicht gültig ist.

Mögliche Lösungen: Der häufigste Grund für diesen Fehler ist, dass ein administrativer Benutzer die Servicerolle (aws-codestar-service-role) bearbeitet oder gelöscht hat. Wenn die Servicerolle gelöscht wurde, werden Sie aufgefordert, sie zu erstellen. Sie müssen als administrativer Benutzer oder mit einem Stammkonto angemeldet sein, um die Rolle zu erstellen. Wenn die Rolle bearbeitet wurde, ist sie nicht mehr gültig. Melden Sie sich als Administratorbenutzer bei der IAM-Konsole an, suchen Sie die Servicerolle in der Rollenliste und löschen Sie sie. Wechseln Sie zur AWS CodeStar Konsole und folgen Sie den Anweisungen, um die Servicerolle zu erstellen.

## Problem mit der Projektrolle: AWS Elastic Beanstalk Integritätsprüfungen schlagen für Instanzen in einem AWS CodeStar Projekt fehl

Problem: Wenn Sie vor dem 22. September 2017 ein AWS CodeStar Projekt erstellt haben, das Elastic Beanstalk enthält, schlagen die Integritätsprüfungen von Elastic Beanstalk möglicherweise fehl. Wenn Sie die Elastic Beanstalk Beanstalk-Konfiguration seit der Erstellung des Projekts nicht geändert haben, schlägt die Integritätsprüfung fehl und es wird ein grauer Status angezeigt. Trotz

des Fehlers der Zustandsprüfung sollte Ihre Anwendung trotzdem wie erwartet laufen. Wenn Sie die Elastic Beanstalk Beanstalk-Konfiguration seit der Erstellung des Projekts geändert haben, schlägt die Integritätsprüfung fehl und Ihre Anwendung wird möglicherweise nicht korrekt ausgeführt.

Behebung: In einer oder mehreren IAM-Rollen fehlen die erforderlichen IAM-Richtlinienanweisungen. Fügen Sie die fehlenden Richtlinien an die betroffenen Rollen in Ihrem AWS -Konto an.

 Melden Sie sich bei der an AWS Management Console und öffnen Sie die IAM-Konsole unter. https://console.aws.amazon.com/iam/

(Wenn Sie dies nicht tun können, wenden Sie sich an Ihren AWS Kontoadministrator, um Unterstützung zu erhalten.)

- 2. Wählen Sie im Navigationsbereich Rollen.
- 3. Wählen Sie in der Rollenliste CodeStarWorker- *Project-ID* -EB aus, wobei die ID eines der betroffenen Projekte *Project-ID* steht. (Wenn Sie eine Rolle nicht einfach in der Liste finden können, geben Sie den Namen der Rolle ganz oder teilweise in das Feld Search (Suche) ein.)
- 4. Wählen Sie auf der Registerkarte Permissions (Berechtigungen) die Option Attach Policy (Richtlinie zuweisen) aus.
- 5. Wählen Sie in der Liste der Richtlinien AWSElasticBeanstalkEnhancedHealthund AWSElasticBeanstalkServiceaus. (Wenn Sie eine Richtlinie nicht einfach in der Liste finden können, geben Sie den Namen der Richtlinie ganz oder teilweise in das Suchfeld ein.)
- 6. Wählen Sie Richtlinie anfügen aus.
- Wiederholen Sie die Schritte 3 bis 6 f
  ür jede betroffene Rolle, deren Name dem Muster CodeStarWorker*Project-ID*-EB folgt.

## Projektrollen-Problem: Eine Projektrolle ist ungültig oder fehlt.

Problem: Wenn Sie versuchen, einen Benutzer zu einem Projekt hinzufügen, wird eine Fehlermeldung angezeigt, dass das Hinzufügen fehlgeschlagen ist, da die Richtlinie für eine Projektrolle fehlt oder ungültig ist.

Mögliche Lösungen: Der häufigste Grund für diesen Fehler ist, dass eine oder mehrere Projektrichtlinien in IAM bearbeitet oder aus IAM gelöscht wurden. Projektrichtlinien gelten nur für AWS CodeStar Projekte und können nicht neu erstellt werden. Das Projekt kann nicht verwendet werden. Erstellen Sie ein Projekt in AWS CodeStar und migrieren Sie dann Daten in das neue Projekt. Klonen Sie Projektcode aus dem Repository des unbrauchbaren Projekts und übertragen Sie diesen Code in das Repository des neuen Projekts. Kopieren Sie Team-Wiki-Informationen aus dem alten Projekt in das neue Projekt. Fügen Sie Benutzer zum neuen Projekt hinzu. Wenn Sie sicher, dass Sie alle Daten und Einstellungen migriert haben, löschen Sie das unbrauchbare Projekt.

### Projekterweiterungen: Keine Verbindung zu JIRA möglich

Problem: Wenn du mit der Atlassian JIRA-Erweiterung versuchst, ein AWS CodeStar Projekt mit einer JIRA-Instanz zu verbinden, wird die folgende Meldung angezeigt: "Die URL ist keine gültige JIRA-URL. Stellen Sie sicher, dass die URL richtig ist."

Mögliche Lösungen:

- Stellen Sie sicher, dass die JIRA-URL richtig ist, und versuchen Sie dann erneut, eine Verbindung herzustellen.
- Ihre Self-Hosting-JIRA-Instance ist möglicherweise nicht über das öffentliche Internet zugänglich.
   Wenden Sie sich an Ihren Netzwerkadministrator, um sicherzustellen, dass Ihre JIRA-Instance über das öffentliche Internet zugänglich ist, und versuchen Sie erneut, eine Verbindung herzustellen.

# GitHub: Kann nicht auf den Commit-Verlauf, die Probleme oder den Code eines Repositorys zugreifen

Problem: Im Dashboard eines Projekts, in dem der Code gespeichert ist GitHub, wird in den Kacheln Commit-Verlauf und GitHubProbleme ein Verbindungsfehler angezeigt, oder wenn Sie in diesen Kacheln Öffnen in GitHub oder Problem erstellen wählen, wird ein Fehler angezeigt.

Mögliche Ursachen:

- Das AWS CodeStar Projekt hat möglicherweise keinen Zugriff mehr auf das GitHub Repository.
- Das Repository wurde möglicherweise in gelöscht oder umbenannt GitHub.

## AWS CloudFormation: Stapelbildung wegen fehlender Berechtigungen zurückgerollt

Nachdem Sie eine Ressource zur Datei template.yml hinzugefügt haben, prüfen Sie das Update des AWS CloudFormation -Stacks auf Fehlermeldungen. Die Stapelaktualisierung schlägt fehl, wenn bestimmte Kriterien nicht erfüllt sind (z.B. wenn erforderliche Ressourcenberechtigungen fehlen).

#### Note

Seit dem 2. Mai 2019 haben wir die Richtlinien für AWS CloudFormation Mitarbeiterrollen für alle bestehenden Projekte aktualisiert. Dieses Update reduziert den Umfang der Zugriffsberechtigungen, die Ihrer Projektpipeline gewährt wurden, zur Verbesserung der Sicherheit in Ihren Projekten.

Um Fehler zu beheben, sehen Sie sich den Fehlerstatus in der AWS CodeStar Dashboard-Ansicht für die Pipeline Ihres Projekts an.

Wählen Sie als Nächstes den CloudFormationLink in der Bereitstellungsphase Ihrer Pipeline aus, um den Fehler in der AWS CloudFormation Konsole zu beheben. Um Details zur Stapelbildung anzuzeigen, erweitern Sie die Liste der Events (Ereignisse) für Ihr Projekt und zeigen Sie alle Fehlermeldungen an. Die Meldung zeigt an, welche Berechtigung fehlt. Korrigieren Sie die AWS CloudFormation -Worker-Rollenrichtlinie und führen Sie Ihre Pipeline dann erneut aus.

## AWS CloudFormation ist nicht berechtigt, die Ausführungsrolle iam: PassRole on Lambda auszuführen

Wenn Sie ein Projekt haben, das vor dem 6. Dezember 2018 PDT erstellt wurde und Lambda-Funktionen erstellt, wird möglicherweise ein AWS CloudFormation Fehler wie der folgende angezeigt:

User: arn:aws:sts::id:assumed-role/CodeStarWorker-project-id-CloudFormation/ AWSCloudFormation is not authorized to perform: iam:PassRole on resource: arn:aws:iam::id:role/CodeStarWorker-project-id-Lambda (Service: AWSLambdaInternal; Status Code: 403; Error Code: AccessDeniedException; Request ID: id)

Dieser Fehler tritt auf, weil Ihre AWS CloudFormation Worker-Rolle nicht berechtigt ist, eine Rolle für die Bereitstellung Ihrer neuen Lambda-Funktion zu übergeben.

Um diesen Fehler zu beheben, müssen Sie Ihre AWS CloudFormation Worker-Rollenrichtlinie mit dem folgenden Codeausschnitt aktualisieren.

AWS CloudFormation ist nicht berechtigt, die Ausführungsrolle iam: PassRole on Lambda auszuführen

```
"Action":[ "iam:PassRole" ],
    "Resource": [
        "arn:aws:iam::account-id:role/CodeStarWorker-project-id-Lambda",
        ],
        "Effect": "Allow"
}
```

Nachdem Sie die Richtlinie aktualisiert haben, führen Sie Ihre Pipeline erneut aus.

Alternativ können Sie eine benutzerdefinierte Rolle für Ihre Lambda-Funktion verwenden, indem Sie Ihrem Projekt eine Berechtigungsgrenze hinzufügen, wie unter beschrieben Vorhandenen Projekten eine IAM-Berechtigungsgrenze hinzufügen

# Die Verbindung für ein Repository konnte nicht hergestellt werden GitHub

Problem:

Da eine Verbindung zu einem GitHub Repository den AWS Connector für verwendet GitHub, benötigen Sie zum Herstellen der Verbindung die Rechte des Organisationsinhabers oder Administratorberechtigungen für das Repository.

Mögliche Korrekturen: Informationen zu den Berechtigungsstufen für ein GitHub Repository finden Sie unter <u>https://docs.github.com/en/free-pro-team@latest/github/setting-up-and-managing-</u>organizations-and-teams/permission - levels-for-an-organization.
## AWS CodeStar Versionshinweise zum Benutzerhandbuch

In der folgenden Tabelle werden die wichtigen Änderungen in den einzelnen Versionen des AWS CodeStar Benutzerhandbuchs beschrieben. Um Benachrichtigungen über Aktualisierungen dieser Dokumentation zu erhalten, können Sie einen RSS-Feed abonnieren.

| Änderung                                                                                        | Beschreibung                                                                                                    | Datum              |
|-------------------------------------------------------------------------------------------------|----------------------------------------------------------------------------------------------------|--------------------|
| Aktualisierungen der Zugriffsr<br>ichtlinien                                                    | Die Richtlinie für die AWS<br>CodeStar Zugriffsrolle wurde<br>aktualisiert. Das Ergebnis<br>der Richtlinie ist dasselbe,<br>allerdings erfordert Cloudform<br>ation ListStacks zusätzlich<br>DescribeStacks, was bereits<br>erforderlich ist. Informationen<br>zur aktualisierten Richtlinie<br>finden Sie unter <u>AWSCodeSt</u><br><u>arFullAccess Richtlinie</u> . | 24. März 2023      |
| Aktualisierungen der Richtlini<br>en für Servicerollen                                          | Die Richtlinie für AWS<br>CodeStar Servicerollen wurde<br>aktualisiert. Informationen<br>zur aktualisierten Richtlinie<br>finden Sie unter <u>AWSCodeSt</u><br><u>arServiceRole Richtlinie</u> .                                                                                                    | 23. September 2021 |
| Verwenden Sie eine<br>Verbindungsressource für<br>Projekte mit einem GitHub<br>Quell-Repository | Wenn Sie die Konsole<br>verwenden, um ein Projekt<br>AWS CodeStar mit einem<br>GitHub Repository zu<br>erstellen, wird eine Verbindun<br>gsressource verwendet,<br>um Ihre GitHub Aktionen zu<br>verwalten. Verbindungen<br>verwenden GitHub Apps,<br>während die vorherige GitHub                                                                                    | 27. April 2021     |

AWS CodeStar unterstützt AWS Cloud9 in der Region USA West (Nordkalifornien)

Aktualisieren Sie die Dokumentation, um die neue Konsolenerfahrung widerzusp iegeln Autorisierung verwendet wurde OAuth. Ein Tutorial, das Ihnen zeigt, wie Sie ein Projekt erstellen, zu dem eine Verbindung verwendet wird GitHub, finden Sie unter <u>Tutorial: Ein Projekt mit einem</u> <u>GitHub Quell-Repository</u> <u>erstellen</u>. Das Tutorial zeigt dir auch, wie du einen Pull-Requ est für dein Projekt-Quell-Repo sitory erstellst, überprüfst und zusammenführst.

AWS CodeStar unterstüt zt jetzt die Verwendung AWS Cloud9 in der Region USA West (Nordkalifornien). Weitere Informationen finden Sie unter <u>Cloud9 einrichten</u>.

Am 12. August 2020 wurde der AWS CodeStar Dienst auf eine neue Benutzererfahrung in der AWS Konsole umgestell t. Das Benutzerhandbuch wurde aktualisiert, um es an das neue Konsolenerlebnis anzupassen. 16. Februar 2021

12. August 2020

AWS CodeStar Projekte können mit der AWS CodeStar CLI erstellt werden

Alle AWS CodeStar Projektvo rlagen enthalten jetzt AWS CloudFormation eine Datei für Infrastrukturaktualisierungen AWS CodeStar Projekte können mit dem CLI-Befeh I erstellt werden. AWS CodeStar erstellt Ihr Projekt und Ihre Infrastruktur mithilfe des Quellcodes und einer von Ihnen bereitgestellten Toolkettenvorlage. Siehe <u>Erstellen eines Projekts in</u> AWS CodeStar (AWS CLI).

AWS CodeStar funktioniert mit AWS CloudFormation, damit Sie Code verwenden können, um Supportdienste und Server oder serverlose Plattform en in der Cloud zu erstellen . Die AWS CloudFormation Datei ist jetzt für alle AWS CodeStar Projektvorlagentyp en verfügbar (Vorlagen mit der Lambda- oder Elastic Beanstalk Beanstalk-Rechenpl attform). EC2 Die Datei ist in im Quell-Repository in template.yml gespeichert. Sie können die Datei anzeigen und ändern, um Ressourcen zu Ihrem Projekt hinzufügen. Siehe Projektvorlagen.

24. Oktober 2018

3. August 2018

| AWS CodeStar Benachric          | Die HTML-Version des AWS     | 30. Juni 2018 |
|---------------------------------|------------------------------|---------------|
| Reputrembered bushes sind istat |                              |               |
| Benutzernandbuches sind jetzt   | unterstutzt jetzt einen RSS- |               |
| <u>über RSS verfügbar</u>       | Feed mit Updates, die auf    |               |
|                                 | der Seite mit den Versionsh  |               |
|                                 | inweisen zum Dokumenta       |               |
|                                 | tionsupdate dokumentiert     |               |
|                                 | sind. Der RSS-Feed umfasst   |               |
|                                 | Aktualisierungen nach dem    |               |
|                                 | 30. Juni 2018 und später.    |               |
|                                 | Zuvor angekündigte Updates   |               |
|                                 | stehen nach wie vor auf der  |               |
|                                 | Seite Documentation Update   |               |
|                                 | Release Notes zur Verfügung  |               |
|                                 | . Verwenden Sie die RSS-     |               |
|                                 | Schaltfläche in der oberen   |               |
|                                 | Menüanzeige, um den Feed     |               |
|                                 | zu abonnieren.               |               |

In der folgenden Tabelle werden die wichtigen Änderungen beschrieben, die in den einzelnen Versionen des AWS CodeStar Benutzerhandbuchs vor dem 30. Juni 2018 vorgenommen wurden.

| Änderung                                                                    | Beschreibung                                                                                                    | Änderungs<br>datum  |
|-----------------------------------------------------------------------------|----------------------------------------------------------------------------------------------------|---------------------|
| Das AWS CodeStar<br>Benutzerhandbuch<br>ist jetzt verfügbar<br>unter GitHub | Dieses Handbuch ist jetzt verfügbar auf GitHub. Sie<br>können ihn auch verwenden GitHub , um Feedback<br>und Änderungsanfragen zum Inhalt dieses Handbuchs<br>einzureichen. Weitere Informationen erhalten Sie, wenn<br>Sie in der Navigationsleiste des Handbuchs auf GitHub das<br>Symbol Bearbeiten am klicken oder im <u>aws-codestar-user-</u><br>guideawsdocs/-Repository auf der Website nachsehen.<br>GitHub | 22. Februar<br>2018 |

AWS CodeStar

| Änderung                                                                                                    | Beschreibung                                                                                                    | Änderungs<br>datum      |
|----------------------------------------------------------------------------------------------------|----------------------------------------------------------------------------------------------------|-------------------------|
| AWS CodeStar ist<br>jetzt im asiatisch-<br>pazifischen Raum<br>(Seoul) erhältlich                                        | AWS CodeStar ist jetzt in der Region Asien-Pazifik (Seoul) verfügbar. Weitere Informationen finden Sie unter <u>AWS</u><br><u>CodeStar</u> im Allgemeine Amazon Web Services-Referenz.                                                                                                    | 14. Februar 2018        |
| AWS CodeStar ist<br>jetzt in Asien-Pazifik<br>(Tokio) und Kanada<br>(Zentral) erhältlich                                 | AWS CodeStar ist jetzt in den Regionen Asien-Pazifik<br>(Tokio) und Kanada (Zentral) verfügbar. Weitere Informati<br>onen finden Sie unter <u>AWS CodeStar</u> im Allgemeine<br>Amazon Web Services-Referenz.                                                                                                    | 20.<br>Dezember<br>2017 |
| AWS CodeStar<br>unterstützt jetzt<br>AWS Cloud9                                                                          | AWS CodeStar unterstützt jetzt die Verwendung AWS<br>Cloud9 einer webbrowserbasierten Online-IDE für die<br>Arbeit mit Projektcode. Weitere Informationen finden Sie<br>unter <u>Verwenden Sie AWS Cloud9 mit AWS CodeStar</u> .<br>Eine Liste der unterstützten AWS Regionen finden Sie<br><u>AWS Cloud9</u> in der Allgemeine Amazon Web Services-<br>Referenz. | 30.<br>November<br>2017 |
| AWS CodeStar<br>unterstützt jetzt<br>GitHub                                                                              | AWS CodeStar unterstützt jetzt das Speichern von<br>Projektcode in GitHub. Weitere Informationen finden Sie<br>unter <u>Ein Projekt erstellen</u> .                                                                                                    | 12. Oktober<br>2017     |
| AWS CodeStar<br>jetzt in den USA<br>West (Nordkali<br>fornien) und Europa<br>(London) erhältlich                         | AWS CodeStar ist jetzt in den Regionen USA West<br>(Nordkalifornien) und Europa (London) verfügbar.<br>Weitere Informationen finden Sie unter <u>AWS CodeStar</u> im<br>Allgemeine Amazon Web Services-Referenz.                                                                                                    | 17. August<br>2017      |
| AWS CodeStar jetzt<br>in Asien-Pazifik<br>(Sydney), Asien-Paz<br>ifik (Singapur) und<br>Europa (Frankfurt)<br>erhältlich | AWS CodeStar ist jetzt in den Regionen Asien-Pazifik<br>(Sydney), Asien-Pazifik (Singapur) und Europa (Frankfur<br>t) verfügbar. Weitere Informationen finden Sie unter <u>AWS</u><br><u>CodeStar</u> im Allgemeine Amazon Web Services-Referenz.                                                                                                    | 25. Juli<br>2017        |

| Änderung                                             | Beschreibung                                                                                                    | Änderungs<br>datum |
|------------------------------------------------------|----------------------------------------------------------------------------------------------------|--------------------|
| AWS CloudTrai<br>I unterstützt jetzt<br>AWS CodeStar | AWS CodeStar ist jetzt AWS CodeStar in einen Service<br>integriert CloudTrail, der API-Aufrufe von oder im Namen<br>Ihres AWS Kontos erfasst und die Protokolldateien an<br>einen von Ihnen angegebenen Amazon S3 S3-Bucket<br>übermittelt. Weitere Informationen finden Sie unter <u>AWS</u><br><u>CodeStar API-Aufrufe protokollieren mit AWS CloudTrail</u> . | 14. Juni<br>2017   |
| Erstversion                                          | Dies ist die erste Version des AWS CodeStar -Benutzer handbuchs.                                                                                                    | 19. April<br>2017  |

## AWS Glossar

Die neueste AWS Terminologie finden Sie im <u>AWS Glossar</u> in der AWS-Glossar Referenz.